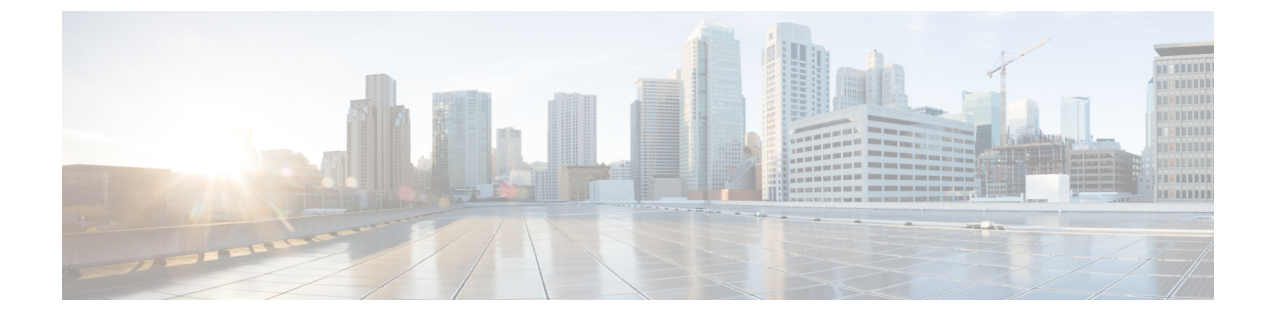

## debug backhaul-session-manager session through debug channel packets

• debug backhaul-session-manager session through debug channel packets, page 1

## debug backhaul-session-manager session through debug channel packets

I

## debug backhaul-session-manager session

To debug all the available sessions or a specified session, use the **debugbackhaul-session-managersession** command in privileged EXEC mode. To disable debugging output, use the **no**form of this command.

debug backhaul-session-manager session {state| xport} {all session-id}

no debug backhaul-session-manager session {state| xport} {all session-id}

| Syntax Description | state      | Shows information about state transitions. Possible states are as follows:                                                                                                    |
|--------------------|------------|----------------------------------------------------------------------------------------------------|
|                    |            | SESS_SET_IDLE: A session-set has been created.                                                                                                    |
|                    |            | SESS_SET_OOS: A session(s) has been added to session-group(s). No ACTIVE notification has been received from Virtual Switch Controller (VSC).                                          |
|                    |            | SESS_SET_ACTIVE_IS: An ACTIVE notification<br>has been received over one in-service session-group.<br>STANDBY notification has not been received on any<br>available session-group(s). |
|                    |            | SESS_SET_STNDBY_IS: A STANDBY notification<br>is received, but there is no in-service active<br>session-group available.                                                               |
|                    |            | SESS_SET_FULL_IS: A session-group in-service<br>that has ACTIVE notification and at least one<br>session-group in-service that has STANDBY<br>notification.                            |
|                    |            | SESS_SET_SWITCH_OVER: An ACTIVE<br>notification is received on session-group in-service,<br>which had received STANDBY notification.                                                   |
|                    | xport      | Provides traces for all packets (protocol data units (PDUs)), application PDUs, and also session-manager messages.                                                                     |
|                    | all        | All available sessions.                                                                                                    |
|                    | session-id | A specified session.                                                                                                    |

**Command Default** Debugging for backhaul-session-manager session is not enabled.

**Command Modes** Privileged EXEC

Roloaso

| nereuse     | Moundation                                                                                                    |
|-------------|----------------------------------------------------------------------------------------------------|
| 12.1(1)T    | This command was introduced.                                                                                                    |
| 12.2(2)T    | Support for this command was introduced on the Cisco 7200 series routers.                                                                                   |
| 12.2(4)T    | This command was implemented on the Cisco 2600 series, Cisco 3600 series, and Cisco MC3810.                                                                 |
| 12.2(2)XB   | This command was implemented on the Cisco AS5350 and Cisco AS5400.                                                                                          |
| 12.2(2)XB1  | This command was implemented on the Cisco AS5850 platform.                                                                                                  |
| 12.2(8)T    | This command was implemented on Cisco IAD2420 series integrated access devices (IADs). This command is not supported on the access servers in this release. |
| 12.2(11)T   | This command was implemented on Cisco AS5350, Cisco AS5400, and Cisco AS5850 platforms.                                                                     |
| 12.2(33)SRA | This command was integrated into Cisco IOS Release 12.2(33)SRA.                                                                                             |
|             |                                                                                                    |

Modification

#### **Examples**

**Command History** 

The following is output for the debugbackhaul-session-managersessionallcommand:

```
Router# debug backhaul-session-manager session all
Router# debug_bsm_command:DEBUG_BSM_SESSION_ALL
23:49:14:SESSION:XPORT:sig rcvd. session = 34, connid = 0x80BA12FC, sig = 5 (CONN-RESET)
23:49:14:SESSION:STATE: (34) old-state:OPEN WAIT, new-state:CLOSE
23:49:14:SESSION:STATE: (34) state:OPEN WAIT, use-state:OOS
23:49:14:SESSION:STATE:(34) old-state: OPEN WAIT, new-state: OPEN WAIT
23:49:14:SESSION:STATE: (34) state:OPEN WAIT, use-state:OOS
23:49:19:SESSION:XPORT:sig rcvd. session = 34, connid = 0x80BA12FC, sig = 5 (CONN-RESET)
23:49:19:SESSION:STATE: (34) old-state:OPEN WAIT, new-state:CLOSE
23:49:19:SESSION:STATE: (34) state:OPEN WAIT, use-state:OOS
23:49:19:SESSION:STATE: (34) old-state: OPEN WAIT, new-state: OPEN WAIT
23:49:19:SESSION:STATE: (34) state:OPEN WAIT, use-state:OOS
23:49:24:SESSION:XPORT:sig rcvd. session = 34, connid = 0x80BA12FC, sig = 5 (CONN-RESET)
23:49:24:SESSION:STATE:(34) old-state:OPEN WAIT, new-state:CLOSE
23:49:24:SESSION:STATE: (34) state:OPEN WAIT, use-state:OOS
23:49:24:SESSION:STATE:(34) old-state: OPEN_WAIT, new-state: OPEN_WAIT
23:49:24:SESSION:STATE:(34) state:OPEN_WAIT, use-state:OOS
23:49:29:SESSION:XPORT:sig rcvd. session = 34, connid = 0x80BA12FC, sig = 5 (CONN-RESET)
23:49:29:SESSION:STATE: (34) old-state:OPEN WAIT, new-state:CLOSE
23:49:29:SESSION:STATE:(34) state:OPEN_WAIT, use-state:OOS
23:49:29:SESSION:STATE:(34) old-state:OPEN WAIT, new-state:OPEN WAIT
23:49:29:SESSION:STATE:(34) state:OPEN WAIT, use-state:OOS
23:49:34:SESSION:XPORT:sig rcvd. session = 34, connid = 0x80BA12FC, sig = 5 (CONN-RESET)
23:49:34:SESSION:STATE: (34) old-state:OPEN WAIT, new-state:CLOSE
23:49:34:SESSION:STATE: (34) state:OPEN WAIT, use-state:OOS
23:49:34:SESSION:STATE:(34) old-state: OPEN WAIT, new-state: OPEN WAIT
23:49:34:SESSION:STATE:(34) state:OPEN_WAIT, use-state:OOS
23:49:34:SESSION:XPORT:sig rcvd. session = 33, connid = 0x80BA14EC, sig = 1 (CONN-FAILED)
23:49:34:SESSION:STATE: (33) old-state:OPEN, new-state:CLOSE WAIT
The following example displays output for the debugbackhaul-session-managersessionstateall command:
```

Router# debug backhaul-session-manager session state all

```
Router# debug_bsm_command:DEBUG_BSM_SESSION_STATE_ALL
23:50:54:SESSION:STATE:(34) old=state:OPEN_WAIT, new=state:CLOSE
23:50:54:SESSION:STATE:(34) state:OPEN_WAIT, use=state:OOS
23:50:54:SESSION:STATE:(34) old=state:OPEN_WAIT, new=state:OPEN_WAIT
23:50:54:SESSION:STATE:(34) state:OPEN_WAIT, use=state:OOS
The following example displays output for the debugbackhaul-session-managersessionxportall command:
```

```
Router# debug backhaul-session-manager session xport all Router#
debug_bsm_command:DEBUG_BSM_SESSION_XPORT
23:51:39:SESSION:XPORT:sig rcvd. session = 34, connid = 0x80BA12FC, sig = 5 (CONN-RESET)
23:51:42:SESSION:XPORT:sig rcvd. session = 33, connid = 0x80BA14EC, sig = 5 (CONN-RESET)
23:51:44:SESSION:XPORT:sig rcvd. session = 34, connid = 0x80BA12FC, sig = 5 (CONN-RESET)
```

## Related Comma

Caution

Use caution when enabling this debug command in a live system. It produces significant amounts of output, which could lead to a disruption of service.

| Command                            | Description                                                                                                    |
|------------------------------------|----------------------------------------------------------------------------------------------------|
| debug backhaul-session-manager set | Traces state changes and receives messages and<br>events for all available session-sets or a specified<br>session-set. |

## debug backhaul-session-manager set

To trace state changes and receive messages and events for all the available session sets or a specified session set, use the **debugbackhaul-session-managerset** command in privileged EXEC mode. To disable debugging output, use the **no**form of this command.

debug backhaul-session-manager set {all| name set-name}

no debug backhaul-session-manager set {all| name set-name}

| Syntax Description | all           | All available session sets. |
|--------------------|---------------|-----------------------------|
|                    | name set-name | A specified session set.    |

**Command Default** Debugging for backhaul session sets is not enabled.

#### **Command Modes** Privileged EXEC

| Command History | Release     | Modification                                                                                                    |
|-----------------|-------------|----------------------------------------------------------------------------------------------------|
|                 | 12.1(1)T    | This command was introduced.                                                                                                    |
|                 | 12.2(2)T    | Support for this command was introduced on the Cisco 7200 series routers.                                                                                   |
|                 | 12.2(4)T    | This command was implemented on the Cisco 2600 series, Cisco 3600 series, and Cisco MC3810.                                                                 |
|                 | 12.2(2)XB   | This command was implemented on the Cisco AS5350 and Cisco AS5400.                                                                                          |
|                 | 12.2(2)XB1  | This command was implemented on the Cisco AS5850 platform.                                                                                                  |
|                 | 12.2(8)T    | This command was implemented on Cisco IAD2420 series integrated access devices (IADs). This command is not supported on the access servers in this release. |
|                 | 12.2(11)T   | This command was implemented on Cisco AS5350, Cisco AS5400, and Cisco AS5850 platforms.                                                                     |
|                 | 12.2(33)SRA | This command was integrated into Cisco IOS Release 12.2(33)SRA.                                                                                             |

#### Examples

The following is output for the **debugbackhaul-session-managerset** command for all available session sets:

```
Router# debug backhaul-session-manager set all
Router# debug bsm command:DEBUG BSM SET ALL
 Function set_proc_event() is called
Session-Set : test-set
Old State :BSM SET OOS
New State
             :BSM SET OOS
   Active-Grp :NONE
   Session-Grp :g-11
   Old State :Group-None
New State :Group-None
Event rcvd :EVT_GRP_INS
BSM:Event BSM_SET_UP is sent to user
Session-Set :test-set
Old State :BSM_SET_OOS
New State :BSM_SET_ACTIVE_IS
   Active-Grp :g-11
   Session-Grp :g-11
   Old State :Group-None
   New State
                 :Group-Active
   Event rcvd :BSM ACTIVE TYPE
```

The following is output for the debugbackhaul-session-managersetnameset1command:

```
Router# debug backhaul-session-manager set name set1
Router# debug_bsm_command:DEBUG_BSM SET NAME
Router# Function set_proc_event() is called
Session-Set :test-set
Old State :BSM_SET_OOS
New State :BSM_SET_OOS
   Active-Grp :NONE
   Session-Grp :g-11
   Old State
               :Group-None
   New State
               :Group-None
   Event rcvd :EVT GRP INS
Router#BSM:Event BSM SET UP is sent to user
Session-Set :test-set
Old State :BSM_SET_OOS
New State :BSM_SET_ACTIVE_IS
   Active-Grp :g-11
   Session-Grp :g-11
   Old State :Group-None
   New State
                :Group-Active
```

```
Event rcvd :BSM_ACTIVE_TYPE
```

```
Related Commands
```

| Command                                | Description                                           |
|----------------------------------------|-------------------------------------------------------|
| debug backhaul-session-manager session | Debugs all available sessions or a specified session. |

## debug backup

To monitor the transitions of an interface going down then back up, use the **debugbackup**command in privileged EXEC mode. To disable debugging output, use the **no** form of this command.

debug backup

no debug backup

- **Syntax Description** This command has no arguments or keywords.
- **Command Default** No default behavior or values.
- **Command Modes** Privileged EXEC

| Command History | Release     | Modification                                                    |
|-----------------|-------------|-----------------------------------------------------------------|
|                 | 12.0        | This command was introduced.                                    |
|                 | 12.2(33)SRA | This command was integrated into Cisco IOS Release 12.2(33)SRA. |

## **Usage Guidelines** The **debugbackup**command is useful for monitoring dual X.25 interfaces configured as primary and backup in a Telco data communication network (DCN).

**Examples** The following example shows how to start the **debugbackup** command:

Router# debug backup

#### **Related Commands**

I

| Command                 | Description                                                     |
|-------------------------|-----------------------------------------------------------------|
| backup active interface | Activates primary and backup lines on specific X.25 interfaces. |
| show backup             | Displays interface backup status.                               |

## debug bert

To display information on the bit error rate testing (BERT) feature, use the **debugbert** command in privileged EXEC mode. To disable debugging output, use the **no**form of this command.

debug bert no debug bert

**Syntax Description** This command has no arguments or keywords.

**Command Modes** Privileged EXEC

| Command History | Release     | Modification                                                    |
|-----------------|-------------|-----------------------------------------------------------------|
|                 | 12.0(2)XD   | This command was introduced.                                    |
|                 | 12.2(33)SRA | This command was integrated into Cisco IOS Release 12.2(33)SRA. |

**Usage Guidelines** The **debugbert** command output is used primarily by Cisco technical support representatives. The **debugbert** command displays debugging messages for specific areas of executed code.

**Examples** The following is output from the **debugbert** command:

Router# debug bert Bit Error Rate Testing debugging is on Router# no debug bert Bit Error Rate Testing debugging is off

#### **Related Commands**

| Command         | Description                                                                  |
|-----------------|------------------------------------------------------------------------------|
| bert abort      | Aborts a bit error rate testing session.                                     |
| bert controller | Starts a bit error rate test for a particular port on a Cisco AS5300 router. |
| bert profile    | Sets up various bit error rate testing profiles.                             |

## debug bfd

To display debugging messages about Bidirectional Forwarding Detection (BFD), use the **debug bfd** command in privileged EXEC mode. To disable debugging output, use the **no** form of this command.

#### Cisco IOS Release 12.2(18)SXE, 12.4(4)T, and 12.2(33)SRA

debug bfd {event| packet [ip-address| ipv6-address]}
no debug bfd {event| packet [ip-address| ipv6-address]}

#### Cisco IOS Release 12.0(31)S

debug bfd {event| packet [ *ip-address* ]| ipc-error| ipc-event| oir-error| oir-event} no debug bfd {event| packet [ *ip-address* ]| ipc-error| ipc-event| oir-error| oir-event}

#### **Syntax Description**

| event        | Displays debugging information about BFD state transitions.                                                                                  |
|--------------|----------------------------------------------------------------------------------------------------|
| packet       | Displays debugging information about BFD control packets.                                                                                    |
| ip-address   | (Optional) Displays debugging information about BFD only for the specified IP address.                                                       |
| ipv6-address | (Optional) Displays debugging information about BFD only for the specified IPv6 address.                                                     |
| ipc-error    | (Optional) Displays debugging information with<br>interprocess communication (IPC) errors on the Route<br>Processor (RP) and line card (LC). |
| ipc-event    | (Optional) Displays debugging information with IPC events on the RP and LC.                                                                  |
| oir-error    | (Optional) Displays debugging information with<br>online insertion and removal (OIR) errors on the RP<br>and LC.                             |
| oir-event    | (Optional) Displays debugging information with OIR events on the RP and LC.                                                                  |

**Command Modes** Privileged EXEC

I

Cisco IOS Debug Command Reference - Commands A through D

#### Command History

| Release     | Modification                                                                          |
|-------------|---------------------------------------------------------------------------------------|
| 12.2(18)SXE | This command was introduced.                                                          |
| 12.0(31)S   | This command was integrated into Cisco IOS Release 12.0(31)S.                         |
| 12.4(4)T    | This command was integrated into Cisco IOS Release 12.4(4)T.                          |
| 12.2(33)SRA | This command was integrated into Cisco IOS Release 12.2(33)SRA.                       |
| 12.2(33)SRE | This command was modified. Support for IPv6 was added.                                |
| 15.1(2)T    | This command was modified. Support for IPv6 was added to Cisco IOS Release 15.1(2)T.  |
| 15.1(1)SG   | This command was integrated into Cisco IOS Release 15.1(1)SG.                         |
| 15.1(1)SY   | This command was modified. Support for IPv6 was added to Cisco IOS Release 15.1(1)SY. |

#### **Usage Guidelines**

Note

The debug bfd command can be used to troubleshoot the BFD feature.

Because BFD is designed to send and receive packets at a very high rate of speed, consider the potential effect on system resources before enabling this command, especially if there are a large number of BFD peers. The **debug bfd packet** command should be enabled only on a live network at the direction of Cisco Technical Assistance Center personnel.

#### Examples

The following example shows output from the **debug bfd packet** command. The IP address has been specified in order to limit the packet information to one interface:

```
Router# debug bfd packet 172.16.10.5
BFD packet debugging is on
*Jan 26 14:47:37.645: Tx*IP: dst 172.16.10.1, plen 24. BFD: diag 2, St/D/P/F (1/0/0/0),
mult 5, len 24, loc/rem discr 1 1, tx 1000000, rx 1000000 100000, timer 1000 ms, #103
*Jan 26 14:47:37.645: %OSPF-5-ADJCHG: Process 10, Nbr 172.16.10.12 on Ethernet1/4 from FULL
 to DOWN, Neighbor Down: BFD node down
*Jan 26 14:47:50.685: %OSPF-5-ADJCHG: Process 10, Nbr 172.16.10.12 on Ethernet1/4 from
LOADING to FULL, Loading Done
*Jan 26 14:48:00.905: Rx IP: src 172.16.10.1, plen 24. BFD: diag 0, St/D/P/F (1/0/0/0),
mult 4, len 24, loc/rem discr 2 1, tx 1000000, rx 1000000 100000, timer 4000 ms, #50
*Jan 26 14:48:00.905: Tx IP: dst 172.16.10.1, plen 24. BFD: diag 2, St/D/P/F (2/0/0/0),
mult 5, len 24, loc/rem discr 1 2, tx 1000000, rx 1000000 100000, timer 1000 ms, #131
*Jan 26 14:48:00.905: Rx IP: src 172.16.10.1, plen 24. BFD: diag 0, St/D/P/F (3/0/0/0),
mult 4, len 24, loc/rem discr 2 1, tx 1000000, rx 1000000 100000, timer 4000 ms, #51
*Jan 26 14:48:00.905: Tx IP: dst 172.16.10.1, plen 24. BFD: diag 0, St/D/P/F (3/0/0/0),
mult 5, len 24, loc/rem discr 1 2, tx 1000000, rx 1000000 100000, timer 1000 ms, #132
```

I

The following example shows output from the **debug bfd event** command when an interface between two BFD neighbor routers fails and then comes back online:

| Field                                                          | Description                                                                                                    |
|----------------------------------------------------------------|----------------------------------------------------------------------------------------------------|
| bfd_neighbor - action:DESTROY                                  | The BFD neighbor will tear down the BFD session.                                                                                                    |
| Session [172.16.10.1, 172.16.10.2, Fa0/1,1]                    | IP addresses of the BFD neighbors holding this session that is carried over FastEthernet interface 0/1.                                                                                                    |
| event DETECT TIMER EXPIRED                                     | The BFD neighbor has not received BFD control packets within the negotiated interval and the detect timer has expired.                                                                                                    |
| state UP -> FAILING                                            | The BFD event state is changing from Up to Failing.                                                                                                    |
| Session [172.16.10.1, 172.16.10.2, Fa0/1,1], event<br>RX IHY 0 | The BFD session between the neighbors indicated by<br>the IP addresses that is carried over FastEthernet<br>interface 0/1 is changing state from Failing to Down.<br>The I Hear You (IHY) bit value is shown as 0 to<br>indicate that the remote system is tearing down the<br>BFD session. |
| event RX IHY 0, state DOWN -> INIT                             | The BFD session is still considered down, and the<br>IHY bit value still is shown as 0, and the session state<br>changes from DOWN to INIT to indicate that the<br>BFD session is again initializing, as the interface<br>comes back up.                                                    |
| event RX IHY 1, state INIT -> UP                               | The BFD session has been reestablished, and the IHY<br>bit value changes to 1 to indicate that the session is<br>live. The BFD session state changes from INIT to<br>UP.                                                                                                    |

#### Table 1: debug bfd event Field Descriptions

The following example shows output from the **debug bfd packet** command when an interface between two BFD neighbor routers fails and then comes back online. The diagnostic code changes from 0 (No Diagnostic) to 1 (Control Detection Time Expired) because no BFD control packets could be sent (and therefore detected by the BFD peer) after the interface fails. When the interface comes back online, the diagnostic code changes back to 0 to signify that BFD packets can be sent and received by the BFD peers.

```
Router# debug bfd packet
```

```
23:03:25: Rx IP: src 172.16.10.2, plen 24. BFD: diag 0, H/D/P/F (0/0/0/0), mult 3, len 24,
loc/rem discr 5 1, tx 1000000, rx 100007
23:03:25: Tx IP: dst 172.16.10.2, plen 24. BFD: diag 1, H/D/P/F (0/0/0/0), mult 5, len 24,
loc/rem discr 1 5, tx 1000000, rx 1000008
23:03:25: Tx IP: dst 172.16.10.2, plen 24. BFD: diag 1, H/D/P/F (1/0/0/0), mult 5, len 24,
loc/rem discr 1 5, tx 1000000, rx 1000008
```

The table below describes the significant fields shown in the display.

#### Table 2: debug bfd packet Field Descriptions

| Field                  | Description                                                                                                    |
|------------------------|----------------------------------------------------------------------------------------------------|
| Rx IP: src 172.16.10.2 | The router has received this BFD packet from the BFD router with source address 172.16.10.2.                                     |
| plen 24                | Length of the BFD control packet, in bytes.                                                                                      |
| diag 0                 | A diagnostic code specifying the local system's reason<br>for the last transition of the session from Up to some<br>other state. |
|                        | State values are as follows:                                                                                                    |
|                        | • 0No Diagnostic                                                                                                    |
|                        | • 1Control Detection Time Expired                                                                                                |
|                        | • 2Echo Function Failed                                                                                                    |
|                        | • 3Neighbor Signaled Session Down                                                                                                |
|                        | • 4Forwarding Plane Reset                                                                                                    |
|                        | • 5Path Down                                                                                                    |
|                        | • 6Concentrated Path Down                                                                                                    |
|                        | Administratively Down                                                                                                    |
|                        |                                                                                                    |

I

| Field             | Description                                                                                                    |
|-------------------|----------------------------------------------------------------------------------------------------|
| H/D/P/F (0/0/0)   | H bitHear You bit. This bit is set to 0 if the<br>transmitting system either is not receiving BFD<br>packets from the remote system or is tearing down<br>the BFD session. During normal operation the I Hear<br>You bit is set to 1.                                      |
|                   | D bitDemand Mode bit. If the Demand Mode bit<br>set, the transmitting system wants to operate in<br>demand mode. BFS has two modesasynchronous<br>and demand. The Cisco implementation of BFD<br>supports only asynchronous mode.                                          |
|                   | P bitPoll bit. If the Poll bit is set, the transmitting system is requesting verification of connectivity or of a parameter change.                                                                                                    |
|                   | F bitFinal bit. If the Final bit is set, the transmitting system is responding to a received BFC control packet that had a Poll (P) bit set.                                                                                                    |
| mult 3            | Detect time multiplier. The negotiated transmit<br>interval, multiplied by the detect time multiplier,<br>determines the detection time for the transmitting<br>system in BFD asynchronous mode.                                                                           |
|                   | The detect time multiplier is similar to the hello<br>multiplier in IS-IS, which is used to determine the<br>hold timer: (hellointerval) * (hellomultiplier) = hold<br>timer. If a hello packet is not received within the<br>hold-timer interval, a failure has occurred. |
|                   | Similarly, for BFD: (transmit interval) * (detect<br>multiplier) = detect timer. If a BFD control packet is<br>not received from the remote system within the<br>detect-timer interval, a failure has occurred.                                                            |
| len 24            | The BFD packet length.                                                                                                    |
| loc/rem discr 5 1 | The values for My Discriminator (local) and Your Discriminator (remote) BFD neighbors.                                                                                                    |
|                   | • My DiscriminatorUnique, nonzero<br>discriminator value generated by the<br>transmitting system, used to demultiplex<br>multiple BFD sessions between the same pair<br>of systems.                                                                                        |
|                   | • Your DiscriminatorThe discriminator received<br>from the corresponding remote system. This<br>field reflects the received value of My<br>Discriminator, or is zero if that value is<br>unknown.                                                                          |

| Field      | Description                        |
|------------|------------------------------------|
| tx 1000000 | Desired minimum transmit interval. |
| rx 100007  | Required minimum receive interval. |

## debug bgp ipv6 dampening

To display debugging messages for IPv6 Border Gateway Protocol (BGP) dampening, use the debug bgp ipv6 dampening command in privileged EXEC mode. To disable debugging messages for IPv6 BGP dampening, use the **no** form of this command.

debug bgp ipv6 {unicast| multicast} dampening [prefix-list prefix-list-name] no debug bgp ipv6 {unicast| multicast} dampening [prefix-list prefix-list-name]

**Syntax Description** 

I

| unicast                      | Specifies IPv6 unicast address prefixes.   |
|------------------------------|--------------------------------------------|
| multicast                    | Specifies IPv6 multicast address prefixes. |
| prefix-list prefix-list-name | (Optional) Name of an IPv6 prefix list.    |

**Command Default** Debugging for IPv6 BGP dampening packets is not enabled.

Command Modes Privileged EXEC

| Command History | Release                  | Modification                                                    |
|-----------------|--------------------------|-----------------------------------------------------------------|
|                 | 12.2(2)T                 | This command was introduced.                                    |
|                 | 12.0(21)ST               | This command was integrated into Cisco IOS Release 12.0(21)ST.  |
|                 | 12.0(22)S                | This command was integrated into Cisco IOS Release 12.0(22)S.   |
|                 | 12.2(13)T                | The <b>prefix-list</b> keyword was added.                       |
|                 | 12.0(24)S                | The <b>prefix-list</b> keyword was added.                       |
|                 | 12.2(14)S                | This command was integrated into Cisco IOS Release 12.2(14)S.   |
|                 | 12.2(28)SB               | This command was integrated into Cisco IOS Release 12.2(28)SB.  |
|                 | 12.2(25)SG               | This command was integrated into Cisco IOS Release 12.2(25)SG.  |
|                 | 12.2(33)SRA              | This command was integrated into Cisco IOS Release 12.2(33)SRA. |
|                 | 12.2(33)SXH              | This command was integrated into Cisco IOS Release 12.2(33)SXH. |
|                 | Cisco IOS XE Release 2.1 | This command was introduced on Cisco ASR 1000 Series Routers.   |
|                 |                          |                                                                 |

#### Usage Guidelines

The **debug bgp ipv6 dampening**command is similar to the **debug ip bgp dampening**command, except that it is IPv6-specific.

Use the **prefix-list** keyword and an argument to filter BGP IPv6 dampening debug information through an IPv6 prefix list.

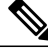

**Note** By default, the network server sends the output from debug commands and system error messages to the console. To redirect debugging output, use the **logging** command options within global configuration mode. Destinations are the console, virtual terminals, internal buffer, and UNIX hosts running a syslog server.

#### **Examples**

The following is sample output from the **debug bgp ipv6 dampening**command:

#### Router# debug bgp ipv6 dampening

00:13:28:BGP(1):charge penalty for 2000:0:0:1::/64 path 2 1 with halflife-time 15 reuse/suppress 750/2000 00:13:28:BGP(1):flapped 1 times since 00:00:00. New penalty is 1000 00:13:28:BGP(1):charge penalty for 2000:0:0:1:1::/80 path 2 1 with halflife-time 15 reuse/suppress 750/2000 00:13:28:BGP(1):flapped 1 times since 00:00:00. New penalty is 1000 00:13:28:BGP(1):charge penalty for 2000:0:0:5::/64 path 2 1 with halflife-time 15 reuse/suppress 750/2000 00:13:28:BGP(1):flapped 1 times since 00:00:00. New penalty is 1000 00:16:03:BGP(1):charge penalty for 2000:0:0:1::/64 path 2 1 with halflife-time 15 reuse/suppress 750/2000 00:16:03:BGP(1):flapped 2 times since 00:02:35. New penalty is 1892 00:18:28:BGP(1):suppress 2000:0:0:1:1:::/80 path 2 1 for 00:27:30 (penalty 2671) 00:18:28:halflife-time 15, reuse/suppress 750/2000 00:18:28:BGP(1):suppress 2000:0:0:1::/64 path 2 1 for 00:27:20 (penalty 2664) 00:18:28:halflife-time 15, reuse/suppress 750/2000

The following example shows output for the **debug bgp ipv6 dampening**command filtered through the prefix list named marketing:

```
Router# debug bgp ipv6 dampening prefix-list marketing
00:16:08:BGP(1):charge penalty for 2001:0DB8::/64 path 30 with halflife-time 15
reuse/suppress 750/2000
00:16:08:BGP(1):flapped 1 times since 00:00:00. New penalty is 10
The table below describes the fields shown in the display.
```

#### Table 3: debug bgp ipv6 dampening Field Descriptions

| Field   | Description                                                                                                    |
|---------|----------------------------------------------------------------------------------------------------|
| penalty | Numerical value of 1000 assigned to a route by a<br>router configured for route dampening in another<br>autonomous system each time a route flaps. Penalties<br>are cumulative. The penalty for the route is stored in<br>the BGP routing table until the penalty exceeds the<br>suppress limit. If the penalty exceeds the suppress<br>limit, the route state changes from history to damp. |

| Field                                               | Description                                                                                                    |
|-----------------------------------------------------|----------------------------------------------------------------------------------------------------|
| flapped                                             | Number of times a route is available, then unavailable, or vice versa.                                                                                                    |
| halflife-time                                       | Amount of time (in minutes) by which the penalty is<br>decreased after the route is assigned a penalty. The<br>halflife-time value is half of the half-life period<br>(which is 15 minutes by default). Penalty reduction<br>happens every 5 seconds.                                                                                                    |
| reuse                                               | The limit by which a route is unsuppressed. If the penalty for a flapping route decreases and falls below this reuse limit, the route is unsuppressed. That is, the route is added back to the BGP table and once again used for forwarding. The default reuse limit is 750. Routes are unsuppressed at 10-second increments. Every 10 seconds, the router determines which routes are now unsuppressed and advertises them to the world. |
| suppress                                            | Limit by which a route is suppressed. If the penalty exceeds this limit, the route is suppressed. The default value is 2000.                                                                                                    |
| maximum suppress limit (not shown in sample output) | Maximum amount of time (in minutes) a route is<br>suppressed. The default value is four times the<br>half-life period.                                                                                                    |
| damp state (not shown in sample output)             | State in which the route has flapped so often that the router will not advertise this route to BGP neighbors.                                                                                                    |

#### **Related Commands**

I

| Command                | Description                                              |
|------------------------|----------------------------------------------------------|
| debug bgp ipv6 updates | Displays debugging messages for IPv6 BGP update packets. |

## debug bgp ipv6 updates

To display debugging messages for IPv6 Border Gateway Protocol (BGP) update packets, use the debug bgp ipv6 updates command in privileged EXEC mode. To disable debugging messages for IPv6 BGP update packets, use the **no** form of this command.

debug bgp ipv6 {unicast| multicast} updates [ *ipv6-address* ] [prefix-list *prefix-list-name*] [in| out] no debug bgp ipv6 {unicast| multicast} updates [ *ipv6-address* ] [prefix-list *prefix-list-name*] [in| out]

#### **Syntax Description**

| unicast                      | Specifies IPv6 unicast address prefixes.                                                                                                    |
|------------------------------|----------------------------------------------------------------------------------------------------|
| multicast                    | Specifies IPv6 multicast address prefixes.                                                                                                    |
| ipv6-address                 | (Optional) The IPv6 address of a BGP neighbor.<br>This argument must be in the form documented in<br>RFC 2373 where the address is specified in<br>hexadecimal using 16-bit values between colons. |
| prefix-list prefix-list-name | (Optional) Name of an IPv6 prefix list.                                                                                                    |
| in                           | (Optional) Indicates inbound updates.                                                                                                    |
| out                          | (Optional) Indicates outbound updates.                                                                                                    |

**Command Default** Debugging for IPv6 BGP update packets is not enabled.

#### **Command Modes** Privileged EXEC

#### **Command History**

| Release    | Modification                                                   |
|------------|----------------------------------------------------------------|
| 12.2(2)T   | This command was introduced.                                   |
| 12.0(21)ST | This command was integrated into Cisco IOS Release 12.0(21)ST. |
| 12.0(22)8  | This command was integrated into Cisco IOS Release 12.0(22)S.  |
| 12.2(13)T  | The <b>prefix-list</b> keyword was added.                      |
| 12.0(24)S  | The <b>prefix-list</b> keyword was added.                      |
| 12.2(14)8  | This command was integrated into Cisco IOS Release 12.2(14)S.  |
| 12.2(28)SB | This command was integrated into Cisco IOS Release 12.2(28)SB. |

| Release                  | Modification                                                    |
|--------------------------|-----------------------------------------------------------------|
| 12.2(25)SG               | This command was integrated into Cisco IOS Release 12.2(25)SG.  |
| 12.2(33)SRA              | This command was integrated into Cisco IOS Release 12.2(33)SRA. |
| 12.2(33)SXH              | This command was integrated into Cisco IOS Release 12.2(33)SXH. |
| Cisco IOS XE Release 2.1 | This command was introduced on Cisco ASR 1000 Series Routers.   |

#### **Usage Guidelines**

The **debug bgp ipv6 updates**command is similar to the **debug ip bgp updates**command, except that it is IPv6-specific.

Use the **prefix-list** keyword to filter BGP IPv6 updates debugging information through an IPv6 prefix list.

Note

named sales:

By default, the network server sends the output from **debug** commands and system error messages to the console. To redirect debugging output, use the **logging** command options within global configuration mode. Destinations are the console, virtual terminals, internal buffer, and UNIX hosts running a syslog server. For complete information on **debug** commands and redirecting debugging output, refer to the Release 12.2 *Cisco IOS Debug Command Reference*.

#### Examples

The following is sample output from the **debug bgp ipv6 updates**command:

```
Router# debug bgp ipv6 updates
14:04:17:BGP(1):2000:0:0:2::2 computing updates, afi 1, neighbor version 0, table version
1. starting at ::
14:04:17:BGP(1):2000:0:0:2::2 update run completed, afi 1, ran for 0ms, neighbor version
0, start version 1, throttled to 1
14:04:19:BGP(1):sourced route for 2000:0:0:2::1/64 path #0 changed (weight 32768)
14:04:19:BGP(1):2000:0:0:2::1/64 route sourced locally
14:04:19:BGP(1):2000:0:0:2:1::/80 route sourced locally
14:04:19:BGP(1):2000:0:0:3::2/64 route sourced locally
14:04:19:BGP(1):2000:0:0:4::2/64 route sourced locally
14:04:22:BGP(1):2000:0:0:2::2 computing updates, afi 1, neighbor version 1, table version
6. starting at :
14:04:22:BGP(1):2000:0:0:2::2 send UPDATE (format) 2000:0:0:2::1/64, next 2000:0:0:2::1,
metric 0, path
14:04:22:BGP(1):2000:0:0:2::2 send UPDATE (format) 2000:0:0:2:1::/80, next 2000:0:0:2::1,
metric 0, path
14:04:22:BGP(1):2000:0:0:2::2 send UPDATE (prepend, chgflags:0x208) 2000:0:0:3::2/64, next
 2000:0:0:2::1, metric 0, path
14:04:22:BGP(1):2000:0:0:2::2 send UPDATE (prepend, chgflags:0x208) 2000:0:0:4::2/64, next
 2000:0:0:2::1, metric 0, path
The following is sample output from the debug bgp ipv6 updates command filtered through the prefix list
```

```
Router# debug bgp ipv6 updates prefix-list sales
00:18:26:BGP(1):2000:8493:1::2 send UPDATE (prepend, chgflags:0x208) 7878:7878::/64, next
2001:0DB8::36C, metric 0, path
The table below describes the significant fields shown in the display.
```

1

| Field                                 | Description                                                                                                    |
|---------------------------------------|----------------------------------------------------------------------------------------------------|
| BGP(1):                               | BGP debugging for address family index (afi) 1.                                                                                                    |
| afi                                   | Address family index.                                                                                                    |
| neighbor version                      | Version of the BGP table on the neighbor from which the update was received.                                                                                                    |
| table version                         | Version of the BGP table on the router from which you entered the <b>debug bgp ipv6 updates</b> command.                                                                                                    |
| starting at                           | Starting at the network layer reachability information (NLRI). BGP sends routing update messages containing NLRI to describe a route and how to get there. In this context, an NLRI is a prefix. A BGP update message carries one or more NLRI prefixes and the attributes of a route for the NLRI prefixes; the route attributes include a BGP next hop gateway address, community values, and other information. |
| route sourced locally                 | Indicates that a route is sourced locally and that<br>updates are not sent for the route.                                                                                                    |
| send UPDATE (format)                  | Indicates that an update message for a reachable<br>network should be formatted. Addresses include<br>prefix and next hop.                                                                                                    |
| send UPDATE (prepend, chgflags:0x208) | Indicates that an update message about a path to a BGP peer should be written.                                                                                                    |

#### Table 4: debug bgp ipv6 updates Field Descriptions

#### **Related Commands**

| Command                  | Description                                                 |
|--------------------------|-------------------------------------------------------------|
| debug bgp ipv6 dampening | Displays debugging messages for IPv6 BGP dampening packets. |

## debug bgp l2vpn vpls updates

To enable debugging of the L2VPN VPLS address family updates from the BGP table, use the **debug bgp l2vpn vpls updates** command in privileged EXEC mode. To disable the display of the messages, use the **no** form of this command.

debug bgp l2vpn vpls updates [access-list | expanded-access-list | bgp-neighbor-address | events | {in | out }]

nodebug bgp l2vpn vpls updates [access-list | expanded-access-list | bgp-neighbor-address | events | {in | out }]

| Cuntau Decerintian     |                                                                                                    |                           |                                                                                                    |
|------------------------|----------------------------------------------------------------------------------------------------|---------------------------|----------------------------------------------------------------------------------------------------|
| Syntax Description     | access-list                                                                                               |                           | (Optional) Number of an access list<br>used to filter debugging messages.<br>The range is from 1 to 199.                 |
|                        | expanded-access-list                                                                                      |                           | (Optional) Number of an expanded<br>access list used to filter debugging<br>messages. The range is from 1300<br>to 2699. |
|                        | bgp-neighbor-address                                                                                      |                           | (Optional) BGP neighbor address<br>in the format A.B.C.D.                                                                |
|                        | events                                                                                                    |                           | (Optional) Specifies debugging messages for BGP update events.                                                           |
|                        | in                                                                                                    |                           | Specifies debugging messages for inbound BGP update information.                                                         |
|                        | out                                                                                                    |                           | Specifies debugging messages for outbound BGP update information.                                                        |
| Command Modes          | Privileged EXEC (#)                                                                                       |                           |                                                                                                    |
| <b>Command History</b> | Release                                                                                                   | Modification              |                                                                                                    |
|                        | Cisco IOS XE Release 3.8S                                                                                 | This command was          | s introduced.                                                                                                    |
| Examples               | The following shows how to enable the d                                                                   | ahug han Dunn unis undata | e command:                                                                                                    |
| LAmpies                | The following shows now to chable the <b>debug bgp 12 vph vphs updates</b> command.                       |                           |                                                                                                    |
|                        | Device/ <b>debug bgp 12vpn vpls updates</b><br>BGP updates debugging is on for address family: L2VPN Vpls |                           |                                                                                                    |

1

#### **Related Commands**

| Command              | Description                                                        |
|----------------------|--------------------------------------------------------------------|
| debug ip bgp updates | Displays information about the processing of BGP updates.          |
| show bgp l2vpn vpls  | Displays L2VPN VPLS address family information from the BGP table. |

## debug bgp nsap

To enable the display of Border Gateway Protocol (BGP) debugging information specific to the network service access point (NSAP) address family, use the **debugbgpnsap** command in privileged EXEC mode. To disable debugging output, use the **no** form of this command. debug bgp nsap no debug bgp nsap **Syntax Description** This command has no arguments or keywords. **Command Default** Debugging of BGP NSAP address-family code is not enabled. **Command Modes** Privileged EXEC **Command History** Release Modification 12.2(8)T This command was introduced. 12.2(33)SRB This command was integrated into Cisco IOS Release 12.2(33)SRB. Cisco IOS XE 2.6 This command was integrated into Cisco IOS XE Release 2.6.

**Usage Guidelines** 

The **debugbgpnsap**command is similar to the **debugipbgp**command, except that it is specific to the NSAP address family.

Note

By default, the network server sends the output from **debug** commands and system error messages to the console. To redirect debug output, use the **logging** command options within global configuration mode. Destinations include the console, virtual terminals, internal buffer, and UNIX hosts running a syslog server.

**Examples** 

The following example shows output for the **debugbgpnsap**command. The BGP(4) identifies that BGP version 4 is operational.

Router# debug bgp nsap 00:46:46: BGP(4): removing CLNS route to 49.0101 00:46:46: BGP(4): removing CLNS route to 49.0303 00:46:46: BGP(4): removing CLNS route to 49.0404 00:46:46: BGP(4): 10.1.2.1 removing CLNS route 49.0101.1111.1111.1111.1111.00 to eBGP-neighbor 00:46:46: BGP(4): 10.2.4.4 removing CLNS route 49.0303.4444.4444.4444.4444.00 to eBGP-neighbor

1

00:46:59: BGP(4): Applying map to find origin for prefix 49.0202.2222 00:46:59: BGP(4): Applying map to find origin for prefix 49.0202.3333

#### **Related Commands**

| Command                  | Description                                                   |
|--------------------------|---------------------------------------------------------------|
| debug bgp nsap dampening | Displays debug messages for BGP NSAP prefix dampening events. |
| debug bgp nsap updates   | Displays debug messages for BGP NSAP prefix update packets.   |

## debug bgp nsap dampening

To display debug messages for Border Gateway Protocol (BGP) network service access point (NSAP) prefix address dampening, use the **debugbgpnsapdampening** command in privileged EXEC mode. To disable debugging output, use the **no** form of this command.

debug bgp nsap dampening [filter-list access-list-number]

**no debug bgp nsap dampening** [**filter-list** *access-list-number*]

| Syntax Description | filter-list access-list-num                                                                                  | er (Optional) Displays debug messages<br>dampening events that match the acc<br>acceptable access list number range                                                                        | for BGP NSAP<br>cess list. The<br>is from 1 to 199. |
|--------------------|----------------------------------------------------------------------------------------------------|----------------------------------------------------------------------------------------------------|-----------------------------------------------------|
| Command Default    | Debugging for BGP NSAP da                                                                                    | pening events is not enabled.                                                                                                    |                                                     |
| Command Modes      | Privileged EXEC                                                                                              |                                                                                                    |                                                     |
| Command History    | Release                                                                                                    | Modification                                                                                                    |                                                     |
|                    | 12.2(8)T                                                                                                    | This command was introduced.                                                                                                    |                                                     |
|                    | 12.2(33)SRB                                                                                                  | This command was integrated into Cisco IOS Released                                                                                                    | se 12.2(33)SRB.                                     |
|                    | Cisco IOS XE 2.6                                                                                             | This command was integrated into Cisco IOS XE R                                                                                                    | elease 2.6.                                         |
| Usage Guidelines   | The <b>debugbgpnsapdampenin</b><br>is specific to the NSAP addres                                            | command is similar to the <b>debugipbgpdampening</b> commar<br>family.                                                                                                    | nd, except that it                                  |
| Note               | By default, the network server<br>console. To redirect debug ou<br>Destinations include the cons-<br>server. | ends the output from <b>debug</b> commands and system error mut, use the <b>logging</b> command options within global configue, virtual terminals, internal buffer, and UNIX hosts running | essages to the ration mode.<br>g a syslog           |

#### Examples

I

The following example shows output for the debugbgpnsapdampeningcommand:

Router# **debug bgp nsap dampening** 16:21:34: BGP(4): Dampening route-map modified. Only one line of output is displayed unless the**bgpdampening** command is configured with a route map in NSAP address family configuration mode. The following example shows output for the **debugbgpnsapdampening** command when a route map is configured:

```
20:07:19: BGP(4): charge penalty for 49.0404 path 65202 65404 with halflife-time 15
reuse/suppress 750/2000
20:07:19: BGP(4): flapped 1 times since 00:00:00. New penalty is 1000
20:08:59: BGP(4): charge penalty for 49.0404 path 65202 65404 with halflife-time 15
reuse/suppress 750/2000
20:10:04: BGP(4): flapped 2 times since 00:01:39. New penalty is 1928
20:10:04: BGP(4): charge penalty for 49.0404 path 65202 65404 with halflife-time 15
reuse/suppress 750/2000
20:10:04: BGP(4): flapped 3 times since 00:02:44. New penalty is 2839
20:10:48: BGP(4): suppress 49.0404 path 65202 65404 for 00:28:10 (penalty 2752)
20:10:48: halflife-time 15, reuse/suppress 750/2000
The table below describes the significant fields shown in the display.
```

Table 5: debug bgp nsap dampening Field Descriptions

| Field                                               | Description                                                                                                    |
|-----------------------------------------------------|----------------------------------------------------------------------------------------------------|
| penalty                                             | Numerical value of 1000 assigned to a route by a<br>router configured for route dampening in another<br>autonomous system each time a route flaps. Penalties<br>are cumulative. The penalty for the route is stored in<br>the BGP routing table until the penalty exceeds the<br>suppress limit. If the penalty exceeds the suppress<br>limit, the route state changes from history to damp.                                                           |
| halflife-time                                       | Amount by which the penalty is decreased after the route is assigned a penalty. The half-life-time value is half of the half-life period (which is 15 minutes by default). Penalty reduction occurs every 5 seconds.                                                                                                    |
| flapped                                             | Number of times a route is available, then unavailable, or vice versa.                                                                                                    |
| reuse                                               | The limit by which a route is unsuppressed. If the penalty for a flapping route decreases and falls below this reuse limit, the route is unsuppressed. That is, the route is added back to the BGP table and once again used for forwarding. The default reuse limit is 750. Unsuppressing of routes occurs at 10-second increments. Every 10 seconds, the router learns which routes are now unsuppressed and advertises them throughout the network. |
| suppress                                            | Limit by which a route is suppressed. If the penalty exceeds this limit, the route is suppressed. The default value is 2000.                                                                                                    |
| maximum suppress limit (not shown in sample output) | Maximum amount of time a route is suppressed. The default value is four times the half-life period.                                                                                                    |

| Field                                   | Description                                                                                                   |
|-----------------------------------------|----------------------------------------------------------------------------------------------------|
| damp state (not shown in sample output) | State in which the route has flapped so often that the router will not advertise this route to BGP neighbors. |

#### **Related Commands**

ſ

| Command                | Description                                         |
|------------------------|-----------------------------------------------------|
| debug bgp nsap         | Displays debug messages for BGP NSAP packets.       |
| debug bgp nsap updates | Displays debug messages for BGP NSAP update events. |

## debug bgp nsap updates

To display debug messages for Border Gateway Protocol (BGP) network service access point (NSAP) prefix address update packets, use the **debugbgpnsapupdates** command in privileged EXEC mode. To disable debugging output, use the **no** form of this command.

debug bgp nsap updates [ *ip-address* ] [in| out] [filter-set *clns-filter-set-name*] no debug bgp nsap updates [ *ip-address* ] [in| out] [filter-set *clns-filter-set-name*]

| Syntax Description     | <i>ip-address</i>                                            | (Optional) The IP address of a BGP neighbor.                              |
|------------------------|--------------------------------------------------------------|---------------------------------------------------------------------------|
|                        | in                                                           | (Ontional) Indicates inhound undates                                      |
|                        |                                                              | (Optional) indicates moound updates.                                      |
|                        | out                                                          | (Optional) Indicates outbound updates.                                    |
|                        | filter-set clns-filter-set-name                              | (Optional) Name of a Connectionless Network<br>Service (CLNS) filter set. |
|                        |                                                              |                                                                           |
| <b>Command Default</b> | Debugging for BGP NSAP prefix update packets is not enabled. |                                                                           |

**Command Modes** Privileged EXEC

| Command History | Release          | Modification                                                    |
|-----------------|------------------|-----------------------------------------------------------------|
|                 | 12.2(8)T         | This command was introduced.                                    |
|                 | 12.2(33)SRB      | This command was integrated into Cisco IOS Release 12.2(33)SRB. |
|                 | Cisco IOS XE 2.6 | This command was integrated into Cisco IOS XE Release 2.6.      |

**Usage Guidelines** The **debugbgpnsapupdates**command is similar to the **debugipbgpupdates**command, except that it is specific to the NSAP address family.

Use the *ip-address* argument to display the BGP update debug messages for a specific BGP neighbor. Use the *clns-filter-set-name* argument to display the BGP update debug messages for a specific NSAP prefix.

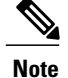

By default, the network server sends the output from **debug** commands and system error messages to the console. To redirect debug output, use the **logging** command options within global configuration mode. Destinations include the console, virtual terminals, internal buffer, and UNIX hosts running a syslog server.

#### Examples

#### The following example shows output for the debugbgpnsapupdatescommand:

# Router# debug bgp nsap updates 02:13:45: BGP(4): 10.0.3.4 send UPDATE (format) 49.0101, next 49.0303.3333.3333.3333.3333.00, metric 0, path 65202 65101 02:13:45: BGP(4): 10.0.3.4 send UPDATE (format) 49.0202, next 49.0303.3333.3333.3333.3333.00, metric 0, path 65202 02:13:45: BGP(4): 10.0.3.4 send UPDATE (format) 49.0303, next 49.0303.3333.3333.3333.3333.00, metric 0, path 02:13:45: BGP(4): 10.0.2.2 send UPDATE (format) 49.0404, next 49.0303.3333.3333.3333.3333.00, metric 0, path 65404

The table below describes the significant fields shown in the display.

#### Table 6: debug bgp nsap updates Field Descriptions

| Field                                        | Description                                                                                                    |
|----------------------------------------------|----------------------------------------------------------------------------------------------------|
| BGP(4):                                      | BGP debug for address family index (afi) 4.                                                                                     |
| route sourced locally (not shown in display) | Indicates that a route is sourced locally and that<br>updates are not sent for the route.                                       |
| send UPDATE (format)                         | Indicates that an update message for a reachable<br>network should be formatted. Addresses include<br>NSAP prefix and next hop. |
| rcv UPDATE (not shown in display)            | Indicates that an update message about a path to a<br>BGP peer has been received. Addresses include NSAP<br>prefix.             |

#### **Related Commands**

| Command                  | Description                                                   |
|--------------------------|---------------------------------------------------------------|
| debug bgp nsap           | Displays debug messages for BGP NSAP packets.                 |
| debug bgp nsap dampening | Displays debug messages for BGP NSAP prefix dampening events. |

## debug bgp vpnv6 unicast

To display Border Gateway Protocol (BGP) virtual private network (VPN) debugging output, use the **debug bgp vpnv6 unicast**command in privileged EXEC mode. To disable debugging output, use the **no** form of this command.

debug bgp vpnv6 unicast no debug bgp vpnv6

**Syntax Description** This command has no arguments or keywords.

**Command Modes** Privileged EXEC

Command HistoryReleaseModification12.2(33)SRBThis command was introduced.12.2(33)SBThis command was integrated into Cisco IOS Release 12.2(33)SB.12.2(33)SXIThis command was integrated into Cisco IOS Release 12.2(33)SXI.

#### **Usage Guidelines**

Use the debug bgp vpnv6 unicast command to help troubleshoot the BGP VPN.

**Note** By default, the network server sends the output from debug commands and system error messages to the console. To redirect debugging output, use the logging command options within global configuration mode. Destinations are the console, virtual terminals, internal buffer, and UNIX hosts running a syslog server. For complete information on debug commands and redirecting debugging output, refer to the Cisco IOS Debug Command Reference, Release 12.4.

#### **Examples** The following example enables BGP debugging output for IPv6 VPN instances:

Router# debug bgp vpnv6 unicast

## debug bri-interface

To display debugging information on ISDN BRI routing activity, use the **debugbri-interface** command in privileged EXEC mode. To disable debugging output, use the **no**form of this command.

debug bri-interface

no debug bri-interface

**Syntax Description** This command has no arguments or keywords.

Command Modes Privileged EXEC

**Usage Guidelines** The**debugbri-interface** command indicates whether the ISDN code is enabling and disabling the B channels when attempting an outgoing call. This command is available for the low-end router products that have a multi-BRI network interface module installed.

∕!∖ Caution

Because the **debugbri-interface**command generates a substantial amount of output, use it only when traffic on the IP network is low, so other activity on the system is not adversely affected.

#### Examples

The following is sample output from the **debugbri-interface** command:

```
Router# debug bri-interface
BRI: write sid: wrote 1B for subunit 0, slot 1.
BRI: write_sid: wrote 15 for subunit 0, slot 1.
BRI: write sid: wrote 17 for subunit 0, slot 1.
BRI: write sid: wrote 6 for subunit 0, slot 1.
BRI: write sid: wrote 8 for subunit 0, slot 1.
BRI: write sid: wrote 11 for subunit 0, slot 1.
BRI: write_sid: wrote 13 for subunit 0, slot 1.
BRI: write sid: wrote 29 for subunit 0, slot
                                              1.
BRI: write sid: wrote 1B for subunit 0, slot 1.
BRI: write_sid: wrote 15 for subunit 0, slot
                                             1.
BRI: write sid: wrote 17 for subunit 0, slot
                                              1.
BRI: write_sid: wrote 20 for subunit 0, slot 1.
BRI: Starting Power Up timer for unit = 0.
BRI: write sid: wrote 3 for subunit 0, slot 1.
BRI: Starting T3 timer after expiry of PUP timeout for unit = 0, current state is F4.
BRI: write sid: wrote FF for subunit 0, slot 1.
BRI: Activation for unit = 0, current state is F7.
BRI: enable channel B1
BRI: write sid: wrote 14 for subunit 0, slot 1.
%LINK-3-UPDOWN: Interface BRI0: B-Channel 1, changed state to up
%LINK-5-CHANGED: Interface BRI0: B-Channel 1, changed state to up.!!!
BRI: disable channel B1
BRI: write sid: wrote 15 for subunit 0, slot 1.
LINK-3-UP\overline{D}OWN: Interface BRIO: B-Channel 1, changed state to down
%LINK-5-CHANGED: Interface BRI0: B-Channel 1, changed state to down
%LINEPROTO-5-UPDOWN: Line protocol on Interface BRI0: B-Channel 1, changed state to down
```

The following line indicates that an internal command was written to the interface controller. The subunit identifies the first interface in the slot.

BRI: write\_sid: wrote 1B for subunit 0, slot 1. The following line indicates that the power-up timer was started for the named unit:

BRI: Starting Power Up timer for unit = 0. The following lines indicate that the channel or the protocol on the interface changed state:

```
%LINK-3-UPDOWN: Interface BRI0: B-Channel 1, changed state to up
%LINK-5-CHANGED: Interface BRI0: B-Channel 1, changed state to up.!!!
%LINEPROTO-5-UPDOWN: Line protocol on Interface BRI0: B-Channel 1, changed state to down
The following line indicates that the channel was disabled:
```

BRI: disable channel B1 Lines of output not described are for use by support staff only.

#### **Related Commands**

| Command          | Description                                                                                                    |
|------------------|----------------------------------------------------------------------------------------------------|
| debug isdn event | Displays ISDN events occurring on the user side (on the router) of the ISDN interface.                                                               |
| debug isdn q921  | Displays data link-layer (Layer 2) access procedures that are taking place at the router on the D channel (LSPD).                                    |
| debug isdn q931  | Displays information about call setup and teardown<br>of ISDN network connections (Layer 3) between the<br>local router (user side) and the network. |

## debug bsc event

I

To display all events occurring in the Binary Synchronous Communications (Bisync) feature, use the **debugbscevent** command in privileged EXEC mode. To disable debugging output, use the **no**form of this command.

debug bsc event [ number ]

no debug bsc event [ number ]

| Syntax Description      | number                                                                                                    | (Optional) Group number.                                                                                                    |
|-------------------------|----------------------------------------------------------------------------------------------------|----------------------------------------------------------------------------------------------------|
| Command Modes           | Privileged FXEC                                                                                                    |                                                                                                    |
| Usage Guidelines        | This command traces all interfaces configured with a                                                                                                    | bscprotocol-groupnumber command.                                                                                                    |
| Examples                | The following is sample output from the <b>debugbsceve</b>                                                                                                    | ent command:                                                                                                    |
|                         | Router# debug bsc event<br>BSC: Serial2 POLLEE-FSM inp:E_LineFai<br>BSC: Serial2 POLLEE-FSM inp:E_LineFai<br>O:04:32: BSC: Serial2 :SDI-rx: 9 bytes<br>BSC: Serial2 POLLEE-FSM inp:E_RXEtx o<br>0:04:32: BSC: Serial2 :SDI-rx: 5 bytes<br>BSC: Serial2 POLLEE-FSM inp:E_RXEnq o<br>BSC: Serial2 POLLEE-FSM inp:E_Timeout<br>SSC: Serial2 POLLEE-FSM inp:E_Timeout<br>%LINEPROTO-5-UPDOWN: Line protocol on Interfa<br>%LINK-3-UPDOWN: Interface Serial2, changed st<br>BSC: Serial2 POLLEE-FSM inp:E_Timeout<br>%LINK-3-UPDOWN: Interface Serial2, changed st<br>BSC: Serial2 POLLEE-FSM inp:E_Timeout<br>0:04:35: BSC: Serial2 :SDI-rx: 9 bytes<br>BSC: Serial2 POLLEE-FSM inp:E_RXEtx o<br>0:04:35: BSC: Serial2 :SDI-rx: 5 bytes<br>BSC: Serial2 POLLEE-FSM inp:E_RXEtx o<br>0:04:35: BSC: Serial2 :NDI-rx: 3 bytes | <pre>l old_st:CU_Down new_st:TCU_EOFile<br/>l old_st:CU_Down new_st:TCU_EOFile<br/>l old_st:CU_Down new_st:TCU_EOFile<br/>old_st:CU_Down new_st:TCU_EOFile<br/>old_st:CU_Down new_st:TCU_EOFile<br/>old_st:CU_Down new_st:TCU_InFile<br/>old_st:CU_Idle new_st:TCU_InFile<br/>ce Serial2, changed state to up<br/>ate to up<br/>old_st:CU_Idle new_st:TCU_InFile<br/>old_st:CU_Idle new_st:TCU_InFile<br/>old_st:CU_Idle new_st:TCU_InFile<br/>old_st:CU_Idle new_st:TCU_InFile</pre> |
| <b>Related Commands</b> | Command                                                                                                    | Description                                                                                                    |

| Command            | Description                                               |
|--------------------|-----------------------------------------------------------|
| debug bsc packet   | Displays all frames traveling through the Bisync feature. |
| debug bstun events | Displays BSTUN connection events and status.              |

## debug bsc packet

To display all frames traveling through the Binary Synchronous Communications (Bisync) feature, use the **debugbscpacket**command in privileged EXEC mode. To disable debugging output, use the **no**form of this command.

debug bsc packet [group number] [buffer-size bytes]

**no debug bsc packet** [group *number*] [buffer-size *bytes*]

#### Syntax Description

| group number      | (Optional) Group number.                                          |  |
|-------------------|-------------------------------------------------------------------|--|
| buffer-size bytes | (Optional) Number of bytes displayed per packet (defaults to 20). |  |

| Command Default | The default numb | er of bytes | s displayed | is | 20 | 0 |
|-----------------|------------------|-------------|-------------|----|----|---|
|-----------------|------------------|-------------|-------------|----|----|---|

**Command Modes** Privileged EXEC

**Usage Guidelines** This command traces all interfaces configured with a **bscprotocol-group***number* command.

**Examples** 

The following is sample output from the **debugbscpacket** command:

Router# debug bsc packet

| 0:23:33: | BSC: | Serial2 | :NDI-rx | : | 27 bytes 401A400227F5C31140C11D60C8C5D3D3D51D4013 |
|----------|------|---------|---------|---|---------------------------------------------------|
| 0:23:33: | BSC: | Serial2 | :SDI-tx | : | 12 bytes 00323237FF3232606040402D                 |
| 0:23:33: | BSC: | Serial2 | :SDI-rx | : | 2 bytes 1070                                      |
| 0:23:33: | BSC: | Serial2 | :SDI-tx | : | 27 bytes 401A400227F5C31140C11D60C8C5D3D3D51D4013 |
| 0:23:33: | BSC: | Serial2 | :SDI-rx | : | 2 bytes 1061                                      |
| 0:23:33: | BSC: | Serial2 | :SDI-tx | : | 5 bytes 00323237FF                                |

#### **Related Commands**

| Command            | Description                                          |
|--------------------|------------------------------------------------------|
| debug bsc event    | Displays all events occurring in the Bisync feature. |
| debug bstun events | Displays BSTUN connection events and status.         |

## debug bstun events

To display BSTUN connection events and status, use the **debugbstunevents**command in privileged EXEC mode. To disable debugging output, use the **no**form of this command.

debug bstun events [ number ]

no debug bstun events [ number ]

| Syntax Descrip   | otion | number                                                                                                    |                                                                                                    | (Optional) Group number.                                                                                                    |
|------------------|-------|----------------------------------------------------------------------------------------------------|----------------------------------------------------------------------------------------------------|----------------------------------------------------------------------------------------------------|
| Command Mod      | les   | Privileged EXEC                                                                                                    |                                                                                                    |                                                                                                    |
| Usage Guidelines |       | When you enable the <b>debugb</b> e overall status messages are dis                                                                                                    | <b>stunevents</b> command, r<br>splayed.                                                                                         | nessages showing connection establishment and other                                                                         |
|                  |       | You can use the <b>debugbstuney</b><br>configured correctly and are c<br>and you do not see any packet                                                                            | ventscommand to assist<br>ommunicating. For exa<br>s, you may want to enal                                                       | you in determining whether the BSTUN peers are mple, if you enable the <b>debugbstunpacket</b> command ble event debugging. |
|                  | Note  | Also refer to the <b>debugbscpac</b><br>the only protocol working thre<br>because they have been discar                                                                           | eketanddebugbscevent<br>ough the BSTUN tunne<br>rded at the Bisync proto                                                         | commands. Currently, these two commands support<br>l. Sometimes frames do not go through the tunnel<br>scol level.          |
| Examples         |       | The following is sample output<br>If the routers are configured co                                                                                                    | from the <b>debugbstunev</b> orrectly, at least one rou                                                                          | ventscommand of keepalive messages working correctly<br>iter will show reply messages.                                      |
|                  |       | Router# <b>debug bstun event</b><br>BSTUN: Received Version R<br>BSTUN: Received Version R<br>BSTUN: Received Version R                                                           | <b>s</b><br>eply opcode from (al<br>equest opcode from<br>eply opcode from (al                                                   | ll[2])_172.16.12.2/1976 at 1360<br>(all[2])_172.16.12.2/1976 at 1379<br>ll[2])_172.16.12.2/1976 at 1390                     |
|                  | Note  | In a scenario where there is co<br>because they are sent only wh                                                                                                    | onstantly loaded bidirect                                                                                                    | tional traffic, you might not see keepalive messages been silent for the keepalive period.                                  |
|                  |       | The following is sample outpu<br>address has been specified for                                                                                                    | It from the <b>debugbstun</b> e the remote peer. These                                                                           | eventsoutput of an event trace in which the wrong TCF are non-keepalive related messages.                                   |
|                  |       | Router# <b>debug bstun event</b><br>BSTUN: Change state for p<br>BSTUN: Change state for p<br>%BSTUN-6-OPENING: CONN: o<br>BSTUN: tcpd sender in wro<br>BSTUN: tcpd sender in wro | <b>s</b><br>eer (C1[1])172.16.12<br>eer (C1[1])172.16.12<br>pening peer (C1[1])1<br>ng state, dropping p<br>ng state, dropping p | 2.22/1976 (closed->opening)<br>2.22/1976 (opening->open wait)<br>172.16.12.22/1976, 3<br>packet<br>packet                   |

BSTUN: tcpd sender in wrong state, dropping packet

٦

#### **Related Commands**

| Command            | Description                                                               |
|--------------------|---------------------------------------------------------------------------|
| debug bsc event    | Displays all events occurring in the Bisync feature.                      |
| debug bsc packet   | Displays all frames traveling through the Bisync feature.                 |
| debug bstun packet | Displays packet information on packets traveling through the BSTUN links. |
# debug bstun packet

To display packet information on packets traveling through the BSTUN links, use the **debugbstunpacket** command in privileged EXEC mode. To disable debugging output, use the **no**form of this command.

debug bstun packet [group number] [buffer-size bytes]

no debug bstun packet [group number] [buffer-size bytes]

| Syntax Description | group number      | (Optional) BSTUN group number.                                    |
|--------------------|-------------------|-------------------------------------------------------------------|
|                    | buffer-size bytes | (Optional) Number of bytes displayed per packet (defaults to 20). |

**Command Default** The default number of bytes displayed is 20.

## **Command Modes** Privileged EXEC

**Examples** The following is sample output from the **debugbstunpacket** command:

| Related Commands | Command            | Description                                  |
|------------------|--------------------|----------------------------------------------|
|                  | debug bstun events | Displays BSTUN connection events and status. |

# debug bundle errors

To enable the display of information on bundle errors, use the **debugbundleerrors** command in privileged EXEC mode. To disable debugging output, use the **no**form of this command.

debug bundle errors

no debug bundle errors

- **Syntax Description** This command has no arguments or keywords.
- **Command Modes** Privileged EXEC

| Command History | Release     | Modification                                                    |
|-----------------|-------------|-----------------------------------------------------------------|
|                 | 12.0(3)T    | This command was introduced.                                    |
|                 | 12.2(33)SRA | This command was integrated into Cisco IOS Release 12.2(33)SRA. |

# **Usage Guidelines** Use this command to enable the display of error information for a bundle, such as reports of inconsistent mapping in the bundle.

## **Related Commands**

| Command             | Description                                                                         |
|---------------------|-------------------------------------------------------------------------------------|
| bump                | Configures the bumping rules for a VC class that can be assigned to a VC bundle.    |
| bundle              | Creates a bundle or modifies an existing bundle to enter bundle configuration mode. |
| debug bundle events | Enables display of bundle events when use occurs.                                   |

debug bundle events

# debug bundle events

To enable display of bundle events when use occurs, use the **debugbundleevents** command in privileged EXEC mode. To disable the display, use the **no**form of this command.

debug bundle events

no debug bundle events

- **Syntax Description** This command has no arguments or keywords.
- **Command Modes** Privileged EXEC

| Command History | Release     | Modification                                                    |
|-----------------|-------------|-----------------------------------------------------------------|
|                 | 12.0(3)T    | This command was introduced.                                    |
|                 | 12.2(33)SRA | This command was integrated into Cisco IOS Release 12.2(33)SRA. |

**Usage Guidelines** Use this command to enable the display of bundle events, such as occurrences of VC bumping, when bundles were brought up, when they were taken down, and so forth.

**Related Commands** 

I

| Command            | Description                                          |
|--------------------|------------------------------------------------------|
| debug bstun packet | Enables the display of information on bundle errors. |

# debug call-home diagnostic-signature

To enable the debugging of call-home diagnostic signature flags on a device, use the **debug call-home diagnostic-signature** command in privileged EXEC mode. To disable debugging, use the **no** form of this command.

debug call-home diagnostic-signature {action | all | api | cli | download | event-registration | parsing} no debug call-home diagnostic-signature {action | all | api | cli | download | event-registration | parsing}

| Syntax Description | action             | Displays debugging information associated with the execution of any call-home diagnostic signature action defined in the diagnostic signature file.    |
|--------------------|--------------------|----------------------------------------------------------------------------------------------------|
|                    | all                | Displays debugging information about all flags associated with the call-home diagnostic signature.                                                     |
|                    | api                | Displays debugging information associated with call-home diagnostic signature internal operations or function calls.                                   |
|                    | cli                | Displays debugging information associated with the call-home diagnostic signature to run the CLI commands as part of the diagnostic signature actions. |
|                    | download           | Displays debugging information associated with the downloading of call-home diagnostic signature files from the HTTP/HTTPS servers.                    |
|                    | event-registration | Displays debugging information associated with the registration of call-home diagnostic signature events.                                              |
|                    | parsing            | Displays debugging information associated with the parsing of call-home diagnostic-signature files.                                                    |

## **Command Modes** Privileged EXEC (#)

# Command History Release Modification 15.3(2)T This command was introduced.

### **Examples**

The following is sample output from the **debug call-home diagnostic-signature action** command:

Device# debug call-home diagnostic-signature action

```
Jan 29 10:42:22.698 CST: DS-ACT-TRACE: call_home_ds_eem_cmd_run[969],
cli cmd "show version", expect string "", max run time 20000
Jan 29 10:42:22.726 CST: DS-ACT-TRACE: call_home_ds_cb_rcmd_lkup[501], cmd "show version"
not exist
```

Jan 29 10:42:22.726 CST: DS-ACT-TRACE: call\_home\_ds\_cb\_rcmd\_add[518], cli show version Jan 29 10:42:22.726 CST: DS-ACT-TRACE: ds\_action\_element\_next\_get[918], CMD "show version" get the next cmd, done type:DONE\_NONE .

The following is sample output from the **debug call-home diagnostic-signature api** command:

#### Device# debug call-home diagnostic-signature api

Jan 29 10:41:24.902 CST: DS-API-TRACE: call\_home\_all\_lock[101], lock callhome and ds mutex Jan 29 10:41:24.902 CST: DS-API-TRACE: call\_home\_ds\_lock[42], lock call home ds semaphore Jan 29 10:41:24.902 CST: DS-API-TRACE: call\_home\_all\_unlock[109], unlock callhome and ds mutex Jan 29 10:41:24.902 CST: DS-API-TRACE: call\_home\_ds\_unlock[52], unlock call home ds semaphore .

The following is sample output from the **debug call-home diagnostic-signature cli** command:

#### Device# debug call-home diagnostic-signature cli

Jan 29 10:44:31.402 CST: DS-CLI-TRACE: call\_home\_ds\_eem\_cmd\_run[981], the first 100 chars of output cmd: show version Cisco IOS Software, C1861 Software (C1861-ADVENTERPRISEK9-M), Experimental Version 15. Jan 29 10:44:31.442 CST: DS-CLI-TRACE: call\_home\_ds\_eem\_cmd\_run[981], the first 100 chars of output cmd: show logging Syslog logging: enabled (0 messages dropped, 3 messages rate-limited, 0 flushes, 0 over .

#### The following is sample output from the **debug call-home diagnostic-signature download** command:

#### Device# debug call-home diagnostic-signature download

Jan 29 10:40:11.050 CST: DS-DNLD-TRACE: call\_home\_ds\_update\_thread\_create[239], Creating a download process Jan 29 10:40:11.054 CST: DS-DNLD-TRACE: ds\_download[119], url is "https://tools-stage.cisco.com/its/service/oddce/services/DDCEService", num\_of\_ds is 1 Jan 29 10:40:11.054 CST: DS-DNLD-TRACE: ds\_collect\_content\_prolog\_values[370], Collecting XML content prolog values Jan 29 10:40:11.054 CST: DS-DNLD-TRACE: ds\_collect\_content\_prolog\_values[489], System Name:CH1861-1 Jan 29 10:40:11.054 CST: DS-DNLD-TRACE: ds\_collect\_content\_prolog\_values[494], Unable to get SNMP contact string Jan 29 10:40:11.054 CST: DS-DNLD-TRACE: ds\_collect\_content\_epilog\_values[550], Collecting XML content epilog values Jan 29 10:40:11.054 CST: DS-DNLD-TRACE: ds\_collect\_request\_values[621], Collecting XML DS request values

·

#### The following is sample output from the **debug call-home diagnostic-signature event-registration** command:

#### Device# debug call-home diagnostic-signature event-registration

Jan 29 10:40:16.734 CST: DS-REG-TRACE: call\_home\_ds\_event\_register[658], register event for ds "6030" Jan 29 10:40:16.734 CST: DS-REG-TRACE: ds\_content\_event\_reg[515], ds "6030" Jan 29 10:40:16.734 CST: DS-REG-TRACE: ds\_event\_sig\_reg[304], ds "6030", index 0, event number 1 Jan 29 10:40:16.734 CST: DS-REG-TRACE: call\_home\_ds\_esid\_reg[323], ds "6030", index 0, T = 41, S = 3FCH Jan 29 10:40:16.738 CST: DS-REG-TRACE: ds\_event\_sig\_reg[343], ds "6030", register callback to action

The following is sample output from the **debug call-home diagnostic-signature parsing** command:

#### Device# debug call-home diagnostic-signature parsing

```
Jan 29 10:40:16.734 CST: DS-PARSE-TRACE: call_home_ds_signature_verify[387], signature
passed verification
Jan 29 10:40:16.734 CST: DS-REG-TRACE: call_home_ds_update_type_chk[3211], update DS: "6030",
update type NEW
Jan 29 10:40:16.734 CST: DS-REG-TRACE: call_home_ds_content_reparse[3108], reparse ds "6030"
content
Jan 29 10:40:16.734 CST: DS-PARSE-TRACE: ds_content_var_reparse[2915], reparse ds var in
6030
Jan 29 10:40:16.734 CST: DS-PARSE-TRACE: ds_sys_var_local_queue_init[2860], copy sys var
ds_signature_id
Jan 29 10:40:16.734 CST: DS-PARSE-TRACE: ds_sys_var_local_queue_init[2860], copy sys var
ds_hostname
.
```

| Command                                        | Description                                                                    |  |  |  |  |
|------------------------------------------------|--------------------------------------------------------------------------------|--|--|--|--|
| call-home diagnostic-signature                 | Downloads, installs, and uninstalls diagnostic signature files on a device.    |  |  |  |  |
| show call-home diagnostic-signature statistics | Displays statistics and attributes of a diagnostic signature file on a device. |  |  |  |  |

## debug call-mgmt

To display debugging information for call accounting, including modem and time slot usage, for active and recent calls, use the **debugcall-mgmt** command in privileged EXEC mode. To disable debugging output, use the **no** form of this command.

debug call-mgmt

no debug call-mgmt

- **Syntax Description** This command has no arguments or keywords.
- **Command Default** No default behavior or values
- **Command Modes** Privileged EXEC

| Command History | Release     | Modification                                                    |
|-----------------|-------------|-----------------------------------------------------------------|
|                 | 12.1        | This command was introduced.                                    |
|                 | 12.2(33)SRA | This command was integrated into Cisco IOS Release 12.2(33)SRA. |

### **Examples**

The following is sample output after the **debugcall-mgmt** command has been enabled:

```
Router# debug call-mgmt
Call Management debugging is on
Router#
Dec 26 13:57:27.710: msg to_calls_mgmt: msg type CPM_NEW_CALL_CSM_CONNECT received Dec 26 13:57:27.714: In actv_c_proc_message,
   access type CPM INSERT NEW CALL,
   call type CPM_ISDN_ANALOG:
     CSM completed connecting a new modem call
Dec 26 13:57:45.906: msg to calls mgmt: msg type CPM NEW CALL ISDN CONNECT received
Dec 26 13:57:45.906: In actv c proc message,
   access type CPM_INSERT_NEW_CALL,
   call type CPM ISDN ANALOG:
     Added a new ISDN analog call to the active-calls list
     CC-Slot#7, DSX1-Ctrlr#17, DS0-Timeslot#1
     Mdm-Slot#1, Mdm-Port#3, TTY#219
Dec 26 13:58:25.682: Call mgmt per minute statistics:
     active list length: 1
     history list length: 3
Dec 26 13:58:25.682:
                           0 timeslots active at slot 7, ctrlr 1
Dec 26 13:58:25.682:
                           O timeslots active at slot 7, ctrlr 2
Dec 26 13:58:25.682:
                           0 timeslots active at slot 7, ctrlr 3
Dec 26 13:58:25.682:
                           0 timeslots active at slot 7, ctrlr 4
```

1

| Dec                                          | 26  | 13:58:25 | .682:      | 0   | timeslots   | active   | at   | slot   | 7,   | ctrlr   | 5                            |
|----------------------------------------------|-----|----------|------------|-----|-------------|----------|------|--------|------|---------|------------------------------|
| Dec                                          | 26  | 13:58:25 | .682:      | 0   | timeslots   | active   | at   | slot   | 7,   | ctrlr   | 6                            |
| Dec                                          | 26  | 13:58:25 | .682:      | 0   | timeslots   | active   | at   | slot   | 7,   | ctrlr   | 7                            |
| Dec                                          | 26  | 13:58:25 | .682:      | 0   | timeslots   | active   | at   | slot   | 7,   | ctrlr   | 8                            |
| Dec                                          | 26  | 13:58:25 | .682:      | 0   | timeslots   | active   | at   | slot   | 7,   | ctrlr   | 9                            |
| Dec                                          | 26  | 13:58:25 | .682:      | 0   | timeslots   | active   | at   | slot   | 7,   | ctrlr   | 10                           |
| Dec                                          | 26  | 13:58:25 | .682:      | 0   | timeslots   | active   | at   | slot   | 7,   | ctrlr   | 11                           |
| Dec                                          | 26  | 13:58:25 | .682:      | 0   | timeslots   | active   | at   | slot   | 7,   | ctrlr   | 12                           |
| Dec                                          | 26  | 13:58:25 | .682:      | 0   | timeslots   | active   | at   | slot   | 7,   | ctrlr   | 13                           |
| Dec                                          | 26  | 13:58:25 | .686:      | 0   | timeslots   | active   | at   | slot   | 7,   | ctrlr   | 14                           |
| Dec                                          | 26  | 13:58:25 | .686:      | 0   | timeslots   | active   | at   | slot   | 7,   | ctrlr   | 15                           |
| Dec                                          | 26  | 13:58:25 | .686:      | 0   | timeslots   | active   | at   | slot   | 7,   | ctrlr   | 16                           |
| Dec                                          | 26  | 13:58:25 | .686:      | 1   | timeslots   | active   | at   | slot   | 7,   | ctrlr   | 17                           |
| Dec                                          | 26  | 13:58:25 | .686:      | 0   | timeslots   | active   | at   | slot   | 7,   | ctrlr   | 18                           |
| Dec                                          | 26  | 13:58:25 | .686:      | 0   | timeslots   | active   | at   | slot   | 7,   | ctrlr   | 19                           |
| Dec                                          | 26  | 13:58:25 | .686:      | 0   | timeslots   | active   | at   | slot   | 7,   | ctrlr   | 20                           |
| Dec                                          | 26  | 13:58:25 | .686:      | 0   | timeslots   | active   | at   | slot   | 7,   | ctrlr   | 21                           |
| Dec                                          | 26  | 13:58:25 | .686:      | 0   | timeslots   | active   | at   | slot   | 7,   | ctrlr   | 22                           |
| Dec                                          | 26  | 13:58:25 | .686:      | 0   | timeslots   | active   | at   | slot   | 7,   | ctrlr   | 23                           |
| Dec                                          | 26  | 13:58:25 | .686:      | 0   | timeslots   | active   | at   | slot   | 7,   | ctrlr   | 24                           |
| Dec                                          | 26  | 13:58:25 | .686:      | 0   | timeslots   | active   | at   | slot   | 7,   | ctrlr   | 25                           |
| Dec                                          | 26  | 13:58:25 | .686:      | 0   | timeslots   | active   | at   | slot   | 7,   | ctrlr   | 26                           |
| Dec                                          | 26  | 13:58:25 | .686:      | 0   | timeslots   | active   | at   | slot   | 7,   | ctrlr   | 27                           |
| Dec                                          | 26  | 13:58:25 | .686:      | 0   | timeslots   | active   | at   | slot   | 7,   | ctrlr   | 28                           |
| Rout                                         | erŧ | clear i  | nt as1/03  |     |             |          |      |        |      |         |                              |
| Dec                                          | 26  | 13:58:26 | .538: msg_ | to_ | _calls_mgmt | t: msg t | суре | e CPM  | VO   | ICE_CAI | LL_REJ_NO_MOD_AVAIL received |
| Dec 26 13:58:26.538: In actv_c_proc_message, |     |          |            |     |             |          |      |        |      |         |                              |
| access type CPM REMOVE DISC CALL,            |     |          |            |     |             |          |      |        |      |         |                              |
| call type CPM ISDN ANALOG:                   |     |          |            |     |             |          |      |        |      |         |                              |
| Removed a disconnected ISDN analog call      |     |          |            |     |             |          |      |        |      |         |                              |
| CC-Slot#7, DSX1-Ctrlr#17, DS0-Timeslot#1     |     |          |            |     |             |          |      |        |      |         |                              |
| Dec                                          | 26  | 13:58:26 | .538:      | Mo  | dm-Slot#1,  | Mdm-Poi  | ct#∶ | З, ТТҮ | 2#21 | L 9     |                              |
|                                              |     |          |            |     |             |          |      |        |      |         |                              |

The table below describes the significant fields shown in the display.

Table 7: debug call-mgmt Field Descriptions

| Field                                                                                                    | Description                                                                                                    |
|----------------------------------------------------------------------------------------------------|----------------------------------------------------------------------------------------------------|
| CPM_NEW_CALL_CSM_CONNECT                                                                                 | Indicates the arrival of a new call.                                                                                                    |
| access type CPM_INSERT_NEW_CALL, call type CPM_ISDN_ANALOG:                                              | Indicates that the new call is an analog ISDN B channel call (either a voice call or a call over an analog modem), rather than a digital (V.110) call.                                   |
| CC-Slot#7, DSX1-Ctrlr#17, DS0-Timeslot#1<br>Mdm-Slot#1, Mdm-Port#3, TTY#219                              | Indicates that the call is connected via the B channel<br>on Serial7/17:1 to the asynchronous modem resource<br>1/03 (interface async1/03, also known as line tty219).                   |
| Dec 26 13:58:25.682: Call mgmt per minute statistics:<br>active list length: 1<br>history list length: 3 | Displays periodic statistics that give the allocation<br>state of each DSX1 interface present in the system,<br>as well as the number of current (active) and recent<br>(history) calls. |
| Dec 26 13:58:26.538: msg_to_calls_mgmt: msg type<br>CPM_VOICE_CALL_REJ_NO_MOD_ AVAIL<br>received         | Indicates that the analog ISDN B channel call has been disassociated from a modem.                                                                                                    |

I

| Field                                                                                                    | Description                                                                                                    |
|----------------------------------------------------------------------------------------------------|----------------------------------------------------------------------------------------------------|
| access type CPM_REMOVE_DISC_CALL,<br>call type CPM_ISDN_ANALOG:<br>Removed a disconnected ISDN analog call | Indicates that the analog ISDN B channel call has been disconnected.                                                                                                    |
| CC-Slot#7, DSX1-Ctrlr#17, DS0-Timeslot#1<br>Dec 26 13:58:26.538: Mdm-Slot#1, Mdm-Port#3,<br>TTY#219        | Indicates that the call has been disconnected via the B channel on Serial7/17:1 to the asynchronous modem resource 1/03 (interface async1/03, also known as line tty219). |

# debug call fallback detail

To display details of the call fallback, use the **debugcallfallbackdetail** command in privileged EXEC mode. To disable debugging output, use the **no** form of this command.

debug call fallback detail

no debug call fallback detail

- **Syntax Description** This command has no arguments or keywords.
- Command Default Disabled
- **Command Modes** Privileged EXEC

| Command History | Release    | Modification                                                           |
|-----------------|------------|------------------------------------------------------------------------|
|                 | 12.1(3)T   | This command was introduced.                                           |
|                 | 12.2(2)XB1 | This command was implemented on the Cisco AS5850 platform.             |
|                 | 12.2(4)T   | This command was implemented on the Cisco 7200 series routers.         |
|                 | 12.2(4)T3  | This command was implemented on the Cisco 7500 series routers routers. |
|                 | 12.2(11)T  | This command was integrated into Cisco IOS Release 12.2(11)T.          |

# **Usage Guidelines** Every time a call request is received, the **debugcallfallbackdetail** command displays in the command-line interface (CLI) cache lookup and call acceptance/rejection information. Use this command to monitor call requests as they enter the call fallback subsystem.

If you have a large amount of calls in your router, enabling this command can cause delays in your routing functions as the debug statistics are constantly compiled and sent to your terminal. Also, debug messages on your terminal may make for difficult CLI configuring.

**Examples** The following example depicts a call coming in to 10.1.1.4 with codec g729r8. Because there is no cache entry for this destination, a probe is sent and values are inserted into the cache. A lookup is performed again, entry is found, and a fallback decision is made to admit the call.

```
Router# debug call fallback detail
When cache is empty:
debug call fallback detail:
2d19h:fb_lookup_cache:10.1.1.4, codec:g729r8
2d19h:fb_lookup_cache:No entry found.
2d19h:fb_check:no entry exists, enqueueing probe info... 10.1.1.4, codec:g729r8
2d19h:fb_main:Got FB_APP_INQ event
```

2d19h:fb\_main:Dequeued prob info: 10.1.1.4, codec:g729r8
2d19h:fb\_lookup\_cache:l0.1.1.4, codec:g729r8
2d19h:fb\_lookup\_cache:No entry found.
2d19h:fb\_cache\_insert:insert:l0.1.1.4, codec:g729r8
2d19h:fb\_cache\_insert:returning entry:10.1.1.4, codec:g729r8
2d19h:fb\_initiate\_probe:Creating probe... 10.1.1.4, codec:g729r8
2d19h:fb\_lookup\_cache:l0.1.1.4, codec:g729r8
2d19h:fb\_lookup\_cache:l0.1.1.4, codec:g729r8
2d19h:fb\_lookup\_cache:Found entry.
2d19h:fb\_check:returned FB\_CHECK\_TRUE, 10.1.1.4, codec:g729r8
2d19h:fb\_main:calling callback function with:TRUE
The following example depicts a call coming in to 10.1.1.4 with codec g729r8. A lookup is performed, entry
is found, and a fallback decision is made to admit the call.

Router# debug call fallback detail
When cache is full:
2d19h:fb\_lookup\_cache:10.1.1.4, codec:g729r8
2d19h:fb\_lookup\_cache:Found entry.
2d19h:fb\_check:returned FB\_CHECK\_TRUE, 10.1.1.4, codec:g729r8
2d19h:fb\_main:calling callback function with:TRUE

# debug call fallback probe

To display details of the call fallback probes, use the **debugcallfallbackprobe** command in privileged EXEC mode. To disable debugging output, use the **no** form of this command.

debug call fallback probe

no debug call fallback probe

- **Syntax Description** This command has no arguments or keywords.
- Command Default Disabled
- **Command Modes** Privileged EXEC

| Command History | Release    | Modification                                                                               |
|-----------------|------------|--------------------------------------------------------------------------------------------|
|                 | 12.1(3)T   | This command was introduced.                                                               |
|                 | 12.2(2)XA  | The <b>callfallback</b> and <b>callfallbackreject-cause-code</b> commands were introduced. |
|                 | 12.2(2)XB1 | This command was implemented on the Cisco AS5850 platform.                                 |
|                 | 12.2(4)T   | This command was implemented on the Cisco 7200 series routers.                             |
|                 | 12.2(4)T3  | This command was implemented on the Cisco 7500 series routers.                             |

**Usage Guidelines** Every time a probe is received, the **debugcallfallbackprobe** command displays in the command-line interface (CLI) network traffic information collected by the probe. Use this command to monitor the network traffic information the probes carry as they enter the call fallback subsystem and log cache entries.

If you have frequent return of probes to your router, enabling this command can cause delays in your routing functions as the debug statistics are constantly compiled and sent to your terminal. Also, debug messages on your terminal may make for difficult CLI configuring.

**Examples** The following example depicts a call coming in to 10.1.1.4 and codec type g729r8. Because there is no cache entry for this IP address, a g729r8 probe is initiated. The probe consists of 20 packet returns with an average delay of 43 milliseconds. The "jitter out" is jitter from source to destination router and "jitter in" is jitter from destination to source router. The delay, loss, and Calculated Planning Impairment Factor (ICPIF) values following g113\_calc\_icpif are the instantaneous values, whereas those values following "New smoothed values" are the values after applying the smoothing with weight 65.

Router# debug call fallback probe

I

2d19h:fb initiate probe:Probe payload is 32

2d19h:fb main:NumOfRTT=20, RTTSum=120, loss=0, delay=43, jitter in=0, jitter out=0-> 10.1.1.4, codec:g729r8

2d19h:g113\_calc\_icpif(delay (w/codec delay)=43, loss=0, expect\_factor=10) Icpif=0

2d19h:fb\_main:Probe timer expired, 10.1.1.4, codec:g729r8 2d19h:fb\_main:NumOfRTT=20, RTTSum=120, loss=0, delay=43, jitter in=0, jitter out=0-> 10.1.1.4, codec:g729r8

2d19h:g113\_calc\_icpif(delay (w/codec delay)=43, loss=0, expect\_factor=10) Icpif=0 2d19h:fb\_main:New smoothed values:inst\_weight=65, ICPIF=0, Delay=43, Loss=0 -> 10.1.1.4, codec:g729r8

## debug call filter detail

To display details of the debug trace inside the generic call filter module (GCFM), use the debug call filter detail command in privileged EXEC mode. To disable debugging output, use the **no** form of this command.

debug call filter detail

no debug call filter detail

- **Syntax Description** This command has no arguments or keywords.
- **Command Default** No default behavior or values
- **Command Modes** Privileged EXEC

| Command History | Release  | Modification                 |
|-----------------|----------|------------------------------|
|                 | 12.3(4)T | This command was introduced. |

```
Examples
```

The following sample output from the **debugcallfilterdetail** command shows the detailed activity of the GCFM, which is the internal module that controls the debug filtering.

```
Router# debug call filter detail
5d18h: gcfm_call_get_hash_address: hashtable index = 345
5d18h: gcfm_call_search_hash:no found
5d18h: gcfm_init_call_record:
5d18h: gcfm_init_percall_matchlist:
5d18h:
        === list 1: service state=2, callp's: 0
5d18h: gcfm_call_get_hash_address: hashtable index = 345
5d18h: gcfm_call_enlist: count before this enlist 0 on 624D6000
5d18h: gcfm_call_enlist: tail is empty guid=C2E4C789-214A-11D4-804C-000A8A389BA8
5d18h: gcfm_call_get_hash_address: hashtable index = 345
5d18h: gcfm_call_search_hash: search requested guid=C2E4C789-214A-11D4-804C-000A8A389BA8
vs the entry guid=C2E4C789-214A-11D4-804C-000A8A389BA8
5d18h: gcfm_call_search_hash: found
5d18h: gcfm update percall condlist context:
5d18h: gcfm update percall condlist context: check cond = 2
5d18h: gcfm_copy_match_cond:
5d18h: gcfm update cond through matchlist:
5d18h: gcfm_check_percond_with_matchlist: check match-list 1
5d18h: gcfm matchlist percond check:
5d18h: gcfm_matchlist_percond_check: check cond=2
5d18h: gcfm_matchlist_percond_check: compare 42300 to configured 42300
5d18h: gcfm_check_cond_tel_number:
5d18h: gcfm check cond tel number: matched
5d18h: gcfm matchlist percond check: checked result is 1
5d18h: gcfm is bitfield identical:
5d18h: gcfm_update cond_through matchlist: service=1, percallmatchlist tag=1,current status
 = 1, service filter=0
5d18h: gcfm percall notify condition: not linked call record
The table below describes the significant fields shown in the display.
```

## Table 8: debug call filter detail Field Descriptions

| Field                                                                               | Description                                             |
|-------------------------------------------------------------------------------------|---------------------------------------------------------|
| 5d18h: gcfm_init_percall_matchlist:                                                 | Shows that the filtering has been initiated.            |
| 5d18h: gcfm_call_enlist: tail is empty<br>guid=C2E4C789-214A-11D4-804C-000A8A389BA8 | Shows the global unique identifier (GUID) for the call. |
| 5d18h: gcfm_check_percond_with_matchlist:<br>check match-list 1                     | Shows which match list is being checked.                |
| 5d18h: gcfm_matchlist_percond_check: checked result is 1                            | Shows that the call matched conditions in match list 1. |

## **Related Commands**

ſ

| Command                     | Description                                       |
|-----------------------------|---------------------------------------------------|
| debug call filter inout     | Displays the debug trace inside the GCFM.         |
| debug condition match-list  | Runs a filtered debug on a voice call.            |
| show call filter components | Displays the components used for filtering calls. |

# debug call filter inout

To display the debug trace inside the generic call filter module (GCFM), use the debug call filter inout command in privileged EXEC mode. To disable debugging output, use the **no** form of this command.

debug call filter inout

no debug call filter inout

- **Syntax Description** This command has no arguments or keywords.
- **Command Default** No default behavior or values
- **Command Modes** Privileged EXEC

| Command History | Release  | Modification                 |
|-----------------|----------|------------------------------|
|                 | 12.3(4)T | This command was introduced. |

### **Examples**

The following sample output from the **debugcallfilterinout** command shows the incoming and outgoing activity of the GCFM, which is the internal module that controls the debug filtering.

| Router# debug call filter inout                                                  |
|----------------------------------------------------------------------------------|
| 5d18h: gcfm_generate_guid:                                                       |
| component ISDN gets guid                                                         |
| 5d18h: gcfm_percall_register:                                                    |
| component ISDN                                                                   |
| 5d18h: gcfm_percall_register: component ISDN return selected=0                   |
| 5d18h: gcfm_percall_notify_condition:                                            |
| component ISDN for sync=1                                                        |
| 5d18h: gcfm percall notify condition: component ISDN successfully selected = 0   |
| 5d18h: gcfm_check_percall_status:                                                |
| component TGRM                                                                   |
| 5d18h: gcfm check percall status: component TGRM return selected=0               |
| 5d18h: gcfm_check_percall_status: component TGRM                                 |
| 5d18h: gcfm_check_percall_status: component TGRM return selected=0               |
| 5d18h: gcfm_percall_register:                                                    |
| component VTSP                                                                   |
| 5d18h: gcfm_percall_register: component VTSP for return selected value 0         |
| 5d18h: gcfm_percall_notify_condition: component VTSP for sync=1                  |
| 5d18h: gcfm_percall_notify_condition: component VTSP successfully selected = 0   |
| 5d18h: gcfm_percall_register: component CCAPI                                    |
| 5d18h: gcfm_percall_register: component CCAPI for return selected value 0        |
| 5d18h: gcfm_check_percall_status: component NUMBER-TRANSLATION                   |
| 5d18h: gcfm_check_percall_status: component NUMBER-TRANSLATION return selected=0 |
| 5d18h: gcfm_percall_register: component VOICE-IVR-V2                             |
| 5d18h: gcfm_percall_register: component VOICE-IVR-V2 for return selected value 0 |
| 5d18h: gcfm_check_percall_status: component NUMBER-TRANSLATION                   |
| 5d18h: gcfm_check_percall_status: component NUMBER-TRANSLATION                   |
| 5d18h: gcfm_check_percall_status: component DIAL-PEER                            |
| 5d18h: gcfm_check_percall_status: component DIAL-PEER return selected=0          |
| 5d18h: gcfm_check_percall_status: component NUMBER-TRANSLATION                   |
| 5dl8h: gcfm_check_percall_status: component DIAL-PEER                            |

```
5d18h: gcfm check percall status: component DIAL-PEER return selected=0
5d18h: gcfm check percall status: component NUMBER-TRANSLATION
5d18h: gcfm_check_percall_status: component DIAL-PEER
5d18h: gcfm_check_percall_status: component DIAL-PEER
                                                                        return selected=0
5d18h: gcfm_check_percall_status: component NUMBER-TRANSLATION 5d18h: gcfm_check_percall_status: component DIAL-PEER
5d18h: gcfm check percall status: component DIAL-PEER
                                                                       return selected=0
5d18h: gcfm_check_percall_status: component NUMBER-TRANSLATION 5d18h: gcfm_check_percall_status: component DIAL-PEER
5d18h: gcfm_check_percall_status: component DIAL-PEER
                                                                        return selected=0
5d18h: gcfm_check_percall_status: component DIAL-PEER
5d18h: gcfm_check_percall_status: component NUMBER-TRANSLATION
5d18h: gcfm_percall_register: component CCAPI
5d18h: gcfm_percall_register: component CCAPI for return selected value 0
5d18h: gcfm_percall_register: component VOICE-IVR-V2
5d18h: gcfm percall register: component VOICE-IVR-V2 for return selected value 0
5d18h: gcfm percall notify condition: component VOICE-IVR-V2 for sync=1
5d18h: gcfm_percall_notify_condition: component VOICE-Router#IVR-V2 successfully selected = 1
5d18h: gcfm_percall_register: component H323
5d18h: gcfm percall register: component H323 for return selected value 1
5d18h: gcfm check percall status: component NUMBER-TRANSLATION
5d18h: gcfm_check_percall_status: component NUMBER-TRANSLATION 5d18h: gcfm_check_percall_status: component NUMBER-TRANSLATION
                                                                                    return selected=1
5d18h: gcfm_check_percall_status: component NUMBER-TRANSLATION
                                                                                    return selected=1
5d18h: gcfm_check_percall_status: component NUMBER-TRANSLATION 5d18h: gcfm_check_percall_status: component NUMBER-TRANSLATION
                                                                                    return selected=1
5d18h: gcfm_check_percall_status: component NUMBER-TRANSLATION
5d18h: gcfm_check_percall_status: component NUMBER-TRANSLATION return selected=1
5d18h: gcfm_clear_condition:
 component VOICE-IVR-V2
5d18h: gcfm clear condition: component VOICE-IVR-V2 successfully
5d18h: gcfm_check_percall_status: component NUMBER-TRANSLATION
5d18h: gcfm_check_percall_status: component NUMBER-TRANSLATION
                                                                                    return selected=0
5d18h: gcfm percall deregister:
component CCAPI
5d18h: gcfm_percall_deregister: component CCAPI successfully
5d18h: gcfm percall deregister: component H323
5d18h: gcfm_percall_deregister: component H323 successfully
5d18h: gcfm_percall_deregister: component ISDN
5d18h: gcfm_percall_deregister: component ISDN successfully 5d18h: gcfm_percall_deregister: component VOICE-IVR-V2
5d18h: gcfm_percall_deregister: component VOICE-IVR-V2 successfully
5d18h: gcfm_check_percall_status: component NUMBER-TRANSLATION
5d18h: gcfm_check_percall_status: component NUMBER-TRANSLATION return selected=0
5d18h: gcfm_percall_deregister: component CCAPI
5d18h: gcfm_percall_deregister: component CCAPI successfully
5d18h: gcfm percall deregister: component VTSP
5d18h: gcfm_percall_deregister: component VTSP successfully
5d18h: gcfm_percall_deregister: component VOICE-IVR-V2
5d18h: gcfm_terminate_track_guid:
 component VOICE-IVR-V2 terminate, success
5d18h: gcfm percall deregister: component VOICE-IVR-V2 successfully
The table below describes the significant fields shown in the display.
```

| Table 9: debug call | filter inout | Field De | scriptions |
|---------------------|--------------|----------|------------|
|---------------------|--------------|----------|------------|

| Field                          | Description                                              |
|--------------------------------|----------------------------------------------------------|
| gcfm_generate_guid:            | Shows that a GUID has been generated.                    |
| gcfm_percall_register:         | Shows components that have been registered for the call. |
| gcfm_percall_notify_condition: | Shows that a component has been notified of the call.    |
| gcfm_check_percall_status:     | Shows the status of a component of the call.             |

I

1

| Field                      | Description                                           |
|----------------------------|-------------------------------------------------------|
| gcfm_percall_register:     | Shows that a component has been registered.           |
| gcfm_clear_condition:      | Shows that a condition is cleared for a component.    |
| gcfm_percall_deregister:   | Shows that a component has been deregistered.         |
| gcfm_terminate_track_guid: | Shows that the router is no longer tracking the GUID. |

| Command                     | Description                                              |
|-----------------------------|----------------------------------------------------------|
| debug call filter detail    | Displays the details of the debug trace inside the GCFM. |
| debug condition match-list  | Runs a filtered debug on a voice call.                   |
| show call filter components | Displays the components used for filtering calls.        |

# debug call rsvp-sync events

To display events that occur during Resource Reservation Protocol (RSVP) setup, use the **debugcallrsvp-syncevents** command in privileged EXEC mode. To disable debugging output, use the **no** form of this command.

debug call rsvp-sync events

no debug call rsvp-sync events

- **Syntax Description** This command has no arguments or keywords.
- **Command Default** No default behavior or values
- Command Modes Privileged EXEC

| Command History | Release     | Modification                                                    |
|-----------------|-------------|-----------------------------------------------------------------|
|                 | 12.1(3)XI1  | This command was introduced.                                    |
|                 | 12.1(5)T    | This command was integrated into Cisco IOS Release 12.1(5)T.    |
|                 | 12.2(2)XB1  | This command was implemented on the Cisco AS5850.               |
|                 | 12.2(11)T   | Support for the command was implemented in Cisco AS5850 images. |
|                 | 12.2(33)SRA | This command was integrated into Cisco IOS Release 12.2(33)SRA. |

**Usage Guidelines** It is highly recommended that you log the output from the **debugcallrsvp-syncevents** command to a buffer, rather than sending the output to the console; otherwise, the size of the output could severely impact the performance of the gateway.

**Examples** 

The following example shows a portion of sample output for a call initiating RSVP when using the **debugcallrsvp-syncevents** command:

00:03:25: Parameters: localip: 10.19.101.117 :localport: 16660 00:03:25: Parameters: remoteip: 10.19.101.116 :remoteport: 17568 00:03:25: QoS Primitive Event for Call id 0x1 : QoS Listen 00:03:25: Lookup to be done on hashkey 0x1 in hash table 0x61FC2498 00:03:25: Hashed entry 0x1 in call table 0x61FC2498 00:03:25: Parameters: localip: 10.19.101.117 00:03:25: Parameters: localip: 10.19.101.117 00:03:25: goSpcb : 0x61FC34D8 00:03:25: Response Status : 0 Starting timer for call with CallId 0x1 for 10000 secs 00:03:25: Handling QoS Primitive QoS Listen

00:03:25: Establishing RSVP RESV state : rsvp request reservation() 00:03:25: For streams from 10.19.101.116:17568 to 10.19.101.117:16660 00:03:25: RSVP Confirmation required 00:03:25: QoS Primitive Event for Call id 0x1 : QoS Resv 00:03:25: Lookup to be done on hashkey 0x1 in hash table 0x61FC2498 00:03:25: Hashed entry 0x1 in call table 0x61FC2498 00:03:25: Initiating RVSP PATH messages to be Sent : reg invoke rsvp advertise sender() 00:03:25: Advertizing for streams to 10.19.101.116:17568 from 10.19.101.117:16660 00:03:25: RESV notification event received is : 2 00:03:25: Received RESVCONFIRM 00:03:25: RESV CONFIRM message received from 10.19.101.116 for RESV setup from 10.19.101.117 00:03:25: RESV event received is : 0 00:03:25: RESV message received from 10.19.101.116:17568 for streams from 10.19.101.117:16660 00:03:25: RESERVATIONS ESTABLISHED : Callid: 1 Stop timer and notify Session Protocol of Success (ie. if notification requested) 00:03:25: Invoking spQoSresvCallback with Success

| Command                         | Description                                                                       |
|---------------------------------|-----------------------------------------------------------------------------------|
| call rsvp-sync                  | Enables synchronization between RSVP and the H.323 voice signaling protocol.      |
| call rsvp-sync resv-timer       | Sets the timer for RSVP reservation setup.                                        |
| debug call rsvp-sync func-trace | Displays messages about the software functions called<br>by RSVP synchronization. |
| show call rsvp-sync conf        | Displays the RSVP synchronization configuration.                                  |
| show call rsvp-sync stats       | Displays statistics for calls that attempted RSVP reservation.                    |

# debug call rsvp-sync func-trace

To display messages about software functions called by Resource Reservation Protocol (RSVP), use the **debugcallrsvp-syncfunc-trace** command in privileged EXEC mode. To disable debugging output, use the **no** form of this command.

debug call rsvp-sync func-trace

no debug call rsvp-sync func-trace

- **Syntax Description** This command has no arguments or keywords.
- **Command Default** No default behavior or values
- **Command Modes** Privileged EXEC

| Command History | Release     | Modification                                                    |
|-----------------|-------------|-----------------------------------------------------------------|
|                 | 12.1(3)XI1  | This command was introduced.                                    |
|                 | 12.1(5)T    | This command was integrated into Cisco IOS Release 12.1(5)T.    |
|                 | 12.2(2)XB1  | This command was implemented on the Cisco AS5850.               |
|                 | 12.2(33)SRA | This command was integrated into Cisco IOS Release 12.2(33)SRA. |

**Usage Guidelines** It is highly recommended that you log the output from the **debugcallrsvp-syncfunc-trace** command to a buffer, rather than sending the output to the console; otherwise, the size of the output could severely impact the performance of the gateway.

**Examples** 

The following example shows a portion of sample output for a call initiating RSVP when using the **debugcallrsvp-syncfunc-trace** command in conjunction with the **debugcallrsvp-syncevents** command:

00:03:41: Entering Function QoS\_Listen 00:03:41: Parameters:localip:10.10.101.116 :localport:17568 00:03:41: remoteip:10.10.101.117 :remoteport:0 00:03:41: Entering Function qos\_dequeue\_event 00:03:41: Entering Function process\_queue\_event 00:03:41: Entering Function get\_pcb 00:03:41: Entering Function hash\_tbl\_lookup 00:03:41: Entering Function hash\_tbl\_lookup 00:03:41: Entering Function hash\_func 00:03:41: Entering Function hash\_func 00:03:41: Entering Function hash\_func 00:03:41:Entering Function qos\_dequeue\_pcb 00:03:41: Entering Function qos\_initialize pcb

```
00:03:41: Parameters:localip:10.10.101.116
00:03:41: remoteip:10.10.101.117
00:03:41: QoSpcb :0x61FAFD18
00:03:41: Response Status :0
00:03:41: Entering Function hash_tbl_insert_entry
00:03:41: Entering Function hash_func
00:03:41: Entering Function qos_dequeue_hash_port_entry
00:03:41: Entering Function qos_port_tbl_insert_entry
00:03:41: Entering Function hash_func
00:03:41: Entering Function hash_func
00:03:41: Entering Function hash_func
00:03:41: Doing RSVP Listen :rsvp_add_ip_listen_api()
```

| Command                     | Description                                                                  |
|-----------------------------|------------------------------------------------------------------------------|
| call rsvp-sync              | Enables synchronization between RSVP and the H.323 voice signaling protocol. |
| call rsvp-sync resv-timer   | Sets the timer for RSVP reservation setup.                                   |
| debug call rsvp-sync events | Displays the events that occur during RSVP synchronization.                  |
| show call rsvp-sync conf    | Displays the RSVP synchronization configuration.                             |
| show call rsvp-sync stats   | Displays statistics for calls that attempted RSVP reservation.               |

# debug call threshold

To see details of the trigger actions, use the **debugcallthreshold** command in privileged EXEC mode. To disable debugging output, use the **no** form of this command.

debug call threshold module

no debug call threshold

## **Syntax Description**

| comparent | module | The <i>module</i> argument can be one of the following: |
|-----------|--------|---------------------------------------------------------|
|           |        | • <b>core</b> Traces the resource information.          |
|           |        | • detail Traces for detail information.                 |
|           |        |                                                         |

## Command Default Disabled

## **Command Modes** Privileged EXEC

**Command History Modification** Release 12.2(2)XA This command was introduced. 12.2(4)T The command was integrated into Cisco IOS Release 12.2(4)T. Support for the Cisco AS5300, Cisco AS5350, and Cisco AS5400 is not included in this release. 12.2(2)XB1 This command was implemented on the Cisco AS5850 platform. 12.2(8)T This command was integrated into Cisco IOS Release 12.2(8)T and implemented on Cisco 7200 series routers. 12.2(11)T Support for this command was implemented on Cisco AS5850, Cisco AS5800, Cisco AS5300, Cisco AS5350, and Cisco AS5400 series images.

## **Examples**

The following is sample output from the **debug call threshold core** command: Router# **debug call threshold core** RSCCAC Core info debugging is on The following is sample output from the **debugcallthresholddetail** command:

Router# **debug call threshold detail** All RSCCAC info debugging is on

# debug call treatment action

To debug the call treatment actions, use the **debugcalltreatmentaction** command in privileged EXEC mode. To disable debugging output, use the **no** form of this command.

debug call treatment action

no debug call treatment action

- **Syntax Description** This command has no arguments or keywords.
- Command Default Disabled
- **Command Modes** Privileged EXEC

| Command History | Release    | Modification                                                                                                    |
|-----------------|------------|----------------------------------------------------------------------------------------------------|
|                 | 12.2(2)XA  | This command was introduced.                                                                                                    |
|                 | 12.2(4)T   | The command was integrated into Cisco IOS Release 12.2(4)T.                                                                         |
|                 | 12.2(2)XB1 | This command was implemented on the Cisco AS5850 platform.                                                                          |
|                 | 12.2(8)T   | This command was integrated into Cisco IOS Release 12.2(8)T and implemented on Cisco 7200 series routers.                           |
|                 | 12.2(11)T  | Support for this command was implemented on Cisco AS5850, Cisco AS5800, Cisco AS5300, Cisco AS5350, and Cisco AS5400 series images. |

**Examples** 

Debug actions are performed on calls by call treatment. The following sample output shows that call treatment is turned on:

1

Router# **debug call treatment action** Call treatment action debugging is on

## debug callback

To display callback events when the router is using a modem and a chat script to call back on a terminal line, use the **debugcallback** command in privileged EXEC mode. To disable debugging output, use the **no**form of this command.

debug callback

no debug callback

- **Syntax Description** This command has no arguments or keywords.
- **Command Modes** Privileged EXEC

**Usage Guidelines** This command is useful for debugging chat scripts on PPP and AppleTalk Remote Access Protocol (ARAP) lines that use callback mechanisms. The output provided by the **debugcallback** command shows you how the call is progressing when used with the **debugppp** or **debugarap** commands.

**Examples** The following is sample output from the **debugcallback** command:

Router# debug callback

```
TTY7 Callback process initiated, user: exec_test dialstring 123456
TTY7 Callback forced wait = 4 seconds
TTY7 Exec Callback Successful - await exec/autoselect pickup
TTY7: Callback in effect
```

| Related Commands | Command         | Description                                                                            |
|------------------|-----------------|----------------------------------------------------------------------------------------|
|                  | debug cable env | Displays ARAP events.                                                                  |
|                  | debug ppp       | Displays information on traffic and exchanges in an internetwork implementing the PPP. |

1

# debug capf-server

To collect debug information about the CAPF server, use the **debugcapf-server** command in privileged EXEC mode. To disable collection of debug information, use the **no** form of this command.

debug capf-server {all| error| events| messages}

no debug capf-server

| Syntax Description     | all                                                                                                    | Collect all CAPF information available.                                                                                                    |
|------------------------|----------------------------------------------------------------------------------------------------|----------------------------------------------------------------------------------------------------|
|                        | error                                                                                                    | Collect only information about CAPF errors.                                                                                                    |
|                        | events                                                                                                    | Collect only information about CAPF status events.                                                                                                    |
|                        | messages                                                                                                    | Collect only CAPF system messages.                                                                                                    |
|                        |                                                                                                    |                                                                                                    |
| Command Default        | Collection of CAPF debug info                                                                                                    | mation is disabled.                                                                                                    |
| Command Modes          | Privileged EXEC                                                                                                    |                                                                                                    |
|                        |                                                                                                    |                                                                                                    |
| <b>Command History</b> | Cisco IOS Release                                                                                                    | Modification                                                                                                    |
|                        | 12.4(4)XC                                                                                                    | This command was introduced.                                                                                                    |
|                        | 12.4(9)T                                                                                                    | This command was integrated into Cisco IOS Release 12.4(9)T.                                                                                                    |
| Usage Guidelines       | This command is used with Cise                                                                                                    | co Unified CallManager Express phone authentication.                                                                                                    |
| Examples               | The following example shows d                                                                                                    | ebug messages for the CAPF server.                                                                                                    |
|                        | Router# debug capf-server a<br>001891: .Jul 21 18:17:07.01<br>IP:10.10.10.194 So<br>cket:3 DeviceType:Phone has<br>001892: .Jul 21 18:17:20.49<br>001893: .Jul 21 18:17:20.49<br>001894: .Jul 21 18:17:20.49<br>001895: .Jul 21 18:17:21.49<br>001896: .Jul 21 18:17:22.55<br>001896: .Jul 21 18:17:22.55<br>001897: .Jul 21 18:17:22.55<br>001898: .Jul 21 18:17:22.55 | <pre>41:<br/>44: %IPPHONE-6-UNREGISTER_NORMAL: ephone-1:SEP000E325C9A43<br/>55: New Connection from phone, socket 1<br/>55: Created New Handshake Process<br/>59: SSL Handshake Error -6983<br/>59: SSL Handshake Error -6983<br/>55: SSL Handshake Successful<br/>55: ephone_capf_send_auth_req:<br/>55: ephone_capf_ssl_write: 12 bytes<br/>55: ephone_capf_ssl_write: 12 bytes<br/>55: ephone_capf_ssl_write: 12 bytes<br/>55: ephone_capf_ssl_write: 12 bytes<br/>55: ephone_capf_ssl_write: 12 bytes<br/>55: ephone_capf_ssl_write: 12 bytes<br/>55: ephone_capf_ssl_write: 12 bytes</pre> |

001902: .Jul 21 18:17:22.711: ephone capf send delete cert req msg: SEP000E325C9A43 001903: .Jul 21 18:17:22.711: ephone capf ssl write: 8 bytes 001904: .Jul 21 18:17:23.891: ephone\_capf\_ssl\_read: Read 12 bytes 001905: .Jul 21 18:17:23.891: ephone\_capf\_handle\_phone\_msg: msgtype 14 001906: .Jul 21 18:17:23.891: certificate delete successful for SEP000E325C9A43 001907: .Jul 21 18:17:24.695: ephone capf release session: SEP000E325C9A43 001908: .Jul 21 18:17:24.695: ephone capf send end session msg: SEP000E325C9A43 001909: .Jul 21 18:17:24.695: ephone\_capf\_ssl\_write: 12 bytes 001910: .Jul 21 18:17:25.095: %IPPHONE-6-REG\_ALARM: 22: Name=SEP000E325C9A43 Load=7.2(2.0) Last=Rese t-Reset 001911: .Jul 21 18:17:25.099: %IPPHONE-6-REGISTER: ephone-1:SEP000E325C9A43 IP:10.10.10.194 Socket:2 De viceType:Phone has registered. 001912: .Jul 21 18:18:05.171: %IPPHONE-6-UNREGISTER\_NORMAL: ephone-1:SEP000E325C9A43 IP:1.1.1.127 So cket:2 DeviceType:Phone has unregistered normally. 001913: .Jul 21 18:18:18.288: New Connection from phone, socket 1 001914: .Jul 21 18:18:18.288: Created New Handshake Process 001915: .Jul 21 18:18:18.292: SSL Handshake Error -6983 001916: .Jul 21 18:18:19.292: SSL Handshake Error -6983 001917: .Jul 21 18:18:20.348: SSL Handshake Successful 001918: .Jul 21 18:18:20.348: ephone\_capf\_send\_auth\_req: 001919: .Jul 21 18:18:20.348: ephone\_capf\_ssl\_write: 12 bytes^Z 001920: .Jul 21 18:18:20.492: ephone\_capf\_ssl\_read: Read 35 bytes 001921: .Jul 21 18:18:20.492: ephone\_capf\_handle\_phone\_msg: msgtype 2 001922: .Jul 21 18:18:20.492: ephone\_capf\_process\_auth\_res\_msg: SEP000E325C9A43 AuthMode 2 001923: .Jul 21 18:18:20.492: ephone\_capf\_send\_PhkeyGenReq\_msg: SEP000E325C9A43 KeySize 1024 001924: .Jul 21 18:18:20.492: ephone\_capf\_ssl\_write: 13 bytes 001925: .Jul 21 18:18:20.540: ephone\_capf\_ssl\_read: Read 8 bytes 001926: .Jul 21 18:18:20.540: ephone\_capf\_handle\_phone\_msg: msgtype 17 001927: .Jul 21 18:18:20.540: ephone\_capf\_process\_req\_in\_progress: SEP000E325C9A43 delay 0sh 001928: .Jul 21 18:18:21.924: %SYS-5-CONFIG I: Configured from console by user1 on console

# debug cas

To debug channel-associated signaling (CAS) messages and to debug the establishment of a time-division multiplexing (TDM) connection between a DS0 and a digital modem, use the **debugcas** command in privileged EXEC mode. To disable debugging output, use the **no** form of this command.

debug cas slot slot number port port number

no debug cas slot slot number port port number

| Syntax Description | slot slot number | Slot and slot number. Valid values are 0 and 1. |
|--------------------|------------------|-------------------------------------------------|
|                    | port port number | Port and port number. Valid values are 0 and 1. |

**Command Default** Disabled

## **Command Modes** Privileged EXEC

| Command History | Release     | Modification                                                                                                    |
|-----------------|-------------|----------------------------------------------------------------------------------------------------|
|                 | 12.0(7)T    | This command was introduced for the Cisco AS5200 and AS5300 platforms.                                                                                      |
|                 | 12.2(2)T    | This command was integrated into Cisco IOS Release 12.2(2)T and support was added for the Cisco 2600 series and Cisco 3600 series platforms.                |
|                 | 12.3(1)     | This command was integrated into Cisco IOS Release 12.3(1) and support was added for the Cisco 2600 XM series, Cisco 2691, and Cisco 3700 series platforms. |
|                 | 12.3(4)T    | This command was integrated into Cisco IOS Release 12.3(4)T.                                                                                                |
|                 | 12.2(33)SRA | This command was integrated into Cisco IOS Release 12.2(33)SRA.                                                                                             |

**Usage Guidelines** 

When the NM-xCE1T1PRI network module is used with an NM-xDM and a DS0-group is configured under the controller, you can use the **debugcas** command to debug CAS signaling messages and the establishment of a TDM connection between a DS0 and a digital modem. Use the **debugcas** command to identify and troubleshoot call connection problems on a T1/E1 interface. With this command, you can trace the complete sequence of incoming and outgoing calls.

#### Examples

The following shows an example session to enable debugging CAS and generate troubleshooting output:

Router# show debug

Router# debug cas slot 1 port 0

CAS debugging is on Router# debug-cas is on at slot(1) dsx1(0) Router# **show debug** 

CAS debugging is on The following example shows output for the first outgoing call:

Router# p 1.1.1.2 Type escape sequence to abort. Sending 5, 100-byte ICMP Echos to 1.1.1.2, timeout is 2 seconds: \*Mar 2 00:17:45: dsx1 alloc cas channel: channel 0 dsx1 timeslot 1(0/0): TX SEIZURE (ABCD=0001)(0/0): RX SEIZURE ACK (ABCD=1101)(0/1): RX IDLE (ABCD=1001) (0/2): RX IDLE (ABCD=1001) (0/3): RX IDLE (ABCD=1001) (0/4): RX IDLE (ABCD=1001) (0/5): RX IDLE (ABCD=1001) (0/6): RX IDLE (ABCD=1001)(0/7): RX IDLE (ABCD=1001)(0/8): RX IDLE (ABCD=1001)(0/9): RX IDLE (ABCD=1001)(0/10): RX IDLE (ABCD=1001)(0/11): RX IDLE (ABCD=1001)  $(\overline{0}/12)$ : RX IDLE (ABCD=1001)  $(\overline{0}/13)$ : RX IDLE (ABCD=1001)(0/14): RX IDLE (ABCD=1001)(0/16): RX IDLE (ABCD=1001)(0/17): RX\_IDLE (ABCD=1001)(0718): RX\_IDLE (ABCD=1001)(0719): RX\_IDLE (ABCD=1001)(0/20): RX\_IDLE (ABCD=1001)(0/21): RX IDLE (ABCD=1001).(0/22): RX IDLE (ABCD=1001)(0/23): RX IDLE (ABCD=1001)(0/24): RX IDLE (ABCD=1001)(0/25): RX IDLE (ABCD=1001)(0/26): RX IDLE (ABCD=1001)(0727): RX IDLE (ABCD=1001)(0728): RX\_IDLE (ABCD=1001)(0728): RX\_IDLE (ABCD=1001)(0730): RX\_IDLE (ABCD=1001)...(0/0): RX ANSWERED (ABCD=0101). Success rate is 0 percent (0/5) Router# \*Mar 2 00:18:13.333: %LINK-3-UPDOWN: Interface Async94, changed state to up \*Mar 2 00:18:13.333: %DIALER-6-BIND: Interface As94 bound to profile Dil \*Mar 2 00:18:14.577: %LINEPROTO-5-UPDOWN: Line protocol on Interface Async94, changed state to up Router# p 1.1.1.2 Type escape sequence to abort. Sending 5, 100-byte ICMP Echos to 1.1.1.2, timeout is 2 seconds: 11111 Success rate is 100 percent (5/5), round-trip min/avg/max = 160/180/236 ms The following example shows that the call is cleared on the router: Router# clear int dialer 1 Router#

(0/0): TX IDLE (ABCD=1001)(0/0): RX IDLE (ABCD=1001)
\*Mar 2 00:18:28.617: %LINK-5-CHANGED: Interface Async94, changed state to reset
\*Mar 2 00:18:28.617: %DIALER-6-UNBIND: Interface As94 unbound from profile Di1
\*Mar 2 00:18:29.617: %LINEPROTO-5-UPDOWN: Line protocol on Interface Async94, changed state
to down
et2-c3745-1#
\*Mar 2 00:18:33.617: %LINK-3-UPDOWN: Interface Async94, changed state to down
The following example shows a subsequent outbound CAS call:

Router# p 1.1.1.2 Type escape sequence to abort. Sending 5, 100-byte ICMP Echos to 1.1.1.2, timeout is 2 seconds: \*Mar 2 00:18:40: dsx1 alloc cas channel: channel 5 dsx1\_timeslot 6(0/5): TX SEIZURE (ABCD=0001) (0/5): RX SEIZURE\_ACK (ABCD=1101)....(0/5): RX ANSWERED (ABCD=0101). Success rate is 0 percent (0/5) Router# \*Mar 2 00:19:08.841: %LINK-3-UPDOWN: Interface Async93, changed state to up \*Mar 2 00:19:08.841: %DIALER-6-BIND: Interface As93 bound to profile Di1

\*Mar 2 00:19:10.033: %LINEPROTO-5-UPDOWN: Line protocol on Interface Async93, changed state
to up
Router# p 1.1.1.2
Type escape sequence to abort.
Sending 5, 100-byte ICMP Echos to 1.1.1.2, timeout is 2 seconds:
!!!!!
Success rate is 100 percent (5/5), round-trip min/avg/max = 160/167/176
ms

The following example shows the call cleared by the switch:

Router#
(0/5): TX IDLE (ABCD=1001)(0/5): RX IDLE (ABCD=1001)
\*Mar 2 00:19:26.249: %LINK-5-CHANGED: Interface Async93, changed state to reset
\*Mar 2 00:19:26.249: %DIALER-6-UNBIND: Interface As93 unbound from profile Di1
\*Mar 2 00:19:27.249: %LINEPROTO-5-UPDOWN: Line protocol on Interface Async93, changed state
to down
Router#
\*Mar 2 00:19:31.249: %LINK-3-UPDOWN: Interface Async93, changed state to down
The following example shows an incoming CAS call:

```
Router#
(0/0): RX SEIZURE (ABCD=0001)
*Mar 2 00:22:40: dsx1_alloc_cas_channel: channel 0 dsx1_timeslot
1(0/0): TX SEIZURE_ACK (ABCD=1101)(0/0): TX ANSWERED (AECD=0101)
Router#
*Mar 2 00:23:06.249: %LINK-3-UPDOWN: Interface Async83, changed state to up
*Mar 2 00:23:06.249: %DIALER-6-BIND: Interface As83 bound to profile Di1
*Mar 2 00:23:07.653: %LINEPROTO-5-UPDOWN: Line protocol on Interface Async83, changed state
to up
```

| Command    | Description                                                                         |
|------------|-------------------------------------------------------------------------------------|
| show debug | Displays information about the types of debugging that are enabled for your router. |

## debug ccaal2 session

To display the ccaal2 function calls during call setup and teardown, use the **debugccaal2session**command in privileged EXEC mode. To disable debugging output, use the **no** form of this command.

debug ccaal2 session

no debug ccaal2 session

- **Syntax Description** This command has no arguments or keywords.
- **Command Default** Debugging for ATM Adaptation Layer type 2 (AAL2) sessions is not enabled.
- **Command Modes** Privileged EXEC

| Command History | Release     | Modification                                                               |
|-----------------|-------------|----------------------------------------------------------------------------|
|                 | 12.1(1)XA   | This command was introduced for the Cisco MC3810 series.                   |
|                 | 12.1(2)T    | This command was integrated in Cisco IOS Release 12.1(2)T.                 |
|                 | 12.2(2)T    | Support for this command was implemented on the Cisco 7200 series routers. |
|                 | 12.2(33)SRA | This command was integrated into Cisco IOS Release 12.2(33)SRA.            |

**Use this command when troubleshooting an AAL2 trunk setup or teardown problem.** 

**Examples** 

The following example shows sample output from the **debugccaal2session**command for a forced shutdown of a voice port:

```
Router# debug ccaal2 session
CCAAL2 Session debugging is on
Router# configure terminal
Enter configuration commands, one per line. End with CNTL/Z.
Router(config) # voice-port 2/0:0
Router(config-voiceport) # shutdown
00:32:45:ccaal2 call disconnect:peer tag 0
00:32:45:ccaal2_evhandle_call_disconnect:Entered
00:32:45:ccaal2_call_cleanup:freeccb 1, call_disconnected 1
00:32:45:starting incoming timer:Setting accept_incoming to FALSE and
00:32:45:timer 2:(0x622F6270)starts - delay (70000)
00:32:45:ccaal2 call cleanup:Generating Call record
00:32:45:cause=81 tcause=81
                                cause text=unspecified
00:32:45:ccaal2_call_cleanup:ccb 0x63FF1700, vdbPtr 0x62DFF2E0
freeccb_flag=1, call_disconnected_flag=1
00:32:45:%LINK-3-UPDOWN:Interface recEive and transMit2/0:0(1),
changed state to Administrative Shutdown
```

The following example shows sample output from the **debugccaal2session**command for a trunk setup on a voice port:

| Command    | Description                             |
|------------|-----------------------------------------|
| show debug | Shows which debug commands are enabled. |

# debug cce dp named-db urlfilter

|                    | To enable debug informati<br>Classification module, use<br>debugging output, use the | on of the Common Classification Engine Data-Plane (CCE DP) URL Filtering the <b>debugccedpnamed-dburlfilter</b> command in privileged EXEC mode. To disable <b>no</b> form of this command. |  |  |  |  |  |
|--------------------|--------------------------------------------------------------------------------------|----------------------------------------------------------------------------------------------------|--|--|--|--|--|
|                    | debug cce dp named-db urlfilter<br>no debug cce dp named-db urlfilter                |                                                                                                    |  |  |  |  |  |
| Syntax Description | This command has no key                                                              | words or arguments.                                                                                                    |  |  |  |  |  |
| Command Default    | No debugging information                                                             | is generated for the the CCE DP URL Filtering Classification module.                                                                                                    |  |  |  |  |  |
| Command Modes      | Privileged EXEC (#)                                                                  |                                                                                                    |  |  |  |  |  |
| Command History    | Release                                                                              | Modification                                                                                                    |  |  |  |  |  |
|                    | 12.4(15)XZ                                                                           | This command was introduced.                                                                                                    |  |  |  |  |  |
|                    | 12.4(20)T                                                                            | This command was integrated into Cisco IOS Release 12.4(20)T.                                                                                                    |  |  |  |  |  |

#### **Examples**

The following is sample output from the **debugccedpnamed-dburlfilter**command at the time that a URL request to the untrusted domain www.example.com was made:

```
Router# debug cce dp named-db urlfilter
CCE DP Named DB URLF functionality debugging is on
Router#
*Apr 4 10:38:08.043: CCE* FUNC: cce dp named db urlf pkt classify -- Didn't get token
Apr 4 10:38:08.043: CCE* FUNC: cce_dp urlf_truncate_url -- Truncating URL upto script before sending to the trend for classification
*Apr 4 10:38:08.043: CCE* FUNC: urlf_trend_find_cache_entry -- The host tree in bucket
1248 is empty
*Apr 4 10:38:08.043: CCE* FUNC: cce_dp_named_db_urlf_pkt_classify -- Didn't find in cache
*Apr 4 10:38:08.051: CCE FUNC: urlf trend store response -- Host node with given domain
name not found.
*Apr 4 10:38:08.051: CCE FUNC: urlf trend store response -- Create domain type cache
entry.
*Apr 4 10:38:08.051: CCE FUNC: cache size limit check -- New cache size=73, existing cache
 size=0, cache size limit=131072000
*Apr 4 10:38:08.051: CCE FUNC: create domain cache entry -- Domain cache entry 0x65EE0ED0
 created.
*Apr 4 10:38:08.051: CCE FUNC: create_and_insert_domain_cache_entry --
*Apr 4 10:38:08.051: Domain cache entry 0x65EE0ED0 created and inserted into host tree
with root=0x65EE0ED0, root left=0x0, root right=0x0; new node left=0x0, new node right=0x0
*Apr 4 10:38:08.051: CCE FUNC: cce_dp_named_db_urlf_gen_match_token -- pushing match-info
token - class 0xC00000E; filter 45; category 21
*Apr 4 10:38:08.051: CCE FUNC: cce_dp_named_db_urlf_non_pkt_classify -- Class 0x65C5D484
matched
*Apr 4 17:38:08.051: %URLF-4-URL BLOCKED: Access denied URL 'http://www.example.com/',
client 1.0.0.118:3056 server 192.168.0.30:8080
```

| *Apr | 4 | 10:38:08.055: | CCE* | FUNC: | cce | dp | named | db | urlf | pkt | classify | <br>Didn't | get | token |
|------|---|---------------|------|-------|-----|----|-------|----|------|-----|----------|------------|-----|-------|
| *Apr | 4 | 10:38:08.055: | CCE  | FUNC: | cce | dp | named | db | urlf | pkt | classify | <br>Didn't | get | token |

# debug ccfrf11 session

To display the ccfrf11 function calls during call setup and teardown, use the **debugccfrf11session** command in privileged EXEC mode. To disable debugging output, use the **no**form of this command.

debug ccfrf11 session

no debug ccfrf11 session

- **Syntax Description** This command has no keywords or arguments.
- Command Modes Privileged EXEC

**Command History** 

| story | Release     | Modification                                                                  |  |  |  |  |  |  |
|-------|-------------|-------------------------------------------------------------------------------|--|--|--|--|--|--|
|       | 12.0(3)XG   | This command was introduced for the Cisco 2600 and Cisco 3600 series routers. |  |  |  |  |  |  |
|       | 12.0(4)T    | This command was integrated into Cisco IOS Release 12.0(4)T.                  |  |  |  |  |  |  |
|       | 12.0(7)XK   | This command was first supported on the Cisco MC3810 series.                  |  |  |  |  |  |  |
|       | 12.1(2)T    | Support for this command was implemented in Cisco MC3810 images.              |  |  |  |  |  |  |
|       | 12.2(33)SRA | This command was integrated into Cisco IOS Release 12.2(33)SRA.               |  |  |  |  |  |  |

**Usage Guidelines** Use this command to display debug information about the various FRF.11 VoFR service provider interface (SPI) functions. Note that this debug command does not display any information regarding the proprietary Cisco switched-VoFR SPI.

This debug is useful only when the session protocol is "frf11-trunk."

### **Examples**

The following is sample output from the **debugccfrf11session** command:

## Router# debug ccfrf11 session

INCOMING CALL SETUP (port setup for answer-mode): \*Mar 6 18:04:07.693:ccfrf11 process timers:scb (0x60EB6040) timer (0x60EB6098) expired 6 18:04:07.693:Setting\_accept\_incoming to TRUE 6 18:04:11.213:ccfrf11\_incoming\_request:peer tag 800:callingNumber=+2602100, \*Mar \*Mar calledNumber=+3622110 \*Mar 6 18:04:11.213:ccfrf11\_initialize\_ccb:preffered\_codec set(-1)(0) 6 18:04:11.213:ccfrf11 evhandle\_incoming\_call\_setup\_request:calling +2602100, \*Mar called +3622110 Incoming Tag 800 6 18:04:11.217:ccfrf11\_caps\_ind:PeerTag = 800 \*Mar codec(preferred) = 4, fax\_rate = 2, vad = 2 \*Mar 6 18:04:11.217: \*Mar 6 18:04:11.217: cid = 30, config bitmask = 0, codec bytes = 20, signal type=2 6 18:04:11.217: required bandwidth 8192 \*Mar \*Mar 6 18:04:11.217:ccfrf11\_caps\_ind:Bandwidth reservation of 8192 bytes succeeded. \*Mar 6 18:04:11.221:ccfrf11\_evhandle\_call\_connect:Entered

```
CALL SETUP (MASTER):
5d22h:ccfrf11 call setup request:Entered
5d22h:ccfrf11_evhandle_call_setup_request:Entered
5d22h:ccfrf11_initialize_ccb:preffered_codec_set(-1)(0)
5d22h:ccfrf11_evhandle_call_setup_request:preffered_codec_set(9)(24)
5d22h:ccfrf11_call_setup_trunk:subchannel linking successful
5d22h:ccfrf11 caps ind:PeerTag = 810
             codec(preferred) = 512, fax_rate = 2, vad = 2
5d22h:
5d22h:
             cid = 30, config_bitmask = 1, codec_bytes = 24, signal_type=2
             required_bandwidth 6500
5d22h:
5d22h:ccfrf11 caps ind:Bandwidth reservation of 6500 bytes succeeded.
CALL TEARDOWN:
*Mar 6 18:09:14.805:ccfrf11_call_disconnect:peer tag 0
*Mar 6 18:09:14.805:ccfrf11_evhandle_call_disconnect:Entered
*Mar
      6 18:09:14.805:ccfrf11_call_cleanup:freeccb 1, call_disconnected 1
*Mar
       6 18:09:14.805:ccfrf11 call cleanup:Setting accept incoming to FALSE and starting
          incoming timer
*Mar
       6 18:09:14.809:timer 2:(0x60EB6098)starts - delay (70000)
       6 18:09:14.809:ccfrf11 call_cleanup:Alive timer stopped
*Mar
*Mar
      6 18:09:14.809:timer 1:(0x60F64104) stops
*Mar
       6 18:09:14.809:ccfrf11_call_cleanup:Generating Call record
*Mar
       6 18:09:14.809:cause=10 tcause=10
                                                   cause text="normal call clearing."
       6 18:09:14.809:ccfrf11_call_cleanup:Releasing 8192 bytes of reserved bandwidth
6 18:09:14.809:ccfrf11_call_cleanup:ccb 0x60F6404C, vdbPtr 0x610DB7A4
*Mar
*Mar
          freeccb_flag=1, call_disconnected_flag=1
```

| Command                      | Description                                                                                  |
|------------------------------|----------------------------------------------------------------------------------------------|
| debug call rsvp-sync events  | Displays the ccswvoice function calls during call setup and teardown.                        |
| debug ccswvoice vofr-session | Displays the ccswvoice function calls during call setup and teardown.                        |
| debug vtsp session           | Displays the first 10 bytes (including header) of selected VoFR subframes for the interface. |
# debug cch323

To provide debugging output for various components within the H.323 subsystem, use the **debugcch323commandinprivilegedEXECmode.** To disable debugging output, use the **no**form of this command.

debug cch323 {all| error| h225| h245| nxe| ras| rawmsg| session}

no debug cch323

## **Syntax Description**

| all     | Enables all debug cch323 commands.                                                                                                    |
|---------|----------------------------------------------------------------------------------------------------|
| error   | Traces errors encountered in the H.323 subsystem<br>and can be used to help troubleshoot problems with<br>H.323 calls.                 |
| h225    | Traces the state transition of the H.225 state machine<br>on the basis of the processed event.                                         |
| h245    | Traces the state transition of the H.245 state machine<br>on the basis of the processed events.                                        |
| nxe     | Displays Annex E events that have been transmitted and received.                                                                       |
| ras     | Traces the state transition of the Registration,<br>Admission, and Status (RAS) state machine on the<br>basis of the processed events. |
| rawmsg  | Troubleshoots raw message buffer problems.                                                                                             |
| session | Traces general H.323 events and can be used to troubleshoot H.323 problems.                                                            |

### Command Modes Priv

Privileged EXEC

| <b>Command History</b> | Release    | Modification                                                                              |
|------------------------|------------|-------------------------------------------------------------------------------------------|
|                        | 11.3(6)NA2 | The debug cch323 command and the following keywords were introduced: h225, h245, and ras. |
|                        | 12.2(2)XA  | The nxe keyword was added.                                                                |

| Release    | Modification                                                                                                    |
|------------|----------------------------------------------------------------------------------------------------|
| 12.2(4)T   | The following keywords were introduced: all, error, rawmsg, and session. The nxe keyword was integrated into Cisco IOS Release 12.2(4)T on all Cisco H.323 platforms. This command does not support the Cisco access server platforms in this release. |
| 12.2(2)XB1 | This command was implemented on the Cisco AS5850.                                                                                                    |

#### **Usage Guidelines**

#### The debug cch323 Command with the all Keyword

When used with the **debugcch323** command, the **all** keyword provides debug output for various components within the H.323 subsystem.

The debugcch323 command used with the all keyword enables the following debugcch323 commands:

| error   | Enables a CCH323 Service Provider Interface (SPI) trace. |
|---------|----------------------------------------------------------|
| h225    | Enables an H225 state machine debugging trace.           |
| h245    | Enables an H245 state machine debugging trace.           |
| nxe     | Enables an Annex E debugging trace.                      |
| ras     | Enables a RAS state machine debugging trace.             |
| rawmsg  | Enables a CCH323 RAWMSG debugging trace.                 |
| session | Enables a Session debugging trace.                       |

Â

Caution

#### The debug cch323 Command with the error Keyword

When used with the **debugcch323** command, the **error** keyword allows you to trace errors encountered in the H.323 subsystem.

Note

There is little or no output from this command when there is a stable H.323 network.

#### The debug cch323 Command with the h225 Keyword

When used with the **debugcch323** command, the **h225** keyword allows you to trace the state transition of the H.225 state machine on the basis of the processed event.

The definitions of the different states of the H.225 state machine follow:

Using the **debugcch323all** command could slow your system and flood the TTY if there is significant call traffic.

- H225\_IDLE--This is the initial state of the H.225 state machine. The H.225 state machine is in this state before issuing a call setup request (for the outbound IP call case) or when ready to receive an incoming IP call.
- H225\_SETUP--This is the call setup state. The state machine changes to this state after sending out a call setup request or after receiving an incoming call indication.
- H225\_ALERT--This is the call alerting state. The state machine changes to this state after sending the alerting message or after receiving an alerting message from the peer.
- H225 CALLPROC--This is the call proceeding state.
- H225\_ACTIVE--This is the call connected state. In this state, the call is active. The state machine changes to this state after sending the connect message to the peer or after receiving the connect message from the peer.
- H225\_WAIT\_FOR\_ARQ--This is the state in which the H.225 state machine is waiting for the completion
  of the Admission Request (ARQ) process from the RAS state machine.
- H225\_WAIT\_FOR\_DRQ--This is the state in which the H.225 state machine is waiting for the completion of the Disengage Request (DRQ) process from the RAS state machine.
- H225\_WAIT\_FOR\_H245--This is the state in which the H.225 state machine is waiting for the success or failure from the H.245 state machine.

The definitions of the different events of the H.225 state machine follow:

- H225\_EVENT\_NONE--There is no event.
- H225\_EVENT\_ALERT--This event instructs the H.225 state machine to send an alert message to the peer.
- H225\_EVENT\_ALERT\_IND--This event indicates to the H.225 state machine that an alert message arrived from the peer.
- H225\_EVENT\_CALLPROC--This event instructs the H.225 state machine to send a call proceeding message to the peer.
- H225\_EVENT\_CALLPROC\_IND--This event indicates to the H.225 state machine that a call proceeding message has been received from the peer.
- H225\_EVENT\_REJECT--This event instructs the H.225 state machine to reject the call setup request from the peer.
- H225\_EVENT\_REJECT\_IND--This event indicates to the H.225 state machine that a call setup request to the peer has been rejected.
- H225\_EVENT\_RELEASE--This event instructs the H.225 state machine to send a release complete message to the peer.
- H225\_EVENT\_RELEASE\_IND--This event indicates to the H.225 state machine that a release complete message has been received from the peer.
- H225\_EVENT\_SETUP--This event instructs the H.225 state machine to send a setup message to the peer.
- H225\_EVENT\_SETUP\_IND--This event indicates to the H.225 state machine that a setup message has been received from the peer.

- H225\_EVENT\_SETUP\_CFM--This event instructs the H.225 state machine to send a connect message to the peer.
- H225\_EVENT\_SETUP\_CFM\_IND--This event indicates to the H.225 state machine that a connect message arrived from the peer.
- H225\_EVENT\_RAS\_SUCCESS--This event indicates to the H.225 state machine that the pending RAS operation succeeded.
- H225\_EVENT\_RAS\_FAILED--This event indicates to the H.225 state machine that the pending RAS operation failed.
- H225\_EVENT\_H245\_SUCCESS--This event indicates to the H.225 state machine that the pending H.245 operation succeeded.
- H225\_EVENT\_H245\_FAILED--This event indicates to the H.225 state machine that the pending H.245 operation failed.

#### The debug cch323 Command with the h245 Keyword

When used with the **debugcch323** command, the **h245** keyword allows you to trace the state transition of the H.245 state machine on the basis of the processed event.

The H.245 state machines include the following three state machines:

- Master slave determination (MSD) state machine
- Capability exchange (CAP) state machine
- Open logical channel (OLC) state machine

The state definitions follow:

- H245\_MS\_NONE--This is the initial state of the MSD state machine.
- H245\_MS\_WAIT--In this state, an MSD message is sent, and the device is waiting for the reply.
- H245\_MS\_DONE-- The result is in.
- H245\_CAP\_NONE--This is the initial state of the CAP state machine.
- H245\_CAP\_WAIT--In this state, a CAP message is sent, and the device is waiting for the reply.
- H245\_CAP\_DONE--The result is in.
- H245 OLC NONE--This is the initial state of the OLC state machine.
- H245\_OLC\_WAIT--In this state, an OLC message is sent, and the device is waiting for the reply.

1

• H245 OLC DONE--The result is in.

The event definitions follow:

- H245\_EVENT\_MSD--Send MSD message.
- H245\_EVENT\_MS\_CFM--Send MSD acknowledge message.
- H245\_EVENT\_MS\_REJ--Send MSD reject message.
- H245\_EVENT\_MS\_IND--Received MSD message.
- H245\_EVENT\_CAP--Send CAP message.

- H245\_EVENT\_CAP\_CFM--Send CAP acknowledge message.
- H245\_EVENT\_CAP\_REJ--Send CAP reject message.
- H245\_EVENT\_CAP\_IND--Received CAP message.
- H245\_EVENT\_OLC--Send OLC message.
- H245\_EVENT\_OLC\_CFM--Send OLC acknowledge message.
- H245\_EVENT\_OLC\_REJ--Send OLC reject message.
- H245\_EVENT\_OLC\_IND--Received OLC message.

#### The debug cch323 Command with the nxe Keyword

When used with the **debugcch323** command, the **nxe** keyword allows you to display the Annex E events that have been transmitted and received.

#### The debug cch323 Command with the ras Keyword

When used with the **debugcch323** command, the **ras** keyword allows you to trace the state transition of the RAS state machine based on the processed events.

RAS operates in two state machines. One global state machine controls the overall RAS operation of the gateway. The other state machine is a per-call state machine that controls the active calls.

The definitions of the different states of the RAS state machine follow:

- CCH323\_RAS\_STATE\_NONE--This is the initial state of the RAS state machine.
- CCH323\_RAS\_STATE\_GRQ--The state machine is in the Gatekeeper Request (GRQ) state. In this state, the gateway is discovering a gatekeeper.
- CCH323\_RAS\_STATE\_RRQ--The state machine is in the Registration Request (RRQ) state. In this state, the gateway is registering with a gatekeeper.
- CCH323\_RAS\_STATE\_IDLE--The global state machine is in the idle state.
- CCH323\_RAS\_STATE\_URQ--The state machine is in the Unregistration Request (URQ) state. In this state, the gateway is in the process of unregistering with a gatekeeper.
- CCH323\_RAS\_STATE\_ARQ--The per-call state machine is in the process of admitting a new call.
- CCH323 RAS STATE ACTIVE--The per-call state machine is in the call active state.
- CCH323\_RAS\_STATE\_DRQ--The per-call state machine is in the process of disengaging an active call.

The definitions of the different events of the RAS state machine follow:

- CCH323\_RAS\_EVENT\_NONE--Nothing.
- CCH323\_RAS\_EVENT\_GWUP--Gateway is coming up.
- CCH323\_RAS\_EVENT\_GWDWN--Gateway is going down.
- CCH323\_RAS\_EVENT\_NEWCALL--New call.
- CCH323\_RAS\_EVENT\_CALLDISC--Call disconnect.
- CCH323\_RAS\_EVENT\_GCF--Received Gatekeeper Confirmation (GCF).
- CCH323\_RAS\_EVENT\_GRJ--Received Gatekeeper Rejection (GRJ).

- CCH323\_RAS\_EVENT\_ACF--Received Admission Confirmation (ACF).
- CCH323\_RAS\_EVENT\_ARJ--Received Admission Reject (ARJ).
- CCH323\_RAS\_EVENT\_SEND\_RRQ--Send Registration Request (RRQ).
- CCH323\_RAS\_EVENT\_RCF--Received Registration Confirmation (RCF).
- CCH323\_RAS\_EVENT\_RRJ--Received Registration Rejection (RRJ).
- CCH323\_RAS\_EVENT\_SEND\_URQ--Send Unregistration Request (URQ).
- CCH323\_RAS\_EVENT\_URQ--Received URQ.
- CCH323\_RAS\_EVENT\_UCF--Received Unregister Confirmation (UCF).
- CCH323\_RAS\_EVENT\_SEND\_UCF--Send UCF.
- CCH323\_RAS\_EVENT\_URJ--Received Unregister Reject (URJ).
- CCH323\_RAS\_EVENT\_BCF--Received Bandwidth Confirm (BCF).
- CCH323\_RAS\_EVENT\_BRJ--Received Bandwidth Rejection (BRJ).
- CCH323\_RAS\_EVENT\_DRQ--Received Disengage Request (DRQ).
- CCH323\_RAS\_EVENT\_DCF--Received Disengage Confirm (DCF).
- CCH323\_RAS\_EVENT\_SEND\_DCF--Send DCF.
- CCH323\_RAS\_EVENT\_DRJ--Received Disengage Reject (DRJ).
- CCH323\_RAS\_EVENT\_IRQ--Received Interrupt Request (IRQ).
- CCH323\_RAS\_EVENT\_IRR--Send Information Request (IRR).
- CCH323\_RAS\_EVENT\_TIMEOUT--Message timeout.

#### The debug cch323 Command with the rawmsg Keyword

When used with the **debugcch323** command, the **rawmsg** keyword allows you to troubleshoot raw message buffer problems.

∕!∖

Caution

Using the **debugcch323** command with the **rawmsg** keyword could slow your system and flood the TTY if there is significant call traffic.

### The debug cch323 Command with the session Keyword

Used with the debugcch323 command, the session keyword allows you to trace general H.323 events.

∕!∖

Caution

Using the **debugcch323session** command could slow your system and flood the TTY if there is significant call traffic.

## Examples

### Examples

The **debugcch323all** command and keyword combination provides output for the following keywords: **error**, **h225**, **h245**, **nxe**, **ras**, **rawmsg**, and **session**. Examples of output for each keyword follow.

1

Examples The following is sample output from a typical **debugcch323error** request on a Cisco 3640 router: Router# debug cch323 error cch323\_h225\_receiver:received msg of unknown type 5 **Examples** The following is sample output from a typical **debugcch323h225** request on a Cisco 3640 router: Router# debug cch323 h225 20:59:17:Set new event H225\_EVENT\_SETUP 20:59:17:H225 FSM:received event H225\_EVENT\_SETUP while at state H225\_IDLE 20:59:17:Changing from H225\_IDLE state to H225\_SETUP state 20:59:17:cch323 h225 receiver:received msg of type SETUPCFM CHOSEN 20:59:17:H225 FSM:received event H225\_EVENT\_SETUP\_CFM\_IND while at state H225 SETUP 20:59:17:Changing from H225\_SETUP state to H225\_ACTIVE state 20:59:17:Set new event H225\_EVENT\_H245\_SUCCESS 20:59:17:H225 FSM:received event H225 EVENT H245 SUCCESS while at state H225 ACTIVE 20:59:20:Set new event H225\_EVENT\_RELEASE 20:59:20:H225 FSM:received event H225 EVENT RELEASE while at state H225 ACTIVE 20:59:20:Changing from H225\_ACTIVE state to H225\_WAIT\_FOR\_DRQ state 20:59:20:Set new event H225\_EVENT\_RAS\_SUCCESS 20:59:20:H225 FSM:received event H225\_EVENT\_RAS\_SUCCESS while at state H225 WAIT FOR DRQ 20:59:20:Changing from H225 WAIT FOR DRQ state to H225 IDLE state The table below describes the significant fields shown in the display.

| Field                    | Description                                                                                                    |
|--------------------------|----------------------------------------------------------------------------------------------------|
| H225_EVENT_SETUP         | This event instructs the H.225 state machine to send<br>a setup message to the peer.                                                                                                    |
| H225_IDLE                | The initial state of the H.225 state machine. The H.225 state machine is in this state before issuing a call setup request (for the outbound IP call case) or when ready to receive an incoming IP call.          |
| H225_SETUP               | The call setup state. The state machine changes to<br>this state after sending out a call setup request or after<br>receiving an incoming call indication.                                                        |
| SETUPCFM_CHOSEN          | The H225 connect message that has been received from a remote H323 endpoint.                                                                                                    |
| H225_EVENT_SETUP_CFM_IND | This event indicates to the H.225 state machine that<br>a connect message arrived from the peer.                                                                                                    |
| H225_ACTIVE              | The call connected state. In this state, the call is<br>active. The state machine changes to this state after<br>sending the connect message to the peer or after<br>receiving the connect message from the peer. |

#### Table 10: debug cch323 h225 Field Descriptions

| Field                   | Description                                                                                                    |
|-------------------------|----------------------------------------------------------------------------------------------------|
| H225_EVENT_H425_SUCCESS | This event indicates to the H.225 state machine that the pending H.245 operation succeeded.                                   |
| H225_EVENT_RELEASE      | This event instructs the H.225 state machine to send<br>a release complete message to the peer.                               |
| H225_WAIT_FOR_DRQ       | The state in which the H.225 state machine is waiting<br>for the completion of the DRQ process from the RAS<br>state machine. |
| H225_EVENT_RAS_SUCCESS  | This event indicates to the H.225 state machine that the pending RAS operation succeeded.                                     |
| H225 FSM                | The finite state machine.                                                                                                    |

#### Examples

The following is sample output from a typical **debugcch323h245** request on a Cisco 3640 router:

#### Router# debug cch323 h245 20:58:23:Changing to new event H245 EVENT MSD 20:58:23:H245 MS FSM:received event H245 EVENT MSD while at state H245 MS NONE 20:58:23:changing from H245\_MS\_NONE state to H245\_MS\_WAIT state 20:58:23:Changing to new event H245 EVENT CAP 20:58:23:H245 CAP FSM:received event H245 EVENT CAP while at state H245 CAP NONE 20:58:23:changing from H245 CAP NONE state to H245 CAP WAIT state 20:58:23:cch323 h245 receiver:received msg of type M H245 MS DETERMINE INDICATION 20:58:23:Changing to new event H245\_EVENT\_MS\_IND 20:58:23:H245 MS FSM:received event H245 EVENT MS IND while at state H245 MS WAIT 20:58:23:cch323 h245 receiver:received msg of type M H245 CAP TRANSFER INDICATION 20:58:23:Changing to new event H245\_EVENT\_CAP\_IND 20:58:23:H245 CAP FSM:received event H245\_EVENT\_CAP\_IND while at state H245 CAP WAIT 20:58:23:cch323 h245 receiver:received msg of type M H245 MS DETERMINE CONFIRM 20:58:23:Changing to new event H245 EVENT MS CFM 20:58:23:H245 MS FSM:received event H245 EVENT MS CFM while at state H245 MS WAIT 20:58:23:changing from H245 MS WAIT state to H245 MS DONE state 0:58:23:cch323 h245 receiver:received msg of type M\_H245\_CAP\_TRANSFER\_CONFIRM 20:58:23:Changing to new event H245\_EVENT\_CAP\_CFM 20:58:23:H245 CAP FSM:received event H245 EVENT CAP CFM while at state H245 CAP WAIT 20:58:23: changing from H245 CAP WAIT state to H245 CAP DONE state 20:58:23:Changing to new event H245 EVENT OLC 20:58:23:H245 OLC FSM:received event H245 EVENT OLC while at state H245 OLC NONE 20:58:23: changing from H245 OLC NONE state to H245 OLC WAIT state 20:58:23:cch323 h245 receiver:received msg of type M H245 UCHAN ESTABLISH INDICATION 20:58:23:Changing to new event H245\_EVENT\_OLC\_IND 20:58:23:H245 OLC FSM:received event H245 EVENT OLC IND while at state H245 OLC WAIT 20:58:23:cch323\_h245\_receiver:received msg of type M\_H245\_UCHAN\_ESTAB\_ACK 20:58:23:Changing to new event H245\_EVENT\_OLC\_CFM 20:58:23:H245 OLC FSM:received event H245 EVENT OLC CFM while at state

I

H245\_OLC\_WAIT 20:58:23:changing from H245\_OLC\_WAIT state to H245\_OLC\_DONE state The table below describes the significant fields shown in the display.

### Table 11: debug cch323 h245 Field Descriptions

| Field                           | Description                                                                             |
|---------------------------------|-----------------------------------------------------------------------------------------|
| H245_EVENT_MSD                  | Send MSD event message to the state machine.                                            |
| H245 MS FSM                     | An H225 master slave determination finite state machine.                                |
| H245_MS_NONE                    | The initial state of the MSD state machine.                                             |
| H245_MS_WAIT                    | In this state, a MSD message is sent, and the device<br>is waiting for the reply.       |
| H245_EVENT_CAP                  | Send CAP event message.                                                                 |
| H245 CAP FSM                    | This is the H245 terminal CAP finite state machine.                                     |
| H245_CAP_NONE                   | The initial state of the CAP state machine.                                             |
| H245_CAP_WAIT                   | In this state, a CAP message is sent, and the device<br>is waiting for the reply.       |
| M_H245_MS_DETERMINE _INDICATION | The MSD message that has been received by an H245 terminal from a remote H323 endpoint. |
| H245_EVENT_MS_IND               | Received MSD event message.                                                             |
| M_H245_CAP_TRANSFER_INDICATION  | A CAP message that has been received by the H245 terminal from an H323 remote endpoint. |
| H245_EVENT_CAP_IND              | Received CAP event message.                                                             |
| M_H245_MS_DETERMINE_CONFIRM     | A confirmation message that the H245 master slave termination message was sent.         |
| H245_EVENT_MS_CFM               | Send MSD acknowledge event message.                                                     |
| H245_MS_DONE                    | The result is in.                                                                       |
| M_H245_CAP_TRANSFER_CONFIRM     | An indication to the H245 terminal that the CAP message was sent.                       |
| H245_EVENT_CAP_CFM              | Send CAP acknowledge event message.                                                     |
| H245_CAP_DONE                   | The result is in.                                                                       |
| H245_EVENT_OLC                  | Send OLC event message.                                                                 |

| Field                             | Description                                                                              |
|-----------------------------------|------------------------------------------------------------------------------------------|
| H245_OLC_NONE                     | The initial state of the OLC state machine.                                              |
| H245_OLC_WAIT                     | In this state, an OLC message is sent, and the device<br>is waiting for the reply.       |
| M_H245_UCHAN_ESTABLISH_INDICATION | The OLC message received by an H245 terminal from a remote H323 endpoint.                |
| H245_EVENT_OLC_IND                | Received OLC event message.                                                              |
| M_H245_UCHAN_ESTAB_ACK            | The OLC message acknowledgment received by an H245 terminal from a remote H323 endpoint. |
| H245_EVENT_OLC_CFM                | Send OLC acknowledge event message.                                                      |
| H245 OLC FSM                      | The OLC finite state machine of the H245 terminal.                                       |
| H245_EVENT_OLC_CFM                | Send OLC acknowledge event message.                                                      |
| H245_OLC_DONE                     | The result is in.                                                                        |

### Examples

The following is sample output from a debugcch323nxe request:

#### Router# debug cch323 nxe

00:15:54:nxe handle usrmsg to remote:User Message size is 227 00:15:54:nxe msg send possible:Msg put in the active Q for CRV [3, direction flag 0] 00:15:54:nxe send msg:H323chan returns bytes sent=241, the actual len=241, to IPaddr [0xA4D4A02], Port [2517] 00:15:54:nxe handle usrmsg to remote:Usr Msg sent for IPaddr [0xA4D4A02], Port [2517], CRV [3, direction flag 0] 00:15:54:nxe\_parse\_msg\_from\_remote:Msg received from IP [0xA4D4A02], Port [2517] 00:15:54:nxe parse msg from remote:Value of PDU flags = 0x2 00:15:54:nxe parse payload: Transport msg type, Payload flag = 0x0 00:15:54:nxe\_receive\_ack:Ack received for 1 pdus 00:15:54:nxe receive ack:Ack received for seqnum=13 from IPAddr [0xA4D4A02], Port [2517] 00:15:54:nxe\_parse\_msg\_from\_remote:Msg received from IP [0xA4D4A02], Port [2517] 00:15:54:nxe parse msg from remote:Value of PDU flags = 0x3 00:15:54:nxe parse payload:Static msg type, Payload flag = 0xA0 00:15:54:nxe\_parse\_x\_static:Rx H225 msg from IPaddr [0xA4D4A02], Port [2517], CRV [3, direction flag 0] 00:15:54:nxe\_make\_ackmsg:NXE ACK Msg made to ack seqnum=14 00:15:54:nxe send msg:H323chan returns bytes sent=16, the actual len=16, to IPaddr [0xA4D4A02], Port [2517] 00:15:54:nxe parse msg from remote:Ack sent for Destination IPaddr [0xA4D4A02], Port [2517] 00:15:54:nxe\_parse\_msg\_from\_remote:Msg received from IP [0xA4D4A02], Port [2517] 00:15:54:nxe\_parse\_msg\_from\_remote:Value of PDU flags = 0x3 00:15:54:nxe parse payload: Static msg type, Payload flag = 0xA0 00:15:54:nxe\_parse\_x\_static:Rx H225 msg from IPaddr [0xA4D4A02], Port [2517], CRV [3, direction flag 0]

#### Examples

The following is sample output from a typical **debugcch323ras** request on a Cisco 3640 router:

#### Router# debug cch323 ras

20:58:49:Changing to new event CCH323 RAS EVENT SEND RRQ cch323\_run\_ras\_sm:received event CCH323\_RAS\_EVENT\_SEND\_RRQ while at CCH323\_RAS\_STATE\_IDLE state cch323 run ras sm:changing to CCH323 RAS STATE RRQ state cch323\_ras\_receiver:received msg of type RCF\_CHOSEN cch323 run ras sm:received event CCH323 RAS EVENT RCF while at CCH323 RAS STATE RRQ state cch323\_run\_ras\_sm:changing to CCH323\_RAS\_STATE\_IDLE state 20:58:59:cch323 percall ras sm:received event CCH323 RAS EVENT NEWCALL while at CCH323 RAS STATE IDLE state 20:58:59:cch323\_percall\_ras\_sm:changing to new state CCH323\_RAS\_STATE\_ARQ cch323\_ras\_receiver:received msg of type ACF\_CHOSEN 20:58:59:cch323\_percall\_ras\_sm:received event CCH323\_RAS\_EVENT\_ACF while at CCH323 RAS STATE ARQ state 20:58:59:cch323 percall ras sm:changing to new state CCH323 RAS STATE ACTIVE 20:59:02:cch323 percall ras sm:received event CCH323 RAS EVENT CALLDISC while at CCH323 RAS STATE ACTIVE state 20:59:02:cch323 percall ras sm:changing to new state CCH323 RAS STATE DRQ cch323 ras receiver:received msg of type DCF CHOSEN 20:59:02:cch323\_percall\_ras\_sm:received event CCH323\_RAS\_EVENT\_DCF while at CCH323 RAS STATE DRQ state 20:59:02:cch323\_percall\_ras\_sm:changing to new state CCH323\_RAS\_STATE\_IDLE 20:59:04:cch323\_percall\_ras\_sm:received event CCH323\_RAS\_EVENT\_IRR while at CCH323\_RAS\_STATE\_ACTIVE state 20:59:04:cch323\_percall\_ras\_sm:changing to new state CCH323 RAS STATE ACTIVE The table below describes the significant fields shown in the display.

| Table 12: debu | g cch323 ras Field Descriptions |  |
|----------------|---------------------------------|--|

| Field                     | Description                                                                                         |
|---------------------------|----------------------------------------------------------------------------------------------------|
| CCH323_RAS_EVENT_SEND_RRQ | Send RRQ event message.                                                                             |
| CCH323_RAS_STATE_IDLE     | The global state machine is in the idle state.                                                      |
| CCH323_RAS_STATE_RRQ      | The state machine is in the RRQ state. In this state, the gateway is registering with a gatekeeper. |
| RCF_CHOSEN                | A registration confirm message that has been received from a gatekeeper.                            |
| CCH323_RAS_EVENT_RCF      | Received RCF event message.                                                                         |
| CCH323_RAS_EVENT_NEWCALL  | New call event.                                                                                     |
| CCH323_RAS_STATE_ARQ      | The per-call state machine is in the process of admitting a new call.                               |
| ACF_CHOSEN                | ACF message that has been received from a gatekeeper.                                               |
| CCH323_RAS_EVENT_ACF      | Received ACF event message.                                                                         |

| Field                     | Description                                                                 |
|---------------------------|-----------------------------------------------------------------------------|
| CCH323_RAS_STATE_ACTIVE   | The per-call state machine is in the call active state.                     |
| CCH323_RAS_EVENT_CALLDISC | Call disconnect event message.                                              |
| CCH323_RAS_STATE_DRQ      | The per-call state machine is in the process of disengaging an active call. |
| DCF_CHOSEN                | The disengage confirm message that has been received from a gatekeeper.     |
| CCH323_RAS_EVENT_DCF      | Received DCF event message.                                                 |
| CCH323_RAS_EVENT_IRR      | Send IRR event message.                                                     |

#### Examples

The following is sample output from a typical debugcch323rawmsg request on a Cisco 3640 router:

Router# debug cch323 rawmsg

#### Examples

Following are two examples of output using the **debugcch323session** command and keyword combination. The first example is for a call setup on an originating gateway. The second example is for a call setup on a terminating gateway.

The following is sample output from a typical **debugcch323session** request for a call setup on an originating gateway:

```
Router# debug cch323 session
00:33:49:cch323_call_setup:gw_id=1, callID=16
00:33:49:cch323_get_new_ccb:ccb (0x81D12D2C) is in use
00:33:49:cch323 call setup:inserted ccb
cch323_get_peer_info:faxrate[21]proto[2]bitmask[10002]t38_inhibit[0]global fax[0]
00:33:49:Not using Voice Class Codec
00:33:49:cch323_get_peer_info:preffered_codec set to G729IETF with Bytes = 20
00:33:49:cch323 get peer info:peer:81FC0D14, peer->voice peer tag:12D, ccb:81D12D2C
00:33:49:Call setup Playout Mode:0, Init 60, Min 40, Max 200
00:33:49:No account/pin number available
00:33:49:cch323 call setup normal:for callID 10
00:33:49:timer (0x81D130D4)starts - delay (15000)
00:33:49:cch323_ct_main:SOCK 1 Event 0x1
00:33:49:timer(0x81D130D4) stops
00:33:49:Near-end Pref Codecs = G.729 IETF
00:33:49: generic_open_logical_channel:codec is g729
00:33:49:cch323 generic open logical channel:Filling in qosCapability field to 0
00:33:49:timer (0x81D130D4)starts - delay (15000)
00:33:49:cch323 ct main:SOCK 1 Event 0x1
00:33:49:cch323_ct_main:SOCK 1 Event 0x1
00:33:49:
                [1]towner data=0x81D13C88, len=105, msgPtr=0x81D07608
```

1

```
00:33:49:cch323 gw process read socket:received msg for H.225
00:33:49:timer(0x81D130D4) stops
00:33:49:timer (0x81D130D4)starts - delay (180000)
00:33:49:Codec:loc(16), rem(16),
Bytes:loc(20), Fwd(20), Rev(20)
00:33:49:cch323_rtp_open_notify:
00:33:50:cch323 ct main:SOCK 1 Event 0x1
00:33:50:
                [1] towner data=0x81D13C88, len=71, msgPtr=0x81F1F2E0
00:33:50:cch323_gw_process_read_socket:received msg for H.225
00:33:50:cch323_caps_ind:cap_modem_proto:0, cap_modem_codec:0, cap_modem_redundancy:0 payload
 100
00:33:50:cch323 caps ind:Load DSP with Negotiated codec(16) g729r8, Bytes=20
00:33:50:cch323_caps_ind:set DSP for dtmf-relay = CC_CAP_DTMF_RELAY_INBAND_VOICE
The following is sample output from a typical debugcch323session request for a call setup on a terminating
gateway:
Router# debug cch323 session
```

```
00:23:27:cch323_ct_main:SOCK 0 Event 0x1
00:23:27:cch323_ct_main:SOCK 1 Event 0x1
00:23:27: []]towner_data=0x81F9CA9C, len=179, msgPtr=0x81D15C6C
00:23:27:cch323_gw_process_read_socket:received msg for H.225
00:23:27:cch323_h225_receiver CCB not existing already
00:23:27:cch323_get_new_ccb:ccb (0x81F90184) is in use
00:23:27:cch323_h225_receiver Got a new CCB for call id -2115467564
00:23:27:cch323_h225_receiver Got a new CCB for call id -2115467564
00:23:27:cch323_h225_setup_ind
00:23:27:cch323_set_peer:peer:81FB3228, peer->voice_peer_tag:12C, ccb:81F90184
00:23:27:cch323_set_peer:peer:81FB3228, peer->voice_peer_tag:12C, ccb:81F90184
00:23:27:cch323_set_peer:peer:81FB3228, peer->voice_peer_tag:12C, ccb:81F90184
00:23:27:cch323_build_fastStart_cap_response:Retrieved qosCapability of 0
00:23:27:cch323_build_fastStart_cap_response:In Response Filling in qosCapability field
to 0
00:23:27:Not_using Voice Class Codec
```

## Related Commands

| Command            | Description                                                                                                    |
|--------------------|----------------------------------------------------------------------------------------------------|
| clear h323 gateway | Clears the H.323 gateway counters.                                                                                                    |
| debug h323-annexg  | Displays all pertinent AnnexG messages that have been transmitted and received.                                                                              |
| debug voip rawmsg  | Displays the raw message owner, length, and pointer.                                                                                                    |
| show h323 gateway  | Displays statistics for H.323 gateway messages that<br>have been sent and received and displays the reasons<br>for which H.323 calls have been disconnected. |

# debug cch323 capacity

To track the call capacity of the gatekeeper, use the **debugcch323capacity** command in privileged EXEC mode. To disable debugging output, use the **no** form of this command.

debug cch323 capacity

no debug cch323 capacity

- **Syntax Description** This command has no keywords or arguments.
- **Command Default** No default behavior or values
- **Command Modes** Privileged EXEC

| Command History | Release   | Modification                 |
|-----------------|-----------|------------------------------|
|                 | 12.2(11)T | This command was introduced. |

Use the debugcch323capacity command to track the maximum and current call capacity values in the Registration, Admission, and Status (RAS) Protocol messages and to debug capacity-related problems while sending RAS messages. This command is entered on the gateway to monitor the call capacity of the gatekeeper.

The command lists the values for current and maximum call capacity provided by the trunk group capacity resource manager if and when the H.323 Service Provider Interface (SPI) requests the information for all or specific groups of circuits.

Examples

The following is sample output from the **debugcch323capacity** command:

```
Router# debug cch323 capacity
Call Capacity Information tracing is enabled
5d00h: cch323 process carrier update: Registered = 1, Event = 1, Reason = 1
5d00h: cch323 process carrier update: CarrierId = CARRIERA NEWENGLAND
5d00h: cch323_fill_crm_CallCapacities: Reason = 1, GroupID = CARRIERA_NEWENGLAND
5d00h: Capacity Details:
                                   Maximum Channels in Group:
                                                                  23
                                  23,
      Max. Voice Calls(In) :
                                          Max. Voice Calls(Out):
                                                                    23
      Active Voice Calls(In):
                                  5,
                                          Active Voice Calls(Out):
      Max. Voice Calls(to GK):
                                  23,
                                          Avail. Voice Calls(to GK):
                                                                       11
```

The gatekeeper displays this output when trunk groups are added, deleted, or modified or when circuits in a trunk group are deactivated or activated (similar to ISDN layer 2 down/up).

1

```
5d00h: cch323_process_carrier_update: Registered = 1,Event = 1,Reason = 1
5d00h: cch323_process_carrier_update: CarrierId = CARRIERA_NEWENGLAND
```

The table below describes the significant fields shown in the display.

| Field      | Description                                                           |
|------------|-----------------------------------------------------------------------|
| Registered | Gateway registration:                                                 |
|            | • 0=Gateway is not registered to the gatekeeper                       |
|            | • 1=Gateway is registered to the gatekeeper at the time of the change |
| Event      | Carriers updated:                                                     |
|            | • 0=All carriers updated                                              |
|            | • 1=Single carrier updated                                            |
| Reason     | Reason for the update notification:                                   |
|            | • 0=CURRENT_CAPACITY_UPDATE                                           |
|            | • 1=MAX_CAPACITY_UPDATE                                               |
|            | • 2=BOTH_CAPACITY_UPDATE                                              |
|            |                                                                       |
| CarrierID  | ID of the trunk group or carrier to which the change applies.         |

The gatekeeper displays this output whenever call capacity information is sent to the gatekeeper.

```
5d00h: cch323_fill_crm_CallCapacities: Reason = 1, GroupID = CARRIERA_NEWENGLAND
                                           Maximum Channels in Group: 23
3, Max. Voice Calls(Out):
5, Active Voice Calls(Out):
5d00h: Capacity Details:
Max. Voice Calls(In) :
                                                                                23
                                                                                 23
                                         23,
                                                                                     7
       Active Voice Calls(In):
                                          5,
                                       23,
                                                   Avail. Voice Calls(to GK):
                                                                                       11
       Max. Voice Calls(to GK):
The table below describes the significant fields shown in the display.
```

Table 14: debug cch323 capacity Call Capacity Field Descriptions

I

| Field                     | Description                                                     |
|---------------------------|-----------------------------------------------------------------|
| GroupID                   | The circuit's carrier identification (ID) or trunk group label. |
| Maximum Channels in Group | Maximum number of physical (or configured) circuits.            |
| Max. Voice Calls(In)      | Maximum number of allowed incoming voice and data calls.        |
| Max. Voice Calls(Out)     | Maximum number of allowed outgoing voice and data calls.        |

I

1

| Field                     | Description                                                                    |
|---------------------------|--------------------------------------------------------------------------------|
| Active Voice Calls(In)    | Current number of active incoming voice and data calls.                        |
| Active Voice Calls(Out)   | Current number of active outgoing voice and data calls.                        |
| Max. Voice Calls(to GK)   | Maximum call capacity value to be sent to the gatekeeper in the RAS message.   |
| Avail. Voice Calls(to GK) | Available call capacity value to be sent to the gatekeeper in the RAS message. |

# **Related Commands**

| Command                    | Description                                     |
|----------------------------|-------------------------------------------------|
| endpoint circuit-id h323id | Associates a carrier with a non-Cisco endpoint. |

# debug cch323 h225

To provide the trace of the state transition of the H.225 state machine based on the processed events, use the debug cch323 h225 command in privileged EXEC mode. To disable debugging output, use the **no** form of this command.

debug cch323 h225

no debug cch323 h225

Syntax Description This command has no keywords or arguments.

Command Default Disabled

**Command Modes** Privileged EXEC

 Release
 Modification

 11.3(6)NA2
 This command was introduced.

 12.2(2)XB1
 This command was implemented on the Cisco AS5850.

 12.2(11)T
 This command was integrated into Cisco IOS Release 12.2(11)T.

#### Usage Guidelines State Descriptions

The state definitions of the different states of the H.225 state machine are as follows:

- H225\_IDLE--This is the initial state of the H.225 state machine. The H.225 state machine is in this state before issuing a call setup request (for the outbound IP call case) or ready to receive an incoming IP call.
- H225\_SETUP--This is the call setup state. The state machine transitions to this state after sending out a call setup request, or after the reception of an incoming call indication.
- H225\_ALERT--This is the call alerting state. The state machine transitions to this state after sending the alerting message or after the reception of an alerting message from the peer.
- H225\_CALLPROC--This is the call proceeding state.
- H225\_ACTIVE--This is the Call connected state. In this state, the call is active. The state machine transitions to this state after sending the connect message to the peer or after the reception of the connect message from the peer.
- H225\_WAIT\_FOR\_ARQ--This is the state where the H.225 state machine is waiting for the completion of the ARQ process from the Registration, Admission, and Status Protocol (RAS) state machine.

- H225\_WAIT\_FOR\_DRQ--This is the state where the H.225 state machine is waiting for the completion
  of the DRQ process from the RAS state machine.
- H225\_WAIT\_FOR\_H245--This is the state where the H.225 state machine is waiting for the success or failure from the H.245 state machine.

#### **Events Description**

The event definitions of the different events of the H.225 state machine are as follows:

- H225\_EVENT\_NONE-- No event.
- H225\_EVENT\_ALERT--This event indicates the H.225 state machine to send an alerting message to the peer.
- H225\_EVENT\_ALERT\_IND--This event indicates the H.225 state machine that an alerting message is received from the peer.
- H225\_EVENT\_CALLPROC--This event indicates the H.225 state machine to send a call proceeding message to the peer.
- H225\_EVENT\_CALLPROC\_IND--This event indicates the H.225 state machine that a call proceeding message is received from the peer.
- H225\_EVENT\_REJECT--This event indicates the H.225 state machine to reject the call setup request from the peer.
- H225\_EVENT\_REJECT\_IND--This event indicates the H.225 state machine that a call setup request to the peer is rejected.
- H225\_EVENT\_RELEASE--This event indicates the H.225 state machine to send a release complete message to the peer.
- H225\_EVENT\_RELEASE\_IND--This event indicates the H.225 state machine that a release complete message is received from the peer.
- H225\_EVENT\_SETUP--This event indicates the H.225 state machine to send a setup message to the peer.
- H225\_EVENT\_SETUP\_IND--This event indicates the H.225 state machine that a setup message is received from the peer.
- H225\_EVENT\_SETUP\_CFM--This event indicates the H.225 state machine to send a connect message to the peer.
- H225\_EVENT\_SETUP\_CFM\_IND--This event indicates the H.225 state machine that a connect message from the peer.
- H225\_EVENT\_RAS\_SUCCESS--This event indicates the H.225 state machine that the pending RAS operation is successful.
- H225\_EVENT\_RAS\_FAILED--This event indicates the H.225 state machine that the pending RAS operation failed.
- H225\_EVENT\_H245\_SUCCESS--This event indicates the H.225 state machine that the pending H.245 operation is successful.
- H225\_EVENT\_H245\_FAILED--This event indicates the H.225 state machine that the pending H.245 operation failed.

#### **Examples** The following is sample output from the **debugcch323h225** command:

#### Router# debug cch323 h225

20:59:17:Set new event H225 EVENT SETUP 20:59:17:H225 FSM:received event H225\_EVENT\_SETUP while at state H225\_IDLE 20:59:17:Changing from H225 IDLE state to H225 SETUP state 20:59:17:cch323 h225 receiver:received msg of type SETUPCFM CHOSEN 20:59:17:H225 FSM:received event H225\_EVENT\_SETUP\_CFM\_IND while at state H225 SETUP 20:59:17:Changing from H225\_SETUP state to H225\_ACTIVE state 20:59:17:Set new event H225\_EVENT\_H245\_SUCCESS 20:59:17:H225 FSM:received event H225 EVENT H245 SUCCESS while at state H225 ACTIVE 20:59:20:Set new event H225\_EVENT\_RELEASE 20:59:20:H225 FSM:received event H225 EVENT RELEASE while at state H225 ACTIVE 20:59:20:Changing from H225 ACTIVE state to H225 WAIT FOR DRQ state 20:59:20:Set new event H225 EVENT RAS SUCCESS 20:59:20:H225 FSM:received event H225\_EVENT\_RAS\_SUCCESS while at state H225 WAIT FOR DRQ 20:59:20:Changing from H225 WAIT FOR DRQ state to H225 IDLE state

# debug cch323 h245

To provide the trace of the state transition of the H.245 state machine based on the processed events, use the debug cch323 h245 command in privileged EXEC mode. To disable debugging output, use the **no** form of this command.

debug cch323 h245

no debug cch323 h245

- **Syntax Description** This command has no arguments or keywords.
- Command Default Disabled
- **Command Modes** Privileged EXEC

 Release
 Modification

 11.3(6)NA2
 This command was introduced.

 12.2(2)XB1
 This command was implemented on the Cisco AS5850.

 12.2(11)T
 This command was integrated into Cisco IOS Release 12.2(11)T.

**Usage Guidelines** 

The H.245 state machines include the following three state machines:

- Master SlaveDetermination (MSD) state machine
- Capability Exchange (CAP) state machine
- Open Logical Channel (OLC) state machine

#### **State Definitions**

The definitions are as follows:

- H245\_MS\_NONE-- This is the initial state of the master slave determination state machine.
- H245 MS WAIT--In this state, a Master Slave Determination message is sent, waiting for the reply.

- H245\_MS\_DONE-- The result is in.
- H245 CAP NONE--This is the initial state of the capabilities exchange state machine.
- H245\_CAP\_WAIT--In this state, a cap exchange message is sent, waiting for reply.
- H245\_CAP\_DONE--The result is in.
- H245\_OLC\_NONE--This is the initial state of the open logical channel state machine.

- H245\_OLC\_WAIT: OLC message sent, waiting for reply.
- H245\_OLC\_DONE: OLC done.

#### **Event definitions**

- H245\_EVENT\_MSD--Send MSD message
- H245\_EVENT\_MS\_CFM--Send MSD acknowledge message
- H245\_EVENT\_MS\_REJ--Send MSD reject message
- H245\_EVENT\_MS\_IND-- Received MSD message
- H245\_EVENT\_CAP--Send CAP message
- H245\_EVENT\_CAP\_CFM--Send CAP acknowledge message
- H245\_EVENT\_CAP\_REJ--Send CAP reject
- H245\_EVENT\_CAP\_IND--Received CAP message
- H245\_EVENT\_OLC--Send OLC message
- H245\_EVENT\_OLC\_CFM--Send OLC acknowledge message
- H245\_EVENT\_OLC\_REJ--Send OLC reject message
- H245\_EVENT\_OLC\_IND--Received OLC message

Examples

The following is sample output from the **debugcch323h245** command:

Router# debug cch323 h245 20:58:23:Changing to new event H245 EVENT MSD 20:58:23:H245 MS FSM:received event H245 EVENT MSD while at state H245 MS NONE 20:58:23:changing from H245 MS NONE state to H245 MS WAIT state 20:58:23:Changing to new event H245 EVENT CAP 20:58:23:H245 CAP FSM:received event H245\_EVENT\_CAP while at state H245 CAP NONE 20:58:23:changing from H245 CAP NONE state to H245 CAP WAIT state 20:58:23:cch323 h245 receiver:received msg of type M H245 MS DETERMINE INDICATION 20:58:23: Changing to new event H245 EVENT MS IND 20:58:23:H245 MS FSM:received event H245 EVENT MS IND while at state H245 MS WAIT 20:58:23:cch323 h245 receiver:received msg of type M H245 CAP TRANSFER INDICATION 20:58:23:Changing to new event H245\_EVENT\_CAP\_IND 20:58:23:H245 CAP FSM:received event H245 EVENT CAP IND while at state H245 CAP WAIT 20:58:23:cch323 h245 receiver:received msg of type M H245 MS DETERMINE CONFIRM 20:58:23:Changing to new event H245 EVENT MS CFM 20:58:23:H245 MS FSM:received event H245 EVENT MS CFM while at state H245 MS WAIT 20:58:23:changing from H245 MS WAIT state to H245 MS DONE state 0:58:23:cch323\_h245\_receiver:received msg of type M\_H245\_CAP\_TRANSFER\_CONFIRM 20:58:23:Changing to new event H245\_EVENT\_CAP\_CFM 20:58:23:H245 CAP FSM:received event H245 EVENT CAP CFM while at state H245 CAP WAIT 20:58:23: changing from H245\_CAP\_WAIT state to H245\_CAP\_DONE state 20:58:23:Changing to new event H245\_EVENT OLC 20:58:23:H245 OLC FSM:received event H245 EVENT OLC while at state H245 OLC NONE 20:58:23: changing from H245 OLC NONE state to H245 OLC WAIT state

1

20:58:23:cch323\_h245\_receiver:received msg of type M H245\_UCHAN\_ESTABLISH\_INDICATION 20:58:23:Changing to new event H245\_EVENT\_OLC\_IND 20:58:23:H245 OLC FSM:received event H245\_EVENT\_OLC\_IND while at state H245\_OLC\_WAIT 20:58:23:cch323\_h245\_receiver:received msg of type M\_H245\_UCHAN\_ESTAB\_ACK 20:58:23:Changing to new event H245\_EVENT\_OLC\_CFM 20:58:23:H245 OLC FSM:received event H245\_EVENT\_OLC\_CFM while at state H245\_OLC\_WAIT 20:58:23:changing from H245\_OLC\_WAIT state to H245\_OLC\_DONE state

# debug cch323 preauth

To enable diagnostic reporting of authentication, authorization, and accounting (AAA) call preauthentication for H.323 calls, use the **debugcch323preauth** command in privileged EXEC mode. To disable debugging output, use the **no** form of this command.

# debug cch323 preauth

no debug cch323 preauth

- **Syntax Description** This command has no arguments or keywords.
- **Command Default** No default behavior or values
- **Command Modes** Privileged EXEC

| Command History | Release   | Modification                 |
|-----------------|-----------|------------------------------|
|                 | 12.2(11)T | This command was introduced. |

### **Examples**

The following is debugging output for a single H.323 call:

| Router# debug cch323 preauth                                                               |
|--------------------------------------------------------------------------------------------|
| CCH323 preauth tracing is enabled                                                          |
| cch323 is preauth reqd is TRUE                                                             |
| Jan 23 18:39:56.393: In cch323 send preauth req for preauth id = $-1$                      |
| Jan 23 18:39:56.393: Entering rpms proc print preauth req                                  |
| Jan 23 18:39:56.393: Request = 0                                                           |
| Jan 23 18:39:56.393: Preauth id = 86514                                                    |
| Jan 23 18:39:56.393: EndPt Type = 1                                                        |
| Jan 23 18:39:56.393: EndPt = 192.168.81.102                                                |
| Jan 23 18:39:56.393: Resource Service = 1                                                  |
| Jan 23 18:39:56.393: Call origin = answer                                                  |
| Jan 23 18:39:56.393: Call type = voip                                                      |
| Jan 23 18:39:56.393: Calling num = 2230001                                                 |
| Jan 23 18:39:56.393: Called num = 1#1130001                                                |
| Jan 23 18:39:56.393: Protocol = 0                                                          |
| Jan 23 18:39:56.393: cch323 insert preauth tree:Created node with preauth id = 86514 ,ccb  |
| 6852D5BC , node 651F87FC                                                                   |
| Jan 23 18:39:56.393:rpms proc create node:Created node with preauth id = 86514             |
| Jan 23 18:39:56.393:rpms_proc_send_aaa_req:uid got is 466725                               |
| Jan 23 18:39:56.397:rpms proc preauth response:Context is for preauth id 86514, aaa uid    |
| 466725                                                                                     |
| Jan 23 18:39:56.397: Entering Function cch323_rpms_proc_callback_func                      |
| Jan 23 18:39:56.397:cch323 rpms proc callback func:PREAUTH SUCCESS for preauth id 86514    |
| aaa uid 466725 auth serv 1688218168                                                        |
| Jan 23 18:39:56.397.rpms_proc_preauth_response:Deleting Tree node for preauth id 86514 uid |
| 466725                                                                                     |
| Jan 23 18:39:56.397:cch323_get_ccb_and_delete_from_preauth_tree:Preauth_id=86514           |
| cch323_get_ccb_and_delete_from_preauth_tree:651F87FC node and 6852D5BC ccb                 |
| The table below describes the significant fields shown in the display.                     |

٦

| Field            | Description                                                    |
|------------------|----------------------------------------------------------------|
| Request          | Request Type0 for preauthentication, 1 for disconnect.         |
| Preauth id       | Identifier for the preauthentication request.                  |
| EndPt Type       | Call Origin End Point Type1 for IP address, 2 for IZCT value.  |
| EndPt            | Call Origin End Point ValueAn IP address or IZCT value.        |
| Resource Service | Resource Service Type1 for Reservation, 2 for Query.           |
| Call_origin      | Answer.                                                        |
| Call_type        | Voice over IP (VoIP).                                          |
| Calling_num      | Calling Party Number (CLID).                                   |
| Called_num       | Called Party Number (DNIS).                                    |
| Protocol         | 0 for H.323, 1 for SIP.                                        |
| function reports | Various identifiers and status reports for executed functions. |

### Table 15: debug cch323 preauth Field Descriptions

# debug cch323 ras

To provide the trace of the state transition of the Registration, Admission, and Status (RAS) Protocol state machine based on the processed events, use the **debugcch323ras** command in privileged EXEC mode. To disable debugging output, use the **no** form of this command.

debug cch323 ras no debug cch323 ras

**Syntax Description** This command has no keywords or arguments.

Command Default Disabled

**Command Modes** Privileged EXEC

 Release
 Modification

 11.3(6)NA2
 This command was introduced.

 12.2(2)XB1
 This command was implemented on the Cisco AS5850.

 12.2(11)T
 This command was integrated into Cisco IOS Release 12.2(11)T.

# **Usage Guidelines** RAS operates in two state machines. One global state machine controls the overall RAS operation of the Gateway. The other state machine is a per call state machine that controls the active calls.

#### State definitions

The state definitions of the different states of the RAS state machine follow:

- CCH323 RAS STATE NONE--This is the initial state of the RAS state machine.
- CCH323\_RAS\_STATE\_GRQ--The state machine is in the Gatekeeper Request (GRQ) state. In this state, the gateway is in the process of discovering a gatekeeper.
- CCH323\_RAS\_STATE\_RRQ--The state machine is in the Registration Request (RRQ) state. In this state, the gateway is in the process of registering with a gatekeeper.
- CCH323\_RAS\_STATE\_IDLE--The global state machine is in the idle state.
- CCH323\_RAS\_STATE\_URQ--The state machine is in the Unregistration Request (URQ) state. In this state, the gateway is in the process of unregistering with a gatekeeper.
- CCH323\_RAS\_STATE\_ARQ--The per call state machine is in the process of admitting a new call.
- CCH323\_RAS\_STATE\_ACTIVE--The per call state machine is in the call active state.

I

• CCH323\_RAS\_STATE\_DRQ--The per call state machine is in the process of disengaging an active call.

#### **Event Definitions**

These are the event definitions of the different states of the RAS state machine:

- CCH323\_RAS\_EVENT\_NONE--Nothing.
- CCH323\_RAS\_EVENT\_GWUP--Gateway is coming up.
- CCH323\_RAS\_EVENT\_GWDWN--Gateway is going down.
- CCH323\_RAS\_EVENT\_NEWCALL--New call.
- CCH323\_RAS\_EVENT\_CALLDISC--Call disconnect.
- CCH323\_RAS\_EVENT\_GCF--Received Gatekeeper Confirmation (GCF).
- CCH323\_RAS\_EVENT\_GRJ--Received Gatekeeper Rejection (GRJ).
- CCH323\_RAS\_EVENT\_ACF--Received Admission Confirmation (ACF).
- CCH323\_RAS\_EVENT\_ARJ--Received Admission Rejection (ARJ).
- CCH323\_RAS\_EVENT\_SEND\_RRQ--Send Registration Request (RRQ).
- CCH323\_RAS\_EVENT\_RCF--Received Registration Confirmation (RCF).
- CCH323\_RAS\_EVENT\_RRJ--Received Registration Rejection (RRJ).
- CCH323\_RAS\_EVENT\_SEND\_URQ--Send URQ.
- CCH323\_RAS\_EVENT\_URQ--Received URQ.
- CCH323 RAS EVENT UCF--Received Unregister Confirmation (UCF).
- CCH323\_RAS\_EVENT\_SEND\_UCF--Send Unregister Confirmation (UCF).
- CCH323 RAS EVENT URJ--Received Unregister Reject (URJ).
- CCH323\_RAS\_EVENT\_BCF--Received Bandwidth Confirm (BCF).
- CCH323\_RAS\_EVENT\_BRJ--Received Bandwidth Rejection (BRJ).
- CCH323\_RAS\_EVENT\_DRQ--Received Disengage Request (DRQ).
- CCH323\_RAS\_EVENT\_DCF--Received Disengage Confirm (DCF).
- CCH323\_RAS\_EVENT\_SEND\_DCF--Send Disengage Confirm (DCF).
- CCH323 RAS EVENT DRJ--Received Disengage Reject (DRJ).
- CCH323\_RAS\_EVENT\_IRQ--Received Interrupt Request (IRQ).
- CCH323\_RAS\_EVENT\_IRR--Send Information Request (IRR).
- CCH323\_RAS\_EVENT\_TIMEOUT--Message timeout.

**Examples** 

The following is sample output from the **debugcch323preauth** command:

Router# **debug cch323 preauth** 20:58:49:Changing to new event CCH323 RAS EVENT SEND RRQ

cch323 run ras sm:received event CCH323 RAS EVENT SEND RRQ while at CCH323 RAS STATE IDLE state cch323 run ras sm:changing to CCH323 RAS STATE RRQ state cch323\_ras\_receiver:received msg of type RCF\_CHOSEN cch323\_run\_ras\_sm:received event CCH323\_RAS\_EVENT\_RCF while at CCH323\_RAS\_STATE\_RRQ state cch323\_run\_ras\_sm:changing to CCH323\_RAS\_STATE\_IDLE state 20:58:59:cch323 percall\_ras\_sm:received event CCH323\_RAS\_EVENT\_NEWCALL while at CCH323\_RAS\_STATE\_IDLE state 20:58:59:cch323\_percall\_ras\_sm:changing to new state CCH323\_RAS\_STATE\_ARQ cch323\_ras\_receiver:received msg of type ACF\_CHOSEN 20:58:59:cch323 percall ras sm:received event CCH323 RAS EVENT ACF while at CCH323 RAS STATE ARQ state 20:58:59:cch323 percall ras sm:changing to new state CCH323 RAS\_STATE\_ACTIVE 20:59:02:cch323 percall ras sm:received event CCH323 RAS EVENT CALLDISC while at CCH323 RAS STATE ACTIVE state 20:59:02:cch323 percall ras sm:changing to new state CCH323 RAS STATE DRQ cch323 ras receiver:received msg of type DCF CHOSEN 20:59:02:cch323\_percall\_ras\_sm:received event CCH323\_RAS\_EVENT\_DCF while at CCH323 RAS STATE DRQ state 20:59:02:cch323\_percall\_ras\_sm:changing to new state CCH323\_RAS\_STATE\_IDLE 20:59:04:cch323\_percall\_ras\_sm:received event CCH323\_RAS\_EVENT\_IRR\_while at CCH323\_RAS\_STATE\_ACTIVE\_state 20:59:04:cch323\_percall\_ras\_sm:changing to new state CCH323\_RAS\_STATE\_ACTIVE

# debug cch323 video

To provide debugging output for video components within the H.323 subsystem, use the **debugcch323videocommandinprivilegedEXECmode.**To disable debugging output, use the **no**form of this command.

debug cch323 video

no debug cch323 video

- **Syntax Description** This command has no arguments or keywords.
- **Command Modes** Privileged EXEC

 Command History
 Cisco IOS Release
 Modification

 12.4(4)XC
 This command was introduced.

 12.4(9)T
 This command was integrated into Cisco IOS Release 12.4(9)T.

### **Use this command to enable a debugging trace for the video component in an H.323 network.**

### **Examples**

**Examples** The following is sample output of the debugging log for an originating Cisco Unified CallManager Express (Cisco Unified CME) gateway after the **debugcch323video** command was enabled:

Router# show log Syslog logging: enabled (11 messages dropped, 487 messages rate-limited, 0 flushes, 0 overruns, xml disabled, filtering disabled) Console logging: disabled Monitor logging: level debugging, 0 messages logged, xml disabled, filtering disabled Buffer logging: level debugging, 1144 messages logged, xml disabled, filtering disabled Logging Exception size (4096 bytes) Count and timestamp logging messages: disabled Trap logging: level informational, 1084 message lines logged Log Buffer (6000000 bytes): Jun 13 09:19:42.006: //103030/C7838B198002/H323/cch323\_get\_peer\_info: Entry Jun 13 09:19:42.006: //103030/C7838B198002/H323/cch323\_get\_peer\_info: Have peer Jun 13 09:19:42.006: //103030/C7838B198002/H323/cch323 set pref codec list: First preferred codec(bytes) = 16(20)Jun 13 09:19:42.006: //103030/C7838B198002/H323/cch323 get peer info: Flow Mode set to FLOW THROUGH Jun 13 09:19:42.006: //103030/C7838B198002/H323/cch323 get caps chn info: No peer leg setup params Jun 13 09:19:42.006: //103030/C7838B198002/H323/cch323 get caps chn info: Setting CCH323 SS NTFY VIDEO INFO Jun 13<sup>-09</sup>:19:42.006://103030/C7838B198002/H323/cch323 set h323 control options outgoing: h245 sm mode = 8463

I

h323 ctl=0x20

Jun 13 09:19:42.010: //103030/C7838B198002/H323/cch323 rotary validate: No peer ccb available Examples The following is sample output of the debugging log for a terminating Cisco Unified Survivable Remote Site Telephony (Cisco Unified SRST) gateway after the **debugcch323video** command was enabled: Router# show log Syslog logging: enabled (11 messages dropped, 466 messages rate-limited, 0 flushes, 0 overruns, xml disabled, filtering disabled) Console logging: disabled Monitor logging: level debugging, 0 messages logged, xml disabled, filtering disabled Buffer logging: level debugging, 829 messages logged, xml disabled, filtering disabled Logging Exception size (4096 bytes) Count and timestamp logging messages: disabled Trap logging: level informational, 771 message lines logged Log Buffer (200000 bytes): Jun 13 09:19:42.011: //103034/C7838B198002/H323/setup ind: Receive bearer cap infoXRate 24, rateMult 12 Jun 13 09:19:42.011: //103034/C7838B198002/H323/cch323 set h245 state mc mode incoming: h245 state m/c mode=0x10F, h323\_ctl=0x2F Jun 13 09:19:42.015: //-1/xxxxxxxx/H323/cch245 event handler: callID=103034 Jun 13 09:19:42.019: //-1/xxxxxxxx/H323/cch245 event handler: Event CC EV H245 SET MODE: data ptr=0x465D5760 Jun 13 09:19:42.019: //-1/xxxxxxxx/H323/cch323 set mode: callID=103034, flow Mode=1 spi mode=0x6 Jun 13 09:19:42.019: //103034/C7838B198002/H323/cch323 do call proceeding: set mode NOT called yet...saved deferred CALL PROC Jun 13 09:19:42.019: //103034/C7838B198002/H323/cch323 h245 connection sm: state=0, event=0, ccb=4461B518, listen state=0 Jun 13 09:19:42.019: //103034/C7838B198002/H323/cch323 process set mode: Setting inbound leg mode flags to 0x10F, flow-mode to FLOW THROUGH Jun 13 09:19:42.019: //103034/C7838B1980027H323/cch323 process set mode: Sending deferred CALL PROC Jun 13 09:19:42.019: //103034/C7838B198002/H323/cch323\_do\_call\_proceeding: set\_mode called so we can proceed with CALLPROC Jun 13 09:19:42.027: //103034/C7838B198002/H323/cch323 h245 connection sm: state=1, event=2, ccb=4461B518, listen state=1 Jun 13 09:19:42.027: //103034/C7838B198002/H323/cch323 send cap request: Setting mode to VIDEO MODE Jun 13 09:19:42.031: //103034/C7838B198002/H323/cch323 h245 cap ind: Masks au=0xC data=0x2 uinp=0x32

Jun 13 09:19:42.006: //103030/C7838B198002/H323/cch323 set h323 control options outgoing:

#### **Related Commands**

| Command                 | Description                                                                         |
|-------------------------|-------------------------------------------------------------------------------------|
| debug ephone video      | Sets video debugging for the Cisco Unified IP phone.                                |
| show call active video  | Displays call information for SCCP video calls in progress.                         |
| show call history video | Displays call history information for SCCP video calls.                             |
| show debugging          | Displays information about the types of debugging that are enabled for your router. |

1

# debug ccm-manager

To display debugging information about Cisco CallManager, use the **debugccm-manager** command in privileged EXEC mode. To disable debugging output, use the **no** form of this command.

debug ccm-manager {backhaul {errors| events| packets}| config-download {all| errors| events| packets| tone| xml}| errors| events| music-on-hold {errors| events| packets}| packets}

no debug ccm-manager

| Syntax Description | backhaul        | <ul> <li>Enables debugging of the Cisco CallManager<br/>backhaul. The keywords are as follows:</li> <li>errorsDisplays Cisco CallManager backhaul<br/>errors.</li> <li>eventsDisplays Cisco CallManager backhaul<br/>events.</li> <li>packetsDisplays Cisco CallManager packets.</li> </ul>                                                                                                    |
|--------------------|-----------------|----------------------------------------------------------------------------------------------------|
|                    | config-download | <ul> <li>Enables debugging of the Cisco CallManager<br/>configuration download. The keywords are as follows:</li> <li>allDisplays all Cisco CallManager<br/>configuration parameters.</li> <li>errorsDisplays Cisco CallManager<br/>configuration errors.</li> <li>eventsDisplays Cisco CallManager<br/>configuration events.</li> <li>packetsDisplays Cisco CallManager<br/>configuration packets.</li> <li>toneDisplays Cisco CallManager downloaded<br/>custom tones.</li> <li>xmlDisplays the Cisco CallManager<br/>configuration XML parser.</li> </ul> |
|                    | errors          | Displays errors related to Cisco CallManager.                                                                                                    |
|                    | events          | Displays Cisco CallManager events, such as when<br>the primary Cisco CallManager server fails and<br>control is switched to the backup Cisco CallManager<br>server.                                                                                                    |

| music-on-hold | Displays music on hold (MOH). The keywords are as follows: |
|---------------|------------------------------------------------------------|
|               | • errorsDisplays MOH errors.                               |
|               | • eventsDisplays MOH events.                               |
|               | • packets Displays MOH packets.                            |
|               |                                                            |
| packets       | Displays Cisco CallManager packets.                        |

# **Command Modes** Privileged EXEC

### **Command History**

| Release                                                                                                    | Modification                                                                                                    |  |
|----------------------------------------------------------------------------------------------------|----------------------------------------------------------------------------------------------------|--|
| 12.1(3)T                                                                                                    | This command was introduced for Cisco CallManager Version 3.0 and the Cisco VG200.                                                                                                    |  |
| 12.2(2)XA                                                                                                    | This command was implemented on Cisco 2600 series and Cisco 3600 series routers.                                                                                                    |  |
| 12.2(2)XNSupport for enhanced MGCP voice gateway interoperability was added<br>CallManager Version 3.1 for the Cisco 2600 series, Cisco 3600 series, ar<br>VG200. |                                                                                                    |  |
| 12.2(11)T                                                                                                    | This command was integrated into Cisco IOS Release 12.2(11)T and implement<br>on the Cisco IAD2420 series.                                                                                                    |  |
| 12.2(15)XJ                                                                                                    | The <b>tone</b> keyword was added for the following platforms: Cisco 2610XM, Cisco 611XM, Cisco 2620XM, Cisco 2621XM, Cisco 2650XM, Cisco 2651XM, Cisco 2691, Cisco 3640A, Cisco 3660, Cisco 3725, and Cisco 3745. |  |
| 12.3(4)T                                                                                                    | 4)T The <b>tone</b> keyword was added.                                                                                                    |  |
| 12.3(14)T                                                                                                    | 3(14)T New output was added relating to the SCCP protocol.                                                                                                    |  |
| 12.2SX                                                                                                    | This command is supported in the Cisco IOS Release 12.2SX train. Support in a specific 12.2SX release of this train depends on your feature set, platform, and platform hardware.                                  |  |

### **Examples**

The following is sample output from the debugccm-managerevents command:

### Router# debug ccm-manager events

```
*Feb 28 22:56:05.873: cmapp_mgcpapp_go_down: Setting mgc status to NO_RESPONSE
*Feb 28 22:56:05.873: cmapp_host_fsm: New state DOWN for host 0 (172.20.71.38)
*Feb 28 22:56:05.873: cmapp_mgr_process_ev_active_host_failed: Active host 0 (172.20.71.38)
failed
*Feb 28 22:56:05.873: cmapp_mgr_check_hostlist: Active host is 0 (172.20.71.38)
```

\*Feb 28 22:56:05.877: cmapp\_mgr\_switchover: New actv host will be 1 (172.20.71.44)
\*Feb 28 22:56:05.877: cmapp\_host\_fsm: Processing event GO\_STANDBY for host 0 (172.20.71.38)
in state DOWN
\*Feb 28 22:56:05.877: cmapp\_open\_new\_link: Open link for [0]:172.20.71.38
\*Feb 28 22:56:05.877: cmapp\_open\_tcp\_link: Opening TCP link with Rem IP 172.20.71.38, Local
IP 172.20.71.19, port 2428
\*Feb 28 22:56:05.881: cmapp\_open\_new\_link: Open initiated OK: Host 0 (172.20.71.38),
session\_id=8186DEE4
\*Feb 28 22:56:05.881: cmapp\_start\_open\_link\_tmr: Host 0 (172.20.71.38), tmr 0
\*Feb 28 22:56:05.881: cmapp\_host\_fsm: New state STANDBY\_OPENING for host 0 (172.20.71.38)
\*Feb 28 22:56:05.881: cmapp\_host\_fsm: Processing event GO\_ACTIVE for host 1 (172.20.71.44)
in state STANDBY\_READY
\*Feb 28 22:56:05.885: cmapp\_mgr\_send\_rehome: new addr=172.20.71.44,port=2427
\*Feb 28 22:56:05.885: cmapp\_host\_fsm: New state REGISTERING for host 1 (172.20.71.44)

You can use the **debugccm-managerconfig-downloadtone** command to verify the parameters assigned to each locale. The following sample output shows the locale name United Kingdom and lists all the dual-tone parameters for that region:

```
Router# debug ccm-manager config-download tone
00:09:07:
cmapp prefix process tag tones:
00:09:07: cmapp process tag trkLocaleName: region = United Kingdom
00:09:07: cmapp_process_tag_dtmf_llevel: low frequency level = 65438
00:09:07: cmapp_process_tag_dtmf_hlevel: high frequency level = 65463
00:09:07: cmapp process tag special oper: operation = uLaw
00:09:07: cmapp prefix process tag lpig:
00:09:07: cmapp_process_tag_fxs: ignore LPIG for fxs
00:09:07: cmapp_process_tag_fxo: ignore LPIG for fxo
00:09:07: cmapp_process_tag_digital: ignore LPIG for digital
00:09:07: cmapp prefix process tag lpog:
00:09:07: cmapp_process_tag_fxs: ignore LPOG for fxsBoth ports are in service
00:09:07: cmapp_process_tag_fxo: ignore LPOG for fxo
00:09:07: cmapp_process_tag_digital: ignore LPOG for digital
00:09:07: cmapp prefix process tag tonetable info:
00:09:07:
cmapp_prefix_process_tag_dualtone: TID=[0:CPTONE_BUSY]
00:09:07: cmapp_process_tag_nf: number of frequencies = 1
00:09:07: cmapp process tag dr: direction = 0
00:09:07: cmapp_process_tag_fof: frequency 1 = 400
00:09:07: cmapp_process_tag_fos: frequency 2 = 0
00:09:07: cmapp_process_tag_fot: frequency 3 = 0
00:09:07: cmapp_process_tag_fo4: frequency 4 = 0
00:09:07: cmapp prefix process tag aof level:
00:09:07: cmapp process tag fxs: amplitude of 1st = -200
00:09:07: cmapp_process_tag_fxo: amplitude of 1st = -200
00:09:07: cmapp_process_tag_digital: amplitude of 1st = -240
00:09:07: cmapp_prefix_process_tag_aos_level:
00:09:07: cmapp_process_tag_fxs: amplitude of 2nd = 0
00:09:07: cmapp process tag fxo: amplitude of 2nd = 0
00:09:07: cmapp_process_tag_digital: amplitude of 2nd = 0
00:09:07: cmapp_prefix_process_tag_aot_level:
00:09:07: cmapp_process_tag_fxs: amplitude of 3rd = 0
00:09:07: cmapp_process_tag_fxo: amplitude of 3rd = 0
00:09:07: cmapp process tag digital: amplitude of 3rd = 0
00:09:07: cmapp_prefix_process_tag_ao4_level:
00:09:07: cmapp_process_tag_fxs: amplitude of 4th = 0
00:09:07: cmapp_process_tag_fxo: amplitude of 4th = 0
00:09:07: cmapp process tag digital: amplitude of 4th = 0
00:09:07: cmapp_process_tag_ontf: frequency 1 on time = 375
00:09:07: cmapp_process_tag_oftf: frequency 1 off time = 375
00:09:07: cmapp_process_tag_onts: frequency 2 on time = 0
00:09:07: cmapp process tag ofts: frequency 2 off time = 0
00:09:07: cmapp_process_tag_ontt: frequency 3 on time = 0
00:09:07: cmapp_process tag oftt: frequency 3 off time = 0
00:09:07: cmapp_process_tag_ont4: frequency 4 on time = 0
00:09:07: cmapp process tag oft4: frequency 4 off time = 0
00:09:07: cmapp process tag fof2: frequency 1 cadence 2 = 0
00:09:07: cmapp_process_tag_fos2: frequency 2 cadence 2 = 0
00:09:07: cmapp process tag fof3: frequency 1 cadence 3 = 0
```

```
00:09:07: cmapp process tag fos3: frequency 2 cadence 3 = 0
00:09:07: cmapp process tag fof4: frequency 1 cadence 4 = 0
00:09:07: cmapp_process_tag_fos4: frequency 2 cadence 4 = 0
00:09:07: cmapp_process_tag_rct1: cadence 1 repeat count = 0
00:09:07: cmapp_process_tag_rct2: cadence 2 repeat count = 0
00:09:07: cmapp process tag rct3: cadence 3 repeat count = 0
00:09:07: cmapp process tag rct4: cadence 4 repeat count = 0
00:09:07:
cmapp_prefix_process_tag dualtone: TID=[1:CPTONE RING BACK]
00:09:07: cmapp_process_tag_nf: number of frequencies = 2
00:09:07: cmapp process tag dr: direction = 0
00:09:07: cmapp process tag fof: frequency 1 = 400
00:09:07: cmapp_process_tag_fos: frequency 2 = 450
00:09:07: cmapp_process_tag_fot: frequency 3 = 0
00:09:07: cmapp_process_tag_fo4: frequency 4 = 0
00:09:07: cmapp prefix process tag aof level:
00:09:07: cmapp process tag fxs: amplitude of 1st = -190
00:09:07: cmapp_process_tag_fxo: amplitude of 1st = -190
00:09:07: cmapp_process_tag_digital: amplitude of 1st = -190
00:09:07: cmapp prefix process tag aos level:
00:09:07: cmapp process tag fxs: amplitude of 2nd = -190
00:09:07: cmapp process tag fxo: amplitude of 2nd = -190
00:09:07: cmapp_process_tag_digital: amplitude of 2nd = -190
00:09:07: cmapp_prefix_process_tag_aot_level:
00:09:07: cmapp_process_tag_fxs: amplitude of 3rd = 0
00:09:07: cmapp_process_tag_fxo: amplitude of 3rd = 0
00:09:07: cmapp_process_tag_digital: amplitude of 3rd = 0
00:09:07: cmapp_prefix_process_tag_ao4_level:
00:09:07: cmapp_process_tag_fxs: amplitude of 4th = 0
00:09:07: cmapp_process_tag_fxo: amplitude of 4th = 0
00:09:07: cmapp_process_tag_digital: amplitude of 4th = 0
00:09:07: cmapp_process_tag_ontf: frequency 1 on time = 400
00:09:07: cmapp_process_tag_oftf: frequency 1 off time = 200
00:09:07: cmapp_process_tag_onts: frequency 2 on time = 400
00:09:07: cmapp process tag ofts: frequency 2 off time = 2000
00:09:07: cmapp_process_tag_ontt: frequency 3 on time = 0
00:09:07: cmapp_process_tag_oftt: frequency 3 off time = 0
00:09:07: cmapp_process_tag_ont4: frequency 4 on time = 0
00:09:07: cmapp_process_tag_oft4: frequency 4 off time = 0
00:09:07: cmapp process tag fof2: frequency 1 cadence 2 = 0
00:09:07: cmapp_process_tag_fos2: frequency 2 cadence 2 = 0
00:09:07: cmapp_process_tag_fof3: frequency 1 cadence 3 = 0
00:09:07: cmapp_process_tag_fos3: frequency 2 cadence 3 = 0
00:09:07: cmapp process tag fof4: frequency 1 cadence 4 = 0
00:09:07: cmapp process tag fos4: frequency 2 cadence 4 = 0
00:09:07: cmapp process tag rct1: cadence 1 repeat count = 0
00:09:07: cmapp_process_tag_rct2: cadence 2 repeat count = 0
00:09:07: cmapp_process_tag_rct3: cadence 3 repeat count = 0
00:09:07: cmapp_process_tag_rct4: cadence 4 repeat count = 0
00:09:07:
cmapp_prefix_process_tag_dualtone: TID=[2:CPTONE CONGESTION]
00:09:07: cmapp_process_tag_nf: number of frequencies = 1
00:09:07: cmapp_process_tag_dr: direction = 0
00:09:07: cmapp_process_tag_fof: frequency 1 = 400
00:09:07: cmapp_process_tag_fos: frequency 2 = 0
00:09:07: cmapp_process_tag_fot: frequency 3 = 0
00:09:07: cmapp_process_tag_fot: frequency 4 = 0
00:09:07: cmapp_prefix_process_tag_aof_level:
00:09:07: cmapp_process_tag_fxs: amplitude of 1st = -200
00:09:07: cmapp_process_tag_fxo: amplitude of 1st = -200
00:09:07: cmapp_process_tag_digital: amplitude of 1st = -200
00:09:07: cmapp_prefix_process_tag_aos_level:
00:09:07: cmapp process tag fxs: amplitude of 2nd = 0
00:09:07: cmapp_process_tag_fxo: amplitude of 2nd = 0
00:09:07: cmapp_process_tag_digital: amplitude of 2nd = 0
00:09:07: cmapp_prefix_process_tag_aot_level:
00:09:07: cmapp_process_tag_fxs: amplitude of 3rd = 0
00:09:07: cmapp process tag fxo: amplitude of 3rd = 0
00:09:07: cmapp_process_tag_digital: amplitude of 3rd = 0
00:09:07: cmapp_prefix_process_tag_ao4_level:
00:09:07: cmapp_process_tag_fxs: amplitude of 4th = 0
00:09:07: cmapp_process_tag_fxo: amplitude of 4th = 0
00:09:07: cmapp process tag digital: amplitude of 4th = 0
```

```
00:09:07: cmapp process tag ontf: frequency 1 on time = 400
00:09:07: cmapp process tag oftf: frequency 1 off time = 350
00:09:07: cmapp process tag onts: frequency 2 on time = 225
00:09:07: cmapp process tag ofts: frequency 2 off time = 525
00:09:07: cmapp_process_tag_ontt: frequency 3 on time = 0
00:09:07: cmapp_process_tag_oftt: frequency 3 off time = 0
00:09:07: cmapp process tag ont4: frequency 4 on time = 0
00:09:07: cmapp_process_tag_oft4: frequency 4 off time = 0
00:09:07: cmapp_process_tag_fof2: frequency 1 cadence 2 = 0
00:09:07: cmapp_process_tag_fos2: frequency 2 cadence 2 = 0
00:09:07: cmapp process tag fof3: frequency 1 cadence 3 = 0
00:09:07: cmapp process tag fos3: frequency 2 cadence 3 = 0
00:09:07: cmapp_process_tag_fof4: frequency 1 cadence 4 = 0
00:09:07: cmapp_process_tag_fos4: frequency 2 cadence 4 = 0
00:09:07: cmapp_process_tag_rct1: cadence 1 repeat count = 0
00:09:07: cmapp process tag rct2: cadence 2 repeat count = 0
00:09:07: cmapp process tag rct3: cadence 3 repeat count = 0
00:09:07: cmapp_process_tag_rct4: cadence 4 repeat count = 0
! end
```

The following is sample output from the **debugccm-managerconfig-downloadall** command for an error case in which the configuration file cannot be accessed for a Skinny Client Control Protocol (SCCP) download:

\*Jan 9 07:28:33.499: cmapp xml process timer: \*Jan 9 07:28:33.499: cmapp\_xml\_find\_ep\_by\_name: Checking for ep\_name [\*] \*Jan 9 07:28:33.499: cmapp\_xml\_exec\_fsm: Endpoint is [\*] \*Jan 9 07:28:33.499: cmapp\_xml\_exec\_fsm: endpoint = \* state = CMAPP\_XML\_FILE\_DNLD, event = CMAPP XML EVT FILE DNLD TIMER \*Jan 9 07:28:33.499: cmapp xml file retry timer expired: state = CMAPP XML FILE DNLD, event = CMAPP XML EVT FILE DNLD TIMER \*Jan 9 07:29:14.499: cmapp\_xml\_tftp\_download\_file: Unable to read file tftp://10.6.6.31/Router.cisco.com.cnf.xml, rc=-2 \*Jan 9 07:29:14.499: cmapp\_xml\_get\_xml\_file: Could not read file tftp://10.6.6.31/Router.cisco.com.cnf.xml, len = 0 9 07:29:14.499: cmapp\_xml\_tftp\_download\_file: Unable to read file \*Jan tftp:///Router.cisco.com.cnf.xml, rc=-2 \*Jan 9 07:29:14.499: cmapp\_xml\_get\_xml\_file: Could not read file tftp:///Router.cisco.com.cnf.xml, len = 0 \*Jan 9 07:29:14.499: cmapp xml tftp download file: Unable to read file tftp:///Router.cisco.com.cnf.xml, rc=-2 \*Jan 9 07:29:14.499: cmapp xml get xml file: Could not read file tftp:///Router.cisco.com.cnf.xml, len = 0 \*Jan 9 07:29:14.499: cmapp xml exec fsm: New state = CMAPP XML FILE DNLD, ep = 6544CFA8 The following is sample output from the debugccm-managerconfig-downloadallcommand for a successful

SCCP download:

```
*Jan 9 09:44:45.543: cmapp_sccp_config:
*Jan 9 09:44:45.543: cmapp_sccp_reset_curcfg:
     9 09:44:45.543: cmapp_sccp_init_curcfg:
*Jan
*Jan 9 09:44:45.543: cmapp_sccp_download gw config file:
     9 09:44:45.543: cmapp_sccp_get_gw_name:
*Jan
*Jan 9 09:44:45.543: cmapp_sccp_get_gw_name: XML file name generated->SKIGW0C85226910.cnf.xml
*Jan 9 09:44:45.543: cmapp sccp get xml file via tftp:
*Jan
     9 09:44:45.543: cmapp sccp tftp download file:
*Jan 9 09:44:45.543: cmapp sccp tftp get file size:
     9 09:44:45.563: cmapp_sccp_get_buffer:
*Jan
*Jan 9 09:44:45.575: cmapp_sccp_tftp_download_file: File
(tftp://10.2.6.101/SKIGW0C85226910.cnf.xml) read 8162 bytes
*Jan 9 09:44:45.575: cmapp sccp get xml file via tftp: Read file
tftp://10.2.6.101/SKIGW0C85226910.cnf.xml, len = 8162
     9 09:44:45.575: cmapp_parse_gw_xml_file:
*Jan
     9 09:44:45.579: cmapp_sccp_gw_chardata_handler: ccm found, priority=0
*Jan
The following lines show the conversion of XML data into router configuration information for the endpoint:
```

\*Jan 9 09:44:45.579: cmapp\_sccp\_gw\_start\_element\_handler: Unit has been set to 1
\*Jan 9 09:44:45.579: cmapp\_sccp\_gw\_start\_element\_handler: Subunit has been set to 0
\*Jan 9 09:44:45.579: cmapp\_sccp\_gw\_start\_element\_handler: Endpoint has been set to 0
\*Jan 9 09:44:45.579: cmapp\_sccp\_gw\_start\_element\_handler: Endpoint has been set to 2
\*Jan 9 09:44:45.579: cmapp\_sccp\_gw\_start\_element\_handler: Endpoint has been set to 2
\*Jan 9 09:44:45.579: cmapp\_sccp\_gw\_start\_element\_handler: Endpoint has been set to 2

| *Jan                                                                    | 9 | 09:44:45.579: | cmapp sccp gw start element handler: Subunit has been set to 1         |   |  |  |  |
|-------------------------------------------------------------------------|---|---------------|------------------------------------------------------------------------|---|--|--|--|
| *Jan                                                                    | 9 | 09:44:45.579: | cmapp sccp gw start element handler: Endpoint has been set to          | 0 |  |  |  |
| *Jan                                                                    | 9 | 09:44:45.579: | cmapp sccp gw start element handler: Endpoint has been set to          | 1 |  |  |  |
| *Jan                                                                    | 9 | 09:44:45.579: | <pre>cmapp sccp gw start element handler: Unit has been set to 2</pre> |   |  |  |  |
| The table below describes the significant fields shown in the displays. |   |               |                                                                        |   |  |  |  |

### Table 16: debug ccm-manager Field Descriptions

| Field                | Description                                                                                                    |  |
|----------------------|----------------------------------------------------------------------------------------------------|--|
| nn :nn :nn :         | Timestamp time in hours (military format), minutes,<br>and seconds that indicates when the Cisco<br>CallManager event occurred. |  |
| cmapp_error message: | The Cisco CallManager routine in which the error event occurred.                                                                |  |
| LocaleName           | Region name, such as United Kingdom.                                                                                            |  |
| low frequency level  | DTMF low frequency.                                                                                                    |  |
| high frequency level | DTMF high frequency.                                                                                                    |  |
| operation            | Special operations, such as uLaw.                                                                                               |  |

## **Related Commands**

ſ

| Command          | Description                                                                                 |
|------------------|---------------------------------------------------------------------------------------------|
| show ccm-manager | Displays a list of Cisco CallManager servers, their current status, and their availability. |

1

# debug ccsip all

To enable all Session Initiation Protocol (SIP)-related debugging, use the **debugccsipall** command in privileged EXEC mode. To disable debugging output, use the no form of this command.

debug ccsip all

no debug ccsip all

- **Syntax Description** This command has no arguments or keywords.
- **Command Default** No default behavior or values
- **Command Modes** Privileged EXEC

| Command History | 12.1(1)T   | This command was introduced.                                                                                                    |
|-----------------|------------|----------------------------------------------------------------------------------------------------|
|                 | 12.1.(3)T  | The output of this command was changed.                                                                                                    |
|                 | 12.2(2)XA  | Support was added for the Cisco AS5350 and Cisco AS5400 universal gateways.                                                                                                    |
|                 | 12.2(2)XB1 | This command was implemented on the Cisco AS5850 universal gateway.                                                                                                    |
|                 | 12.2(8)T   | This command was integrated into Cisco IOS Release 12.2(8)T and implemented on Cisco 7200 series routers.                                                                                                    |
|                 | 12.2(11)T  | This command was integrated into Cisco IOS Release 12.2(11)T. Support for the Cisco AS5300 universal access server, Cisco AS5350, Cisco AS5400, and Cisco AS5850 universal gateway is not included in this release. |

Usage Guidelines

The **debugccsipall** command enables the following SIP debug commands:

- debug ccsip events
- debug ccsip error
- debug ccsip states
- · debug ccsip messages
- debug ccsip calls

**Examples** 

The following example displays debug output from one side of the call:

Router# debug ccsip all
```
All SIP call tracing enabled
Router1#
*Mar 6 14:10:42: 0x624CFEF8 : State change from (STATE NONE, SUBSTATE NONE) to (STATE IDLE,
SUBSTATE NONE)
*Mar 6 14:10:42: Queued event from SIP SPI : SIPSPI_EV_CC_CALL_SETUP
*Mar 6 14:10:42: CCSIP-SPI-CONTROL: act idle call setup
*Mar 6 14:10:42: act idle call setup:Not using Voice Class Codec
*Mar 6 14:10:42: act_idle_call_setup: preferred_codec_set[0] type :g711ulaw bytes: 160
*Mar 6 14:10:42: Queued event from SIP SPI : SIPSPI EV CREATE CONNECTION
*Mar 6 14:10:42: 0x624CFEF8 : State change from (STATE_IDLE, SUBSTATE_NONE) to (STATE_IDLE,
SUBSTATE CONNECTING)
*Mar 6 14:10:42: REQUEST CONNECTION TO IP:166.34.245.231 PORT:5060
*Mar
      6 14:10:42: 0x624CFEF8 : State change from (STATE IDLE, SUBSTATE CONNECTING) to
(STATE IDLE, SUBSTATE CONNECTING)
*Mar 6 14:10:42: CCSTP-SPI-CONTROL: act_idle_connection_created
*Mar 6 14:10:42: CCSIP-SPI-CONTROL: act_idle_connection_created
                                       act idle connection created: Connid(1) created to
166.34.245.231:5060, local port 54113
*Mar 6 14:10:42: sipSPIAddLocalContact
*Mar 6 14:10:42: Queued event from SIP SPI : SIPSPI_EV_SEND_MESSAGE
*Mar 6 14:10:42: CCSIP-SPI-CONTROL: sip stats method
*Mar 6 14:10:42: 0x624CFEF8 : State change from (STATE IDLE, SUBSTATE CONNECTING) to
(STATE SENT INVITE, SUBSTATE NONE)
*Mar 6 14:10:42: Sent:
INVITE sip:3660210@166.34.245.231;user=phone;phone-context=unknown SIP/2.0
Via: SIP/2.0/UDP 166.34.245.230:54113
From: "3660110" <sip:3660110@166.34.245.230>
To: <sip:3660210@166.34.245.231;user=phone;phone-context=unknown>
Date: Sat, 06 Mar 1993 19:10:42 GMT
Call-ID: ABBAE7AF-823100CE-0-1CCAA69C@172.18.192.194
Cisco-Guid: 2881152943-2184249548-0-483039712
User-Agent: Cisco VoIP Gateway/ IOS 12.x/ SIP enabled
CSeq: 101 INVITE
Max-Forwards: 6
Timestamp: 731427042
Contact: <sip:3660110@166.34.245.230:5060;user=phone>
Expires: 180
Content-Type: application/sdp
Content-Length: 137
v=0
o=CiscoSystemsSIP-GW-UserAgent 1212 283 IN IP4 166.34.245.230
s=SIP Call
t=0 0
c=IN IP4 166.34.245.230
m=audio 20208 RTP/AVP 0
*Mar 6 14:10:42: Received:
SIP/2.0 100 Trying
Via: SIP/2.0/UDP 166.34.245.230:54113
From: "3660110" <sip:3660110@166.34.245.230>
To: <sip:36602100166.34.245.231;user=phone;phone-context=unknown>
Date: Mon, 08 Mar 1993 22:36:40 GMT
Call-ID: ABBAE7AF-823100CE-0-1CCAA69C@172.18.192.194
Timestamp: 731427042
Server: Cisco VoIP Gateway/ IOS 12.x/ SIP enabled
CSeq: 101 INVITE
Content-Length: 0
*Mar 6 14:10:42: HandleUdpSocketReads :Msg enqueued for SPI with IPaddr: 166.34.245.231:5060
*Mar 6 14:10:42: CCSIP-SPI-CONTROL: act sentinvite new message
*Mar 6 14:10:42: CCSIP-SPI-CONTROL: sipSPICheckResponse
      6 14:10:42: CCSIP-SPI-CONTROL: sip stats status code
*Mar
*Mar 6 14:10:42: Roundtrip delay 4 milliseconds for method INVITE
*Mar 6 14:10:42: 0x624CFEF8 : State change from (STATE_SENT_INVITE, SUBSTATE_NONE) to
(STATE_RECD_PROCEEDING, SUBSTATE_PROCEEDING_PROCEEDING)
*Mar 6 14:10:42: Received:
SIP/2.0 180 Ringing
Via: SIP/2.0/UDP 166.34.245.230:54113
From: "3660110" <sip:3660110@166.34.245.230>
To: <sip:3660210@166.34.245.231;user=phone;phone-context=unknown>
Date: Mon, 08 Mar 1993 22:36:40 GMT
Call-ID: ABBAE7AF-823100CE-0-1CCAA69C@172.18.192.194
Timestamp: 731427042
Server: Cisco VoIP Gateway/ IOS 12.x/ SIP enabled
CSeq: 101 INVITE
Content-Type: application/sdp
```

```
Content-Length: 137
v=0
o=CiscoSystemsSIP-GW-UserAgent 969 7889 IN IP4 166.34.245.231
s=SIP Call
t.=0 0
c=IN IP4 166.34.245.231
m=audio 20038 RTP/AVP 0
*Mar 6 14:10:42: HandleUdpSocketReads : Msg enqueued for SPI with IPaddr: 166.34.245.231:5060
*Mar 6 14:10:42: CCSIP-SPI-CONTROL: act recdproc new message
                                     sipSPICheckResponse
*Mar 6 14:10:42: CCSIP-SPI-CONTROL:
*Mar
     6 14:10:42: CCSIP-SPI-CONTROL: sipSPICheckResponse : Updating session description
*Mar 6 14:10:42: CCSIP-SPI-CONTROL: sip stats status code
*Mar
     6 14:10:42: Roundtrip delay 8 milliseconds for method INVITE
     6 14:10:42: HandleSIP1xxRinging: SDP MediaTypes negotiation successful!
*Mar
Negotiated Codec
                      : g711ulaw , bytes :160
Inband Alerting
                      : 0
*Mar 6 14:10:42: 0x624CFEF8 : State change from (STATE RECD PROCEEDING,
SUBSTATE PROCEEDING PROCEEDING) to (STATE RECD PROCEEDING, SUBSTATE PROCEEDING ALERTING)
*Mar 6 14:10:46: Received:
SIP/2.0 200 OK
Via: SIP/2.0/UDP 166.34.245.230:54113
From: "3660110" <sip:3660110@166.34.245.230>
To: <sip:3660210@166.34.245.231;user=phone;phone-context=unknown>;tag=27D3FCA8-C7F
Date: Mon, 08 Mar 1993 22:36:40 GMT
Call-ID: ABBAE7AF-823100CE-0-1CCAA69C@172.18.192.194
Timestamp: 731427042
Server: Cisco VoIP Gateway/ IOS 12.x/ SIP enabled
Contact: <sip:36602100166.34.245.231:5060;user=phone>
CSeq: 101 INVITE
Content-Type: application/sdp
Content-Length: 137
v=0
o=CiscoSystemsSIP-GW-UserAgent 969 7889 IN IP4 166.34.245.231
s=SIP Call
t=0 0
c=IN IP4 166.34.245.231
m=audio 20038 RTP/AVP 0
*Mar 6 14:10:46: HandleUdpSocketReads :Msg enqueued for SPI with IPaddr: 166.34.245.231:5060
*Mar
     6 14:10:46: CCSIP-SPI-CONTROL: act recdproc new message
*Mar 6 14:10:46: CCSIP-SPI-CONTROL: sipSPICheckResponse
*Mar 6 14:10:46: CCSIP-SPI-CONTROL: sipSPICheckResponse : Updating session description
*Mar 6 14:10:46: CCSIP-SPI-CONTROL: sip stats status code
*Mar 6 14:10:46: Roundtrip delay 3536 milliseconds for method INVITE
*Mar 6 14:10:46: CCSIP-SPI-CONTROL: act recdproc new message: SDP MediaTypes negotiation
successful!
Negotiated Codec
                      : g711ulaw , bytes :160
*Mar 6 14:10:46: CCSIP-SPI-CONTROL: sipSPIReconnectConnection
*Mar 6 14:10:46: Queued event from SIP SPI : SIPSPI_EV_RECONNECT_CONNECTION
     6 14:10:46: CCSIP-SPI-CONTROL: recv 200 OK for invite
*Mar
*Mar 6 14:10:46: Queued event from SIP SPI : SIPSPI EV SEND MESSAGE
*Mar 6 14:10:46: CCSIP-SPI-CONTROL: sip stats method
*Mar
     6 14:10:46: 0x624CFEF8 : State change from (STATE_RECD_PROCEEDING,
SUBSTATE PROCEEDING ALERTING) to (STATE ACTIVE, SUBSTATE NONE)
*Mar 6 14:10:46: The Call Setup Information is :
        Call Control Block (CCB) : 0x624CFEF8
         State of The Call
                                  : STATE ACTIVE
         TCP Sockets Used
                                  : NO
                                  : 3660110
         Calling Number
         Called Number
                                  : 3660210
                                  : g711ulaw
         Negotiated Codec
         Source IP Address (Media): 166.34.245.230
                           (Media): 20208
         Source IP Port
         Destn IP Address (Media): 166.34.245.231
         Destn
                IP Port
                           (Media): 20038
         Destn SIP Addr (Control) : 166.34.245.231
         Destn SIP Port (Control) : 5060
         Destination Name
                                  : 166.34.245.231
*Mar 6 14:10:46: HandleUdpReconnection: Udp socket connected for fd: 1 with
166.34.245.231:5060
*Mar 6 14:10:46: Sent:
ACK sip:3660210@166.34.245.231:5060;user=phone SIP/2.0
Via: SIP/2.0/UDP 166.34.245.230:54113
From: "3660110" <sip:3660110@166.34.245.230>
```

```
To: <sip:3660210@166.34.245.231;user=phone;phone-context=unknown>;tag=27D3FCA8-C7F
Date: Sat, 06 Mar 1993 19:10:42 GMT
Call-ID: ABBAE7AF-823100CE-0-1CCAA69C@172.18.192.194
Max-Forwards: 6
Content-Type: application/sdp
Content-Length: 137
CSeq: 101 ACK
v=0
o=CiscoSystemsSIP-GW-UserAgent 1212 283 IN IP4 166.34.245.230
s=SIP Call
t.=0 0
c=IN IP4 166.34.245.230
m=audio 20208 RTP/AVP 0
*Mar 6 14:10:46: CCSIP-SPI-CONTROL: ccsip caps ind
*Mar 6 14:10:46: ccsip_caps_ind: Load DSP with codec (5) g711ulaw, Bytes=160
*Mar
     6 14:10:46: ccsip caps ind: set DSP for dtmf-relay = CC CAP DTMF RELAY INBAND VOICE
*Mar 6 14:10:46: CCSIP-SPI-CONTROL: ccsip caps ack
*Mar 6 14:10:50: Received:
BYE sip:3660110@166.34.245.230:5060;user=phone SIP/2.0
Via: SIP/2.0/UDP 166.34.245.231:54835
From: <sip:3660210@166.34.245.231;user=phone;phone-context=unknown>;tag=27D3FCA8-C7F
To: "3660110" <sip:3660110@166.34.245.230>
Date: Mon, 08 Mar 1993 22:36:44 GMT
Call-ID: ABBAE7AF-823100CE-0-1CCAA69C@172.18.192.194
User-Agent: Cisco VoIP Gateway/ IOS 12.x/ SIP enabled
Max-Forwards: 6
Timestamp: 731612207
CSeq: 101 BYE
Content-Length: 0
*Mar 6 14:10:50: HandleUdpSocketReads :Msg enqueued for SPI with IPaddr: 166.34.245.231:54835
*Mar 6 14:10:50: CCSIP-SPI-CONTROL: act active new message
*Mar 6 14:10:50: CCSIP-SPI-CONTROL: sact active new message request
*Mar 6 14:10:50: CCSIP-SPI-CONTROL: sip_stats_method
*Mar 6 14:10:50: Queued event from SIP SPI : SIPSPI EV SEND MESSAGE
*Mar 6 14:10:50: CCSIP-SPI-CONTROL: sip stats status code
*Mar 6 14:10:50: CCSIP-SPI-CONTROL: sipSPIInitiateCallDisconnect : Initiate call
disconnect(16) for outgoing call
*Mar 6 14:10:50: 0x624CFEF8 : State change from (STATE ACTIVE, SUBSTATE NONE) to
(STATE DISCONNECTING, SUBSTATE NONE)
*Mar 6 14:10:50: Sent:
SIP/2.0 200 OK
Via: SIP/2.0/UDP 166.34.245.231:54835
From: <sip:3660210@166.34.245.231;user=phone;phone-context=unknown>;tag=27D3FCA8-C7F
To: "3660110" <sip:3660110@166.34.245.230>
Date: Sat, 06 Mar 1993 19:10:50 GMT
Call-ID: ABBAE7AF-823100CE-0-1CCAA69C@172.18.192.194
Server: Cisco VoIP Gateway/ IOS 12.x/ SIP enabled
Timestamp: 731612207
Content-Length: 0
CSeq: 101 BYE
*Mar 6 14:10:50: Queued event From SIP SPI to CCAPI/DNS : SIPSPI_EV_CC_CALL_DISCONNECT
*Mar 6 14:10:50: CCSIP-SPI-CONTROL: act_disconnecting_disconnect
*Mar 6 14:10:50: CCSIP-SPI-CONTROL: sipSPICallCleanup
     6 14:10:50: Queued event from SIP SPI : SIPSPI EV CLOSE CONNECTION
*Mar
*Mar 6 14:10:50: CLOSE CONNECTION TO CONNID:1
*Mar
     6 14:10:50: sipSPIIcpifUpdate :CallState: 4 Playout: 1755 DiscTime:48305031 ConnTime
48304651
*Mar 6 14:10:50: 0x624CFEF8 : State change from (STATE DISCONNECTING, SUBSTATE NONE) to
(STATE DEAD, SUBSTATE NONE)
*Mar 6 14:10:50: The Call Setup Information is :
        Call Control Block (CCB) : 0x624CFEF8
         State of The Call
                                   : STATE DEAD
         TCP Sockets Used
                                  : NO
         Calling Number
                                  : 3660110
         Called Number
                                  : 3660210
                                  : g711ulaw
         Negotiated Codec
         Source IP Address (Media): 166.34.245.230
         Source IP Port
                         (Media): 20208
         Destn IP Address (Media): 166.34.245.231
Destn IP Port (Media): 20038
                           (Media): 20038
         Destn SIP Addr (Control) : 166.34.245.231
         Destn SIP Port (Control) : 5060
         Destination Name
                                  : 166.34.245.231
```

\*Mar 6 14:10:50: : 16 Disconnect Cause (CC) Disconnect Cause (SIP) : 200 \*Mar 6 14:10:50: udpsock close connect: Socket fd: 1 closed for connid 1 with remote port: 5060 The following example displays debut output from the other side of the call: Router# debug ccsip all All SIP call tracing enabled 3660-2# \*Mar 8 17:36:40: Received: INVITE sip:3660210@166.34.245.231;user=phone;phone-context=unknown SIP/2.0 Via: SIP/2.0/UDP 166.34.245.230:54113 From: "3660110" <sip:3660110@166.34.245.230> To: <sip:3660210@166.34.245.231;user=phone;phone-context=unknown> Date: Sat, 06 Mar 1993 19:10:42 GMT Call-ID: ABBAE7AF-823100CE-0-1CCAA69C@172.18.192.194 Cisco-Guid: 2881152943-2184249548-0-483039712 User-Agent: Cisco VoIP Gateway/ IOS 12.x/ SIP enabled CSeq: 101 INVITE Max-Forwards: 6 Timestamp: 731427042 Contact: <sip:3660110@166.34.245.230:5060;user=phone> Expires: 180 Content-Type: application/sdp Content-Length: 137 v=0o=CiscoSystemsSIP-GW-UserAgent 1212 283 IN IP4 166.34.245.230 s=SIP Call t=0 0 c=IN IP4 166.34.245.230 m=audio 20208 RTP/AVP 0 \*Mar 8 17:36:40: HandleUdpSocketReads :Msg enqueued for SPI with IPaddr: 166.34.245.230:54113 \*Mar 8 17:36:40: CCSIP-SPI-CONTROL: sipSPISipIncomingCall \*Mar 8 17:36:40: 0x624D8CCC : State change from (STATE NONE, SUBSTATE NONE) to (STATE IDLE, SUBSTATE NONE) \*Mar 8 17:36:40: CCSIP-SPI-CONTROL: act\_idle\_new\_message \*Mar 8 17:36:40: CCSIP-SPI-CONTROL: sact\_idle\_new\_message\_invite \*Mar 8 17:36:40: CCSIP-SPI-CONTROL: sip stats method \*Mar 8 17:36:40: sact\_idle\_new\_message\_invite:Not Using Voice Class Codec \*Mar 8 17:36:40: sact\_idle\_new\_message\_invite: Preferred codec[0] type: g711ulaw Bytes :160 \*Mar 8 17:36:40: sact idle new message invite: Media Negotiation successful for an incoming call \*Mar 8 17:36:40: sact idle new message invite: Negotiated Codec : g711ulaw, bytes :160 Preferred Codec : g711ulaw, bytes :160 \*Mar 8 17:36:40: Queued event from SIP SPI : SIPSPI EV SEND MESSAGE \*Mar 8 17:36:40: CCSIP-SPI-CONTROL: sip\_stats\_status\_code \*Mar 8 17:36:40: Num of Contact Locations 1 3660110 166.34.245.230 5060 \*Mar 8 17:36:40: 0x624D8CCC : State change from (STATE IDLE, SUBSTATE NONE) to (STATE RECD INVITE, SUBSTATE RECD INVITE CALL SETUP) \*Mar 8 17:36:40: Sent: SIP/2.0 100 Trying Via: SIP/2.0/UDP 166.34.245.230:54113 From: "3660110" <sip:3660110@166.34.245.230> To: <sip:3660210@166.34.245.231;user=phone;phone-context=unknown> Date: Mon, 08 Mar 1993 22:36:40 GMT Call-ID: ABBAE7AF-823100CE-0-1CCAA69C@172.18.192.194 Timestamp: 731427042 Server: Cisco VoIP Gateway/ IOS 12.x/ SIP enabled CSeq: 101 INVITE Content-Length: 0 \*Mar 8 17:36:40: Queued event From SIP SPI to CCAPI/DNS : SIPSPI EV CC CALL PROCEEDING \*Mar 8 17:36:40: CCSIP-SPI-CONTROL: act\_recdinvite\_proceeding \*Mar 8 17:36:40: Queued event From SIP SPI to CCAPI/DNS : SIPSPI EV CC CALL ALERTING \*Mar 8 17:36:40: CCSIP-SPI-CONTROL: ccsip caps ind \*Mar 8 17:36:40: ccsip\_caps\_ind: codec(negotiated) = 5(Bytes 160) \*Mar 8 17:36:40: ccsip\_caps\_ind: Load DSP with codec (5) g711ulaw, Bytes=160 \*Mar 8 17:36:40: ccsip caps ind: set DSP for dtmf-relay = CC CAP DTMF RELAY INBAND VOICE \*Mar 8 17:36:40: CCSIP-SPI-CONTROL: ccsip\_caps\_ack \*Mar 8 17:36:40: CCSIP-SPI-CONTROL: act\_recdinvite\_alerting

debug ccsip all

```
*Mar 8 17:36:40: 180 Ringing with SDP - not likely
*Mar 8 17:36:40: Queued event from SIP SPI : SIPSPI EV SEND MESSAGE
*Mar 8 17:36:40: CCSIP-SPI-CONTROL: sip stats status code
*Mar 8 17:36:40: 0x624D8CCC : State change from (STATE RECD INVITE,
SUBSTATE RECD INVITE CALL SETUP) to (STATE SENT ALERTING, SUBSTATE NONE)
*Mar 8 17:36:40: Sent:
SIP/2.0 180 Ringing
Via: SIP/2.0/UDP 166.34.245.230:54113
From: "3660110" <sip:3660110@166.34.245.230>
To: <sip:36602100166.34.245.231;user=phone;phone-context=unknown>
Date: Mon, 08 Mar 1993 22:36:40 GMT
Call-ID: ABBAE7AF-823100CE-0-1CCAA69C@172.18.192.194
Timestamp: 731427042
Server: Cisco VoIP Gateway/ IOS 12.x/ SIP enabled
CSeq: 101 INVITE
Content-Type: application/sdp
Content-Length: 137
v=0
o=CiscoSystemsSIP-GW-UserAgent 969 7889 IN IP4 166.34.245.231
s=SIP Call
t=0 0
c=IN IP4 166.34.245.231
m=audio 20038 RTP/AVP 0
*Mar 8 17:36:44: Queued event From SIP SPI to CCAPI/DNS : SIPSPI EV CC CALL CONNECT
*Mar 8 17:36:44: CCSIP-SPI-CONTROL: act sentalert connect
*Mar 8 17:36:44: sipSPIAddLocalContact
*Mar 8 17:36:44: Queued event from SIP SPI : SIPSPI EV SEND MESSAGE
*Mar 8 17:36:44: CCSIP-SPI-CONTROL: sip_stats_status_code
     8 17:36:44: 0x624D8CCC : State change from (STATE_SENT_ALERTING, SUBSTATE_NONE) to
*Mar
(STATE SENT SUCCESS, SUBSTATE NONE)
*Mar 8 17:36:44: Sent:
SIP/2.0 200 OK
Via: SIP/2.0/UDP 166.34.245.230:54113
From: "3660110" <sip:3660110@166.34.245.230>
To: <sip:3660210@166.34.245.231;user=phone;phone-context=unknown>;tag=27D3FCA8-C7F
Date: Mon, 08 Mar 1993 22:36:40 GMT
Call-ID: ABBAE7AF-823100CE-0-1CCAA69C@172.18.192.194
Timestamp: 731427042
Server: Cisco VoIP Gateway/ IOS 12.x/ SIP enabled
Contact: <sip:36602100166.34.245.231:5060;user=phone>
CSeq: 101 INVITE
Content-Type: application/sdp
Content-Length: 137
v=0
o=CiscoSystemsSIP-GW-UserAgent 969 7889 IN IP4 166.34.245.231
s=SIP Call
t.=0 0
c=IN IP4 166.34.245.231
m=audio 20038 RTP/AVP 0
*Mar 8 17:36:44: Received:
ACK sip:3660210@166.34.245.231:5060;user=phone SIP/2.0
Via: SIP/2.0/UDP 166.34.245.230:54113
From: "3660110" <sip:3660110@166.34.245.230>
To: <sip:3660210@166.34.245.231;user=phone;phone-context=unknown>;tag=27D3FCA8-C7F
Date: Sat, 06 Mar 1993 19:10:42 GMT
Call-ID: ABBAE7AF-823100CE-0-1CCAA69C@172.18.192.194
Max-Forwards: 6
Content-Type: application/sdp
Content-Length: 137
CSeq: 101 ACK
v=0
o=CiscoSystemsSIP-GW-UserAgent 1212 283 IN IP4 166.34.245.230
s=SIP Call
t=0 0
c=IN IP4 166.34.245.230
m=audio 20208 RTP/AVP 0
*Mar 8 17:36:44: HandleUdpSocketReads :Msg enqueued for SPI with IPaddr: 166.34.245.230:54113
*Mar 8 17:36:44: CCSIP-SPI-CONTROL: act sentsucc new message
*Mar 8 17:36:44: CCSIP-SPI-CONTROL: sip stats method
*Mar 8 17:36:44: 0x624D8CCC : State change from (STATE SENT SUCCESS, SUBSTATE NONE) to
(STATE ACTIVE, SUBSTATE NONE)
*Mar 8 17:36:44: The Call Setup Information is :
        Call Control Block (CCB) : 0x624D8CCC
```

1

State of The Call : STATE ACTIVE TCP Sockets Used : NO : 3660110 Calling Number Called Number : 3660210 Negotiated Codec : g711ulaw Source IP Address (Media): 166.34.245.231 Source IP Port (Media): 20038 Destn IP Address (Media): 166.34.245.230 Destn IP Port (Media): 20208 (Media): 20208 Destn SIP Addr (Control) : 166.34.245.230 Destn SIP Port (Control) : 5060 : 166.34.245.230 Destination Name \*Mar 8 17:36:47: Queued event From SIP SPI to CCAPI/DNS : SIPSPI EV CC CALL DISCONNECT \*Mar 8 17:36:47: CCSIP-SPI-CONTROL: act\_active\_disconnect \*Mar 8 17:36:47: Queued event from SIP SPI : STPSPI EV CREATE CONNECTION \*Mar 8 17:36:47: 0x624D8CCC : State change from (STATE ACTIVE, SUBSTATE NONE) to (STATE ACTIVE, SUBSTATE CONNECTING) \*Mar 8 17:36:47: REQUEST CONNECTION TO IP:166.34.245.230 PORT:5060 \*Mar 8 17:36:47: 0x624D8CCC : State change from (STATE\_ACTIVE, SUBSTATE\_CONNECTING) to (STATE ACTIVE, SUBSTATE CONNECTING) \*Mar 8 17:36:47: CCSIP-SPI-CONTROL: act active connection created \*Mar 8 17:36:47: CCSIP-SPI-CONTROL: sipSPICheckSocketConnection 8 17:36:47: CCSIP-SPI-CONTROL: sipSPICheckSocketConnection: Connid(1) created to \*Mar 166.34.245.230:5060, local port 54835 \*Mar 8 17:36:47: Queued event from SIP SPI : SIPSPI\_EV\_SEND\_MESSAGE 8 17:36:47: CCSIP-SPI-CONTROL: sip stats method \*Mar \*Mar 8 17:36:47: 0x624D8CCC : State change from (STATE ACTIVE, SUBSTATE CONNECTING) to (STATE DISCONNECTING, SUBSTATE NONE) \*Mar 8 17:36:47: Sent: BYE sip:3660110@166.34.245.230:5060;user=phone SIP/2.0 Via: SIP/2.0/UDP 166.34.245.231:54835 From: <sip:3660210@166.34.245.231;user=phone;phone-context=unknown>;tag=27D3FCA8-C7F To: "3660110" <sip:3660110@166.34.245.230> Date: Mon, 08 Mar 1993 22:36:44 GMT Call-ID: ABBAE7AF-823100CE-0-1CCAA69C@172.18.192.194 User-Agent: Cisco VoIP Gateway/ IOS 12.x/ SIP enabled Max-Forwards: 6 Timestamp: 731612207 CSeq: 101 BYE Content-Length: 0 \*Mar 8 17:36:47: Received: SIP/2.0 200 OK Via: SIP/2.0/UDP 166.34.245.231:54835 From: <sip:3660210@166.34.245.231;user=phone;phone-context=unknown>;tag=27D3FCA8-C7F To: "3660110" <sip:3660110@166.34.245.230> Date: Sat, 06 Mar 1993 19:10:50 GMT Call-ID: ABBAE7AF-823100CE-0-1CCAA69C@172.18.192.194 Server: Cisco VoIP Gateway/ IOS 12.x/ SIP enabled Timestamp: 731612207 Content-Length: 0 CSeq: 101 BYE \*Mar 8 17:36:47: HandleUdpSocketReads :Msg enqueued for SPI with IPaddr: 166.34.245.230:54113 \*Mar 8 17:36:47: CCSIP-SPI-CONTROL: act\_disconnecting\_new\_message 8 17:36:47: CCSIP-SPI-CONTROL: sact disconnecting new message response \*Mar \*Mar 8 17:36:47: CCSIP-SPI-CONTROL: sipSPICheckResponse \*Mar 8 17:36:47: CCSIP-SPI-CONTROL: sip\_stats\_status\_code \*Mar 8 17:36:47: Roundtrip delay 4 milliseconds for method BYE \*Mar 8 17:36:47: CCSIP-SPI-CONTROL: sipSPICallCleanup 8 17:36:47: Queued event from SIP SPI : SIPSPI EV CLOSE CONNECTION \*Mar \*Mar 8 17:36:47: CLOSE CONNECTION TO CONNID:1 \*Mar 8 17:36:47: sipSPIIcpifUpdate :CallState: 4 Playout: 1265 DiscTime:66820800 ConnTime 66820420 \*Mar 8 17:36:47: 0x624D8CCC : State change from (STATE DISCONNECTING, SUBSTATE NONE) to (STATE DEAD, SUBSTATE NONE) \*Mar 8 17:36:47: The Call Setup Information is : Call Control Block (CCB) : 0x624D8CCC State of The Call : STATE DEAD TCP Sockets Used : NO : 3660110 Calling Number Called Number : 3660210 : g711ulaw Negotiated Codec Source IP Address (Media): 166.34.245.231 Source IP Port (Media): 20038

```
Destn IP Address (Media): 166.34.245.230
Destn IP Port (Media): 20208
Destn SIP Addr (Control) : 166.34.245.230
Destn SIP Port (Control) : 5060
Destination Name : 166.34.245.230
*Mar 8 17:36:47:
Disconnect Cause (CC) : 16
Disconnect Cause (SIP) : 200
*Mar 8 17:36:47: udpsock_close_connect: Socket fd: 1 closed for connid 1 with remote port:
5060
```

### **Related Commands**

I

| Command            | Description                        |
|--------------------|------------------------------------|
| debug ccsip calls  | Shows all SIP SPI call tracing.    |
| debug ccsip error  | Shows SIP SPI errors.              |
| debug ccsip events | Shows all SIP SPI events tracing.  |
| debug ccsip info   | Shows all SIP SPI message tracing. |
| debug ccsip states | Shows all SIP SPI state tracing.   |

## debug ccsip calls

To show all Session Initiation Protocol (SIP) Service Provider Interface (SPI) call tracing, use the **debugccsipcalls** command in privileged EXEC mode. To disable debugging output, use the no form of this command.

debug ccsip calls

no debug ccsip calls

- **Syntax Description** This command has no arguments or keywords.
- **Command Default** No default behavior or values

Command Modes Privileged EXEC

**Command History** 

| 12.1(1)T   | This command was introduced.                                                                                                    |
|------------|----------------------------------------------------------------------------------------------------|
| 12.1(3)T   | The output of this command was changed.                                                                                                    |
| 12.2(2)XA  | Support was added for the Cisco AS5350 and Cisco AS5400 universal gateways.                                                                                                    |
| 12.2(2)XB1 | This command was introduced on the Cisco AS5850 universal gateway.                                                                                                    |
| 12.2(8)T   | This command was integrated into Cisco IOS Release 12.2(8)T and implemented on Cisco 7200 series routers.                                                                                                    |
| 12.2(11)T  | This command was integrated into Cisco IOS Release 12.2(11)T. Support for the Cisco AS5300 universal access server, Cisco AS5350, Cisco AS5400, and Cisco AS5850 universal gateway is not included in this release. |

**Usage Guidelines** This command traces the SIP call details as they are updated in the SIP call control block.

**Examples** 

The following example displays debug output from one side of the call:

Router1# debug ccsip calls SIP Call statistics tracing is enabled Router1# 6 14:12:33: The Call Setup Information is : \*Mar Call Control Block (CCB) : 0x624D078C State of The Call : STATE\_ACTIVE TCP Sockets Used : NO : 3660110 Calling Number Called Number : 3660210 Negotiated Codec : g711ulaw Source IP Address (Media): 166.34.245.230

```
Source IP Port
                           (Media): 20644
        Destn IP Address (Media): 166.34.245.231
                          (Media): 20500
        Destn
               IP Port
        Destn SIP Addr (Control) : 166.34.245.231
        Destn SIP Port (Control) : 5060
        Destination Name
                                  : 166.34.245.231
*Mar 6 14:12:40: The Call Setup Information is :
       Call Control Block (CCB) : 0x624D078C
        State of The Call
                                 : STATE DEAD
        TCP Sockets Used
                                 : NO
        Calling Number
                                  : 3660110
        Called Number
                                 : 3660210
        Negotiated Codec
                                 : g711ulaw
        Source IP Address (Media): 166.34.245.230
        Source IP Port
                          (Media): 20644
        Destn IP Address (Media): 166.34.245.231
        Destn IP Port
                          (Media): 20500
        Destn SIP Addr (Control) : 166.34.245.231
        Destn SIP Port (Control) : 5060
                                 : 166.34.245.231
        Destination Name
*Mar 6 14:12:40:
        Disconnect Cause (CC)
                                : 16
        Disconnect Cause (SIP)
                                : 200
```

The following example displays debug output from the other side of the call:

Router2# debug ccsip calls SIP Call statistics tracing is enabled Router2# \*Mar 8 17:38:31: The Call Setup Information is : Call Control Block (CCB) : 0x624D9560 State of The Call : STATE ACTIVE TCP Sockets Used : NO : 3660110 Calling Number Called Number : 3660210 Negotiated Codec : g711ulaw Source IP Address (Media): 166.34.245.231 Source IP Port (Media): 20500 Destn IP Address (Media): 166.34.245.230 Destn IP Port (Media): 20644 Destn SIP Addr (Control) : 166.34.245.230 Destn SIP Port (Control) : 5060 Destination Name : 166.34.245.230 \*Mar 8 17:38:38: The Call Setup Information is: Call Control Block (CCB) : 0x624D9560 State of The Call : STATE DEAD TCP Sockets Used : NO : 3660110 Calling Number Called Number : 3660210 Negotiated Codec : g711ulaw Source IP Address (Media): 166.34.245.231 Source IP Port (Media): 20500 Destn IP Address (Media): 166.34.245.230 IP Port (Media): 20644 Destn Destn SIP Addr (Control) : 166.34.245.230 Destn SIP Port (Control) : 5060 Destination Name : 166.34.245.230 \*Mar 8 17:38:38: : 16 Disconnect Cause (CC) Disconnect Cause (SIP) : 200

### **Related Commands**

| Command            | Description                        |
|--------------------|------------------------------------|
| debug ccsip all    | Enables all SIP-related debugging. |
| debug ccsip error  | Shows SIP SPI errors.              |
| debug ccsip events | Shows all SIP SPI events tracing.  |

I

| Command            | Description                        |
|--------------------|------------------------------------|
| debug ccsip info   | Shows all SIP SPI message tracing. |
| debug ccsip states | Shows all SIP SPI state tracing.   |

# debug ccsip dhcp

To display debugging related information on Session Initiation Protocol (SIP) and Dynamic Host Configuration Protocol (DHCP) interaction, when SIP parameters are provisoned by DHCP, use the **debugccsipdhcp** command in privileged EXEC mode. To disable debugging output, use the no form of this command.

debug ccsip dhcp

no debug ccsip dhcp

**Syntax Description** This command has no arguments or keywords.

**Command Modes** Privileged EXEC (#)

| Command History | 12.4(22)YB | This command was introduced.                               |  |  |  |  |  |
|-----------------|------------|------------------------------------------------------------|--|--|--|--|--|
|                 | 15.0(1)M   | This command was integrated in Cisco IOS Release 15.0(1)M. |  |  |  |  |  |

**Usage Guidelines** The debug ccsip dhcp command can be enabled by executing the command itself or by issuing the debug ccsip all command.

Examples

The following example displays debug output from the debug ccsip dhcp command:

```
Router# debug ccsip dhcp
Nov 18 17:20:48.881: //-1/xxxxxxxx/SIP/Info/ccsip register_configured_dest_patterns:
No destination patterns to Register
Nov 18 17:20:48.881: //-1/xxxxxxxx/SIP/Info/ccsip spi register free rcb: Freeing rcb
Nov 18 17:20:48.881: //-1/xxxxxxxx/SIP/Info/ccsip register reset dns cache:
CCSIP REGISTER:: Primary registrar DNS resolved addr reset
Nov 18 17:21:00.965: //-1/xxxxxxxxx/SIP/SIP-DHCP/config_credential_trigger_reg: Query
DHCP for provisioned info upon credential dhcp config
Nov 18 17:21:00.965: //-1/xxxxxxxx/SIP/SIP-DHCP/sipua query dhcp reg info: DHCP
provisioned option 125 available
Nov 18 17:21:00.965: //-1/xxxxxxxxxxx/SIP/SIP-DHCP/ccsip gw parse dhcp opt125: parsing
data in option 125 of length 73
Nov 18 17:21:00.965: //-1/xxxxxxxx/SIP/SIP-DHCP/ccsip gw parse dhcp opt125: enterprise
 TD 210
Nov 18 17:21:00.965: //-1/xxxxxxxx/SIP/SIP-DHCP/ccsip gw parse dhcp opt125: total option
 data length 80
Nov 18 17:21:00.965: //-1/xxxxxxxx/SIP/SIP-DHCP/ccsip gw parse dhcp opt125: sub-option
 type 201 of length 6
Nov 18 17:21:00.965: //-1/xxxxxxxxx/SIP/SIP-DHCP/ccsip gw parse dhcp subopt macaddr: MAC
 addr 1234567890AB
Nov 18 17:21:00.969:
Nov 18 17:21:00.969: //-1/xxxxxxxx/SIP/SIP-DHCP/ccsip_gw_parse_dhcp_opt125: sub-option
 type 202 of length 6
Nov 18 17:21:00.969: //-1/xxxxxxxx/SIP/SIP-DHCP/ccsip gw parse dhcp subopt contract num:
pilot # 777777
Nov 18 17:21:00.969: //-1/xxxxxxxxx/SIP/SIP-DHCP/ccsip_gw_parse_dhcp_opt125: sub-option
 type 203 of length 6
Nov 18 17:21:00.969: //-1/xxxxxxxx/SIP/SIP-DHCP/ccsip_gw_parse_dhcp_subopt_addn_num:
secondary # 222222 (index 0)
```

Nov 18 17:21:00.969: //-1/xxxxxxxx/SIP/SIP-DHCP/ccsip gw parse dhcp opt125: sub-option type 203 of length 6 Nov 18 17:21:00.969: //-1/xxxxxxxx/SIP/SIP-DHCP/ccsip gw parse dhcp subopt addn num: secondary # 333333 (index 1) Nov 18 17:21:00.969: //-1/xxxxxxxx/SIP/SIP-DHCP/ccsip gw parse dhcp opt125: sub-option type 203 of length 6 Nov 18 17:21:00.969: //-1/xxxxxxxx/SIP/SIP-DHCP/ccsip gw parse dhcp subopt addn num: secondary # 444444 (index 2) Nov 18 17:21:00.969: //-1/xxxxxxxx/SIP/SIP-DHCP/ccsip\_gw\_parse\_dhcp\_opt125: sub-option type 203 of length 6 Nov 18 17:21:00.969: //-1/xxxxxxxx/SIP/SIP-DHCP/ccsip gw parse dhcp subopt addn num: secondary # 555555 (index 3) Nov 18 17:21:00.969: //-1/xxxxxxxx/SIP/SIP-DHCP/ccsip\_gw\_parse\_dhcp\_opt125: sub-option type 203 of length 6 Nov 18 17:21:00.969: //-1/xxxxxxxx/SIP/SIP-DHCP/ccsip gw parse dhcp subopt addn num: secondary # 666666 (index 4) Nov 18 17:21:00.969: //-1/xxxxxxxxx/SIP/SIP-DHCP/ccsip\_gw\_parse\_dhcp\_opt125: sub-option type 204 of length 14 Nov 18 17:21:00.969: //-1/xxxxxxxxxX/SIP/SIP-DHCP/ccsip\_gw\_parse\_dhcp\_subopt\_domain: domain sublen 5 Nov 18 17:21:00.969: //-1/xxxxxxxx/SIP/SIP-DHCP/ccsip gw parse dhcp subopt domain: domain sublen 3 Nov 18 17:21:00.969: //-1/xxxxxxxx/SIP/SIP-DHCP/ccsip\_gw\_parse\_dhcp\_subopt\_domain: domain dns:cisco.com Nov 18 17:21:00.969: //-1/xxxxxxxx/SIP/SIP-DHCP/ccsip gw parse dhcp opt125: parsing of DHCP option 125 succeeded Nov 18 17:21:00.969: //-1/xxxxxxxx/SIP/SIP-DHCP/sipua\_query\_dhcp\_reg\_info: DHCP provisioned SIP server addr: 9.13.2.36 Nov 18 17:21:00.969: //-1/xxxxxxxx/SIP/Info/ccsip\_register\_cred\_user: Sending msg type 2 to register process from parser for user 777777 Nov 18 17:21:00.969: //-1/xxxxxxx/SIP/Info/ccsip\_spi\_register\_process\_e164\_registration: CCSIP REGISTER:: e164 number (77777) Nov 18<sup>-17:21:00.969: //-1/xxxxxxxx/SIP/Info/ccsip\_register\_search\_e164\_table: \*\*\*\*No</sup> entry found in E164 Table Nov 18 17:21:00.969: //-1/xxxxxxxx/SIP/Info/sipSPIAddContextToTable: Added context(0x476FD758) with key=[1061] to table Nov 18 17:21:00.969: //-1/xxxxxxxxx/SIP/Info/sipSPIGetOutboundHostAndDestHostPrivate: CCSIP: target host : cisco.com target port : 5060 Nov 18 17:21:00.969: //-1/00000000000/SIP/Info/sipSPIValidateAndCopyOutboundHost: CCSIP: copy target host to outbound host Nov 18 17:21:00.969: //-1/0000000000/SIP/State/sipSPIChangeState: 0x476FD758 : State change from (STATE NONE, SUBSTATE NONE) to (STATE\_IDLE, SUBSTATE\_NONE)
Nov 18 17:21:00.969: //-1/00000000000/SIP/Info/ccsip\_spi\_registrar\_add\_expires\_header: Inside ccsip spi registrar add expires header for Expires Nov 18 17:21:00.969: //-1/xxxxxxxxXSIP/Event/sipSPIEventInfo: Queued event from SIP SPI : SIPSPI EV OUTBOUND REGISTER Nov 18 17:21:00.969: //-1/xxxxxxxx/SIP/Info/ccsip\_register\_add\_to\_e164\_table: \*\*\*\*Added to E164 Table Nov 18 17:21:00.969: //-1/xxxxxxxx/SIP/Info/ccsip\_process\_sipspi\_queue\_event: ccsip\_spi\_get\_msg\_type returned: 3 for event 40 Nov 18 17:21:00.969: //-1/0000000000/SIP/Info/act idle outgoing register: In act idle outgoing register Nov 18 17:21:00.969: //1034/0000000000/SIP/Info/act idle outgoing register: Send REGISTER to cisco.com:5060 Nov 18 17:21:00.969: //1034/0000000000/SIP/Info/sipSPIUaddCcbToUACTable: \*\*\*\*Adding to UAC table. Nov 18 17:21:00.969: //1034/0000000000/SIP/Info/sipSPIUaddCcbToTable: Added to table. ccb=0x476FD758 key=1AF6E28A-B4CC11DD-81078B9C-6E99E02B Nov 18 17:21:00.969: //-1/xxxxxxxx/SIP/Event/sipSPIEventInfo: Queued event from SIP SPI : SIPSPI EV DNS RESOLVE Nov 18 17:21:00.969: //1034/0000000000/SIP/State/sipSPIChangeState: 0x476FD758 : State change from (STATE\_IDLE, SUBSTATE\_NONE) to (STATE\_IDLE, SUBSTATE\_SENT\_DNS) Nov 18 17:21:00.969: //1034/00000000000/SIP/State/sipSPIChangeState: 0x476FD758 : State change from (STATE IDLE, SUBSTATE SENT DNS) to (SIP STATE OUTGOING REGISTER, SUBSTATE SENT DNS) Nov 18 17:21:00.969: //-1/xxxxxxxx/SIP/Info/sip dns type\_srv\_query: TYPE SRV query for sip.\_udp.cisco.com and type:1 Nov 18 17:21:00.977: //-1/xxxxxxxxx/SIP/Info/sip dns type a aaaa query: DNS query for cisco.com and type:1 Nov 18 17:21:00.977: //-1/xxxxxxxx/SIP/Info/sip\_dns\_type\_a\_query: TYPE A query successful for cisco.com Nov 18 17:21:00.977: //-1/xxxxxxxx/SIP/Info/sip dns type a aaaa query: IP Address of cisco.com is:

Nov 18 17:21:00.977: //-1/xxxxxxxxX/SIP/Info/sip dns type a aaaa query: 9.13.2.36 Nov 18 17:21:00.977: //-1/xxxxxxxx/SIP/Info/ccsip process sipspi queue event: ccsip spi get msg type returned: 2 for event 43 Nov 18 17:21:00.977: //-1/xxxxxxxxxX/SIP/Info/ccsip register\_set\_dns\_resolved\_address: CCSIP\_REGISTER:: Primary registrar DNS resolved addr set to 0.0.0.1:151847460 Nov 18 17:21:00.977: //-1/xxxxxxxx/SIP/Info/ccsipRegisterStartExpiresTimer: Starting timer for pattern for 3600 seconds Nov 18 17:21:00.977: //1034/0000000000/SIP/State/sipSPIChangeState: 0x476FD758 : State change from (SIP STATE OUTGOING REGISTER, SUBSTATE SENT DNS) to (SIP STATE OUTGOING REGISTER, SUBSTATE NONE) Nov 18 17:21:00.977: //-1/xxxxxxxxx/SIP/Info/sipSPISetDateHeader: Clock Time Zone is UTC, same as GMT: Using GMT Nov 18 17:21:00.981: //1034/0000000000/SIP/Info/sipSPISendRegister: Associated container=0x46794ACC to Register Nov 18 17:21:00.981: //1034/0000000000/SIP/Transport/sipSPISendRegister: Sending REGISTER to the transport layer Nov 18 17:21:00.981: //1034/0000000000/SIP/Transport/sipSPIGetSwitchTransportFlag: Return the Dial peer configuration, Switch Transport is FALSE Nov 18 17:21:00.981: //1034/0000000000/SIP/Transport/sipSPITransportSendMessage: msg=0x4707F998, addr=9.13.2.36, port=5060, sentBy port=0, is req=1, transport=1, switch=0, callBack=0x415A53B0 Nov 18 17:21:00.981: //1034/0000000000/SIP/Transport/sipSPITransportSendMessage: Proceedable for sending msg immediately Nov 18 17:21:00.981: //1034/0000000000/SIP/Transport/sipTransportLogicSendMsg: switch transport is 0 Nov 18 17:21:00.981: //1034/0000000000/SIP/Transport/sipTransportLogicSendMsg: Set to send the msg=0x4707F998 Nov 18 17:21:00.981: //-1/xxxxxxxxx/SIP/Transport/sipTransportPostSendMessage: Posting send for msg=0x4707F998, addr=9.13.2.36, port=5060, connId=2 for UDP Nov 18 17:21:00.981: //1034/00000000000/SIP/State/sipSPIChangeState: 0x476FD758 : State change from (SIP STATE OUTGOING REGISTER, SUBSTATE NONE) to (SIP STATE OUTGOING REGISTER, SUBSTATE NONE) Nov 18 17:21:00.981: //-1/xxxxxxxxx/SIP/Msg/ccsipDisplayMsg: Sent: REGISTER sip:cisco.com:5060 SIP/2.0 Date: Tue, 18 Nov 2008 17:21:00 GMT From: <sip:777777@cisco.com>;tag=34FBAED8-131 Supported: path Timestamp: 1227028860 Content-Length: 0 User-Agent: Cisco-SIPGateway/IOS-12.x To: <sip:777777@cisco.com> Contact: <sip:77777709.13.8.183:5060> Expires: 3600 Call-ID: 1AF6E28A-B4CC11DD-81078B9C-6E99E02B Via: SIP/2.0/UDP 9.13.8.183:5060;branch=z9hG4bK3F522D9 CSeq: 2 REGISTER Max-Forwards: 70 Nov 18 17:21:00.981: //-1/xxxxxxxx/SIP/Info/HandleUdpIPv4SocketReads: Msg enqueued for SPI with IP addr: [9.13.2.36]:56305 Nov 18 17:21:00.981: //-1/xxxxxxx/SIP/Info/ccsip\_process\_sipspi\_queue\_event: ccsip\_spi\_get\_msg\_type returned: 2 for event 1 Nov 18 17:21:00.981: //-1/xxxxxxx/SIP/Transport/sipTransportProcessNWNewConnMsg: context=0x00000000 Nov 18 17:21:00.985: //-1/xxxxxxxx/SIP/Info/ccsip new msg preprocessor: Checking Invite Dialog Nov 18 17:21:00.985: //-1/xxxxxxxxx/SIP/Msg/ccsipDisplayMsg: Received: SIP/2.0 100 Trying Via: SIP/2.0/UDP 9.13.8.183:5060; received=9.13.8.183; branch=z9hG4bK3F522D9 Call-ID: 1AF6E28A-B4CC11DD-81078B9C-6E99E02B From: <sip:777777@cisco.com>;tag=34FBAED8-131 To: <sip:777777@cisco.com> CSeq: 2 REGISTER Content-Length: 0 Nov 18 17:21:01.077: //-1/xxxxxxxx/SIP/Info/HandleUdpIPv4SocketReads: Msg enqueued for SPI with IP addr: [9.13.2.36]:56306 Nov 18 17:21:01.077: //-1/xxxxxxxx/SIP/Info/ccsip process sipspi queue event: ccsip\_spi\_get\_msg\_type returned: 2 for event 1 Nov 18 17:21:01.077: //-1/xxxxxxx/SIP/Transport/sipTransportProcessNWNewConnMsg: context=0x00000000 Nov 18 17:21:01.077: //-1/xxxxxxxx/SIP/Info/ccsip new msg preprocessor: Checking Invite Dialog

```
Nov 18 17:21:01.077: //-1/xxxxxxxx/SIP/Msg/ccsipDisplayMsg:
Received:
SIP/2.0 200 OK
Via: SIP/2.0/UDP 9.13.8.183:5060; received=9.13.8.183; branch=z9hG4bK3F522D9
Call-ID: 1AF6E28A-B4CC11DD-81078B9C-6E99E02B
From: <sip:777777@cisco.com>;tag=34FBAED8-131
To: <sip:777777@cisco.com>
CSeq: 2 REGISTER
Contact: <sip:77777709.13.8.183:5060>;expires=3600
Content-Length: 0
Nov 18 17:21:01.077: //1034/0000000000/SIP/Info/ccsip gw register process response: No
P-Assoicated-URI present in Register Response
Nov 18 17:21:01.077: //-1/xxxxxxxx/SIP/Info/ccsipRegisterStartExpiresTimer: Starting
timer for pattern 777777 for 2880 seconds
Nov 18 17:21:01.077: //-1/xxxxxxx/SIP/Info/sipSPIDeleteContextFromTable: Context for
key=[1061] removed.
Nov 18 17:21:01.077: //1034/0000000000/SIP/Info/sipSPIUdeleteCcbFromUACTable: ****Deleting
from UAC table.
Nov 18 17:21:01.077: //1034/0000000000/SIP/Info/sipSPIUdeleteCcbFromTable: Deleting from
 table. ccb=0x476FD758 key=1AF6E28A-B4CC11DD-81078B9C-6E99E02B
Nov 18 17:21:01.077: //1034/0000000000/SIP/Info/sipSPIFlushEventBufferQueue: There are 0
events on the internal queue that are going to be free'd
Nov 18 17:21:01.077: //1034/0000000000/SIP/Info/ccsip_qos_cleanup: Entry
Nov 18 17:21:01.077: //1034/0000000000/SIP/Info/sipSPI_ipip_free_codec_profile: Codec
Profiles Freed
Nov 18 17:21:01.077: //1034/0000000000/SIP/Info/sipSPIUfreeOneCCB: Freeing ccb 476FD758
Nov 18 17:21:01.081: //-1/xxxxxxxxx/SIP/Info/sipSPIGetContextFromTable: NO context for
key[1061]
Nov 18 17:21:02.761: %SYS-5-CONFIG I: Configured from console by console
CUBE-DHCP-CLIENT1#
```

### **Related Commands**

| Command            | Description                           |
|--------------------|---------------------------------------|
| debug ccsip all    | Enables all SIP-related debugging     |
| debug ccsip calls  | Displays all SIP SPI call tracing.    |
| debug ecsip error  | Displays SIP SPI errors.              |
| debug ccsip events | Displays all SIP SPI events tracing.  |
| debug ccsip in     | Displays all SIP SPI message tracing. |
| debug ccsip states | Displays all SIP SPI state tracing.   |

# debug ccsip error

To show Session Initiation Protocol (SIP) Service Provider Interface (SPI) errors, use the **debugccsiperror** command in privileged EXEC mode. To disable debugging output, use the no form of this command.

debug ccsip error

no debug ccip error

- **Syntax Description** This command has no arguments or keywords.
- **Command Default** No default behavior or values
- **Command Modes** Privileged EXEC

| Command History | 12.1(1)T   | This command was introduced.                                                                                                    |
|-----------------|------------|----------------------------------------------------------------------------------------------------|
|                 | 12.2(2)XA  | Support was added for the Cisco AS5350 and Cisco AS5400 universal gateways.                                                                                                    |
|                 | 12.2(2)XB1 | This command was implemented on the Cisco AS5850 universal gateway.                                                                                                    |
|                 | 12.2(8)T   | This command was integrated into Cisco IOS Release 12.2(8)T and implemented on Cisco 7200 series routers.                                                                                                    |
|                 | 12.2(11)T  | This command was integrated into Cisco IOS Release 12.2(11)T. Support for the Cisco AS5300 universal access server, Cisco AS5350, Cisco AS5400, and Cisco AS5850 universal gateway is not included in this release. |

### **Usage Guidelines**

This command traces all error messages generated from errors encountered by the SIP subsystem.

### **Examples**

The following example displays debug output from one side of the call:

```
Router1#
debug ccsip error
SIP Call error tracing is enabled
Router1#
*Mar 6 14:16:41: CCSIP-SPI-CONTROL: act idle call setup
*Mar
      6 14:16:41: act idle call setup:Not using Voice Class Codec
     6 14:16:41: act idle call setup: preferred codec set[0] type :g711ulaw bytes: 160
*Mar
*Mar
     6 14:16:41: REQUEST CONNECTION TO IP:166.34.245.231 PORT:5060
*Mar
     6 14:16:41: CCSIP-SPI-CONTROL: act_idle_connection_created
*Mar
      6 14:16:41: CCSIP-SPI-CONTROL:
                                      act_idle_connection_created: Connid(1) created to
166.34.245.231:5060, local port 55674
*Mar 6 14:16:41: sipSPIAddLocalContact
*Mar 6 14:16:41: CCSIP-SPI-CONTROL: sip stats method
*Mar 6 14:16:41: HandleUdpSocketReads : Msg enqueued for SPI with IPaddr: 166.34.245.231:5060
*Mar
     6 14:16:41: CCSIP-SPI-CONTROL: act sentinvite new message
```

```
*Mar 6 14:16:41: CCSIP-SPI-CONTROL: sipSPICheckResponse
*Mar 6 14:16:41: CCSIP-SPI-CONTROL: sip stats status code
*Mar
      6 14:16:41: Roundtrip delay 4 milliseconds for method INVITE
*Mar 6 14:16:41: HandleUdpSocketReads :Msg enqueued for SPI with IPaddr: 166.34.245.231:5060
*Mar 6 14:16:41: CCSIP-SPI-CONTROL: act_recdproc_new_message
*Mar 6 14:16:41: CCSIP-SPI-CONTROL: sipSPICheckResponse
*Mar 6 14:16:41: CCSIP-SPI-CONTROL: sipSPICheckResponse : Updating session description
*Mar
      6 14:16:41: CCSIP-SPI-CONTROL: sip stats status code
      6 14:16:41: Roundtrip delay 8 milliseconds for method INVITE
*Mar
*Mar 6 14:16:41: HandleSIP1xxRinging: SDP MediaTypes negotiation successful!
Negotiated Codec
                        : g711ulaw , bytes :160
                        : 0
Inband Alerting
*Mar 6 14:16:45: HandleUdpSocketReads :Msg enqueued for SPI with IPaddr: 166.34.245.231:5060
*Mar 6 14:16:45: CCSIP-SPI-CONTROL: act recdproc new message
*Mar 6 14:16:45: CCSIP-SPI-CONTROL:
                                         sipSPICheckResponse
*Mar
      6 14:16:45: CCSIP-SPI-CONTROL:
                                         sipSPICheckResponse : Updating session description
*Mar 6 14:16:45: CCSIP-SPI-CONTROL: sip stats status code
*Mar 6 14:16:45: Roundtrip delay 3844 milliseconds for method INVITE
*Mar 6 14:16:45: CCSIP-SPI-CONTROL: act_recdproc_new_message: SDP MediaTypes negotiation
successful!
Negotiated Codec
                         : g711ulaw , bytes :160
*Mar 6 14:16:45: CCSIP-SPI-CONTROL: sipSPIReconnectConnection
*Mar 6 14:16:45: CCSIP-SPI-CONTROL: recv_200_OK_for_invite
*Mar 6 14:16:45: CCSIP-SPI-CONTROL: sip_stats_method
*Mar 6 14:16:45: HandleUdpReconnection: Udp socket connected for fd: 1 with
166.34.245.231:5060
*Mar 6 14:16:45: CCSIP-SPI-CONTROL: ccsip_caps_ind
*Mar 6 14:16:45: ccsip_caps_ind: Load DSP with codec (5) g711ulaw, Bytes=160
*Mar 6 14:16:45: ccsip_caps_ind: set DSP for dtmf-relay = CC_CAP_DTMF_RELAY_INBAND_VOICE
*Mar 6 14:16:45: CCSIP-SPI-CONTROL: ccsip caps ack
*Mar 6 14:16:49: HandleUdpSocketReads :Msg enqueued for SPI with IPaddr: 166.34.245.231:56101
*Mar 6 14:16:49: CCSIP-SPI-CONTROL: act active new message
*Mar 6 14:16:49: CCSIP-SPI-CONTROL: sact active new message request
*Mar
      6 14:16:49: CCSIP-SPI-CONTROL:
                                          sip_stats_method
*Mar 6 14:16:49: CCSIP-SPI-CONTROL: sip_stats_status code
*Mar
      6 14:16:49: CCSIP-SPI-CONTROL: sipSPIInitiateCallDisconnect : Initiate call
disconnect(16) for outgoing call
*Mar 6 14:16:49: CCSIP-SPI-CONTROL: act_disconnecting_disconnect
*Mar 6 14:16:49: CCSIP-SPI-CONTROL: sipSPICallCleanup
*Mar 6 14:16:49: CLOSE CONNECTION TO CONNID:1
*Mar
      6 14:16:49: sipSPIIcpifUpdate :CallState: 4 Playout: 2945 DiscTime:48340988 ConnTime
 48340525
*Mar 6 14:16:49: udpsock close connect: Socket fd: 1 closed for connid 1 with remote port:
 5060
```

The following example displays debug output from the other side of the call:

```
Router2# debug ccsip error
SIP Call error tracing is enabled
Router2#
*Mar 8 17:42:39: HandleUdpSocketReads :Msg enqueued for SPI with IPaddr: 166.34.245.230:55674
*Mar
      8 17:42:39: CCSIP-SPI-CONTROL: sipSPISipIncomingCall
*Mar 8 17:42:39: CCSIP-SPI-CONTROL: act idle new message
*Mar
      8 17:42:39: CCSIP-SPI-CONTROL:
                                         sact idle new message invite
*Mar 8 17:42:39: CCSIP-SPI-CONTROL: sip_stats_method
*Mar 8 17:42:39: sact_idle_new_message_invite:Not Using Voice Class Codec
*Mar
      8 17:42:39: sact idle new message invite: Preferred codec[0] type: g711ulaw Bytes
:160
*Mar
      8 17:42:39: sact idle new message invite: Media Negotiation successful for an
incoming call
*Mar 8 17:42:39: sact_idle_new_message_invite: Negotiated Codec
                                                                          : g711ulaw, bytes
:160
                        : g711ulaw, bytes :160
Preferred Codec
*Mar 8 17:42:39: CCSIP-SPI-CONTROL: sip stats status code
*Mar 8 17:42:39: Num of Contact Locations 1 3660110 166.34.245.230 5060
*Mar 8 17:42:39: CCSIP-SPI-CONTROL: act_recdinvite_proceeding
*Mar
      8 17:42:39: CCSIP-SPI-CONTROL:
                                        ccsip caps ind
*Mar 8 17:42:39: ccsip_caps_ind: codec(negotiated) = 5(Bytes 160)
      8 17:42:39: ccsip_caps_ind: Load DSP with codec (5) g711ulaw, Bytes=160
8 17:42:39: ccsip_caps_ind: set DSP for dtmf-relay = CC_CAP_DTMF_RELAY_INBAND_VOICE
*Mar
*Mar
*Mar 8 17:42:39: CCSIP-SPI-CONTROL: ccsip_caps_ack
*Mar 8 17:42:39: CCSIP-SPI-CONTROL: act_recdinvite_alerting
*Mar 8 17:42:39: 180 Ringing with SDP - not likely
```

| *Mar  | 8 17:42:39: CCSIP-SPI-CONTROL:   | sip stats status code                                     |
|-------|----------------------------------|-----------------------------------------------------------|
| *Mar  | 8 17:42:42: CCSIP-SPI-CONTROL:   | act sentalert connect                                     |
| *Mar  | 8 17:42:42: sipSPIAddLocalCont   | act                                                       |
| *Mar  | 8 17:42:42: CCSIP-SPI-CONTROL:   | sip stats status code                                     |
| *Mar  | 8 17:42:42: HandleUdpSocketRead  | s :Msg enqueued for SPI with IPaddr: 166.34.245.230:55674 |
| *Mar  | 8 17:42:42: CCSIP-SPI-CONTROL:   | act sentsucc new message                                  |
| *Mar  | 8 17:42:42: CCSIP-SPI-CONTROL:   | sip stats method                                          |
| *Mar  | 8 17:42:47: CCSIP-SPI-CONTROL:   | act active disconnect                                     |
| *Mar  | 8 17:42:47: REQUEST CONNECTION   | I TO IP:166.34.245.230 PORT:5060                          |
| *Mar  | 8 17:42:47: CCSIP-SPI-CONTROL:   | act active connection created                             |
| *Mar  | 8 17:42:47: CCSIP-SPI-CONTROL:   | sipSPICheckSocketConnection                               |
| *Mar  | 8 17:42:47: CCSIP-SPI-CONTROL:   | sipSPICheckSocketConnection: Connid(1) created to         |
| 166.3 | 34.245.230:5060, local port 5610 | )1                                                        |
| *Mar  | 8 17:42:47: CCSIP-SPI-CONTROL:   | sip stats method                                          |
| *Mar  | 8 17:42:47: HandleUdpSocketRead  | s :Msg enqueued for SPI with IPaddr: 166.34.245.230:55674 |
| *Mar  | 8 17:42:47: CCSIP-SPI-CONTROL:   | act disconnecting new message                             |
| *Mar  | 8 17:42:47: CCSIP-SPI-CONTROL:   | sact disconnecting new message response                   |
| *Mar  | 8 17:42:47: CCSIP-SPI-CONTROL:   | sipSPICheckResponse                                       |
| *Mar  | 8 17:42:47: CCSIP-SPI-CONTROL:   | sip stats status code                                     |
| *Mar  | 8 17:42:47: Roundtrip delay (    | ) milliseconds for method BYE                             |
| *Mar  | 8 17:42:47: CCSIP-SPI-CONTROL:   | sipSPICallCleanup                                         |
| *Mar  | 8 17:42:47: CLOSE CONNECTION 7   | CO CONNID:1                                               |
| *Mar  | 8 17:42:47: sipSPIIcpifUpdate    | :CallState: 4 Playout: 1255 DiscTime: 66856757 ConnTime   |
| 6685  | 6294                             |                                                           |
| *Mar  | 8 17:42:47: udpsock close conn   | ect: Socket fd: 1 closed for connid 1 with remote port:   |
| 5060  | )                                |                                                           |

### **Related Commands**

I

| Command            | Description                        |
|--------------------|------------------------------------|
| debug ccsip all    | Enables all SIP-related debugging. |
| debug ccsip calls  | Shows all SIP SPI call tracing.    |
| debug ccsip events | Shows all SIP SPI events tracing.  |
| debug ccsip info   | Shows all SIP SPI message tracing. |
| debug ccsip states | Shows all SIP SPI state tracing.   |

## debug ccsip events

To enable tracing of events that are specific to service provider interface (SPI), use the debugccsipevents command in privileged EXEC mode. To disable debugging output, use the no form of this command. debug ccsip events no debug ccsip events **Syntax Description** This command has no arguments or keywords. **Command Default** No default behavior or values **Command Modes** Privileged EXEC **Command History** 12.1(1)TThis command was introduced. 12.2(2)XA Support was added for the Cisco AS5350 and Cisco AS5400 universal gateways. This command was introduced on the Cisco AS5850 universal gateway. 12.2(2)XB1 12.2(11)T This command was integrated into Cisco IOS Release 12.2(11)T. 12.2(15)TMuch of the information formerly found in the output of the **debugccsipevents** command is now reported in the output of the debugccsipinfo and debugccsipmediacommands. The debugccsipeventscommand now displays only the debugging information specifically related to SIP events. **Usage Guidelines** This command previously traced all events posted to Session Initiation Protocol (SIP) SPI from all interfaces and also provided general SIP SPI information. Beginning with Cisco IOS Release 12.2(15)T, the debugccsipevents command displays only debugging information specifically related to SIP SPI events. Media stream and SIP SPI information is now reported in the debugccsipmedia and debugccsipinfo command output. Note This command is intended for use by Cisco technicians only.

Examples

The following is sample output from the **debugccsipevents** command for a Cisco 3660:

Router# **debug ccsip events** SIP Call events tracing is enabled

| Rout | eri | ŧ             |        |       |      |     |     |   |                              |
|------|-----|---------------|--------|-------|------|-----|-----|---|------------------------------|
| Nov  | 15  | 18:20:25.779: | Queued | event | from | SIP | SPI | : | SIPSPI EV CC CALL SETUP      |
| Nov  | 15  | 18:20:25.779: | Queued | event | from | SIP | SPI | : | SIPSPI EV CREATE CONNECTION  |
| Nov  | 15  | 18:20:25.783: | Queued | event | from | SIP | SPI | : | SIPSPI EV SEND MESSAGE       |
| Nov  | 15  | 18:20:25.815: | Queued | event | from | SIP | SPI | : | SIPSPI EV CREATE CONNECTION  |
| Nov  | 15  | 18:20:25.819: | Queued | event | from | SIP | SPI | : | SIPSPI EV SEND MESSAGE       |
| Nov  | 15  | 18:20:28.339: | Queued | event | from | SIP | SPI | : | SIPSPI EV CLOSE CONNECTION   |
| Nov  | 15  | 18:20:28.339: | Queued | event | from | SIP | SPI | : | SIPSPI EV SEND MESSAGE       |
| Nov  | 15  | 18:20:50.844: | Queued | event | from | SIP | SPI | : | SIPSPI EV CLOSE CONNECTION   |
| Nov  | 15  | 18:20:50.844: | Queued | event | from | SIP | SPI | : | SIPSPI EV SEND MESSAGE       |
| Nov  | 15  | 18:20:50.848: | Queued | event | from | SIP | SPI | : | SIPSPI EV CC CALL DISCONNECT |
|      |     |               |        |       |      |     |     |   |                              |

### **Related Commands**

ſ

| Command           | Description                                     |
|-------------------|-------------------------------------------------|
| debug ccsip all   | Enables all SIP-related debugging.              |
| debug ccsip info  | Enables tracing of general SIP SPI information. |
| debug ccsip media | Enables tracing of SIP call media streams.      |

### debug ccsip info

To enable tracing of general service provider interface (SPI) information, use the **debugccsipinfo**command in privileged EXEC mode. To disable debugging output, use the **no** form of this command.

debug ccsip info

no debug ccsip info

- **Syntax Description** This command has no arguments or keywords.
- Command Modes Privileged EXEC

| nand History | Release   | Modification                 |  |  |  |  |
|--------------|-----------|------------------------------|--|--|--|--|
|              | 12.2(15)T | This command was introduced. |  |  |  |  |

Usage Guidelines Beginning in Cisco IOS Release 12.2(15)T, the debugccsipinfocommand is a separate option that displays general SIP SPI information for debug purposes. In past releases, this output was part of the debugccsipeventscommand.

Note

This command is intended for use by Cisco technicians only.

Examples

Com

The following is sample output from the **debugccsipinfo** command for a Cisco 3660:

```
Router# debug ccsip info
SIP Call info tracing is enabled
Router#
Nov 15 18:19:22.670: ****Adding to UAC table
Nov 15 18:19:22.670: adding call id E to table
Nov 15 18:19:22.670: CCSIP-SPI-CONTROL: act_idle_call_setup
Nov 15 18:19:22.670: act_idle_call_setup:Not using Voice Class Codec
Nov 15 18:19:22.670: act_idle_call_setup: preferred_codec set[0] type :g729r8 bytes: 20
Nov 15 18:19:22.670: sipSPICopyPeerDataToCCB: From CLI: Modem NSE payload = 100, Passthrough
 = 0, Modem relay = 0, Gw-Xid = 1
SPRT latency 200, SPRT Retries = 12, Dict Size = 1024
String Len = 32, Compress dir = 3
Nov 15 18:19:22.670: ****Deleting from UAC table
Nov 15 18:19:22.670: ****Adding to UAC table
Nov 15 18:19:22.670: sipSPIUsetBillingProfile: sipCallId for billing records =
20A40C3B-D92C11D5-8015E1CC-C91F3F10@12.18.195.49
Nov 15 18:19:22.674: CCSIP-SPI-CONTROL: act_idle_connection_created
Nov 15 18:19:22.674: CCSIP-SPI-CONTROL: act idle connection created: Connid(1) created to
172.18.193.190:5060, local_port 56981
Nov 15 18:19:22.674: CCSIP-SPI-CONTROL: sipSPIOutgoingCallSDP
Nov 15 18:19:22.674: convert_codec_bytes_to_ptime: Values :Codec: g729r8 codecbytes :20,
ptime: 10
Nov 15 18:19:22.674: sip_generate_sdp_xcaps_list: Modem Relay disabled. X-cap not needed
```

```
Nov 15 18:19:22.674: sipSPIAddLocalContact
Nov 15 18:19:22.674: sip stats method
Nov 15 18:19:22.690: HandleUdpSocketReads :Msg enqueued for SPI with IPaddr:
172.18.193.190:5060
Nov 15 18:19:22.690: CCSIP-SPI-CONTROL: act_sentinvite_new_message
Nov 15 18:19:22.690: CCSIP-SPI-CONTROL: sipSPICheckResponse
Nov 15 18:19:22.690: sip stats status code
Nov 15 18:19:22.690: Roundtrip delay 16 milliseconds for method INVITE
Nov 15 18:19:22.706: HandleUdpSocketReads :Msg enqueued for SPI with IPaddr:
172.18.193.190:5060
Nov 15 18:19:22.706: CCSIP-SPI-CONTROL: act recdproc new message
Nov 15 18:19:22.706: CCSIP-SPI-CONTROL: sipSPICheckResponse
Nov 15 18:19:22.706: sip stats status code
Nov 15 18:19:22.706: Roundtrip delay 32 milliseconds for method INVITE
Nov 15 18:19:22.706: sipSPIGetSdpBody : Parse incoming session description
Nov 15 18:19:22.706: HandleSIP1xxSessionProgress: Content-Disposition received in 18x
response:session;handling=required
Nov 15 18:19:22.706: sipSPIDoMediaNegotiation: number of m lines is 1
Nov 15 18:19:22.706: sipSPIDoAudioNegotiation: Codec (g729r8) Negotiation Successful on
Static Payload
Nov 15 18:19:22.706: sipSPIDoPtimeNegotiation: One ptime attribute found - value:10
Nov 15 18:19:22.706: convert ptime to codec bytes: Values :Codec: g729r8 ptime :10,
codecbytes: 20
Nov 15 18:19:22.710: convert codec bytes to ptime: Values :Codec: g729r8 codecbytes :20,
ptime: 10
Nov 15 18:19:22.710: sipSPIDoDTMFRelayNegotiation: m-line index 1
Nov 15 18:19:22.710: sipSPIDoDTMFRelayNegotiation: Requested DTMF-RELAY option(s) not found
in Preferred DTMF-RELAY option list!
Nov 15 18:19:22.710: sip_sdp_get_modem_relay_cap_params:
Nov 15 18:19:22.710: sip_sdp_get_modem_relay_cap_params: NSE payload from X-cap = 0
Nov 15 18:19:22.710: sip_do_nse_negotiation: NSE Payload 100 found in SDP
Nov 15 18:19:22.710: sip_do_nse_negotiation: Remote NSE payload = local one = 100, Use it
Nov 15 18:19:22.710: sip_select_modem_relay_params: X-tmr not present in SDP. Disable modem
relay
Nov 15 18:19:22.710: sipSPIDoQoSNegotiation - SDP body with media description
Nov 15 18:19:22.710: ccsip process response contact record route
Nov 15 18:19:22.710: CCSIP-SPI-CONTROL: ccsip bridge: confID = 4, srcCallID = 14, dstCallID
= 13
Nov 15 18:19:22.710: sipSPIUupdateCcCallIds: old src/dest ccCallids: -1/-1, new src/dest
ccCallids: 14/13
Nov 15 18:19:22.710: sipSPIUupdateCcCallIds: old streamcallid=-1, new streamcallid=14
Nov 15 18:19:22.710: CCSIP-SPI-CONTROL: ccsip caps ind
Nov 15 18:19:22.710: ccsip_get_rtcp_session_parameters: CURRENT VALUES: stream_callid=14,
current seq num=0x1B1B
Nov 15 18:19:22.710: ccsip get rtcp session parameters: NEW VALUES: stream callid=14,
current seg num=0x180C
Nov 15 18:19:22.710: ccsip_caps_ind: Load DSP with negotiated codec : g729r8, Bytes=20
Nov 15 18:19:22.710: ccsip caps ind: set forking flag to 0x0
Nov 15 18:19:22.710: sipSPISetDTMFRelayMode: set DSP for dtmf-relay =
CC CAP DTMF RELAY INBAND VOICE AND OOB
Nov 15-18:19:22.710: sip set modem caps: Negotiation already Done. Set negotiated Modem
caps
Nov 15 18:19:22.710: sip_set_modem_caps: Modem Relay & Passthru both disabled
Nov 15 18:19:22.710: sip set modem caps: nse payload = 100, ptru mode = 0, ptru-codec=0,
redundancy=0, xid=0, relay=0, sprt-retry=12, latecncy=200, compres-dir=3, dict=1024,
strnlen=32
Nov 15 18:19:22.710: ccsip caps ind: Load DSP with codec : g729r8, Bytes=20
Nov 15 18:19:22.710: CCSIP-SPI-CONTROL: ccsip caps ack
Nov 15 18:19:22.710: ccsip caps ack: set forking flag to 0x60FD1EAC
Nov 15 18:19:22.710: CCSIP-SPI-CONTROL: act recdproc connection created
Nov 15 18:19:22.710: CCSIP-SPI-CONTROL: sipSPICheckSocketConnection: Connid(2) created to
172.18.193.190:5060, local_port 51663
Nov 15 18:19:22.714: sip stats method
Nov 15 18:19:22.722: HandleUdpSocketReads :Msg enqueued for SPI with IPaddr:
172.18.193.190:5060
Nov 15 18:19:22.722: CCSIP-SPI-CONTROL: act_recdproc_new_message
Nov 15 18:19:22.722: CCSIP-SPI-CONTROL: sipSPICheckResponse
Nov 15 18:19:22.722: sip stats status code
Nov 15 18:19:22.722: Roundtrip delay 48 milliseconds for method PRACK
Nov 15 18:19:24.706: HandleUdpSocketReads :Msg enqueued for SPI with IPaddr:
172.18.193.190:5060
Nov 15 18:19:24.706: CCSIP-SPI-CONTROL: act recdproc new message
Nov 15 18:19:24.706: CCSIP-SPI-CONTROL: sipSPICheckResponse
```

Nov 15 18:19:24.706: sip stats status code Nov 15 18:19:24.706: Roundtrip delay 2032 milliseconds for method PRACK Nov 15 18:19:24.706: sipSPIGetSdpBody : Parse incoming session description Nov 15 18:19:24.710: CCSIP-SPI-CONTROL: sipSPIUACSessionTimer Nov 15 18:19:24.710: CCSIP-SPI-CONTROL: act\_recdproc\_continue\_200\_processing Nov 15 18:19:24.710: CCSIP-SPI-CONTROL: act\_recdproc\_continue\_200\_processing: \*\*\* This ccb is the parent Nov 15 18:19:24.710: sipSPICompareRespMediaInfo Nov 15 18:19:24.710: sipSPIDoMediaNegotiation: number of m lines is 1 Nov 15 18:19:24.710: sipSPIDoAudioNegotiation: Codec (g729r8) Negotiation Successful on Static Payload Nov 15 18:19:24.710: sipSPIDoPtimeNegotiation: One ptime attribute found - value:10 Nov 15 18:19:24.710: convert ptime to codec bytes: Values :Codec: g729r8 ptime :10, codecbytes: 20 Nov 15 18:19:24.710: convert codec bytes to ptime: Values :Codec: g729r8 codecbytes :20, ptime: 10 Nov 15 18:19:24.710: sipSPIDoDTMFRelayNegotiation: m-line index 1 Nov 15 18:19:24.710: sipSPIDoDTMFRelayNegotiation: Requested DTMF-RELAY option(s) not found in Preferred DTMF-RELAY option list! Nov 15 18:19:24.710: sip\_sdp\_get\_modem\_relay\_cap\_params: Nov 15 18:19:24.710: sip\_sdp\_get\_modem\_relay\_cap\_params: NSE payload from X-cap = 0 Nov 15 18:19:24.710: sip\_do\_nse\_negotiation: NSE Payload 100 found in SDP Nov 15 18:19:24.710: sip\_do\_nse\_negotiation: Remote NSE payload = local one = 100, Use it Nov 15 18:19:24.710: sip\_select\_modem\_relay\_params: X-tmr not present in SDP. Disable modem relay Nov 15 18:19:24.710: sipSPIProcessMediaChanges Nov 15 18:19:24.710: ccsip\_process\_response\_contact\_record\_route Nov 15 18:19:24.710: CCSIP-SPI-CONTROL: sipSPIProcess2000Kforinvite Nov 15 18:19:24.710: sip stats method Nov 15 18:19:24.710: udpsock close connect: Socket fd: 1 closed for connid 1 with remote port: 5060 Nov 15 18:19:37.479: HandleUdpSocketReads :Msg enqueued for SPI with IPaddr: 172.18.193.190:52180 Nov 15 18:19:37.483: \*\*\*\*Found CCB in UAC table Nov 15 18:19:37.483: CCSIP-SPI-CONTROL: act\_active\_new\_message Nov 15 18:19:37.483: CCSIP-SPI-CONTROL: sact active new message request Nov 15 18:19:37.483: sip\_stats\_method Nov 15 18:19:37.483: sip\_stats\_status\_code Nov 15 18:19:37.483: CCSIP-SPI-CONTROL: sipSPIInitiateCallDisconnect : Initiate call disconnect(16) for outgoing call Nov 15 18:19:37.483: udpsock close connect: Socket fd: 2 closed for connid 2 with remote port: 5060 Nov 15 18:19:37.483: CCSIP-SPI-CONTROL: act\_disconnecting\_disconnect Nov 15 18:19:37.483: CCSIP-SPI-CONTROL: sipSPICallCleanup Nov 15 18:19:37.483: sipSPIIcpifUpdate :CallState: 4 Playout: 10230 DiscTime:1745148 ConnTime 1743871 Nov 15 18:19:37.483: \*\*\*\*Deleting from UAC table Nov 15 18:19:37.483: Removing call id E Nov 15 18:19:37.483: freeing ccb 63330954

### **Related Commands**

| Command            | Description                                             |
|--------------------|---------------------------------------------------------|
| debug ccsip all    | Enables all SIP-related debugging.                      |
| debug ccsip events | Enables tracing of events that are specific to SIP SPI. |
| debug ccsip media  | Enables tracing of SIP call media streams.              |

# debug ccsip media

To enable tracing of Session Initiation Protocol (SIP) call media streams, use the **debugccsipmedia**command in privileged EXEC mode. To disable debugging output, use the **no** form of this command.

debug ccsip media

no debug ccsip media

- **Syntax Description** This command has no arguments or keywords.
- **Command Modes** Privileged EXEC

| Command History | Release   | Modification                 |
|-----------------|-----------|------------------------------|
|                 | 12.2(15)T | This command was introduced. |

Usage Guidelines Beginning in Cisco IOS Release 12.2(15)T, the debugccsipmediacommand is a separate option that displays debugging information specific to SIP media stream processing. In past releases, this output was part of the debugccsipeventscommand.

Note

This command is intended for use by Cisco technicians only.

### Examples

The following is sample output from the **debugccsipmedia**command for a Cisco 3660:

#### Router# debug ccsip media

SIP Call media tracing is enabled Router# Nov 15 18:19:53.835: sipSPISetMediaSrcAddr: media src addr for stream 1 = 172.18.195.49 Nov 15 18:19:53.835: sipSPIReserveRtpPort: reserved port 16500 for stream 1 Nov 15 18:19:53.867: sipSPIReplaceSDP Nov 15 18:19:53.871: sipSPICopySdpInfo Nov 15 18:19:53.871: sipSPIUpdCallWithSdpInfo: Preferred Codec : g729r8, bytes :20 Preferred DTMF relay : inband-voice Preferred NTE payload : 101 Early Media : No Delayed Media : No Bridge Done : No New Media : No DSP DNLD Reqd : No Nov 15 18:19:53.871: sipSPISetMediaSrcAddr: media src addr for stream 1 = 172.18.195.49 Nov 15 18:19:53.871: sipSPIUpdCallWithSdpInfo: M-line Index : 1 State : STREAM ADDING (3) Callid : -1 Negotiated Codec : g729r8, bytes :20

Negotiated DTMF relay : inband-voice Negotiated NTE payload : 0 Media Srce Addr/Port : 172.18.195.49:16500 Media Dest Addr/Port : 172.18.193.190:19148 Nov 15 18:19:53.871: sipSPIProcessRtpSessions Nov 15 18:19:53.871: sipSPIAddStream: Adding stream 1 (callid 16) to the VOIP RTP library Nov 15 18:19:53.871: sipSPISetMediaSrcAddr: media src addr for stream 1 = 172.18.195.49 Nov 15 18:19:53.871: sipSPIUpdateRtcpSession: for m-line 1 Nov 15 18:19:53.871: sipSPIUpdateRtcpSession: rtcp\_session info laddr = 172.18.195.49, lport = 16500, raddr = 172.18.193.190, rport=19148 Nov 15 18:19:53.871: sipSPIUpdateRtcpSession: No rtp session, creating a new one Nov 15 18:19:53.871: sipSPISetStreamInfo: num streams = 1 Nov 15 18:19:53.871: sipSPISetStreamInfo: adding stream type 0 from mline 1 Nov 15 18:19:53.871: sipSPISetStreamInfo: caps.stream count=1, caps.stream[0].stream type=0x1, caps.stream list.xmitFunc=voip rtp xmit, caps.stream list.context=0x634F1F2C (gccb) Nov 15 18:19:55.555: sipSPICompareSDP Nov 15 18:19:55.555: sipSPICompareStreams: stream 1 dest port: old=19148 new=19148 Nov 15 18:19:55.555: sipSPICompareStreams: Flags set for stream 1: RTP CHANGE=No CAPS CHANGE=No Nov 15 18:19:55.555: sipSPICompareSDP: Flags set for call: NEW MEDIA=No DSPDNLD REQD=No Nov 15 18:19:55.555: sipSPIReplaceSDP Nov 15 18:19:55.555: sipSPICopySdpInfo Nov 15 18:19:55.555: sipSPIUpdCallWithSdpInfo: Preferred Codec : g729r8, bytes :20 Preferred DTMF relay : inband-voice Preferred NTE payload : 101 Early Media : No Delayed Media : No Bridge Done : Yes New Media : No DSP DNLD Reqd : No Nov 15 18:19:55.555: sipSPISetMediaSrcAddr: media src addr for stream 1 = 172.18.195.49 Nov 15 18:19:55.555: sipSPIUpdCallWithSdpInfo: M-line Index : 1 State : STREAM ACTIVE (3) Callid : 16 Negotiated Codec : g729r8, bytes :20 Negotiated DTMF relay : inband-voice Negotiated NTE payload : 0 Media Srce Addr/Port : 172.18.195.49:16500 Media Dest Addr/Port : 172.18.193.190:19148

#### **Related Commands**

| Command            | Description                                             |
|--------------------|---------------------------------------------------------|
| debug ccsip all    | Enables all SIP-related debugging.                      |
| debug ccsip events | Enables tracing of events that are specific to SIP SPI. |
| debug ccsip info   | Enables tracing of general SIP SPI events.              |

# debug ccsip messages

To show all Session Initiation Protocol (SIP) Service Provider Interface (SPI) message tracing, use the **debugccsipmessages** command in privileged EXEC mode. To disable debugging output, use the no form of this command.

debug ccsip messages

no debug ccsip messages

- **Syntax Description** This command has no arguments or keywords.
- **Command Default** No default behavior or values
- **Command Modes** Privileged EXEC (#)

| Command History | Palaasa            | Madification                                                                                                    |
|-----------------|--------------------|----------------------------------------------------------------------------------------------------|
| · · · · · · ·   | nelease            | Woullication                                                                                                    |
|                 | 12.1(1)T           | This command was introduced.                                                                                                    |
|                 | 12.1.(3)T          | The output of this command was changed.                                                                                                    |
|                 | 12.2(2)XA          | Support was added for the Cisco AS5350 and Cisco AS5400 universal gateways.                                                                                                    |
|                 | 12.2(2)XB1         | This command was implemented on the Cisco AS5850 universal gateway.                                                                                                    |
|                 | 12.2(8)T           | This command was implemented on Cisco 7200 series routers.                                                                                                    |
|                 | 12.2(11)T          | This command was integrated into Cisco IOS Release 12.2(11)T. Support for the Cisco AS5300 universal access server, Cisco AS5350, Cisco AS5400, and Cisco AS5850 universal gateway is not included in this release. |
|                 | 12.28X             | This command is supported in the Cisco IOS Release 12.2SX train. Support in a specific 12.2SX release of this train depends on your feature set, platform, and platform hardware.                                   |
|                 | IOS Release XE 2.5 | This command was integrated into Cisco IOS XE Release 2.5.                                                                                                    |
|                 |                    |                                                                                                    |

# **Usage Guidelines** This command traces the Session Initiation Protocol (SIP) messages exchanged between the SIP UA client (UAC) and the access server.

#### Examples

The following example shows debug output from one side of the call:

Router1# debug ccsip messages SIP Call messages tracing is enabled Router1# \*Mar 6 14:19:14: Sent: INVITE sip:3660210@166.34.245.231;user=phone;phone-context=unknown SIP/2.0 Via: SIP/2.0/UDP 166.34.245.230:55820 From: "3660110" <sip:3660110@166.34.245.230> To: <sip:3660210@166.34.245.231;user=phone;phone-context=unknown> Date: Sat, 06 Mar 1993 19:19:14 GMT Call-ID: ABBAE7AF-823100E2-0-1CD274BC@172.18.192.194 Cisco-Guid: 2881152943-2184249568-0-483551624 User-Agent: Cisco VoIP Gateway/ IOS 12.x/ SIP enabled CSeq: 101 INVITE Max-Forwards: 6 Timestamp: 731427554 Contact: <sip:3660110@166.34.245.230:5060;user=phone> Expires: 180 Content-Type: application/sdp Content-Length: 138 v=0o=CiscoSystemsSIP-GW-UserAgent 5596 7982 IN IP4 166.34.245.230 s=SIP Call t=0 0 c=IN IP4 166.34.245.230 m=audio 20762 RTP/AVP 0 \*Mar 6 14:19:14: Received: SIP/2.0 100 Trying Via: SIP/2.0/UDP 166.34.245.230:55820 From: "3660110" <sip:3660110@166.34.245.230> To: <sip:3660210@166.34.245.231;user=phone;phone-context=unknown> Date: Mon, 08 Mar 1993 22:45:12 GMT Call-ID: ABBAE7AF-823100E2-0-1CD274BC@172.18.192.194 Timestamp: 731427554 Server: Cisco VoIP Gateway/ IOS 12.x/ SIP enabled CSeq: 101 INVITE Content-Length: 0 \*Mar 6 14:19:14: Received: SIP/2.0 180 Ringing Via: SIP/2.0/UDP 166.34.245.230:55820 From: "3660110" <sip:3660110@166.34.245.230> To: <sip:3660210@166.34.245.231;user=phone;phone-context=unknown> Date: Mon, 08 Mar 1993 22:45:12 GMT Call-ID: ABBAE7AF-823100E2-0-1CD274BC@172.18.192.194 Timestamp: 731427554 Server: Cisco VoIP Gateway/ IOS 12.x/ SIP enabled CSeq: 101 INVITE Content-Type: application/sdp Content-Length: 138 v=0o=CiscoSystemsSIP-GW-UserAgent 1193 7927 IN IP4 166.34.245.231 s=SIP Call t=0 0 c=IN IP4 166.34.245.231 m=audio 20224 RTP/AVP 0 \*Mar 6 14:19:16: Received: SIP/2.0 200 OK Via: SIP/2.0/UDP 166.34.245.230:55820 From: "3660110" <sip:3660110@166.34.245.230> To: <sip:3660210@166.34.245.231;user=phone;phone-context=unknown>;tag=27DBC6D8-1357 Date: Mon, 08 Mar 1993 22:45:12 GMT Call-ID: ABBAE7AF-823100E2-0-1CD274BC@172.18.192.194 Timestamp: 731427554 Server: Cisco VoIP Gateway/ IOS 12.x/ SIP enabled Contact: <sip:3660210@166.34.245.231:5060;user=phone> CSeq: 101 INVITE Content-Type: application/sdp

Content-Length: 138

```
v=0
o=CiscoSystemsSIP-GW-UserAgent 1193 7927 IN IP4 166.34.245.231
s=SIP Call
t=0 0
c=IN IP4 166.34.245.231
m=audio 20224 RTP/AVP 0
*Mar 6 14:19:16: Sent:
ACK sip:3660210@166.34.245.231:5060;user=phone SIP/2.0
Via: SIP/2.0/UDP 166.34.245.230:55820
From: "3660110" <sip:3660110@166.34.245.230>
To: <sip:3660210@166.34.245.231;user=phone;phone-context=unknown>;tag=27DBC6D8-1357
Date: Sat, 06 Mar 1993 19:19:14 GMT
Call-ID: ABBAE7AF-823100E2-0-1CD274BC@172.18.192.194
Max-Forwards: 6
Content-Type: application/sdp
Content-Length: 138
CSeq: 101 ACK
v=0
o=CiscoSystemsSIP-GW-UserAgent 5596 7982 IN IP4 166.34.245.230
s=SIP Call
t=0 0
c=IN IP4 166.34.245.230
m=audio 20762 RTP/AVP 0
*Mar 6 14:19:19: Received:
BYE sip:3660110@166.34.245.230:5060;user=phone SIP/2.0
Via: SIP/2.0/UDP 166.34.245.231:53600
From: <sip:3660210@166.34.245.231;user=phone;phone-context=unknown>;tag=27DBC6D8-1357
To: "3660110" <sip:3660110@166.34.245.230>
Date: Mon, 08 Mar 1993 22:45:14 GMT
Call-ID: ABBAE7AF-823100E2-0-1CD274BC@172.18.192.194
User-Agent: Cisco VoIP Gateway/ IOS 12.x/ SIP enabled
Max-Forwards: 6
Timestamp: 731612717
CSeq: 101 BYE
Content-Length: 0
*Mar 6 14:19:19: Sent:
SIP/2.0 200 OK
Via: SIP/2.0/UDP 166.34.245.231:53600
From: <sip:3660210@166.34.245.231;user=phone;phone-context=unknown>;tag=27DBC6D8-1357
To: "3660110" <sip:36601100166.34.245.230>
Date: Sat, 06 Mar 1993 19:19:19 GMT
Call-ID: ABBAE7AF-823100E2-0-1CD274BC@172.18.192.194
Server: Cisco VoIP Gateway/ IOS 12.x/ SIP enabled
Timestamp: 731612717
Content-Length: 0
CSeq: 101 BYE
The following example show debug output from the other side of the call:
```

```
Router2# debug ccsip messages
SIP Call messages tracing is enabled
Router2#
*Mar 8 17:45:12: Received:
INVITE sip:3660210@166.34.245.231;user=phone;phone-context=unknown SIP/2.0
Via: SIP/2.0/UDP 166.34.245.230:55820
From: "3660110" <sip:3660110@166.34.245.230>
To: <sip:3660210@166.34.245.231;user=phone;phone-context=unknown>
Date: Sat, 06 Mar 1993 19:19:14 GMT
Call-ID: ABBAE7AF-823100E2-0-1CD274BC@172.18.192.194
Cisco-Guid: 2881152943-2184249568-0-483551624
User-Agent: Cisco VoIP Gateway/ IOS 12.x/ SIP enabled
CSeq: 101 INVITE
Max-Forwards: 6
Timestamp: 731427554
Contact: <sip:3660110@166.34.245.230:5060;user=phone>
Expires: 180
Content-Type: application/sdp
Content-Length: 138
v=0
o=CiscoSystemsSIP-GW-UserAgent 5596 7982 IN IP4 166.34.245.230
s=SIP Call
t=0 0
```

c=IN IP4 166.34.245.230 m=audio 20762 RTP/AVP 0 \*Mar 8 17:45:12: Sent: SIP/2.0 100 Trying Via: SIP/2.0/UDP 166.34.245.230:55820 From: "3660110" <sip:3660110@166.34.245.230> To: <sip:3660210@166.34.245.231;user=phone;phone-context=unknown> Date: Mon, 08 Mar 1993 22:45:12 GMT Call-ID: ABBAE7AF-823100E2-0-1CD274BC@172.18.192.194 Timestamp: 731427554 Server: Cisco VoIP Gateway/ IOS 12.x/ SIP enabled CSeq: 101 INVITE Content-Length: 0 \*Mar 8 17:45:12: Sent: SIP/2.0 180 Ringing Via: SIP/2.0/UDP 166.34.245.230:55820 From: "3660110" <sip:3660110@166.34.245.230> To: <sip:3660210@166.34.245.231;user=phone;phone-context=unknown> Date: Mon, 08 Mar 1993 22:45:12 GMT Call-ID: ABBAE7AF-823100E2-0-1CD274BC@172.18.192.194 Timestamp: 731427554 Server: Cisco VoIP Gateway/ IOS 12.x/ SIP enabled CSeq: 101 INVITE Content-Type: application/sdp Content-Length: 138 v=0o=CiscoSystemsSIP-GW-UserAgent 1193 7927 IN IP4 166.34.245.231 s=SIP Call  $t = 0 \quad 0$ c=IN IP4 166.34.245.231 m=audio 20224 RTP/AVP 0 \*Mar 8 17:45:14: Sent: SIP/2.0 200 OK Via: SIP/2.0/UDP 166.34.245.230:55820 From: "3660110" <sip:3660110@166.34.245.230> To: <sip:3660210@166.34.245.231;user=phone;phone-context=unknown>;tag=27DBC6D8-1357 Date: Mon, 08 Mar 1993 22:45:12 GMT Call-ID: ABBAE7AF-823100E2-0-1CD274BC@172.18.192.194 Timestamp: 731427554 Server: Cisco VoIP Gateway/ IOS 12.x/ SIP enabled Contact: <sip:3660210@166.34.245.231:5060;user=phone> CSeq: 101 INVITE Content-Type: application/sdp Content-Length: 138 v=0o=CiscoSystemsSIP-GW-UserAgent 1193 7927 IN IP4 166.34.245.231 s=SIP Call t = 0 0c=IN IP4 166.34.245.231 m=audio 20224 RTP/AVP 0 \*Mar 8 17:45:14: Received: ACK sip:3660210@166.34.245.231:5060;user=phone SIP/2.0 Via: SIP/2.0/UDP 166.34.245.230:55820 From: "3660110" <sip:3660110@166.34.245.230> To: <sip:3660210@166.34.245.231;user=phone;phone-context=unknown>;tag=27DBC6D8-1357 Date: Sat, 06 Mar 1993 19:19:14 GMT Call-ID: ABBAE7AF-823100E2-0-1CD274BC@172.18.192.194 Max-Forwards: 6 Content-Type: application/sdp Content-Length: 138 CSeq: 101 ACK v=0o=CiscoSystemsSIP-GW-UserAgent 5596 7982 IN IP4 166.34.245.230 s=SIP Call  $t = 0 \quad 0$ c=IN IP4 166.34.245.230 m=audio 20762 RTP/AVP 0 \*Mar 8 17:45:17: Sent: BYE sip:3660110@166.34.245.230:5060;user=phone SIP/2.0 Via: SIP/2.0/UDP 166.34.245.231:53600 From: <sip:3660210@166.34.245.231;user=phone;phone-context=unknown>;tag=27DBC6D8-1357
To: "3660110" <sip:3660110@166.34.245.230> Date: Mon, 08 Mar 1993 22:45:14 GMT

```
Call-ID: ABBAE7AF-823100E2-0-1CD274BC@172.18.192.194

User-Agent: Cisco VoIP Gateway/ IOS 12.x/ SIP enabled

Max-Forwards: 6

Timestamp: 731612717

CSeq: 101 BYE

Content-Length: 0

*Mar 8 17:45:17: Received:

SIP/2.0 200 OK

Via: SIP/2.0/UDP 166.34.245.231:53600

From: <sip:3660210@166.34.245.231;user=phone;phone-context=unknown>;tag=27DBC6D8-1357

To: "3660110" <sip:3660110@166.34.245.230>

Date: Sat, 06 Mar 1993 19:19:19 GMT

Call-ID: ABBAE7AF-823100E2-0-1CD274BC@172.18.192.194

Server: Cisco VOIP Gateway/ IOS 12.x/ SIP enabled

Timestamp: 731612717

Content-Length: 0

CSeq: 101 BYE
```

### **Related Commands**

I

| Command            | Description                        |
|--------------------|------------------------------------|
| debug ccsip all    | Enables all SIP-related debugging. |
| debug ccsip calls  | Shows all SIP SPI call tracing.    |
| debug ccsip error  | Shows SIP SPI errors.              |
| debug ccsip events | Shows all SIP SPI events tracing.  |
| debug ccsip states | Shows all SIP SPI state tracing.   |

# debug ccsip preauth

To enable diagnostic reporting of authentication, authorization, and accounting (AAA) preauthentication for Session Initiation Protocol (SIP) calls, use the **debugccsippreauth** command in privileged EXEC mode. To disable debugging output, use the **no** form of this command.

debug ccsip preauth

no debug ccsip preauth

- **Syntax Description** This command has no arguments or keywords.
- **Command Default** No default behavior or values
- **Command Modes** Privileged EXEC

| Command History | Release   | Modification                 |
|-----------------|-----------|------------------------------|
|                 | 12.2(11)T | This command was introduced. |

### **Examples**

The following example shows debug output for a single SIP call:

| Router# debug ccsip preauth                                                                 |
|---------------------------------------------------------------------------------------------|
| SIP Call preauth tracing is enabled                                                         |
| Jan 23 18:43:17.898::Preauth Required                                                       |
| Jan 23 18:43:17.898: In sipSPISendPreauthReq for preauth id = 86515, ccb = 67AF4E10         |
| Jan 23 18:43:17.898: Entering rpms proc print preauth req                                   |
| Jan 23 18:43:17.898: Request = 0                                                            |
| Jan 23 18:43:17.898: Preauth id = 86515                                                     |
| Jan 23 18:43:17.898: EndPt Type = 1                                                         |
| Jan 23 18:43:17.898: EndPt = 192.168.80.70                                                  |
| Jan 23 18:43:17.898: Resource Service = 1                                                   |
| Jan 23 18:43:17.898: Call origin = answer                                                   |
| Jan 23 18:43:17.898: Call type = voip                                                       |
| Jan 23 18:43:17.898: Calling num = 2270001                                                  |
| Jan 23 18:43:17.898: Called_num = 1170001                                                   |
| Jan 23 18:43:17.898: Protocol = 1                                                           |
| Jan 23 18:43:17.898:sipSPISendPreauthReq:Created node with preauth_id = 86515, ccb 67AF4E10 |
| , node 6709C280                                                                             |
| Jan 23 18:43:17.898:rpms_proc_create_node:Created node with preauth_id = 86515              |
| Jan 23 18:43:17.898:rpms_proc_send_aaa_req:uid got is 466728                                |
| Jan 23 18:43:17.902:rpms_proc_preauth_response:Context is for preauth_id 86515, aaa_uid     |
| 466728                                                                                      |
| Jan 23 18:43:17.902:rpms_proc_preauth_response:Deleting Tree node for preauth id 86515 uid  |
| 466728                                                                                      |
| Jan 23 18:43:17.902:sipSPIGetNodeForPreauth:Preauth_id=86515                                |
| Jan 23 18:43:17.902: ccsip_spi_process_preauth_event:67AF4E10 ccb & 6709C280 node           |
| Jan 23 18:43:17.902: In act_preauth_response:67AF4E10 ccb                                   |
| Jan 23 18:43:17.902: act_preauth_response:Deleting node 6709C280 from tree                  |
| The table below describes the significant fields shown in the display.                      |

ſ

| Field            | Description                                                                             |
|------------------|-----------------------------------------------------------------------------------------|
| Request          | Request Type0 for preauthentication, 1 for disconnect.                                  |
| Preauth id       | Identifier for the preauthentication request.                                           |
| EndPt Type       | Call Origin End Point Type1 for IP address, 2 for<br>Interzone ClearToken (IZCT) value. |
| EndPt            | Call Origin End Point ValueAn IP address or IZCT value.                                 |
| Resource Service | Resource Service Type1 for Reservation, 2 for Query.                                    |
| Call_origin      | Answer.                                                                                 |
| Call_type        | Voice over IP (VoIP).                                                                   |
| Calling_num      | Calling Party Number (CLID).                                                            |
| Called_num       | Called Party Number (DNIS).                                                             |
| Protocol         | 0 for H.323, 1 for SIP.                                                                 |
| function reports | Various identifiers and status reports for executed functions.                          |

### Table 17: debug ccsip preauth Field Descriptions

# debug ccsip states

To show all Session Initiation Protocol (SIP) Service Provider Interface (SPI) state tracing, use the **debugccsipstates** command in privileged EXEC mode. To disable debugging output, use the **no** form of this command.

debug ccsip states

no debug ccsip states

- **Syntax Description** This command has no arguments or keywords.
- **Command Default** No default behavior or values

**Command Modes** Privileged EXEC (#)

| Release    | Modification                                                                                                    |
|------------|----------------------------------------------------------------------------------------------------|
| 12.1(1)T   | This command was introduced.                                                                                                    |
| 12.2(2)XA  | Support was added for the Cisco AS5350 and Cisco AS5400 universal gateways.                                                                                                    |
| 12.2(2)XB1 | This command was implemented on the Cisco AS5850 universal gateway.                                                                                                    |
| 12.2(8)T   | This command was implemented on Cisco 7200 series routers.                                                                                                    |
| 12.2(11)T  | This command was integrated into Cisco IOS Release 12.2(11)T. Support for the Cisco AS5300 universal access server, Cisco AS5350, Cisco AS5400, and Cisco AS5850 universal gateway is not included in this release. |
| 12.28X     | This command is supported in the Cisco IOS Release 12.2SX train. Support in a specific 12.2SX release of this train depends on your feature set, platform, and platform hardware.                                   |
|            | Release         12.1(1)T         12.2(2)XA         12.2(2)XB1         12.2(8)T         12.2(11)T         12.2SX                                                                                                    |

### **Usage Guidelines** This command traces the state machine changes of SIP SPI and displays the state transitions.

Examples

The following example shows all SIP SPI state tracing:

```
Router1# debug ccsip states
SIP Call states tracing is enabled
Router1#
*Jan 2 18:34:37.793:0x6220C634 :State change from (STATE_NONE, SUBSTATE_NONE) to (STATE_IDLE,
SUBSTATE_NONE)
*Jan 2 18:34:37.797:0x6220C634 :State change from (STATE_IDLE, SUBSTATE_NONE) to (STATE_IDLE,
SUBSTATE_CONNECTING)
```

\*Jan 2 18:34:37.797:0x6220C634 :State change from (STATE\_IDLE, SUBSTATE\_CONNECTING) to (STATE\_IDLE, SUBSTATE\_CONNECTING) \*Jan 2 18:34:37.801:0x6220C634 :State change from (STATE\_IDLE, SUBSTATE\_CONNECTING) to (STATE\_SENT\_INVITE, SUBSTATE\_NONE) \*Jan 2 18:34:37.809:0x6220C634 :State change from (STATE\_SENT\_INVITE, SUBSTATE\_NONE) to (STATE\_RECD\_PROCEEDING, SUBSTATE\_PROCEEDING PROCEEDING) \*Jan 2 18:34:37.853:0x6220C634 :State change from (STATE\_RECD\_PROCEEDING, SUBSTATE\_PROCEEDING\_PROCEEDING) to (STATE\_RECD\_PROCEEDING, SUBSTATE\_PROCEEDING\_ALERTING) \*Jan 2 18:34:38.261:0x6220C634 :State change from (STATE\_RECD\_PROCEEDING, SUBSTATE\_PROCEEDING\_ALERTING) to (STATE\_ACTIVE, SUBSTATE\_NONE) \*Jan 2 18:35:09.860:0x6220C634 :State change from (STATE\_ACTIVE, SUBSTATE\_NONE) to (STATE\_DISCONNECTING, SUBSTATE\_NONE) \*Jan 2 18:35:09.868:0x6220C634 :State change from (STATE\_DISCONNECTING, SUBSTATE\_NONE) to (STATE\_DISCONNECTING, SUBSTATE\_NONE)

\*Jan 2<sup>-</sup>18:28:38.404: Queued event from SIP SPI :SIPSPI\_EV\_CLOSE\_CONNECTION

### **Related Commands**

| Command            | Description                        |
|--------------------|------------------------------------|
| debug ccsip all    | Enables all SIP-related debugging. |
| debug ccsip calls  | Shows all SIP SPI call tracing.    |
| debug ccsip error  | Shows SIP SPI errors.              |
| debug ccsip events | Shows all SIP SPI events tracing.  |
| debug ccsip info   | Shows all SIP SPI message tracing. |

# debug ccsip transport

To enable tracing of the Session Initiation Protocol (SIP) transport handler and the TCP or User Datagram Protocol (UDP) process, use the **debugccsiptransport**command in privileged EXEC mode. To disable debugging output, use the **no** form of this command.

debug ccsip transport

no debug ccsip transport

**Syntax Description** This command has no arguments or keywords.

**Command Modes** Privileged EXEC (#)

| Command History | Release  | Modification                                                                                                    |
|-----------------|----------|----------------------------------------------------------------------------------------------------|
|                 | 12.3(8)T | This command was introduced.                                                                                                    |
|                 | 12.2 SX  | This command is supported in the Cisco IOS Release 12.2SX train. Support in a specific 12.2SX release of this train depends on your feature set, platform, and platform hardware. |

# **Use the debugccsiptransport** command to debug issues related to connection and transport usage and to see the flow of the messages being sent or received.

### **Examples**

The following is sample output from the **debugccsiptransport** command for a Cisco 3660:

1w1d: //18/8E16980D800A/SIP/Transport/sipSPISendInvite: Sending Invite to the transport laver lwld: //18/8E16980D800A/SIP/Transport/sipSPIGetSwitchTransportFlag: Return the Global configuration, Switch Transport is TRUE 1wld: //18/8E16980D800A/SIP/Transport/sipSPITransportSendMessage: msg=0x64082D50, addr=172.18.194.183, port=5060, sentBy\_port=0, is\_req=1, transport=1, switch=1, callBack=0x614FAB58 1wld: //18/8E16980D800A/SIP/Transport/sipSPITransportSendMessage: Proceedable for sending msg immediately lwld: //18/8E16980D800A/SIP/Transport/sipTransportLogicSendMsg: switch transport is 1 lwld: //-1/xxxxxxxxx/SIP/Transport/sipTransportGetInterfaceMtuSize: MTU size for remote address 172.18.194.183 is 500 lwld: //-1/xxxxxxxxx/SIP/Transport/sipTransportVerifyMsgForMTUThreshold: Interface MTU Size 500, Msg Size 1096 1wld: //18/8E16980D800A/SIP/Transport/sipTransportLogicSendMsg: Switching msg=0x64082D50 transport UDP->TCP lwld: //-1/xxxxxxxx/SIP/Transport/sipTransportSetAgeingTimer: Aging timer initiated for holder=0x64084058,addr=172.18.194.183 1wld: //-1/xxxxxxxx/SIP/Transport/sipCreateConnHolder: Created new holder=0x64084058, addr=172.18.194.183

1

Router# debug ccsip transport

```
lwld: //-1/xxxxxxxx/SIP/Transport/sipTransportPostRequestConnection: Posting TCP conn
create request for addr=172.18.194.183, port=5060, context=0x64128D5C
lwld: //-1/xxxxxxxxx/SIP/Transport/sipTransportSetConnWaitTimer: Wait timer set for
connection=0x64129BF4,addr=172.18.194.183, port=5060
lwld: //-1/xxxxxxxx/SIP/Transport/sipCreateConnInstance: Created new initiated
conn=0x64129BF4, connid=-1, addr=172.18.194.183, port=5060, transport=tcp
lwld: //-1/xxxxxxxx/SIP/Transport/sipConnectionManagerProcessConnCreated:
gConnTab=0x64128D5C, addr=172.18.194.183, port=5060, connid=1, transport=tcp
1wld: //-1/xxxxxxxxxx/SIP/Transport/sipInstanceHandleConnectionCreated: Moving
connection=0x64129BF4, connid=1state to pending
1wld: //-1/xxxxxxxxx/SIP/Transport/sipTransportProcessNWConnectionCreated:
context=0x64128D5C
lwld: //-1/xxxxxxxx/SIP/Transport/sipConnectionManagerProcessConnCreated:
gConnTab=0x64128D5C, addr=172.18.194.183, port=5060, connid=1, transport=tcp
Iwld: //-1/xxxxxxxxxx/SIP/Transport/sipTransportPostSendMessage: Posting send for
msg=0x64082D50, addr=172.18.194.183, port=5060, connId=1 for TCP
```

The table below describes the significant fields shown in the display.

| Field                                 | Description                                                                                                    |
|---------------------------------------|----------------------------------------------------------------------------------------------------|
| Sending Invite to the transport layer | Indicates that the SIP signaling state machine has<br>invoked transport layer operations such as transport<br>arbitration logic and the connection management<br>interface. |
| switch transport is 1                 | Indicates that the gateway has been provisioned to<br>enable the transport switching functionality based on<br>the message size. 1 is true and 0 is false.                  |
| MTU size for remote address           | Indicates that the bound outgoing Ethernet interface<br>that sends the message to the given remote address<br>is configured for an MTU size of the indicated value.         |
| Interface MTU Size 500, Msg Size 1096 | Indicates that the size of the message is larger than<br>the size of the MTU; thus transport switching (from<br>UDP to TCP) should be enabled.                              |
| Switching msg= transport UDP->TCP     | Indicates that transport switching from UDP to TCP is occurring for the handled message because of the large size of the message.                                           |
| Aging timer initiated for holder      | Indicates that the connection algorithm is started; that<br>is, the counter begins to age out the TCP or UDP<br>connection if inactivity occurs.                            |
| Posting TCP conn create request       | Indicates a request for a TCP connection from a lower TCP process.                                                                                                    |

Table 18: debug ccsip transport Field Descriptions

I

1

| Field                                                                                         | Description                                                                                                    |
|-----------------------------------------------------------------------------------------------|----------------------------------------------------------------------------------------------------|
| sipSPITransportSendMessage:msg=0x64082D50,<br>addr=transport=1, switch=1, callBack=0x614FAB58 | <ul> <li>Indicates all the transport related attributes that the SIP signaling state machine originally gives to the transport layer to send out the message. The attributes are:</li> <li>transport: 1 for UDP; 2 for TCP.</li> <li>switch (switching transport enabled or disabled for large messages): 1 for enabled; 0 for disabled.</li> </ul> |
| Posting send for msg=0x64082D50, addr=for TCP                                                 | Indicates that all transport and connection related<br>operations are complete. The message is sent out on<br>the network targeted to the given address, port, and<br>transport.                                                                                                    |

### **Related Commands**

| Command                          | Description                                                                                                 |
|----------------------------------|----------------------------------------------------------------------------------------------------|
| debug ccsip all                  | Enables all SIP-related debugging.                                                                          |
| debug ccsip info                 | Enables tracing of general SIP SPI information.                                                             |
| transport switch                 | Enables switching between UDP and TCP transport mechanisms globally for large SIP messages.                 |
| voice-class sip transport switch | Enables switching between UDP and TCP transport mechanisms for large SIP messages for a specific dial peer. |
### debug ccswvoice vo-debug

To display detailed debugging information related to ccswvoice function calls during call setup and teardown, use the **debugccswvoicevo-debug** command in privileged EXEC mode. To disable debugging output, use the **no** form of this command.

debug ccswvoice vo-debug

no debug ccswvoice vo-debug

**Syntax Description** This command has no arguments or keywords.

**Command Modes** Privileged EXEC

Command HistoryReleaseModification11.3(1)MAThis command was introduced on the Cisco MC3810 networking device.12.0(7)XKThis command was implemented on the Cisco 3600 series router.12.1(2)TThis command was integrated into Cisco IOS Release 12.1(2)T.

**Usage Guidelines** Use this command when attempting to troubleshoot a Vo call that uses the "cisco-switched" session protocol. This command provides the same information as the **debugccswvoicevo-session** command, but includes additional debugging information relating to the calls.

**Examples** The following shows sample output from the **debugccswvoicevo-debug** command:

Router# debug ccswvoice vo-debug
2w2d: ccswvoice: callID 529927 pvcid -1 cid -1 state NULL event O/G SETUP
2w2d: ccswvoice\_out\_callinit\_setup: callID 529927 using pvcid 1 cid 15
2w2d: ccswvoice: callID 529927 pvcid 1 cid 15 state O/G INIT event I/C PROC
2w2d: ccswvoice: callID 529927 pvcid 1 cid 15 state O/G PROC event I/C ALERTccfrfl1\_caps\_ind:
 codec(preferred) = 1
2w2d: ccswvoice: callID 529927 pvcid 1 cid 15 state O/G ALERT event I/C CONN
2w2d: ccswvoice\_bridge\_drop: dropping bridge calls src 529927 dst 529926 pvcid 1 cid 15
state ACTIVE
2w2d: ccswvoice: callID 529927 pvcid 1 cid 15 state ACTIVE event O/G REL
2w2d: ccswvoice: callID 529927 pvcid 1 cid 15 state RELEASE event I/C RELCOMP
2w2d: ccswvo store call history entry: cause=10 cause text=normal call clearing.

| Related Commands | Command                    | Description                                                                                   |
|------------------|----------------------------|-----------------------------------------------------------------------------------------------|
|                  | debug ccswvoice vo-session | Displays the first 10 bytes (including header) of selected VoFR subframes for the interface . |

debug ccswvoice vo-debug

٦

### debug ccswvoice vofr-debug

To display the ccswvoice function calls during call setup and teardown, use the **debugccswvoicevofr-debug** command in privileged EXEC mode. To disable debugging output, use the **no** form of this command.

debug ccswvoice vofr-debug

no debug ccswvoice vofr-debug

- **Syntax Description** This command has no arguments or keywords.
- **Command Modes** Privileged EXEC

12.1(2)T

 Release
 Modification

 12.0(3)XG
 This command was introduced on the Cisco 2600 and Cisco 3600 series routers.

 12.0(4)T
 This command was integrated into Cisco IOS Release 12.0(4)T.

 12.0(7)XK
 This command was implemented on the Cisco MC3810 networking device.

**Usage Guidelines** Use this command when troubleshooting a VoFR call that uses the "cisco-switched" session protocol. This command provides the same information as the **debugccswvoicevofr-session** command, but includes additional debugging information relating to the calls.

**Examples** 

The following shows sample output from the **debugccswvoicevofr-debug** command:

Router# debug ccswvoice vofr-debug CALL TEARDOWN: 3640 vofr(config-voiceport)# \*Mar 1 03:02:08.719:ccswvofr bridge drop:dropping bridge calls src 17 dst 16 dlci 100 cid 9 state ACTIVE \*Mar 1 03:02:08.727:ccswvofr:callID 17 dlci 100 cid 9 state ACTIVE event O/G REL \*Mar 1 03:02:08.735:ccswvofr:callID 17 dlci 100 cid 9 state RELEASE event I/C RELCOMP 1 03:02:08.735:ccswvofr store call history entry:cause=22 tcause=22 \*Mar cause text=no circuit. 3640\_vofr(config-voiceport)# CALL\_SETUP (outgoing): \*Mar 1 03:03:22.651:ccswvofr:callID 23 dlci -1 cid -1 state NULL event O/G SETUP 1 03:03:22.651:ccswvofr out callinit setup:callID 23 using dlci 100 cid 10 \*Mar \*Mar 1 03:03:22.659:ccswvofr:calIID 23 dlci 100 cid 10 state O/G INIT event I/C PROC \*Mar 1 03:03:22.667:ccswvofr:callID 23 dlci 100 cid 10 state O/G PROC event I/C CONN ccfrf11\_caps\_ind:codec(preferred) = 0

This command was integrated into Cisco IOS Release 12.1(2)T.

1

### **Related Commands**

| Command                   | Description                                                                                  |
|---------------------------|----------------------------------------------------------------------------------------------|
| debug cch323              | Displays the ccfrf11 function calls during call setup and teardown.                          |
| debug ccsw voice vo-debug | Displays the ccswvoice function calls during call setup and teardown.                        |
| debug vtsp session        | Displays the first 10 bytes (including header) of selected VoFR subframes for the interface. |

### debug ccswvoice vofr-session

To display the ccswvoice function calls during call setup and teardown, use the **debugccswvoicevofr-session** command in privileged EXEC mode. To disable debugging output, use the **no** form of this command.

debug ccswvoice vofr-session

no debug ccswvoice vofr-session

- **Syntax Description** This command has no arguments or keywords.
- **Command Modes** Privileged EXEC

Command HistoryReleaseModification12.0(3)XGThis command was introduced on the Cisco 2600 and Cisco 3600 series<br/>routers.12.0(4)TThis command was integrated into Cisco IOS Release 12.0(4)T.12.0(7)XKThis command was implemented on the Cisco MC3810 networking device.12.1(2)TThis command was integrated into Cisco IOS Release 12.1(2)T.

**Usage Guidelines** Use this command to show the state transitions of the cisco-switched-vofr state machine as a call is processed, and when attempting to troubleshoot a VoFR call that uses the "cisco-switched" session protocol.

**Examples** 

The following shows sample output from the **debugccswvoicevofr-session** command:

Router# debug ccswvoice vofr-session CALL TEARDOWN: 3640\_vofr(config-voiceport)# \*Mar 1 02:58:13.203:ccswvofr:callID 14 dlci 100 cid 8 state ACTIVE event O/G REL \*Mar 1 02:58:13.215:ccswvofr:callID 14 dlci 100 cid 8 state RELEASE event I/C RELCOMP 3640\_vofr(config-voiceport)# CALL SETUP (outgoing): \*Mar 1 02:59:46.551:ccswvofr:callID 17 dlci -1 cid -1 state NULL event O/G SETUP \*Mar 1 02:59:46.559:ccswvofr:callID 17 dlci 100 cid 9 state O/G INIT event I/C PROC \*Mar 1 02:59:46.567:ccswvofr:callID 17 dlci 100 cid 9 state O/G PROC event I/C CONN 3640 vofr(config-voiceport)#

| Related Commands | Command      | Description                                                         |
|------------------|--------------|---------------------------------------------------------------------|
|                  | debug cch323 | Displays the ccfrf11 function calls during call setup and teardown. |

1

| Command                     | Description                                                                                  |
|-----------------------------|----------------------------------------------------------------------------------------------|
| debug call rsvp-sync events | Displays events that occur during RSVP setup.                                                |
| debug vtsp session          | Displays the first 10 bytes (including header) of selected VoFR subframes for the interface. |

#### debug backhaul-session-manager session through debug channel packets

### debug ccswvoice vo-session

To display the first 10 bytes (including header) of selected VoFR subframes for the interface, use the **debugccswvoicevo-session** command in privileged EXEC mode. To disable debugging output, use the **no** form of this command.

debug ccswvoice vo-session

no debug ccswvoice vo-session

**Syntax Description** This command has no arguments or keywords.

**Command Modes** Privileged EXEC

Command HistoryReleaseModification11.3(1)MAThis command was introduced on the Cisco MC3810 networking device.12.0(7)XKThis command was implemented on the Cisco 3600 series router.12.1(2)TThis command was integrated into Cisco IOS Release 12.1(2)T.

# **Usage Guidelines** Use this command to show the state transitions of the cisco-switched-vo state machine as a call is processed. This command should be used when attempting to troubleshoot a Vo call that uses the "cisco-switched" session protocol.

Examples

The following shows sample output from the **debugccswvoicevo-session** command:

Router# debug ccswvoice vo-session

2w2d: ccswvoice: callID 529919 pvcid -1 cid -1 state NULL event O/G SETUP 2w2d: ccswvoice: callID 529919 pvcid 1 cid 11 state O/G INIT event I/C PROC 2w2d: ccswvoice: callID 529919 pvcid 1 cid 11 state O/G PROC event I/C ALERT 2w2d: ccswvoice: callID 529919 pvcid 1 cid 11 state O/G ALERT event I/C CONN 2w2d: ccswvoice: callID 529919 pvcid 1 cid 11 state ACTIVE event O/G REL 2w2d: ccswvoice: callID 529919 pvcid 1 cid 11 state RELEASE event I/C REL

#### **Related Commands**

| nus | Command                  | Description                                                                                                    |
|-----|--------------------------|----------------------------------------------------------------------------------------------------|
|     | debug ccswvoice vo-debug | Displays detailed debugging information related to<br>ccswvoice function calls during call setup and<br>teardown. |

### debug cdapi

To display information about the Call Distributor Application Programming Interface (CDAPI), use the **debugcdapi**command in privileged EXEC mode. To disable debugging output, use the **no** form of this command.

debug cdapi {detail| events}

no debug cdapi {detail| events}

#### **Syntax Description**

| detail | Displays when applications register or become<br>unregistered with CDAPI, when calls are added or<br>deleted from the CDAPI routing table, and when<br>CDAPI messages are created and freed. |
|--------|----------------------------------------------------------------------------------------------------|
| events | Displays the events passing between CDAPI and an application or signalling stack.                                                                                                    |

#### **Command Default** Debugging output is disabled.

#### **Command Modes** Privileged EXEC

Command HistoryReleaseModification12.0(6)TThis command was introduced.12.1(5)XM2This command was implemented on the Cisco AS5350 and Cisco AS5400.12.3(2)TThis command was integrated into Cisco IOS Release 12.3(2)T. This<br/>command was enhanced to show V.110 call types.12.3(4)TThis command was integrated into Cisco IOS Release 12.2(33)SRA12.2(33)SRAThis command was integrated into Cisco IOS Release 12.2(33)SRA.

#### **Usage Guidelines**

The **detail** keyword is useful for determining if messages are being lost (or not freed). It is also useful for determining the size of the raw messages passed between CDAPI and other applications to ensure that the correct number of bytes is being passed.

The **events** keyword is useful for determining if certain ISDN messages are not being received by an application and if calls are not being directed to an application.

The following bandwidths are supported:

- 56 kbps
- 64 kbps

#### **Examples**

The following Media Gateway Control Protocol (MGCP) packet received example shows V.110 call debugging output for the **debugcdapidetail** command. In this example, the modem is not yet in STEADY STATE.

```
Router# debug cdapi detail
Sep 26 19:12:25.327:MGCP Packet received from 10.0.44.109:2427-
CRCX 6318 s7/ds1-0/24 MGCP 1.0
C:111
M:nas/data
L:b:64, nas/bt:v.110, nas/cdn:234567
R:nas/au, nas/ax,nas/of, nas/crq
X:101
Sep 26 19:12:25.327:CDAPI:cdapi create msg():CDAPI Pool Count:959, Raw Length = 0
Sep 26 19:12:25.327:CDAPI Se7/1:23:cdapi_add_entry_callRoutingTbl() -
Sep 26 19:12:25.327: Added entry for call 0x7017 for application CSM
Sep 26 19:12:25.331:CDAPI:cdapi_create_msg():CDAPI Pool Count:958,
router# Raw Length = 0
Sep 26 19:12:25.331:CDAPI:cdapi free msg():Raw Length = 0, freeRaw = 1, Raw Msg = 0x0
Sep 26 19:12:25.331:CDAPI:cdapi free msg():CDAPI Pool Count:959
Sep 26 19:12:25.331:CDAPI:cdapi_free_msg():Raw Length = 0, freeRaw = 1, Raw Msg = 0x0
Sep 26 19:12:25.331:CDAPI:cdapi_free_msg():CDAPI Pool Count:960
Sep 26 19:12:25.331:send_mgcp_msg, MGCP Packet sent to 10.0.44.109:2427 --->
Sep 26 19:12:25.331:200 6318
                                  Alert
I:64524608
Sep 26 19:12:25.339:CDAPI:cdapi crea
router#te msg():CDAPI Pool Count:959, Raw Length = 0
Sep 26 19:12:25.339:CDAPI:cdapi free msg():Raw Length = 0, freeRaw = 1, Raw Msg = 0x0
Sep 26 19:12:25.339:CDAPI:cdapi free msg():CDAPI Pool Count:960
router#
Sep 26 19:12:33.223:MGCP Packet received from 10.0.44.109:2427-
DLCX 6319 s7/ds1-0/24 MGCP 1.0
Sep 26 19:12:33.223:CDAPI:cdapi create msg():CDAPI Pool Count:959, Raw Length = 0
Sep 26 19:12:33.223:CDAPI:cdapi_create_msg():CDAPI Pool Count:958, Raw Length = 0
Sep 26 19:12:33.223:CDAPI:cdapi_free msg():Raw Length = 0, freeRaw = 1, Raw Msg = 0x0
Sep 26 19:12:33.223:CDAPI:cdapi_free_msg():CDAPI Pool Count:959
Sep 26 19:12:33.227:CDAPI:cdapi create msg():CDAPI Pool Count:958, Raw
router# Length = 0
Sep 26 19:12:33.227:CDAPI Se7/1:23:cdapi_del_entry_callRoutingTbl() -
Sep 26 19:12:33.227: Deleted entry for call 0x7017
Sep 26 19:12:33.227:CDAPI:cdapi_free_msg():Raw Length = 0, freeRaw = 1, Raw Msg = 0x0
Sep 26 19:12:33.227:CDAPI:cdapi_free_msg():CDAPI Pool Count:959
Sep 26 19:12:33.227:CDAPI:cdapi free msg():Raw Length = 0, freeRaw = 1, Raw Msg = 0x0
Sep 26 19:12:33.227:CDAPI:cdapi_free_msg():CDAPI Pool Count:960
Sep 26 19:12:33.227:send_mgcp_msg, MGCP Packet sent
router#to 10.0.44.109:2427
Sep 26 19:12:33.227:200 6319 OK
```

The following partial example shows V.120 call debugging output for the **debugcdapidetail** command:

```
Router# debug cdapi detail
May 14 19:12:25.327:MGCP Packet received from 10.0.44.109:2427-
CRCX 6318 s7/ds1-0/24 MGCP 1.0
C:111
M:nas/data
L:b:64, nas/bt:v.120, nas/cdn:234567
R:nas/au, nas/ax,nas/of, nas/crq
X:101
May 14 19:12:25.327:CDAPI:cdapi_create_msg():CDAPI Pool Count:959, Raw Length = 0
May 14 19:12:25.327:CDAPI Se7/1:23:cdapi_add_entry_callRoutingTbl() -
May 14 19:12:25.327: Added entry for call 0x7017 for application CSM
May 14 19:12:25.331:CDAPI:cdapi_create_msg():CDAPI Pool Count:958,
router# Raw Length = 0
May 14 19:12:25.331:CDAPI:cdapi_free_msg():Raw Length = 0, freeRaw = 1, Raw Msg = 0x0
May 14 19:12:25.331:CDAPI:cdapi_free_msg():Raw Length = 0, freeRaw = 1, Raw Msg = 0x0
```

May 14 19:12:25.331:CDAPI:cdapi\_free\_msg():CDAPI Pool Count:960
May 14 19:12:25.331:send\_mgcp\_msg, MGCP Packet sent to 10.0.44.109:2427 --->
.

The following MGCP packet received example shows V.120 call debugging output for the **debugcdapievents** command:

Router# debug cdapi events Sep 26 19:14:39.027:MGCP Packet received from 10.0.44.109:2427-CRCX 6322 s7/ds1-0/24 MGCP 1.0 C:111 M:nas/data L:b:64, nas/bt:v.120, nas/cdn:234567 R:nas/au, nas/ax,nas/of, nas/crq X:101 Sep 26 19:14:39.027:Se7/0:23 CDAPI:TX -> CDAPI MSG CONNECT IND to CSM call = 0x7017 Sep 26 19:14:39.027: From Appl/Stack = XCSP Call Type Sep 26 19:14:39.027: = V.120 Sep 26 19:14:39.027: B Channel = 23 Sep 26 19:14:39.027: = 0 dslīd Sep 26 19:14:39.027: Tdb = 0 Sep router#26 19:14:39.027: BChanIdb = 64519A14 = 63CB8DF4 Sep 26 19:14:39.027: Handle Sep 26 19:14:39.027: RPA = 6388506C Sep 26 19:14:39.027: = 0 Cause Sep 26 19:14:39.027: = 0 ApplCause ApplSpecData = 0 Sep 26 19:14:39.027: Sep 26 19:14:39.027: Calling Party Number = Sep 26 19:14:39.027: Called Party Number = 234567 Sep 26 19:14:39.027: Overlap = 0 Sep 26 19:14:39.027:Se7/0:23 CDAPI:TX -> CDAPI MSG CONNECT RESP to XCSP call = 0x7017 Sep 26 19:14:39.027: From Appl router#/Stack = CSM Sep 26 19:14:39.027: Call Type = MODEM Sep 26 19:14:39.027: B Channel = 23 = 0 Sep 26 19:14:39.027: dslId Sep 26 19:14:39.027: Tdb = 0 = 64519A14 Sep 26 19:14:39.027: BChanIdb Sep 26 19:14:39.027: Handle = 63CB8DF4 Sep 26 19:14:39.027: RPA = 0 Sep 26 19:14:39.027: = 0Cause Sep 26 19:14:39.027: ApplCause = 0 Sep 26 19:14:39.027: ApplSpecData = 0Sep 26 19:14:39.027: Overlap = 0 Sep 26 19:14:39.031:send mgcp msg, MGCP Pa router#cket sent to 10.0.44.109:2427 ---> Sep 26 19:14:39.031:200 6322 Alert I:64524608 Sep 26 19:14:39.039:Se7/0:23 CDAPI:TX -> CDAPI MSG CONN ACT REQ to XCSP call = 0x7017 Sep 26 19:14:39.039: From Appl/Stack = CSM Call Type Sep 26 19:14:39.039: = MODEM = 23 Sep 26 19:14:39.039: B Channel Sep 26 19:14:39.039: dslId = 0 Sep 26 19:14:39.039: Idb = 0 Sep 26 19:14:39.039: BChanIdb = 64519A14 = 63CB8DF4 Sep 26 19:14:39.039: Handle Sep 26 19:14:39.039: R router#PA = 0 Sep 26 19:14:39.039: Cause = 0 Sep 26 19:14:39.039: ApplCause = 0 Sep 26 19:14:39.039: ApplSpecData = 0Sep 26 19:14:39.039: Overlap = 0 router# Sep 26 19:14:48.959:MGCP Packet received from 10.0.44.109:2427-DLCX 6323 s7/ds1-0/24 MGCP 1.0 Sep 26 19:14:48.963:Se7/0:23 CDAPI:TX -> CDAPI MSG DISCONNECT IND to CSM call = 0x7017 Sep 26 19:14:48.963: From Appl/Stack = XCSP Call Type = V.120 Sep 26 19:14:48.963: Sep 26 19:14:48.963: B Channel = 23

```
Sep 26 19:14:48.963:
                       dslId
                                     = 0
Sep 26 19:14:48.963:
                       Idb
                                     = 0
Sep 26 19:14:48.963:
                       BChanIdb
                                     = 64519A14
                                     = 63CB8DF4
Sep 26 19:14:48.963:
                       Handle
Sep 26 19:14
router#:48.963:
                       RPA
                                     = 6388506C
Sep 26 19:14:48.963:
                       Cause
                                     = 0
                                     = 0
Sep 26 19:14:48.963:
                       ApplCause
Sep 26 19:14:48.963:
                       ApplSpecData = 0
Sep 26 19:14:48.963:
                       Overlap = 0
Sep 26 19:14:48.963:Se7/0:23 CDAPI:TX -> CDAPI MSG SUBTYPE RELEASE REQ to XCSP call = 0x7017
Sep 26 19:14:48.963:
                       From Appl/Stack = CSM
Sep 26 19:14:48.963:
                       Call Type
                                     = MODEM
                       B Channel
Sep 26 19:14:48.963:
                                     = 2.3
                                     = 0
Sep 26 19:14:48.963:
                       dslId
Sep 26 19:14:48.963:
                       Idb
                                     = 0
Sep 26 19:14:48
router#.963:
                       BChanIdb
                                     = 64519A14
Sep 26 19:14:48.963:
                                     = 63CB8DF4
                       Handle
Sep 26 19:14:48.963:
                       RPA
                                     = 0
Sep 26 19:14:48.963:
                       Cause
                                     = 0
Sep 26 19:14:48.963:
                       ApplCause
                                     =
                                       1
Sep 26 19:14:48.963:
                       ApplSpecData = 0
Sep 26 19:14:48.963:
                       Overlap = 0
Sep 26 19:14:48.963:Se7/0:23 CDAPI:TX -> CDAPI_MSG_SUBTYPE_REL_COMP_IND to CSM call = 0x7017
Sep 26 19:14:48.963:
                       From Appl/Stack = XCSP
                       Call Type
                                    = V.120
Sep 26 19:14:48.963:
Sep 26 19:14:48.963:
                       B Channel
                                     = 23
Sep 26 19:
router#14:48.963:
                       dslId
                                     = 0
Sep 26 19:14:48.963:
                       Idb
                                     = 0
Sep 26 19:14:48.963:
                       BChanIdb
                                     = 64519A14
                                     = 63CB8DF4
                       Handle
Sep 26 19:14:48.963:
Sep 26 19:14:48.963:
                       RPA
                                     = 6388506C
Sep 26 19:14:48.963:
                       Cause
                                     = 0
                                     = 0
Sep 26 19:14:48.963:
                       ApplCause
Sep 26 19:14:48.963:
                       ApplSpecData = 0
Sep 26 19:14:48.963:
                       Overlap = 0
Sep 26 19:14:48.963:send_mgcp_msg, MGCP Packet sent to 10.0.44.109:2427 --->
Sep 26 19:14:48.963:200 6323 OK
```

The table below describes the significant fields shown in the displays.

Table 19: debug cdapi Field Descriptions

| Field          | Description                                                                   |
|----------------|-------------------------------------------------------------------------------|
| L:b:64, nas/bt | The bearer type parameter includes v.110 and v.120 for V.110 and V.120 calls. |
| Call Type      | Call types are V.110, V.120, and modem.                                       |

#### **Related Commands**

| Command           | Description                                                                |
|-------------------|----------------------------------------------------------------------------|
| debug mgcp packet | Displays the MGCP signaling message received and sent to the called agent. |
| debug voip rawmsg | Displays the raw message owner, length, and pointer.                       |

### debug cdma pdsn a10 ahdlc

To display debug messages for Asynchronous High-Level Data Link Control (AHDLC), use the **debugcdmapdsna10ahdlc**command in privileged EXEC mode. To disable debugging output, use the **no** form of this command.

debug cdma pdsn a10 ahdlc [errors] events]

no debug cdma pdsn a10 ahdlc [errors| events]

| Syntax Description | errors | (Optional) Displays details of AHDLC packets in error. |
|--------------------|--------|--------------------------------------------------------|
|                    | events | (Optional) Displays AHDLC events.                      |

**Command Default** If the command is entered without any optional keywords, all of the types of debug information are enabled.

#### **Command Modes** Privileged EXEC

| Command History | Release   | Modification                                                 |
|-----------------|-----------|--------------------------------------------------------------|
|                 | 12.2(2)XC | This command was introduced.                                 |
|                 | 12.2(8)BY | Keywords were made optional.                                 |
|                 | 12.3(4)T  | This command was integrated into Cisco IOS Release 12.3(4)T. |

#### **Examples**

The following is sample output from the **debugcdmapdsna10ahdlc**command:

Router# debug cdma pdsn a10 ahdlc errors

ahdlc error packet display debugging is on Router# debug cdma pdsn al0 ahdlc events ahdlc events display debugging is on Router# \*Jan 1 00:18:30:%LINK-3-UPDOWN:Interface Virtual-Access1, changed state to up \*Jan 1 00:18:30:\*\*\*\*\*OPEN AHDLC\*\*\*\*\* \*Jan 1 00:18:30: ahdlc\_mgr\_channel\_create \*Jan 1 00:18:30: ahdlc\_mgr\_allocate\_available\_channel: \*Jan 1 00:18:30:ahdlc:tell h/w open\_channel 9 from engine 0

### debug cdma pdsn a10 gre

To display debug messages for A10 Generic Routing Encapsulation (GRE) interface errors, events, and packets, use the **debugcdmapdsna10gre**command in privileged EXEC mode. To disable debugging output, use the **no** form of this command.

debug cdma pdsn a10 gre [errors| events| packets] [tunnel-key key]

no debug cdma pdsn a10 gre [errors| events| packets]

| Syntax Description | errors                    | (Optional) Displays A10 GRE errors.                                                   |
|--------------------|---------------------------|---------------------------------------------------------------------------------------|
|                    | events                    | (Optional) Displays A10 GRE events.                                                   |
|                    | packets                   | (Optional) Displays transmitted or received A10 GRE packets.                          |
|                    | tunnel-key key            | (Optional) Specifies the GRE key.                                                     |
|                    |                           |                                                                                       |
| Command Default    | If the command is entered | ed without any optional keywords, all of the types of debug information are enabled.  |
| Command Modes      | Privileged EXEC           |                                                                                       |
| Command History    | Release                   | Modification                                                                          |
|                    | 12.1(3)XS                 | This command was introduced.                                                          |
|                    | 12.2(8)BY                 | The <b>tunnel-key</b> keyword was added and the existing keywords were made optional. |
|                    | 12.3(4)T                  | This command was integrated into Cisco IOS Release 12.3(4)T.                          |
|                    |                           |                                                                                       |
|                    |                           |                                                                                       |

#### **Examples**

The following is sample output from the **debugcdmapdsna10greeventstunnel-key**command:

Router# debug cdma pdsn al0 gre events tunnel-key 1

Router# **show debug** CDMA: CDMA PDSN A10 GRE events debugging is on for tunnel key 1 PDSN# \*Mar 1 04:00:57.847:CDMA-GRE:CDMA-Ix1 (GRE/CDMA) created with src 5.0.0.2 dst 0.0.0.0 \*Mar 1 04:00:57.847:CDMA-GRE:(in) found session 5.0.0.2-4.0.0.1-1 \*Mar 1 04:00:59.863:CDMA-GRE:(in) found session 5.0.0.2-4.0.0.1-1 \*Mar 1 04:01:59.863:CDMA-GRE:(in) found session 5.0.0.2-4.0.0.1-1 \*Mar 1 04:01:01.879:CDMA-GRE:(in) found session 5.0.0.2-4.0.0.1-1

1

\*Mar 1 04:01:01.879:CDMA-GRE:(in) found session 5.0.0.2-4.0.0.1-1 \*Mar 1 04:01:03.899:CDMA-GRE:(in) found session 5.0.0.2-4.0.0.1-1 \*Mar 1 04:01:03.899:CDMA-GRE:(in) found session 5.0.0.2-4.0.0.1-1

### debug cdma pdsn a10 ppp

To display debug messages for A10 Point-to-Point protocol (PPP) interface errors, events, and packets, use the **debugcdmapdsna10ppp**command in privileged EXEC mode. To disable debugging output, use the **no** form of this command.

debug cdma pdsn a10 ppp [errors| events| packets]

no debug cdma pdsn a10 ppp [errors| events| packets]

| Syntax Description | errors  | (Optional) Displays A10 PPP errors.                          |
|--------------------|---------|--------------------------------------------------------------|
|                    | events  | (Optional) Displays A10 PPP events.                          |
|                    | packets | (Optional) Displays transmitted or received A10 PPP packets. |
|                    |         |                                                              |

**Command Default** If the command is entered without any optional keywords, all of the types of debug information are enabled.

### **Command Modes** Privileged EXEC

| <b>Command History</b> | Release   | Modification                                                 |
|------------------------|-----------|--------------------------------------------------------------|
|                        | 12.1(3)XS | This command was introduced.                                 |
|                        | 12.2(8)BY | Keywords were made optional.                                 |
|                        | 12.3(4)T  | This command was integrated into Cisco IOS Release 12.3(4)T. |

#### **Examples**

The following is sample output from the **debugcdmapdsna10ppp**command:

Router# debug cdma pdsn a10 ppp errors CDMA PDSN A10 errors debugging is on Router# debug cdma pdsn a10 ppp events CDMA PDSN A10 events debugging is on

Router# debug cdma pdsn a10 ppp packets

CDMA PDSN A10 packet debugging is on Router# **show debug** 

\*Jan 1 00:13:09:CDMA-PPP:create\_va tunnel=CDMA-Ix1 virtual-template template=Virtual-Template2 ip\_enabled=1 \*Jan 1 00:13:09:CDMA-PPP:create\_va va=Virtual-Access1 \*Jan 1 00:13:09:CDMA-PPP:clone va=Virtual-Access1 subif\_state=1 hwidb->state=0 \*Jan 1 00:13:09: linestate=1 ppp lineup=0

1

\*Jan 1 00:13:09:%LINK-3-UPDOWN:Interface Virtual-Access1, changed state to up \*Jan 1 00:13:09:CDMA-PPP:clone va=Virtual-Access1 subif\_state=1 hwidb->state=4 \*Jan 1 00:13:09: linestate=0 ppp\_lineup=0 \*Jan 1 00:13:09:\*\*\*\*OPEN AHDLC\*\*\*\*

### debug cdma pdsn a11

To display debug messages for A11 interface errors, events, and packets, use the **debugcdmapdsna11** command in privileged EXEC mode. To disable debugging output, use the **no** form of this command.

debug cdma pdsn a11 [errors| events| packets] [mnid]

no debug cdma pdsn a11 [errors| events| packets]

#### **Syntax Description**

| errors  | (Optional) Displays A11 protocol errors.             |
|---------|------------------------------------------------------|
| events  | (Optional) Displays A11 events.                      |
| packets | (Optional) Displays transmitted or received packets. |
| mnid    | (Optional) Specifies the ID of the mobile station.   |

#### **Command Default** If the command is entered without any optional keywords, all of the types of debug information are enabled.

#### **Command Modes** Privileged EXEC

| Command History | Release   | Modification                                                                     |
|-----------------|-----------|----------------------------------------------------------------------------------|
|                 | 12.1(3)XS | This command was introduced.                                                     |
|                 | 12.2(8)BY | The <i>mnid</i> argument was added and the existing keywords were made optional. |
|                 | 12.3(4)T  | This command was integrated into Cisco IOS Release 12.3(4)T.                     |

#### **Examples**

#### The following is sample output from the **debugcdmapdsna11** commands:

Router# debug cdma pdsn all errors CDMA PDSN All errors debugging is on Router# show debug ld2lh:CDMA-RP:(in) rp\_msgs, code=1, status=0 ld2lh:CDMA-RP:(enqueue req) type=1 homeagent=5.0.0.2 coaddr=4.0.0.1 ld2lh: id=0xBEF750F0-0xBA53E0F lifetime=65535 ld2lh:CDMA-RP:len=8, 00-00-00-00-00-00-F1 convert to 0000000000001 (14 digits), type=IMSI ld2lh:CDMA-RP:(req) process\_rp\_req, homeagent=5.0.0.2 coaddr=4.0.0.1 ld2lh: lifetime=65535 id=BEF750F0-BA53E0F imsi=00000000001 ld2lh:CDMA-RP:(req) rp\_req\_create, 5.0.0.2-4.0.0.1-1 imsi=0000000000001 ld2lh:CDMA-RP:(out) rp\_reply session=5.0.0.2 coa=4.0.0.1 key=1

1d21h:%LINK-3-UPDOWN:Interface Virtual-Access2000, changed state to up 1d21h:CDMA-RP:ipmobile visitor add/delete=1, mn=8.0.2.132, ha=7.0.0.2 1d21h:%LINEPROTO-5-UPDOWN:Line protocol on Interface Virtual-Access2000, changed state to up Router# debug cdma pdsn all packets events Router# show debug CDMA: CDMA PDSN All packet debugging is on for mnid 00000000000001 CDMA PDSN A11 events debugging is on for mnid 00000000000001 Router# \*Mar 1 03:15:32.507:CDMA-RP:len=8, 01-00-00-00-00-00-00-10 convert to 0000000000001 (15 digits), type=IMSI \*Mar 1 03:15:32.511:CDMA-RP:extension type=38, len=0 \*Mar 1 03:15:32.511:CDMA-RP:extension type=38, len=0 \*Mar 1 03:15:32.511:CDMA-RP:extension type=38, len=0 \*Mar 1 03:15:32.511:CDMA-RP:extension type=32, len=20 \*Mar 1 03:15:32.511: 00 00 01 00 EE 1F FC 43 0A 7D F9 36 29 C2 BA 28 5A 64 D5 9C \*Mar 1 03:15:32.511: \*Mar 1 03:15:32.511:CDMA-RP:(req) process\_rp\_req, homeagent=5.0.0.2 coaddr=4.0.0.1 \*Mar 1 03:15:32.511: \*Mar 1 03:15:32.511:CDMA-RP:(req) rp\_req\_create, ha=5.0.0.2, coa=4.0.0.1, key=1 IMSI=000000000000000 \*Mar 1 03:15:32.511:CDMA-RP:(out) rp\_reply session=5.0.0.2-4.0.0.1-1, lifetime=1800 \*Mar 1 03:15:32.511:CDMA-RP:(out) Setup RP out message, ha=5.0.0.2 coa=4.0.0.1 key=1 \*Mar 1 03:15:38.555:CDMA-RP:simple ip visitor added, mn=9.2.0.1, ha=0.0.0.0 Router# \*Mar 1 03:15:54.755:CDMA-RP:len=8, 01-00-00-00-00-00-00-10 convert to 00000000000001 (15 digits), type=IMSI 1 03:15:54.755:CDMA-RP:extension type=38, len=0 \*Mar \*Mar 1 03:15:54.755:CDMA-RP:extension type=32, len=20 \*Mar 1 03:15:54.755: 00 00 01 00 EA 9C C6 4C BA B9 F9 B6 DD C4 19 76 \*Mar 51 5A 56 45 1 03:15:54.755: \*Mar 1 03:15:54.755:CDMA-RP:(req) process\_rp\_req, homeagent=5.0.0.2 coaddr=4.0.0.1 \*Mar 1 03:15:54.755: \*Mar 1 03:15:54.755:CDMA-RP:(req) rp\_req\_lifetime zero 5.0.0.2-4.0.0.1-1 \*Mar IMSI=00000000000000000 1 03:15:54.755: \*Mar 1 03:15:54.755:CDMA-RP:(out) rp\_reply session=5.0.0.2-4.0.0.1-1, lifetime=0 \*Mar 1 03:15:54.755:CDMA-RP:(out) Setup RP out message, ha=5.0.0.2 coa=4.0.0.1 key=1 Router# show debug CDMA: CDMA PDSN All events debugging is on for mnid 00000000000001 Router# \*Mar 1 03:09:34.339:CDMA-RP:len=8, 01-00-00-00-00-00-00-10 convert to 0000000000001 (15 digits), type=IMSI \*Mar 1 03:09:34.339:CDMA-RP:(req) process\_rp\_req, homeagent=5.0.0.2 coaddr=4.0.0.1 \*Mar 1 03:09:34.339: lifetime=1800 id=AF3BFCEE-DC9FC751 IMSI=00000000 \*Mar 1 03:09:34.339:CDMA-RP:(req) rp req create, ha=5.0.0.2, coa=4.0.0.1, key=1 IMSI=000000000000000 \*Mar 1 03:09:34.339:CDMA-RP:(out) rp\_reply session=5.0.0.2-4.0.0.1-1, lifetime=1800 \*Mar 1 03:09:34.339:CDMA-RP:(out) Setup RP out message, ha=5.0.0.2 coa=4.0.0.1 key=1 1 03:09:40.379:CDMA-RP:simple ip visitor added, mn=9.2.0.1, ha=0.0.0.0 \*Mar Router# close the session Router# \*Mar 1 03:10:00.575:CDMA-RP:len=8, 01-00-00-00-00-00-00-10 convert to 0000000000001 (15 digits), type=IMSI 1 03:10:00.575: 1 03:10:00.575:CDMA-RP:(req) rp\_req\_lifetime\_zero 5.0.0.2-4.0.0.1-1 \*Mar \*Mar 1 03:10:00.575: \*Mar 1 03:10:00.575:CDMA-RP: (out) rp reply session=5.0.0.2-4.0.0.1-1, lifetime=0 \*Mar 1 03:10:00.575:CDMA-RP:(out) Setup RP out message, ha=5.0.0.2 coa=4.0.0.1 key=1 Router# show debug CDMA: CDMA PDSN All packet debugging is on for mnid 00000000000001 Router# \*Mar 1 03:13:37.803:CDMA-RP:extension type=38, len=0 \*Mar 1 03:13:37.803:CDMA-RP:extension type=38, len=0 \*Mar 1 03:13:37.803:CDMA-RP:extension type=38, len=0

I

\*Mar 1 03:13:37.803:CDMA-RP:extension type=32, len=20
\*Mar 1 03:13:37.803: 00 00 01 00 A8 5B 30 0D 4E 2B 83 FE 18 C6 9D C2
\*Mar 1 03:13:37.803: 15 BF 5B 57
\*Mar 1 03:13:51.575:CDMA-RP:extension type=38, len=0
\*Mar 1 03:13:51.575:CDMA-RP:extension type=32, len=20
\*Mar 1 03:13:51.575: 00 00 01 00 58 77 E5 59 67 B5 62 15 17 52 83 6D
\*Mar 1 03:13:51.579: DC 0A B0 5B

### debug cdma pdsn accounting

To display debug messages for accounting events, use the debugcdmapdsnaccounting command in privileged EXEC mode. To disable debugging output, use the no form of this command.

debug cdma pdsn accounting

no cdma pdsn accounting

- **Syntax Description** This command has no arguments or keywords.
- **Command Default** No default behavior or values
- **Command Modes** Privileged EXEC

| Command History | Release   | Modification                                                 |
|-----------------|-----------|--------------------------------------------------------------|
|                 | 12.1(3)XS | This command was introduced.                                 |
|                 | 12.3(4)T  | This command was integrated into Cisco IOS Release 12.3(4)T. |

#### **Examples**

The following is sample output from the debugcdmapdsnaccounting command:

Router# debug cdma pdsn accounting

| CDMA PDSN accounting debugging is on                                                         |
|----------------------------------------------------------------------------------------------|
| Router#                                                                                      |
| *Jan 1 00:15:32:CDMA/ACCT:null vaccess in session start                                      |
| *Jan 1 00:15:32:CDMA/ACCT: Current Attribute type:0x[1A] len:[9]                             |
| *Jan 1 00:15:32:CDMA/ACCT: VSA Vid:5535 type:[44] len:[3] 01 Processing Y1                   |
| *Jan 1 00:15:32:CDMA/ACCT: Setup airlink record received                                     |
| *Jan 1 00:15:32:CDMA/ACCT: Current Attribute type:0x[1A] len:[12]                            |
| *Jan 1 00:15:32:CDMA/ACCT: VSA Vid:5535 type:[41] len:[6] 00 00 00 02 CDMA/ACCT:             |
| Processing Y2                                                                                |
| *Jan 1 00:15:32:CDMA/ACCT: Current Attribute type:0x[1A] len:[9]                             |
| *Jan 1 00:15:32:CDMA/ACCT: VSA Vid:5535 type:[42] len:[3] 12 CDMA/ACCT: Processing Y3        |
| *Jan 1 00:15:32:CDMA/ACCT: Current Attribute type:0x[1F] len:[17] 30 30 30 30 30 30 30 30 30 |
| 30 30 30 30 30 32 Processing A1                                                              |
| *Jan 1 00:15:32:CDMA/ACCT: Current Attribute type:0x[1A] len:[12]                            |
| *Jan 1 00:15:32:CDMA/ACCT: VSA Vid:5535 type:[9] len:[6] 04 04 04 05 Processing D3           |
| *Jan 1 00:15:32:CDMA/ACCT: Current Attribute type:0x[1A] len:[14]                            |
| *Jan 1 00:15:32:CDMA/ACCT: VSA Vid:5535 type:[10] len:[8] 00 00 04 04 04 05 Processing       |
| D4                                                                                           |
| *Jan 1 00:15:32:CDMA/ACCT: Current Attribute type:0x[1A] len:[9]                             |
| *Jan 1 00:15:32:CDMA/ACCT: VSA Vid:5535 type:[44] len:[3] 02 Processing Y1                   |
| *Jan 1 00:15:32:CDMA/ACCT: Start airlink record received                                     |
| *Jan 1 00:15:32:CDMA/ACCT: Current Attribute type:0x[1A] len:[12]                            |
| *Jan 1 00:15:32:CDMA/ACCT: VSA Vid:5535 type:[41] len:[6] 00 00 00 02 CDMA/ACCT:             |
| Processing Y2                                                                                |
| *Jan 1 00:15:32:CDMA/ACCT: Current Attribute type:0x[1A] len:[9]                             |
| *Jan 1 00:15:32:CDMA/ACCT: VSA Vid:5535 type:[42] len:[3] 13 CDMA/ACCT: Processing Y3        |
| *Jan 1 00:15:32:CDMA/ACCT: Current Attribute type:0x[1A] len:[10]                            |
| *Jan 1 00:15:32:CDMA/ACCT: VSA Vid:5535 type:[11] len:[4] 00 02 Processing E1                |

1

I

\*Jan 1 00:15:32:CDMA/ACCT: Current Attribute type:0x[1A] len:[10] \*Jan 1 00:15:32:CDMA/ACCT: VSA Vid:5535 type:[12] len:[4] 00 F1 Processing F1

## debug cdma pdsn accounting flow

To display debug messages for accounting flow, use the **debugcdmapdsnaccountingflow**command in privileged EXEC mode. To disable debugging output, use the **no** form of this command.

debug cdma pdsn accounting flow

no debug cdma pdsn accounting flow

- **Syntax Description** This command has no arguments or keywords.
- **Command Default** No default behavior or values
- **Command Modes** Privileged EXEC

| <b>Command History</b> | Release   | Modification                                                 |
|------------------------|-----------|--------------------------------------------------------------|
|                        | 12.2(2)XC | This command was introduced.                                 |
|                        | 12.3(4)T  | This command was integrated into Cisco IOS Release 12.3(4)T. |

#### **Examples**

The following is sample output from the **debugcdmapdsnaccountingflow**command:

Router# debug cdma pdsn accounting flow

CDMA PDSN flow based accounting debugging is on pdsn-6500# 01:59:40:CDMA-SM:cdma\_pdsn\_flow\_acct\_upstream sess id 1 flow type 0 bytes 100 addr 20.20.20.1 01:59:40:CDMA-SM:cdma\_pdsn\_flow\_acct\_downstream sess id 1 flow type 0 bytes 100 addr 20.20.20.1

### debug cdma pdsn accounting time-of-day

To display the timer value, use the **debugcdmapdsnaccounting** time-of-day command in privileged EXEC mode. To disable debugging output, use the **no** form of this command.

debug cdma pdsn accounting time-of-day

no debug cdma pdsn accounting time-of-day

- **Syntax Description** This command has no arguments or keywords.
- **Command Default** No default behavior or values
- **Command Modes** Privileged EXEC

| Command History | Release   | Modification                                                 |
|-----------------|-----------|--------------------------------------------------------------|
|                 | 12.1(3)XS | This command was introduced.                                 |
|                 | 12.3(4)T  | This command was integrated into Cisco IOS Release 12.3(4)T. |

#### **Examples**

The following is sample output from the **debugcdmapdsnaccountingtime-of-day**command:

Router# debug cdma pdsn accounting time-of-day

CDMA PDSN accounting time-of-day debugging is on Feb 15 19:13:23.634:CDMA-TOD:Current timer expiring in 22 seconds Feb 15 19:13:24.194:%SYS-5-CONFIG\_I:Configured from console by console Router# Feb 15 19:13:45.635:CDMA-TOD:Timer expired...Rearming timer Feb 15 19:13:45.635:CDMA-TOD:Gathering session info Feb 15 19:13:45.635:CDMA-TOD:Found 0 sessions

### debug cdma pdsn cluster

To display the error messages, event messages, and packets received, use the debugcdmapdsncluster command in privileged EXEC mode. To disable debugging output, use the **no** form of this command.

debug cdma pdsn cluster message [error| events| packets] redundancy [error| events| packets]

no debug cdma pdsn cluster message [error| events| packets] redundancy [error| events| packets]

#### **Syntax Description**

| message    | Displays cluster messages for errors, events and packets received.                |
|------------|-----------------------------------------------------------------------------------|
| redundancy | Displays redundancy information for errors, events, and sent or received packets. |
| error      | Displays either cluster or redundancy error messages.                             |
| events     | Displays either all cluster or all redundancy events.                             |
| packets    | Displays all transmitted or received cluster or redundancy packets.               |

#### **Command Default** No default behavior or values

**Command Modes** Privileged EXEC

**Command History** Release Modification 12.1(3)XS This command was introduced. 12.3(4)T This command was integrated into Cisco IOS Release 12.3(4)T.

**Usage Guidelines** This debug is only allowed on PDSN c6-mz images, and helps to monitor prepaid information.

**Examples** The following is sample output from the debugcdmapdsnclustercommand:

> Router# debug cdma pdsn cluster ? message Debug PDSN cluster controller messages redundancy Debug PDSN cluster controller redundancy

### debug cdma pdsn ipv6

To display IPV6 error or event messages, use the debug cdma pdsn IPV6 command in privileged EXEC mode. To disable debug messages, use the no form of this command.

debug cdma pdsn ipv6

no debug cdma pdsn ipv6

**Syntax Description** There are no arguments or keywords for this command.

**Command Default** No default behavior or values.

| Command History | Release    | Modification                                                  |
|-----------------|------------|---------------------------------------------------------------|
|                 | 12.3(14)YX | This command was introduced.                                  |
|                 | 12.4(11)T  | This command was integrated into Cisco IOS Release 12.4(11)T. |

**Usage Guidelines** The following example illustrates the **debugcdmapdsnipv6**command:

Router# debug cdma pdsn ipv6

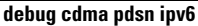

### debug cdma pdsn prepaid

To display debug messages about prepaid flow, use the **debugcdmapdsnprepaid** command in privileged EXEC mode. To disable debugging output, use the **no** form of this command.

debug cdma pdsn prepaid no debug cdma pdsn prepaid

- **Syntax Description** This command has no arguments or keywords.
- **Command Default** No default behavior or values
- **Command Modes** Privileged EXEC

| Command History | Release   | Modification                                                 |
|-----------------|-----------|--------------------------------------------------------------|
|                 | 12.2(8)BY | This command was introduced.                                 |
|                 | 12.3(4)T  | This command was integrated into Cisco IOS Release 12.3(4)T. |

**Usage Guidelines** This debug is *only* allowed on PDSN c6-mz images, and helps to monitor prepaid information.

**Examples** 

The following is sample output from the **debugcdmapdsnprepaid**command:

| Router | # | debug cdma pda | sn prepaid                                                |
|--------|---|----------------|-----------------------------------------------------------|
| *Mar 1 | 1 | 00:09:38.391:  | CDMA-PREPAID: Initialized the authorization request       |
| *Mar 1 | 1 | 00:09:38.391:  | CDMA-PREPAID: Added username into A-V list                |
| *Mar 1 | 1 | 00:09:38.391:  | CDMA-PREPAID: Added CLID into A-V list                    |
| *Mar 1 | 1 | 00:09:38.391:  | CDMA-PREPAID: Added session id for prepaid                |
| *Mar 1 | 1 | 00:09:38.391:  | CDMA-PREPAID: Added correlation id into A-V list          |
| *Mar 1 | 1 | 00:09:38.391:  | CDMA-PREPAID: Added auth reason for prepaid into A-V list |
| *Mar 1 | 1 | 00:09:38.391:  | CDMA-PREPAID: Added USER ID for prepaid                   |
| *Mar 1 | 1 | 00:09:38.391:  | CDMA-PREPAID: Added service id for prepaid                |
| *Mar 1 | 1 | 00:09:38.391:  | CDMA-PREPAID: Built prepaid VSAs                          |
| *Mar 1 | 1 | 00:09:38.391:  | CDMA-PREPAID: Sent the request to AAA                     |
| *Mar 1 | 1 | 00:09:38.391:  | CDMA-PREPAID: Auth reason: CRB RSP PEND INITIAL QUOTA     |
| *Mar 1 | 1 | 00:09:38.395:  | CDMA-PREPAID: Received prepaid response: status 2         |
| *Mar 1 | 1 | 00:09:38.395:  | CDMA-PREPAID: AAA authorised parms being processed        |
| *Mar 1 | 1 | 00:09:38.395:  | CDMA-PREPAID: Attr in Grp Prof: crb-entity-type           |
| *Mar 1 | 1 | 00:09:38.395:  | (0x4B000000) CDMA/PREPAID: AAA AT CRB ENTITY TYPE         |
| *Mar 1 | 1 | 00:09:38.395:  | (0x4B000000) CDMA/PREPAID: entity type returns 1          |
| *Mar 1 | 1 | 00:09:38.395:  | CDMA-PREPAID: Attr in Grp Prof: crb-duration              |
| *Mar 1 | 1 | 00:09:38.395:  | (0x4B000000) CDMA/PREPAID: AAA_AT_CRB_DURATION            |
| *Mar 1 | 1 | 00:09:38.395:  | (0x4B000000) CDMA/PREPAID: duration returns 120           |
| *Mar 1 | 1 | 00:09:38.395:  | CDMA-PREPAID: Retrieved attributes successfully           |
| *Mar 1 | 1 | 00:09:38.395:  | CDMA-PREPAID: Reset duration to 120, mn 9.3.0.1           |
| *Mar 1 | 1 | 00:09:38.395:  | CDMA-PREPAID: : Started duration timer for 120 sec        |

1

### debug cdma pdsn qos

To display debug messages about quality of service features, use the **debugcdmapdsnqos** command in privileged EXEC mode. To disable debug messages, use the **no** form of this command.

debug cdma pdsn qos no debug cdma pdsn qos

**Syntax Description** There are no arguments or keywords for this command.

**Command Default** There are no default values for this command.

| Command History | Release   | Modification                                                  |
|-----------------|-----------|---------------------------------------------------------------|
|                 | 12.3(8)XW | This command was introduced.                                  |
|                 | 12.4(11)T | This command was integrated into Cisco IOS Release 12.4(11)T. |

**Examples** There are currently no sample outputs for this command.

### debug cdma pdsn resource-manager

To display debug messages that help you monitor the resource-manager information, use the **debugcdmapdsnresource-manager** command in privileged EXEC mode. To disable debugging output, use the **no** form of this command.

debug cdma pdsn resource-manager [error| events]

no debug cdma pdsn resource-manager [error| events]

| Syntax Description     | errors                            | Displays Packet Data Service node (PDSN) resource manager errors. |
|------------------------|-----------------------------------|-------------------------------------------------------------------|
|                        | events                            | Displays PDSN resource manager events.                            |
|                        |                                   |                                                                   |
| <b>Command Default</b> | No default behavior or values     |                                                                   |
| Command Modes          | Privileged EXEC                   |                                                                   |
| Command History        | Release                           | Modification                                                      |
|                        | 12.2(8)BY                         | This command was introduced.                                      |
|                        | 12.3(4)T                          | This command was integrated into Cisco IOS Release 12.3(4)T.      |
|                        |                                   |                                                                   |
| Examples               | The following is sample output fi | rom the <b>debugcdmapdsresource-manager</b> command:              |

Router# debug cdma pdsn resource-manager

errors CDMA PDSN resource manager errors events CDMA PDSN resource manager events

### debug cdma pdsn selection

To display debug messages for the intelligent Packet Data Serving Node (PDSN) selection feature, use the **debugcdmapdsnselection**command in privileged EXEC mode. To disable debugging output, use the **no** form of this command.

debug cdma pdsn selection {errors| events| packets}

no debug cdma pdsn selection {errors| events| packets}

#### **Syntax Description**

| packets | Displays transmitted or received packets. |
|---------|-------------------------------------------|
| events  | Displays PDSN selection events.           |
| errors  | Displays PDSN selection errors.           |

**Command Default** No default behavior or values

#### Command Modes Privileged EXEC

 Command History
 Release
 Modification

 12.1(3)XS
 This command was introduced.

 12.3(4)T
 This command was integrated into Cisco IOS Release 12.3(4)T.

#### **Examples**

The following is sample output from the **debugcdmapdsnselection**command with the keyword **events** specified:

#### Router# debug cdma pdsn selection events

CDMA PDSN selection events debugging is on Router# 00:27:46: CDMA-PSL: Message(IN) pdsn 51.4.2.40 interface 70.4.2.40 00:27:46: Keepalive 10 00:27:46: Count 0 00:27:46: Capacity 16000 00:27:46: Weight 0 00:27:46: Hostname 11 7206-PDSN-2 00:27:46: CDMA-PSL: Reset keepalive, pdsn 51.4.2.40 current 10 new 10 00:27:46: CDMA-PSL: Message processed, pdsn 51.4.2.40 tsize 0 pendings 0 00:27:47: CDMA-PSL: Send KEEPALIVE, len 32 00:27:47: CDMA-PSL: Message(OUT) dest 224.0.0.11 00:27:47: Keepalive 10 00:27:47: Count 1 00:27:47: Capacity 16000 00:27:47: Weight 0

1

00:27:47: Hostname 11 7206-PDSN-1 00:27:47: CDMA-PSL: RRQ sent, s=70.4.1.40 (FastEthernet0/1), d=224.0.0.11

### debug cdma pdsn service-selection

To display debug messages for service selection, use the **debugcdmapdsnservice-selection**command in privileged EXEC mode. To disable debugging output, use the **no** form of this command.

debug cdma pdsn service-selection

no debug cdma pdsn service-selection

- **Syntax Description** This command has no arguments or keywords.
- **Command Default** No default behavior or values
- **Command Modes** Privileged EXEC

| Command History | Release   | Modification                                                 |
|-----------------|-----------|--------------------------------------------------------------|
|                 | 12.1(3)XS | This command was introduced.                                 |
|                 | 12.3(4)T  | This command was integrated into Cisco IOS Release 12.3(4)T. |

#### **Examples**

The following is sample output from the debugcdmapdsnservice-selection command:

Router# debug cdma pdsn service-selection CDMA PDSN service provisioning debugging is on Router# 1d02h:%LINK-3-UPDOWN:Interface Virtual-Access3, changed state to up 1d02h:Vi3 CDMA-SP:user\_class=1, ms\_ipaddr\_req=1, apply\_acl=0 1d02h:Vi3 CDMA-SP:Adding simple ip flow, user=bsip, mn=6.0.0.2, 1d02h:%LINEPROTO-5-UPDOWN:Line protocol on Interface Virtual-Access3, changed state to up

### debug cdma pdsn session

To display debug messages for Session Manager errors, events, and packets, use the **debugcdmapdsnsession**command in privileged EXEC mode. To disable debugging output, use the **no** form of this command.

debug cdma pdsn session [errors| events]

no debug cdma pdsn session [errors] events]

| Syntax Description | errors | (Optional) Displays session protocol errors. |
|--------------------|--------|----------------------------------------------|
|                    | events | (Optional) Displays session events.          |

**Command Default** If the command is entered without any optional keywords, all of the types of debug information are enabled.

#### **Command Modes** Privileged EXEC

| Command History | Release   | Modification                                                 |
|-----------------|-----------|--------------------------------------------------------------|
|                 | 12.1(3)XS | This command was introduced.                                 |
|                 | 12.2(8)BY | Keywords were made optional.                                 |
|                 | 12.3(4)T  | This command was integrated into Cisco IOS Release 12.3(4)T. |

#### Examples

The following is sample output from the **debugcdmapdsnsession**command:

```
Router# debug cdma pdsn session events
CDMA PDSN session events debugging is on
Router# debug cdma pdsn session errors
CDMA PDSN session errors debugging is on
Router# show debug
CDMA:
    CDMA PDSN session events debugging is on
    CDMA PDSN session errors debugging is on
Router#
*Jan 1 00:22:27:CDMA-SM:create_session 5.5.5.5-4.4.4.5-2
*Jan 1 00:22:27:CDMA-SM:create_tunnel 5.5.5.5-4.4.4.5
*Jan 1 00:22:27:%LINK-3-UPDOWN:Interface Virtual-Access1, changed state to up
*Jan 1 00:22:30:%LINEPROTO-5-UPDOWN:Line protocol on Interface Virtual-Access1, changed
state to up
```

### debug cdp

To enable debugging of the Cisco Discovery Protocol (CDP), use the **debugcdp**command in privileged EXEC mode. To disable debugging output, use the **no** form of this command.

debug cdp {packets| adjacency| events}

no debug cdp {packets| adjacency| events}

#### **Syntax Description**

| packets   | Enables packet-related debugging output.                                    |
|-----------|-----------------------------------------------------------------------------|
| adjacency | Enables adjacency-related debugging output.                                 |
| events    | Enables output related to error messages, such as detecting a bad checksum. |

### **Command Modes** Privileged EXEC (#)

| Command History  | Release                                         | Modification                                                                                                    |
|------------------|-------------------------------------------------|----------------------------------------------------------------------------------------------------|
|                  | 12.4(2)T                                        | This command was introduced in a release earlier than Cisco IOS Release 12.4(2)T.                                                                                 |
|                  | 12.2(55)SE                                      | This command was modified. The debug output was enhanced to display location Type-Length-Values (TLVs), location-server TLVs, and application TLV-related debugs. |
| Usage Guidelines | Use <b>debugcdp</b> comr<br>and various CDP eve | nands to display information about CDP packet activity, activity between CDP neighbors, ents.                                                                     |
| Examples         | The following is san commands:                  | nple output from the <b>debugcdppackets,debugcdpadjacency</b> ,and <b>debugcdpevents</b>                                                                          |

Router# debug cdp packets CDP packet info debugging is on Router# debug cdp adjacency CDP neighbor info debugging is on Router# debug cdp events CDP events debugging is on CDP-PA: Packet sent out on Ethernet0 CDP-PA: Packet received from gray.cisco.com on interface Ethernet0 CDP-AD: Deleted table entry for violet.cisco.com, interface Ethernet0 CDP-AD: Interface Ethernet2 coming up CDP-EV: Encapsulation on interface Serial2 failed

I

٦

#### **Related Commands**

| Command      | Description                          |
|--------------|--------------------------------------|
| cdp tlv      | Configures location support in CDP.  |
| show cdp tlv | Displays information about CDP TLVs. |

# debug cdp ip

I

|                    | To enable debug output for the IP routing information that is carried and processed by the Cisco Discovery Protocol (CDP), use the <b>debugcdpip</b> command in privileged EXEC mode. To disable debugging output, use the <b>no</b> form of this command.                                                                                                    |  |
|--------------------|----------------------------------------------------------------------------------------------------|--|
|                    | debug cdp ip<br>no debug cdp ip                                                                                                    |  |
| Syntax Description | This command has no arguments or keywords.                                                                                                    |  |
| Command Modes      | Privileged EXEC                                                                                                    |  |
| Usage Guidelines   | CDP is a media- and protocol-independent device-discovery protocol that runs on all Cisco routers.<br>You can use the <b>debugcdpip</b> command to determine the IP network prefixes CDP is advertising and whether                                                                                                    |  |
|                    | Use the <b>debugcdpip</b> command with the <b>debugiprouting</b> command to debug problems that occur when<br>on-demand routing (ODR) routes are not installed in the routing table at a hub router. You can also use the<br><b>debugcdpip</b> command with the <b>debugcdppacket</b> and <b>debugcdpadjacency</b> commands along with<br>encapsulation-specific debug commands to debug problems that occur in the receipt of CDP IP information. |  |
| Examples           | The following is sample output from the <b>debugcdpip</b> command. This example shows the transmission of IP-specific information in a CDP update. In this case, three network prefixes are being sent, each with a different network mask.                                                                                                    |  |
|                    | CDP-IP: Writing prefix 172.1.69.232.112/28<br>CDP-IP: Writing prefix 172.19.89.0/24<br>CDP-IP: Writing prefix 11.0.0.0/8<br>In addition to these messages, you might see the following messages:                                                                                                    |  |
|                    | • This message indicates that CDP is attempting to install the prefix 172.16.1.0/24 into the IP routing table:                                                                                                    |  |
|                    | CDP-IP: Updating prefix 172.16.1.0/24 in routing table                                                                                                    |  |
|                    | • This message indicates a protocol error occurred during an attempt to decode an incoming CDP packet:                                                                                                    |  |
|                    | <ul> <li>CDP-IP: IP TLV length (3) invalid</li> <li>This message indicates the receipt of the IP prefix 172.16.1.0/24 from a CDP neighbor connected via Ethernet interface 0/0. The neighbor IP address is 10.0.01.</li> </ul>                                                                                                    |  |

CDP-IP: Reading prefix 172.16.1.0/24 source 10.0.0.1 via Ethernet0/0

٦

### **Related Commands**

| Command          | Description                                                                |
|------------------|----------------------------------------------------------------------------|
| debug ip routing | Displays information on RIP routing table updates and route cache updates. |
## debug cef

To enable the display of information about Cisco Express Forwarding events, use the **debugcef**command in privileged EXEC mode. To disable the display of Cisco Express Forwarding events, use the **no** form of this command.

debug cef {all| assert| background| broker| consistency-check| elog| epoch| fib [attached export| subblock]| hardware {notification| queries}| hash| high-availability| interest| interface| iprm| issu| loadinfo| memory| non-ip| path [extension| list| scope]| subtree context| switching background| table| xdr}

no debug cef {all| assert| background| broker| consistency-check| elog| epoch| fib [attached export| subblock]| hardware {notification| queries}| hash| high-availability| interest| interface| iprm| issu| loadinfo| memory| non-ip| path [extension| list| scope]| subtree context| switching background| table| xdr}

| all                               | Displays debug messages for all Cisco Express<br>Forwarding events.                                            |
|-----------------------------------|----------------------------------------------------------------------------------------------------|
| assert                            | Displays debug messages for Cisco Express<br>Forwarding assert events.                                         |
| background                        | Displays debug messages for Cisco Express<br>Forwarding background events.                                     |
| broker                            | Displays debug messages for Cisco Express<br>Forwarding broker events.                                         |
| consistency-check                 | Displays debug messages for Cisco Express<br>Forwarding consistency checker events.                            |
| elog                              | Displays debug messages for Cisco Express<br>Forwarding elog events.                                           |
| epoch                             | Displays debug messages for Cisco Express<br>Forwarding epoch events.                                          |
| fib [attachedexport   subblock]   | Displays debug messages for Cisco Express<br>Forwarding Forwarding Information Base entry<br>events.           |
| hardware {notification   queries} | Displays debug messages for Cisco Express<br>Forwarding hardware API notifications or hardware<br>API queries. |
| hash                              | Displays debug messages for Cisco Express<br>Forwarding load-balancing hash algorithms.                        |

#### **Syntax Description**

I

1

| high-availability               | Displays debug messages for Cisco Express<br>Forwarding high availability events.                                                                       |
|---------------------------------|----------------------------------------------------------------------------------------------------|
| interest                        | Displays debug messages for Cisco Express<br>Forwarding interest list events.                                                                           |
| interface                       | Displays debug messages for Cisco Express<br>Forwarding interface events.                                                                               |
| iprm                            | Displays debug messages for Cisco Express<br>Forwarding IP rewrite manager events. (This keyword<br>is not available in Cisco IOS Release 12.2(33)SRA.) |
| issu                            | Displays debug messages for Cisco Express<br>Forwarding In Service Software Upgrade (ISSU)<br>events.                                                   |
| loadinfo                        | Displays debug messages for Cisco Express<br>Forwarding loadinfo events.                                                                                |
| memory                          | Displays debug messages for Cisco Express<br>Forwarding memory events.                                                                                  |
| non-ip                          | Displays debug messages for Cisco Express<br>Forwarding non-IP entry events.                                                                            |
| path [extension   list   scope] | Displays debug messages for Cisco Express<br>Forwarding path events.                                                                                    |
| subtree context                 | Displays debug messages for Cisco Express<br>Forwarding subtree context events.                                                                         |
| switching background            | Displays debug messages for Cisco Express<br>Forwarding switching background events.                                                                    |
| table                           | Displays debug messages for Cisco Express<br>Forwarding table events.                                                                                   |
| xdr                             | Displays debug messages for Cisco Express<br>Forwarding External Data Representation (XDR)<br>events.                                                   |

**Command Default** Debugging information about Cisco Express Forwarding events is not displayed.

**Command Modes** Privileged EXEC (#)

| Command History | Release     | Modification                                                                                                    |
|-----------------|-------------|----------------------------------------------------------------------------------------------------|
|                 | 12.2(25)S   | This command was introduced.                                                                                     |
|                 |             | The <b>debugceffibattachedexport</b> command rerplaces the <b>debugipcefadjfib</b> command.                      |
|                 | 12.2(28)SB  | This command was integrated into Cisco IOS Release 12.2(28)SB and implemented on the Cisco 10000 series routers. |
|                 | 12.2(33)SRA | This command was integrated into Cisco IOS Release 12.2(33)SRA.                                                  |
|                 | 12.2(33)SXH | This command was integrated into Cisco IOS Release 12.2(33)SXH.                                                  |
|                 | 12.4(20)T   | This command was integrated into Cisco IOS Release 12.4(20)T.                                                    |
|                 |             |                                                                                                    |

# **Usage Guidelines** Because debugging output is assigned high priority in the CPU process, you should use debug commands only to troubleshoot specific problems or during troubleshooting sessions with Cisco technical support staff. Moreover, you should use debug commands during periods of lower network traffic and fewer users. Debugging during these periods decreases the likelihood that increased debug command processing overhead will affect system use.

#### **Examples**

I

The following is sample output from the debugcefall command:

| Router# <b>debug cef all</b>                                                     |  |  |  |
|----------------------------------------------------------------------------------|--|--|--|
| 06:23:38: HW-API: Counter poll: Label[label=implicit-null]                       |  |  |  |
| 06:23:38: HW-API: Counter poll: Label[label=implicit-null]                       |  |  |  |
| 06:23:38: HW-API: Counter poll: Label[label=implicit-null]                       |  |  |  |
| 06:23:43: FIBbg: Timer 'FIB checkers: IPv4 scan-rib-ios scanner' expired, callin |  |  |  |
| g 0x40FA03FC, context 0x00010003)                                                |  |  |  |
| 06:23:43: FIBbg: Restarting timer 'FIB checkers: IPv4 scan-rib-ios scanner' with |  |  |  |
| delay 60000                                                                      |  |  |  |
| 06:23:43: FIBbg: Timer 'FIB checkers: IPv4 scan-ios-rib scanner' expired, callin |  |  |  |
| g 0x40FA03FC, context 0x00010004)                                                |  |  |  |
| 06:23:43: FIBbg: Restarting timer 'FIB checkers: IPv4 scan-ios-rib scanner' with |  |  |  |
| delay 60000                                                                      |  |  |  |
| 06:23:43: FIBbg: Timer 'FIB checkers: IPv6 scan-ios-rib scanner' expired, callin |  |  |  |
| g 0x40FA03FC, context 0x00020004)                                                |  |  |  |
| 06:23:43: FIBbg: Restarting timer 'FIB checkers: IPv6 scan-ios-rib scanner' with |  |  |  |
| delay 60000                                                                      |  |  |  |
| 06:23:43: FIBbg: Timer 'FIB checkers: IPv4 scan-rp-lc scanner' expired, calling  |  |  |  |
| 0x40FA03FC, context 0x00010002)                                                  |  |  |  |
| 06:23:43: FIBbg: Restarting timer 'FIB checkers: IPv4 scan-rp-lc scanner' with d |  |  |  |
| elay 60000                                                                       |  |  |  |
| 06:23:43: FIBbg: Timer 'FIB checkers: IPv6 scan-rp-lc scanner' expired, calling  |  |  |  |
| 0x40FA03FC, context 0x00020002)                                                  |  |  |  |
| 06:23:43: FIBbg: Restarting timer 'FIB checkers: IPv6 scan-rp-lc scanner' with d |  |  |  |
| elay 60000                                                                       |  |  |  |
| 06:23:48: HW-API: Counter poll: Label[label=implicit-null]                       |  |  |  |
| 06:23:48: HW-API: Counter poll: Label[label=implicit-null]                       |  |  |  |
| 06:23:48: HW-API: Counter poll: Label[label=implicit-null]                       |  |  |  |
| 06:23:58: HW-API: Counter poll: Label[label=implicit-null]                       |  |  |  |
| 06:24:06: FIBtable: IPv4: Event modified, 0.0.0.0/0, vrf Default, 1 path, flags  |  |  |  |
| 00420005                                                                         |  |  |  |
| 06:24:06: FIBpath: Configuring IPv4 path 444B2AB0 from rib (idb=NULL, gw=9.1.41. |  |  |  |
| 1, gw table=0, rr=1) and host prefix 0.0.0.0                                     |  |  |  |

06:24:06: FIBpath: Configured recursive-nexthop 9.1.41.1[0] 444B2AB0 path 06:24:06: FIBfib: [v4-0.0.0.0/0 (44AAC750)] Mod type - null 06:24:06: FIBtable: IPv4: Event up, default, 0.0.0.0/0, vrf Default, 1 path, fla gs 00420005 06:24:06: FIBtable: IPv4: Adding route for 0.0.0.0/0 but route already exists. T rying modify. 06:24:06: FIBpath: Configuring IPv4 path 444B2AA0 from rib (idb=NULL, gw=9.1.41. 1, gw\_table=0, rr=1) and host prefix 0.0.0.0sh ip 06:24:06: FIBpath: Configured recursive-nexthop 9.1.41.1[0] 444B2AA0 path 06:24:06: FIBfib: [v4-0.0.0.0/0 (44AAC750)] Mod type - null vrf 06:24:07: FIBbg: Timer 'FIB checkers: IPv4 scan-hw-sw scanner' expired, calling 0x40FA03FC, context 0x00010005) 06:24:07: FIBbg: Restarting timer 'FIB checkers: IPv4 scan-hw-sw scanner' with d elay 60000 06:24:07: FIBbg: Timer 'FIB checkers: IPv4 scan-sw-hw scanner' expired, calling 0x40FA03FC, context 0x00010006) 06:24:07: FIBbg: Restarting timer 'FIB checkers: IPv4 scan-sw-hw scanner' with d elay 60000 Tnterfaces Name Default RD Ethernet4/0/5 red 1:1

#### **Related Commands**

| Command                          | Description                                                                                                    |
|----------------------------------|----------------------------------------------------------------------------------------------------|
| cef table consistency-check      | Enables Cisco Express Forwarding consistency checker table values by type and parameter.                                               |
| clear cef table                  | Clears the Cisco Express Forwarding tables.                                                                                            |
| clear ip cef inconsistency       | Clears Cisco Express Forwarding inconsistency<br>statistics and records found by the Cisco Express<br>Forwarding consistency checkers. |
| debug ip cef table               | Enables the collection of events that affect entries in the Cisco Express Forwarding tables.                                           |
| show cef table consistency-check | Displays Cisco Express Forwarding consistency checker table values.                                                                    |
| show ip cef inconsistency        | Displays Cisco Express Forwarding IP prefix inconsistencies.                                                                           |

## debug cell-hwic driver

To debug the Cisco IOS driver for the cellular interface, use the **debugcell-hwicdriver**command in EXEC mode.

debug cell-hwic slotwic\_slotport driver {crcdump| errdump| errors}

**Syntax Description** 

| slot/wic_slot/port | Numeric values that indicate the router slot, WAN interface card (WIC) slot, and port. |
|--------------------|----------------------------------------------------------------------------------------|
| crcdump            | CRC error details.                                                                     |
| errdump            | Other error details.                                                                   |
| errors             | Errors debugging.                                                                      |

Command Default None

Command Modes EXEC (#)

| Command History | Release    | Modification                                                                                                    |  |
|-----------------|------------|----------------------------------------------------------------------------------------------------|--|
|                 | 12.4(11)XV | This command was introduced.                                                                                                    |  |
|                 | 12.4(15)T  | This command was integrated into Cisco IOS Release 12.4(15)T.                                                                                                    |  |
|                 | 12.2SX     | This command is supported in the Cisco IOS Release 12.2SX train. Support<br>in a specific 12.2SX release of this train depends on your feature set, platform,<br>and platform hardware. |  |

**Usage Guidelines** Use this command for debugging purposes only.

### **Related Commands**

I

| Command                       | Description                                |
|-------------------------------|--------------------------------------------|
| debug cellular messages async | Debugs cellular async.                     |
| debug cellular messages data  | Prints Cisco IOS data path debug messages. |
| debug cellular firmware       | Displays Cisco IOS firmware information.   |

| Command                            | Description                                                                                                |
|------------------------------------|----------------------------------------------------------------------------------------------------|
| debug cellular messages management | Prints management path messages, such as CnS.                                                              |
| debug cellular messages dm         | Prints diagnostics monitor (DM) messages from the Qualcomm CDMA chipset.                                   |
| debug cell-hwic virt-con           | Redirects the Nios II console driver messages to display them in the Cisco IOS router console environment. |

## debug cell-hwic firmware

To see the Cisco IOS firmware information, use the debugcell-hwicfirmwarecommand in EXEC mode.

debug cellular slotwic\_slotport firmware

| Syntax Description | slot/wic_slot/port | Numeric values that indicate the router slot, WAN interface card (WIC) slot, and port. |
|--------------------|--------------------|----------------------------------------------------------------------------------------|
| Command Default    | None               |                                                                                        |
| Command Modes      | EXEC               |                                                                                        |
| Command History    | Release            | Modification                                                                           |
|                    | 12.4(11)XV         | This command was introduced.                                                           |
|                    | 12.4(15)T          | This command was integrated into Cisco IOS Release 12.4(15)T.                          |
|                    | 12.4(22)YB1        | This command was integrated into Cisco IOS Release 12.4(22)YB1.                        |

#### **Usage Guidelines**

Use this command for debugging purposes only.

#### **Related Commands**

| Command                            | Description                                                                                                |
|------------------------------------|----------------------------------------------------------------------------------------------------|
| debug cellular messages async      | Debugs cellular async.                                                                                     |
| debug cellular messages data       | Prints Cisco IOS data path debug messages.                                                                 |
| debug cellular firmware            | Debugs the Cisco IOS driver.                                                                               |
| debug cellular messages management | Prints management path messages, such as CnS.                                                              |
| debug cellular messages dm         | Prints diagnostics monitor (DM) messages from the Qualcomm CDMA chipset.                                   |
| debug cell-hwic virt-con           | Redirects the Nios II console driver messages to display them in the Cisco IOS router console environment. |

1

## debug cellular messages all

To print all Cisco IOS driver debug messages, use the debugcellularmessagesallcommand in EXEC mode.

debug cellular slotwic\_slotport messages all

| Syntax Description | slot/wic_slot/port | Numeric values that indicate the router slot, WAN interface card (WIC) slot, and port. |
|--------------------|--------------------|----------------------------------------------------------------------------------------|
| Command Default    | None               |                                                                                        |
| Command Modes      | EXEC               |                                                                                        |

| <b>Command History</b> | Release    | Modification                                                  |
|------------------------|------------|---------------------------------------------------------------|
|                        | 12.4(11)XV | This command was introduced.                                  |
|                        | 12.4(15)T  | This command was integrated into Cisco IOS Release 12.4(15)T. |

#### **Usage Guidelines** Use this comm

Use this command for debugging purposes only.

#### **Related Commands**

| Command                            | Description                                                                                                |
|------------------------------------|----------------------------------------------------------------------------------------------------|
| debug cellular messages async      | Debugs cellular async.                                                                                     |
| debug cellular messages data       | Prints Cisco IOS data path debug messages.                                                                 |
| debug cell-hwic driver             | Debugs the Cisco IOS driver.                                                                               |
| debug cell-hwic firmware           | Displays Cisco IOS firmware information.                                                                   |
| debug cellular messages management | Prints management path messages, such as CnS.                                                              |
| debug cellular messages dm         | Prints diagnostics monitor (DM) messages from the Qualcomm CDMA chipset.                                   |
| debug cellular messages virt-con   | Redirects the Nios II console driver messages to display them in the Cisco IOS router console environment. |

I

1

## debug cellular messages async

To debug cellular async, use the debugcellularmessagesasynccommand in EXEC mode.

debug cellular slotwic\_slotport messages async

| Syntax Description | slot/wic_slot/port | Numeric values that indicate the router slot, WAN interface card (WIC) slot, and port.                                                                                                 |
|--------------------|--------------------|----------------------------------------------------------------------------------------------------|
| Command Default    | None               |                                                                                                    |
| Command Modes      | EXEC (#)           |                                                                                                    |
| Command History    | Release            | Modification                                                                                                    |
|                    | 12.4(11)XV         | This command was introduced.                                                                                                    |
|                    | 12.4(15)T          | This command was integrated into Cisco IOS Release 12.4(15)T.                                                                                                    |
|                    | 12.28X             | This command is supported in the Cisco IOS Release 12.2SX train. Support<br>in a specific 12.2SX release of this train depends on your feature set, platform,<br>and platform hardware |

**Usage Guidelines** Use this com

Use this command for debugging purposes only.

#### **Related Commands**

| Command                            | Description                                                              |
|------------------------------------|--------------------------------------------------------------------------|
| debug cellular messages all        | Prints all Cisco IOS driver debug messages.                              |
| debug cellular messages data       | Prints Cisco IOS data path debug messages.                               |
| debug cellular driver              | Debugs the Cisco IOS driver.                                             |
| debug cellular firmware            | Displays Cisco IOS firmware information.                                 |
| debug cellular messages management | Prints management path messages, such as CnS.                            |
| debug cellular messages dm         | Prints diagnostics monitor (DM) messages from the Qualcomm CDMA chipset. |

ſ

| Command                          | Description                                                                                                |
|----------------------------------|----------------------------------------------------------------------------------------------------|
| debug cellular messages virt-con | Redirects the Nios II console driver messages to display them in the Cisco IOS router console environment. |

This command was integrated into Cisco IOS Release 12.4(15)T.

1

## debug cellular messages data

12.4(15)T

To print Cisco IOS data path debug messages, use the debugcellularmessagesdatacommand in EXEC mode.

show cellular slotwic\_slotport messages data

|                 | 12.4(11)XV | This command was introduced. |
|-----------------|------------|------------------------------|
| Command History | Release    | Modification                 |
| Command Modes   | EXEC       |                              |
| Command Default | None       |                              |

#### **Usage Guidelines** U

Use this command for debugging purposes only.

#### **Related Commands**

| Command                            | Description                                                                                                |
|------------------------------------|----------------------------------------------------------------------------------------------------|
| debug cellular messages all        | Prints all Cisco IOS driver debug messages.                                                                |
| debug cellular messages async      | Debugs cellular async.                                                                                     |
| debug cell-hwic driver             | Debugs the Cisco IOS driver.                                                                               |
| debug cell-hwic firmware           | Displays Cisco IOS firmware information.                                                                   |
| debug cellular messages management | Prints management path messages, such as CnS.                                                              |
| debug cellular messages dm         | Prints diagnostics monitor (DM) messages from the Qualcomm CDMA chipset.                                   |
| debug cellular messages virt-con   | Redirects the Nios II console driver messages to display them in the Cisco IOS router console environment. |

I

## debug cellular messages dm

To print Diagnostics Monitor (DM) messages from the Qualcomm CDMA chipset, use the **debugcellularmessagesdm**command in EXEC mode.

debug cellular slotwic\_slotport messages dm

| Syntax Description | slot/wic_slot/port                    | Numeric values that indicate the router slot, WAN interface card (WIC) slot, and port. |
|--------------------|---------------------------------------|----------------------------------------------------------------------------------------|
| Command Default    | There is no default for this command. |                                                                                        |
| Command Modes      | EXEC                                  |                                                                                        |
| Command History    | Release                               | Modification                                                                           |
|                    | 12.4(11)XV                            | This command was introduced.                                                           |
|                    | 12.4(15)T                             | This command was integrated into Cisco IOS Release 12.4(15)T.                          |

#### **Usage Guidelines** Use this command for debugging purposes only.

#### **Related Commands**

| Command                            | Description                                                                                                |
|------------------------------------|----------------------------------------------------------------------------------------------------|
| debug cellular messages all        | Prints all Cisco IOS driver debug messages.                                                                |
| debug cellular messages async      | Debugs cellular async.                                                                                     |
| debug cellular messages data       | Prints Cisco IOS data path debug messages.                                                                 |
| debug cell-hwic driver             | Debugs the Cisco IOS driver.                                                                               |
| debug cell-hwic firmware           | Displays Cisco IOS firmware information.                                                                   |
| debug cellular messages management | Prints management path messages, such as CnS.                                                              |
| debug cellular messages virt-con   | Redirects the Nios II console driver messages to display them in the Cisco IOS router console environment. |

I

## debug cellular messages management

To print management path messages, such as CnS, use the **debugcellularmessagesmanagement** command in EXEC mode.

debug cellular slotwic\_slotport messages management

| Syntax Description | slot/wic_slot/port | Numeric values that indicate the router slot, WAN interface card (WIC) slot, and port. |
|--------------------|--------------------|----------------------------------------------------------------------------------------|
| Command Default    | None               |                                                                                        |
| Command Modes      | EXEC               |                                                                                        |
| Command History    | Release            | Modification                                                                           |
|                    | 12.4(11)XV         | This command was introduced.                                                           |
|                    | 12.4(15)T          | This command was integrated into Cisco IOS Release 12.4(15)T.                          |

#### Usage Guidelines

Use this command for debugging purposes only.

#### **Related Commands**

| Command                          | Description                                                                                                    |
|----------------------------------|----------------------------------------------------------------------------------------------------|
| debug cellular messages all      | Prints all Cisco IOS driver debug messages.                                                                      |
| debug cellular messages async    | Debugs cellular async.                                                                                           |
| debug cellular messages data     | Prints Cisco IOS data path debug messages.                                                                       |
| debug cell-hwic driver           | Debugs the Cisco IOS driver.                                                                                     |
| debug cell-hwic firmware         | Displays Cisco IOS firmware information.                                                                         |
| debug cellular messages virt-con | Redirects the Nios II console driver messages to<br>display them in the Cisco IOS router console<br>environment. |

## debug cell-hwic virt-con

Г

To redirect the Nios II console driver messages to display them in the Cisco IOS router console environment, use the **debugcell-hwicvirt-con**command in EXEC mode.

debug cell-hwic *slotwic\_slotport* virt-con {clear| disable| dump-data-structs| log| monitor| wrapper-on| wrapper-off}

#### **Syntax Description**

| slot/wic_slot/port  | Numeric values that indicate the router slot, WAN interface card (WIC) slot, and port. |
|---------------------|----------------------------------------------------------------------------------------|
| clear               | (Optional) Clears all virtual console debug log messages.                              |
| disable             | (Optional) Disables virtual console real-time debug monitoring.                        |
| dump-data-structurs | (Optional) Dumps virtual console data structures.                                      |
| log                 | (Optional) Displays virtual console messages from the debug log.                       |
| monitor             | (Optional) Enables monitoring of real-time virtual console debug messages.             |
| wrapper-on          | (Optional) Disables wraparound for virtual console log messages.                       |
| wrapper-off         | (Optional) Enables wraparound for virtual console log messages.                        |

#### **Command Default** There is no default for this command.

Command Modes EX

I

EXEC (#)

| Command History | Release    | Modification                                                                                                    |
|-----------------|------------|----------------------------------------------------------------------------------------------------|
|                 | 12.4(11)XV | This command was introduced.                                                                                                    |
|                 | 12.4(15)T  | This command was integrated into Cisco IOS Release 12.4(15)T.                                                                                                    |
|                 | 12.28X     | This command is supported in the Cisco IOS Release 12.2SX train. Support in a specific 12.2SX release of this train depends on your feature set, platform, and platform hardware. |

1

| Release     | Modification                                                    |
|-------------|-----------------------------------------------------------------|
| 12.4(22)YB1 | This command was integrated into Cisco IOS Release 12.4(22)YB1. |

#### **Usage Guidelines**

Use this command for debugging purposes only.

#### **Related Commands**

| Command                            | Description                                                              |
|------------------------------------|--------------------------------------------------------------------------|
| debug cellular messages all        | Prints all Cisco IOS driver debug messages.                              |
| debug cellular messages async      | Debugs cellular async.                                                   |
| debug cellular messages data       | Prints Cisco IOS data path debug messages.                               |
| debug cell-hwic driver             | Debugs the Cisco IOS driver.                                             |
| debug cell-hwic firmware           | Displays Cisco IOS firmware information.                                 |
| debug cellular messages management | Prints management path messages, such as CnS.                            |
| debug cellular messages dm         | Prints diagnostics monitor (DM) messages from the Qualcomm CDMA chipset. |

## debug cem ls errors

To debug connection errors or null data structures, use the debug cem ls errors command in privileged EXEC mode. To disable this form of debugging, use the no form of this command.

debug cem ls errors

no debug cem ls errors

- Syntax Description This command has no arguments or keywords.
- **Command Modes** Privileged EXEC (#)

I

 Command History
 Release
 Modification

 12.2(33)SRC
 This command was introduced on the Cisco 7600 series routers.

- **Usage Guidelines** Use the show debug command to see debug information.
- **Examples** The following command turns on CEM local switching error debugging:

Router# debug cem ls errors

| Related Commands | Command             | Description                                                  |
|------------------|---------------------|--------------------------------------------------------------|
|                  | debug cem ls events | Enables debugging of events relating to CEM local switching. |

## debug cem ls events

To debug CEM local switching events, use the debug cem ls events command in privileged EXEC mode. To disable this form of debugging, use the no form of this command.

debug cem ls events

no debug cem ls events

- **Syntax Description** This command has no arguments or keywords.
- **Command Modes** Privileged EXEC (#)

| Command History | Release     | Modification                                                  |
|-----------------|-------------|---------------------------------------------------------------|
|                 | 12.2(33)SRC | This command was introduced on the Cisco 7600 series routers. |

- **Usage Guidelines** Use the show debug command to see debug information.
- **Examples** The following command turns on debugging for CEM local switching events.

Router# debug cem ls events

| <b>Related Commands</b> | Command             | Description                                                     |
|-------------------------|---------------------|-----------------------------------------------------------------|
|                         | debug cem ls errors | Enables debugging of connection errors or null data structures. |

## debug ces-conn

To display information from circuit emulation service (CES) clients, use the **debugces-conn**command in privileged EXEC mode. To disable debugging output, use the **no** form of this command.

debug ces-conn [all| errors| events]

no debug ces-conn

#### **Syntax Description**

| all    | (Optional) Displays all error and event information. |
|--------|------------------------------------------------------|
| errors | (Optional) Displays only error information.          |
| events | (Optional) Displays only event information.          |

#### **Command Default** No default behavior or values

#### **Command Modes** Privileged EXEC

| Command History | Release   | Modification                                                 |
|-----------------|-----------|--------------------------------------------------------------|
|                 | 12.1(5)XM | This command is supported on Cisco 3600 series routers.      |
|                 | 12.2(4)T  | This command was integrated into Cisco IOS Release 12.2(4)T. |

#### Examples

The following example shows debug output for a CES connection:

```
Router# debug ces-conn all
CES all debugging is on
Router#
Router# configure terminal
Enter configuration commands, one per line. End with CNTL/Z.
Router(config)# connect connl tl 3/0 l atml/0 l/l00
Router(config)=ces-conn)# exit
Router(config)#
*Mar 6 l8:32:27:CES_CLIENT:vc QoS parameters are PCR = 590, CDV =
5000, CAS_ENABLED = 1,partial fill = 0, multiplier = 8,cbr rate = 64,
clock recovery = 0,service_type = 3, error method = 0,sdt_size = 196,
billing count = 0
*Mar 6 l8:32:27:CES_CLIENT:attempt 1 to activate segment>
```

## debug cfm

To enable debugging of the data path of Ethernet connectivity fault management (CFM) on Cisco Catalyst 6500 series switches, use the **debug cfm** command in privileged EXEC mode. To disable the debugging function, use the **no** form of this command.

debug cfm {all| api| cfmpal| common| db| isr}

no debug cfm {all| api| cfmpal| common| db| isr}

#### **Syntax Description**

| all    | Specifies all Catalyst 6500 switch-specific route processor and switch processor (RP/SP) events. |
|--------|--------------------------------------------------------------------------------------------------|
| арі    | Specifies Catalyst 6500 switch-specific application program interface (API) events.              |
| cfmpal | Specifies general Catalyst 6500 switch debugging.                                                |
| common | Specifies common Catalyst 6500 switch RP/SP components.                                          |
| db     | Specifies Catalyst 6500 switch CFM database debugging.                                           |
| isr    | Specifies Catalyst 6500 switch-specific ingress CFM packet debugging.                            |

**Command Default** Debugging is disabled.

**Command Modes** Privileged EXEC (#)

| <b>Command History</b> | Release      | Modification                                                    |
|------------------------|--------------|-----------------------------------------------------------------|
|                        | 12.2(33)SXI2 | This command was introduced.                                    |
|                        | 12.2(33)SRE  | This command was integrated into Cisco IOS Release 12.2(33)SRE. |

#### **Usage Guidelines**

The output from this command is a log of activity.

Use this command to troubleshoot Ethernet CFM on Cisco Catalyst 6500 series switches.

#### **Examples** The following example shows output of the **debug cfm all** command:

Device# debug cfm all

I

CFM DB events debugging is on CFM Ingress ISR events debugging is on CFMPAL events debugging is on CFM API events debugging is on CFM RP/SP COMMON events debugging is on CFM packets debugging is on

## debug channel events

To display processing events on Cisco 7000 series routers that occur on the channel adapter interfaces of all installed adapters, use the **debugchannelevents** command in privileged EXEC mode. To disable debugging output, use the **no** form of this command.

debug channel events

no debug channel events

- **Syntax Description** This command has no arguments or keywords.
- **Command Modes** Privileged EXEC

| Command History | Release     | Modification                                                    |
|-----------------|-------------|-----------------------------------------------------------------|
|                 | 12.0(3)T    | This command was introduced.                                    |
|                 | 12.2(33)SRA | This command was integrated into Cisco IOS Release 12.2(33)SRA. |

Usage GuidelinesThis command displays CMCC adapter events that occur on the Channel Interface Processor (CIP) or Channel<br/>Port Adapter (CPA) and is useful for diagnosing problems in an IBM channel attach network. It provides an<br/>overall picture of the stability of the network. In a stable network, the debugchannelevents command does<br/>not return any information. If the command generates numerous messages, the messages can indicate the<br/>possible source of the problems. To observe the statistic message (cip\_love\_letter) sent every 10 seconds, use<br/>the debugchannellove command.

When configuring or making changes to a router or interface that supports IBM channel attach, enable the **debugchannelevents** command. Doing so alerts you to the progress of the changes or to any errors that might result. Also use this command periodically when you suspect network problems.

#### **Examples**

The following sample output is from the **debugchannelevents** command:

Router# debug channel events Channel3/0: cip\_reset(), state administratively down Channel3/0: cip\_reset(), state up Channel3/0: sending nodeid Channel3/0: sending command for vc 0, CLAW path C700, device C0 The following line indicates that the CIP is being reset to an administrative down state:

Channel3/0: cip\_reset(), state administratively down The following line indicates that the CIP is being reset to an administrative up state:

```
Channel3/0: cip reset(), state up
```

The following line indicates that the node ID is being sent to the CIP. This information is the same as the "Local Node" information under the **showextendedchannel***slot/portsubchannels* command. The CIP needs to send this information to the host mainframe.

#### Channel3/0: sending nodeid

The following line indicates that a Common Link Access for Workstations (CLAW) subchannel command is being sent from the Route Processor (RP) to the CIP. The value vc 0 indicates that the CIP will use virtual circuit number 0 with this device. The virtual circuit number also shows up when you use the **debugchannelpackets**command.

Channel3/0: sending command for vc 0, CLAW path C700, device C0 The following is a sample output that is generated by the **debugchannelevents**command when a CMPC+ IP TG connection is activated with the host:

1d05h:Channel4/2:Received route UP for tg (768) 1d05h:Adding STATIC ROUTE for vc:768 The following is a sample output from the **debugchannelevents**command when a CMPC+ IP TG connection is deactivated:

```
1d05h:Channel4/2:Received route DOWN for tg (768)
1d05h:Deleting STATIC ROUTE for vc:768
```

#### **Related Commands**

| Command               | Description                           |
|-----------------------|---------------------------------------|
| debug channel ilan    | Displays CIP love letter events.      |
| debug channel packets | Displays per-packet debugging output. |

## debug channel ilan

To display messages relating to configuration and bridging using Cisco Mainframe Channel Connection (CMCC) internal LANs and to help debug source-route bridging (SRB) problems related to CMCC internal LANs, use the **debugchannelilan** command in privileged EXEC mode. To disable debugging output, use the **no** form of this command.

debug channel ilan no debug channel ilan

- **Syntax Description** This command has no arguments or keywords.
- Command Modes Privileged EXEC

| <b>Command History</b> | Release     | Modification                                                    |
|------------------------|-------------|-----------------------------------------------------------------|
|                        | 11.0(3)     | This command was introduced.                                    |
|                        | 12.2(33)SRA | This command was integrated into Cisco IOS Release 12.2(33)SRA. |

**Usage Guidelines** The debug channel ilan command displays events related to CMCC internal LANs. This command is useful for debugging problems associated with CMCC internal LAN configuration. It is also useful for debugging problems related to SRB packet flows through internal LANs.

**Examples** The following is sample output from the **debugchannelilan** command:

Router# debug channel ilan Channel internal LANs debugging is on The following line indicates that a packet destined for the CMCC via a configured internal MAC adapter configured on an internal LAN was dropped because the Logical Link Control (LLC) end station in Cisco IOS software did not exist:

CIP ILAN (Channel3/2-Token): Packet dropped - NULL LLC The following line indicates that a packet destined for the CMCC via a configured internal MAC adapter configured on an internal LAN was dropped because the CMCC had not yet acknowledged the internal MAC adapter configuration command:

Channel3/2: ILAN Token-Ring 3 - CIP internal MAC adapter not acknowledged DMAC(4000.7000.0001) SMAC(0c00.8123.0023)

#### **Related Commands**

ſ

| Command              | Description                                                                                  |
|----------------------|----------------------------------------------------------------------------------------------|
| debug channel events | Displays processing that occurs on the channel adapter interfaces of all installed adapters. |
| debug source bridge  | Displays information about packets and frames transferred across a source-route bridge.      |

## debug channel love

To display Channel Interface Processor (CIP) love letter events, use the **debugchannellove** command in privileged EXEC mode. To disable debugging output, use the **no** form of this command.

debug channel love

no debug channel love

- **Syntax Description** This command has no arguments or keywords.
- Command Modes Privileged EXEC

Usage Guidelines This command displays CIP love letter events (an operating status or configuration message) that occur on the CIP interface processor and is useful for diagnosing problems in an IBM channel attach network. It provides an overall picture of the stability of the network. In a stable network, the debugchannellove command returns a statistic message (cip\_love\_letter) that is sent every 10 seconds. This command is valid for the Cisco 7000 series routers only.

**Examples** The following is sample output from the **debugchannellove** command:

Router# debug channel love Channel3/1: love letter received, bytes 3308 Channel3/0: love letter received, bytes 3336 cip\_love\_letter: received ll, but no cip\_info The following line indicates that data was received on the CIP:

Channel3/1: love letter received, bytes 3308 The following line indicates that the interface is enabled, but there is no configuration for it. It does not normally indicate a problem, just that the Route Processor (RP) got statistics from the CIP but has no place to store them.

cip\_love\_letter: received ll, but no cip\_info

#### **Related Commands**

| Command               | Description                                                                                  |
|-----------------------|----------------------------------------------------------------------------------------------|
| debug channel events  | Displays processing that occurs on the channel adapter interfaces of all installed adapters. |
| debug channel packets | Displays per-packet debugging output.                                                        |

## debug channel packets

To display per-packet debugging output, use the **debugchannelpackets** command in privileged EXEC mode. To disable debugging output, use the **no** form of this command.

debug channel packets

no debug channel packets

- **Syntax Description** This command has no arguments or keywords.
- **Command Modes** Privileged EXEC

Usage Guidelines The debugchannelpackets command displays all process-level Channel Interface Processor (CIP) packets for both outbound and inbound packets. The output reports information when a packet is received or a transmission is attempted. You will need to disable fast switching and autonomous switching to obtain debugging output. This command is useful for determining whether packets are received or sent correctly.

This command is valid for the Cisco 7000 series routers only.

**Examples** The following is sample output from the**debugchannelpackets** command:

Router# debug channel packets

```
(Channel3/0)-out size = 104, vc = 0000, type = 0800, src 172.24.0.11, dst 172.24.1.58
(Channel3/0)-in size = 48, vc = 0000, type = 0800, src 172.24.1.58, dst 172.24.15.197
(Channel3/0)-in size = 48, vc = 0000, type = 0800, src 172.24.1.58, dst 172.24.15.197
(Channel3/0)-out size = 71, vc = 0000, type = 0800, src 172.24.15.197, dst 172.24.1.58
(Channel3/0)-in size = 44, vc = 0000, type = 0800, src 172.24.1.58, dst 172.24.15.197
The table below describes the significant fields shown in the display.
```

Table 20: debug channel packets Field Descriptions

| Field        | Description                                                                                                    |
|--------------|----------------------------------------------------------------------------------------------------|
| (Channel3/0) | Interface slot and port.                                                                                                  |
| in/out       | "In" is a packet from the mainframe to the router.<br>"Out" is a packet from the router to the mainframe.                 |
| size =       | Number of bytes in the packet, including internal overhead.                                                               |
| vc =         | Value from 0 to 511 that maps to the <b>claw</b> interface configuration command. This information is from the MAC layer. |

I

| Field  | Description                                                                   |
|--------|-------------------------------------------------------------------------------|
| type = | Encapsulation type in the MAC layer. The value 0800 indicates an IP datagram. |
| src    | Origin, or source, of the packet, as opposed to the previous hop address.     |
| dst    | Destination of the packet, as opposed to the next-hop address.                |